# brother.

# GHIDUL UTILIZATORULUI DE SOFTWARE

DCP-8070D DCP-8085DN MFC-8370DN MFC-8380DN MFC-8480DN MFC-8880DN MFC-8890DW

Nu toate modelele sunt disponibile în toate țările.

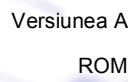

# Mărci comerciale

Sigla Brother este o marcă comercială înregistrată a Brother Industries, Ltd.

Brother este o marcă comercială înregistrată a Brother Industries, Ltd.

Multi-Function Link este o marcă comercială înregistrată a Brother International Corporation.

Windows Vista este fie o marcă comercială înregistrată, fie o marcă comercială a Microsoft Corporation în Statele Unite și în alte țări.

Microsoft, Windows, Windows Server și Internet Explorer sunt mărci comerciale înregistrate ale Microsoft Corporation în Statele Unite și/sau în alte țări.

Apple, Macintosh, Safari și TrueType sunt mărci comerciale ale Apple Inc., înregistrate în Statele Unite și alte țări.

Adobe, Flash, Illustrator, PageMaker, Photoshop, PostScript şi PostScript 3 sunt mărci comerciale înregistrate sau mărci comerciale ale Adobe Systems Incorporated în Statele Unite ale Americii şi/sau în alte țări.

Epson este o marcă comercială înregistrată și FX-80 și FX-850 sunt mărci comerciale ale Seiko Epson Corporation.

IBM este marcă comercială înregistrată sau marcă comercială a International Business Machines Corporation în Statele Unite ale Americii și/sau în alte țări.

Nuance, sigla Nuance, PaperPort și ScanSoft sunt mărci comerciale sau mărci comerciale înregistrate ale Nuance Communications, Inc. sau ale afiliaților săi în Statele Unite și/sau în alte țări.

CorelDRAW, Paint Shop Pro și WordPerfect sunt mărci comerciale sau mărci comerciale înregistrate ale Corel Corporation și/sau ale filialelor acestora în Canada, Statele Unite ale Americii și/sau în alte țări.

Fiecare companie care are un titlu de software menționat în acest manual are un Acord de licență software specific programelor sale brevetate.

Toate celelalte mărci comerciale sunt proprietatea respectivelor proprietari.

# Cuprins

# Secțiunea I Windows<sup>®</sup>

| 1 | Tipărirea                                                                                    | 2        |
|---|----------------------------------------------------------------------------------------------|----------|
|   | Utilizarea driverului imprimantei Brother                                                    | 2        |
|   | Imprimarea unui document                                                                     | 3        |
|   | Imprimarea Duplex                                                                            | 4        |
|   | Linii directoare pentru imprimarea față-verso                                                | 4        |
|   | Imprimarea duplex automată                                                                   | 4        |
|   | Imprimarea Duplex manual                                                                     | 4        |
|   | Scanarea, imprimarea sau faxarea simultană                                                   | 4        |
|   | Butoanele imprimantei                                                                        | 5        |
|   | Anulare comanda                                                                              | 5        |
|   | Butonul Protecție                                                                            | 5        |
|   | Suport emulație imprimantă                                                                   | 6        |
|   | Imprimarea listei de fonturi interne                                                         | 7        |
|   | Imprimarea listei de configurare a imprimării                                                | 7        |
|   | Test de imprimare                                                                            | 7        |
|   | Duplex                                                                                       | 8        |
|   | Restaurarea setărilor implicite ale imprimantei                                              | 8        |
|   | Monitor stare                                                                                | 9        |
|   | Monitorizarea stării aparatului                                                              | 9        |
|   | Setările driverului imprimantei                                                              | 10       |
|   | Opțiunile driverului de imprimantă Windows <sup>®</sup>                                      |          |
|   | Tabulatorul de bază                                                                          |          |
|   | Dimensiune härtie                                                                            |          |
|   | Orientare                                                                                    |          |
|   |                                                                                              |          |
|   | Suport Imprimare                                                                             |          |
|   |                                                                                              |          |
|   | Setari de Imprimare                                                                          | 14       |
|   | Pagina multipia                                                                              |          |
|   | Duplex/Broşura                                                                               | 15<br>17 |
|   | Suisa lidille                                                                                | / ا ۱۸   |
|   | I douidiului Avdiisal                                                                        | 10<br>مد |
|   | Olilizate Filigran<br>Satări Filigran                                                        | 20<br>20 |
|   | Seldii Filiyi di I                                                                           | 20<br>22 |
|   | Modul economisire toper                                                                      | 22<br>22 |
|   | Imprimare Securizată                                                                         | 22<br>22 |
|   | Administrator                                                                                | 22<br>23 |
|   | Autentificare utilizator                                                                     | 20       |
|   | (Nu este disponibilă pentru DCP-8070D, MEC-8370DN și MEC-8380DN)                             | 23       |
|   | Alte Ontiuni de imprimare                                                                    | 20<br>24 |
|   | Fila Accesorii                                                                               | 24<br>25 |
|   | Asistentă                                                                                    |          |
|   | Functiile driverului de imprimantă BR-Script3 (emulare de limbai PostScript <sup>®</sup> 3™) |          |
|   | Preferinte imprimare                                                                         |          |

|   | Opțiuni avansate                                                                                                   | 32 |
|---|----------------------------------------------------------------------------------------------------|----|
|   | Tabulatorul Porturi                                                                                                | 35 |
| 2 | Scanarea                                                                                                    | 36 |
|   | Scanarea unui document folosind driverul TWAIN                                                                     | 36 |
|   | Scanarea unui document pe PC                                                                                       | 36 |
|   | Pre-scanarea pentru a trunchia o porțiune pe care vreți s-o scanați                                                |    |
|   | Setările din caseta de dialog Setare scaner                                                                        | 40 |
|   | Scanarea unui document folosind driverul WIA                                                                       |    |
|   | (Windows <sup>®</sup> XP/Windows Vista <sup>®</sup> )                                                              | 44 |
|   | Compatibilă WIA                                                                                                    | 44 |
|   | Scanarea unui document pe PC                                                                                       | 44 |
|   | Prescanarea pentru a trunchia o porțiune pe care vreți s-o scanați folosind sticla scanerului                      | 46 |
|   | Scanarea unui document folosind driverul WIA                                                                       |    |
|   | (Galeria fotografică Windows, fax și scanare Windows)                                                              | 49 |
|   | Scanarea unui document pe PC                                                                                       | 49 |
|   | Prescanarea pentru a trunchia o porțiune pe care vreți s-o scanați folosind sticla scanerului                      | 50 |
|   | Utilizarea tastei Scanare (pentru utilizatorii de cablu USB sau paralel)                                           | 52 |
|   | Scanare către dispozitiv USB                                                                                       | 54 |
|   | Scanarea către e-mail                                                                                              | 57 |
|   | Scanarea către imagine                                                                                             | 57 |
|   | Scanarea către OCR                                                                                                 | 58 |
|   | Scanarea către un fișier                                                                                           | 59 |
|   | Utilizarea ScanSoft™ PaperPort™ 11SE cu OCR de la NUANCE™                                                          | 60 |
|   | Vizualizarea elementelor                                                                                           | 61 |
|   | Organizarea elementelor dumneavoastră în directoare                                                                | 62 |
|   | Link-urile rapide spre alte aplicații                                                                              | 62 |
|   | ScanSoft™ PaperPort™ 11SE cu OCR vă permite să convertiți textul din imagini în text<br>pe care să îl puteți edita | 62 |
|   | Importarea elementelor din alte aplicații                                                                          | 63 |
|   | Exportarea elementelor în alte formate                                                                             | 63 |
|   | Dezinstalarea ScanSoft™ PaperPort™ 11SE cu OCR                                                                     | 63 |

## 3 ControlCenter3

| Utilizarea ControlCenter3                       | 64 |
|-------------------------------------------------|----|
| Comutarea interfeței utilizatorului             | 66 |
| Dezactivarea caracteristicii Autoîncărcare      | 66 |
| SCANAREA                                        | 67 |
| Tip fişier                                      | 68 |
| Imagine (exemplu: Microsoft <sup>®</sup> Paint) | 68 |
| OCR (program de procesare a cuvintelor)         | 71 |
| E-mail                                          | 72 |
| Fişier                                          | 73 |
| SCANAREA PERSONALIZATĂ                          | 74 |
| Tip fişier                                      | 75 |
| Personalizarea unui buton definit de utilizator | 76 |
| COPIEREA                                        | 82 |
| PC-FAX (numai modele MFC)                       |    |
|                                                 | 85 |
| Receptionare/Vizualizare receptionate           |    |
| Agenda Adrese                                   |    |

|        | Configurare                                                                                                    | 86                                                                                                    |
|--------|----------------------------------------------------------------------------------------------------|----------------------------------------------------------------------------------------------------|
|        | SETARI DISPOZITIV                                                                                                    |                                                                                                    |
|        | Configurarea de la distanță (numai pentru modelele MFC)                                                                                                    |                                                                                                    |
|        | Apelare rapidă (numai pentru modelele MFC)                                                                                                    |                                                                                                    |
|        | Monitor stare                                                                                                    |                                                                                                    |
|        |                                                                                                    | 90                                                                                                    |
| 4      | Scanare în rețea (pentru modele cu rețea încorporată)                                                                                                    | 91                                                                                                    |
|        | Înainte de a utiliza Scanarea în rețea                                                                                                    | 91                                                                                                    |
|        | Licența pentru rețea Network                                                                                                    |                                                                                                    |
|        | Configurarea Scanarii în rețea                                                                                                    |                                                                                                    |
|        | Seanarca la o mail (PC)                                                                                                    |                                                                                                    |
|        | Scanarea la e-mail (FC)                                                                                                    | 95                                                                                                    |
|        | Scanarea către imagine                                                                                                    | 99                                                                                                    |
|        | Scanarea către OCR                                                                                                    |                                                                                                    |
|        | Scanarea către un fisier                                                                                                    |                                                                                                    |
|        | Scanarea către FTP (Nu este disponibilă pentru DCP-8070D)                                                                                                    | 102                                                                                                    |
|        | Scanarea către rețea (Nu este disponibilă pentru DCP-8070D)                                                                                                    | 106                                                                                                    |
|        | Cum se setează o valoare implicită nouă pentru dimensiunea fișierului                                                                                                    |                                                                                                    |
|        | (pentru Scanarea la e-mail (Server de e-mail),                                                                                                    |                                                                                                    |
|        | Scanarea către FTP și Scanarea către rețea)                                                                                                    | 109                                                                                                    |
|        | Cum se setează o valoare implicită nouă pentru modul Scanare duplex                                                                                                    |                                                                                                    |
|        | (numai pentru Scanarea la e-mail (Server de e-mail))                                                                                                    |                                                                                                    |
|        | Capacitate maxima a tavil de leşire ADF (DCP-8070D, MFC-8370DN şi MFC-8380DN                                                                                                    | )110                                                                                                    |
|        |                                                                                                    |                                                                                                    |
| 5      | Configurarea de la distanță (numai pentru modelele MFC)                                                                                                    | 111                                                                                                    |
| 5      | Configurarea de la distanță (numai pentru modelele MFC)<br>Setarea de la distanță                                                                                                    | <b>111</b>                                                                                                    |
| 5      | Configurarea de la distanță (numai pentru modelele MFC)<br>Setarea de la distanță<br>Software Brother PC-FAX (numai modelele MFC)                                                                                                    | <b>111</b><br>111<br><b>113</b>                                                                                                    |
| 5<br>6 | Configurarea de la distanță (numai pentru modelele MFC)<br>Setarea de la distanță<br>Software Brother PC-FAX (numai modelele MFC)<br>Trimiterea de documente prin PC-FAX                                                                                                    | <b>111</b><br>111<br><b>113</b><br>113                                                                                                   |
| 5<br>6 | Configurarea de la distanță (numai pentru modelele MFC)<br>Setarea de la distanță<br>Software Brother PC-FAX (numai modelele MFC)<br>Trimiterea de documente prin PC-FAX<br>Introducerea informațiilor despre utilizator                                                                                                    | <b>111</b><br>111<br><b>113</b><br>113                                                                                                   |
| 6      | Configurarea de la distanță (numai pentru modelele MFC)<br>Setarea de la distanță<br>Software Brother PC-FAX (numai modelele MFC)<br>Trimiterea de documente prin PC-FAX<br>Introducerea informațiilor despre utilizator<br>Configurarea trimiterii                                                                                                    | <b>111</b><br>111<br><b>113</b><br>113<br>113<br>114                                                                                     |
| 6      | Configurarea de la distanță (numai pentru modelele MFC)<br>Setarea de la distanță<br>Software Brother PC-FAX (numai modelele MFC)<br>Trimiterea de documente prin PC-FAX<br>Introducerea informațiilor despre utilizator<br>Configurarea trimiterii<br>Configurarea primei pagini                                                                                                    | <b>111</b><br>111<br><b>113</b><br>113<br>113<br>114<br>115                                                                              |
| 6      | Configurarea de la distanță (numai pentru modelele MFC)<br>Setarea de la distanță<br>Software Brother PC-FAX (numai modelele MFC)<br>Trimiterea de documente prin PC-FAX<br>Introducerea informațiilor despre utilizator<br>Configurarea trimiterii<br>Configurarea primei pagini<br>Introducerea informațiilor despre pagina de copertă                                                                                                    | <b>111</b><br>111<br><b>113</b><br>113<br>113<br>114<br>115<br>116                                                                       |
| 6      | Configurarea de la distanță (numai pentru modelele MFC)<br>Setarea de la distanță<br>Software Brother PC-FAX (numai modelele MFC)<br>Trimiterea de documente prin PC-FAX<br>Introducerea informațiilor despre utilizator<br>Configurarea trimiterii<br>Configurarea primei pagini<br>Introducerea informațiilor despre pagina de copertă<br>Trimiterea unui fișier ca PC-FAX utilizând Interfața cu utilizatorul Stil facsimil                                                                                                    | <b>111</b><br>111<br><b>113</b><br>113<br>113<br>114<br>115<br>116<br>116                                                                |
| 6      | Configurarea de la distanță (numai pentru modelele MFC)<br>Setarea de la distanță<br>Software Brother PC-FAX (numai modelele MFC)<br>Trimiterea de documente prin PC-FAX<br>Introducerea informațiilor despre utilizator<br>Configurarea trimiterii<br>Configurarea primei pagini<br>Introducerea informațiilor despre pagina de copertă<br>Trimiterea unui fișier ca PC-FAX utilizând Interfața cu utilizatorul Stil facsimil<br>Trimiterea unui fișier ca PC-FAX utilizând Interfața cu utilizatorul Stil simplu                                                                                                    | <b>111</b><br>111<br><b>113</b><br>113<br>113<br>114<br>115<br>116<br>116<br>117<br>117                                                  |
| 6      | Configurarea de la distanță (numai pentru modelele MFC)         Setarea de la distanță         Software Brother PC-FAX (numai modelele MFC)         Trimiterea de documente prin PC-FAX         Introducerea informațiilor despre utilizator         Configurarea trimiterii         Configurarea primei pagini         Introducerea informațiilor despre pagina de copertă         Trimiterea unui fișier ca PC-FAX utilizând Interfața cu utilizatorul Stil facsimil.         Trimiterea unui fișier ca PC-FAX utilizând Interfața cu utilizatorul Stil simplu         Agendă Adrese                                                                                                    | <b>111</b><br>111<br><b>113</b><br>113<br>113<br>114<br>115<br>116<br>116<br>116<br>117<br>119<br>120                                    |
| 6      | Configurarea de la distanță (numai pentru modelele MFC)         Setarea de la distanță         Software Brother PC-FAX (numai modelele MFC)         Trimiterea de documente prin PC-FAX         Introducerea informațiilor despre utilizator         Configurarea trimiterii         Configurarea primei pagini         Introducerea informațiilor despre pagina de copertă         Trimiterea unui fişier ca PC-FAX utilizând Interfața cu utilizatorul Stil facsimil.         Trimiterea unui fişier ca PC-FAX utilizând Interfața cu utilizatorul Stil simplu         Agendă Adrese         Agenda de adrese Brother         Configurarea unui membru în Agenda de adrese                                                                                                    | <b>111</b><br>111<br><b>113</b><br>113<br>113<br>114<br>115<br>116<br>116<br>116<br>117<br>119<br>120<br>120                             |
| 6      | Configurarea de la distanță (numai pentru modelele MFC)         Setarea de la distanță         Software Brother PC-FAX (numai modelele MFC)         Trimiterea de documente prin PC-FAX         Introducerea informațiilor despre utilizator         Configurarea trimiterii         Configurarea primei pagini         Introducerea informațiilor despre pagina de copertă         Trimiterea unui fişier ca PC-FAX utilizând Interfața cu utilizatorul Stil facsimil.         Trimiterea unui fişier ca PC-FAX utilizând Interfața cu utilizatorul Stil simplu         Agendă Adrese         Agendă de adrese Brother         Configurarea unui membru în Agenda de adrese         Configurarea Anelare ranidă                                                                                                    | <b>111</b><br>111<br><b>113</b><br>113<br>113<br>114<br>116<br>116<br>116<br>116<br>117<br>119<br>120<br>120<br>121                      |
| 6      | Configurarea de la distanță (numai pentru modelele MFC)         Setarea de la distanță         Software Brother PC-FAX (numai modelele MFC)         Trimiterea de documente prin PC-FAX         Introducerea informațiilor despre utilizator         Configurarea trimiterii         Configurarea primei pagini         Introducerea informațiilor despre pagina de copertă         Trimiterea unui fişier ca PC-FAX utilizând Interfața cu utilizatorul Stil facsimil.         Trimiterea unui fişier ca PC-FAX utilizând Interfața cu utilizatorul Stil simplu         Agendă Adrese         Agenda de adrese Brother         Configurarea unui membru în Agenda de adrese         Configurarea Apelare rapidă         Configurarea unui grup pentru difuzare                                                                                                    | <b>111</b><br>111<br><b>113</b><br>113<br>113<br>114<br>114<br>115<br>116<br>116<br>116<br>117<br>119<br>120<br>120<br>121<br>121<br>121 |
| 6      | Configurarea de la distanță (numai pentru modelele MFC)         Setarea de la distanță         Software Brother PC-FAX (numai modelele MFC)         Trimiterea de documente prin PC-FAX         Introducerea informațiilor despre utilizator         Configurarea trimiterii         Configurarea primei pagini         Introducerea informațiilor despre pagina de copertă         Trimiterea unui fişier ca PC-FAX utilizând Interfața cu utilizatorul Stil facsimil         Trimiterea unui fişier ca PC-FAX utilizând Interfața cu utilizatorul Stil simplu         Agendă Adrese         Agenda de adrese Brother         Configurarea unui membru în Agenda de adrese         Configurarea unui grup pentru difuzare         Editarea informațiilor despre membri.                                                                                                    | <b>111</b><br>                                                                                                    |
| 6      | Configurarea de la distanță (numai pentru modelele MFC)         Setarea de la distanță         Software Brother PC-FAX (numai modelele MFC)         Trimiterea de documente prin PC-FAX         Introducerea informațiilor despre utilizator         Configurarea trimiterii         Configurarea primei pagini         Introducerea informațiilor despre pagina de copertă         Trimiterea unui fişier ca PC-FAX utilizând Interfața cu utilizatorul Stil facsimil         Trimiterea unui fişier ca PC-FAX utilizând Interfața cu utilizatorul Stil facsimil         Agenda de adrese Brother         Configurarea unui membru în Agenda de adrese         Configurarea unui grup pentru difuzare         Configurarea unui grup pentru difuzare         Editarea informațiilor despre membri.         Stergerea unui membru sau a unui grup                                                                                                    | <b>111</b><br>                                                                                                    |
| 6      | Configurarea de la distanță (numai pentru modelele MFC)         Setarea de la distanță                                                                                                    | 111                                                                                                    |
| 6      | Configurarea de la distanță (numai pentru modelele MFC)<br>Setarea de la distanță<br>Software Brother PC-FAX (numai modelele MFC)<br>Trimiterea de documente prin PC-FAX<br>Introducerea informațiilor despre utilizator<br>Configurarea trimiterii<br>Configurarea primei pagini<br>Introducerea informațiilor despre pagina de copertă<br>Trimiterea unui fișier ca PC-FAX utilizând Interfața cu utilizatorul Stil facsimil<br>Trimiterea unui fișier ca PC-FAX utilizând Interfața cu utilizatorul Stil facsimil<br>Trimiterea unui fișier ca PC-FAX utilizând Interfața cu utilizatorul Stil simplu<br>Agendă Adrese<br>Agenda de adrese Brother<br>Configurarea unui membru în Agenda de adrese<br>Configurarea unui grup pentru difuzare<br>Editarea informațiilor despre membri<br>Ştergerea unui membru sau a unui grup<br>Exportarea Agendei de adrese<br>Importarea în Agenda de adrese<br>Importarea în Agenda de adrese                                                                                                    | 111                                                                                                    |
| 6      | Configurarea de la distanță (numai pentru modelele MFC)         Setarea de la distanță         Software Brother PC-FAX (numai modelele MFC)         Trimiterea de documente prin PC-FAX         Introducerea informațiilor despre utilizator         Configurarea primei pagini         Introducerea informațiilor despre pagina de copertă         Trimiterea unui fișier ca PC-FAX utilizând Interfața cu utilizatorul Stil facsimil.         Trimiterea unui fișier ca PC-FAX utilizând Interfața cu utilizatorul Stil simplu         Agendă Adrese         Agenda de adrese Brother         Configurarea unui membru în Agenda de adrese         Configurarea unui grup pentru difuzare         Editarea informațiilor despre membri.         Ştergerea unui membru sau a unui grup         Exportarea Agendei de adrese         Infigurarea în Agenda de adrese         Infigurarea în Agenda de adrese         Configurarea nui membru sau a unui grup         Exportarea Agendei de adrese         Importarea în Agenda de adrese         Importarea în Agenda de adrese         Importarea în Agenda de adrese         Recepționare mesaje PC-FAX | 111                                                                                                    |
| 6      | Configurarea de la distanță (numai pentru modelele MFC)         Setarea de la distanță         Software Brother PC-FAX (numai modelele MFC)         Trimiterea de documente prin PC-FAX         Introducerea informațiilor despre utilizator         Configurarea trimiterii         Configurarea primei pagini         Introducerea informațiilor despre pagina de copertă         Trimiterea unui fişier ca PC-FAX utilizând Interfața cu utilizatorul Stil facsimil.         Trimiterea unui fişier ca PC-FAX utilizând Interfața cu utilizatorul Stil simplu         Agendă Adrese         Agendă Adrese       Agenda de adrese Brother         Configurarea unui membru în Agenda de adrese       Configurarea Apelare rapidă         Configurarea unui grup pentru difuzare       Editarea informațiilor despre membri.         Ştergerea unui membru sau a unui grup       Exportarea Agendei de adrese         Importarea în Agenda de adrese       Importarea în Agenda de adrese         Recepționare mesaje PC-FAX       Recepționare mesaje PC-FAX                                                                                            | 111                                                                                                    |
| 6      | Configurarea de la distanță (numai pentru modelele MFC)         Setarea de la distanță         Software Brother PC-FAX (numai modelele MFC)         Trimiterea de documente prin PC-FAX         Introducerea informațiilor despre utilizator         Configurarea trimiterii         Configurarea primei pagini         Introducerea informațiilor despre pagina de copertă         Trimiterea unui fișier ca PC-FAX utilizând Interfața cu utilizatorul Stil facsimil.         Trimiterea unui fișier ca PC-FAX utilizând Interfața cu utilizatorul Stil simplu         Agendă Adrese         Agenda de adrese Brother         Configurarea unui membru în Agenda de adrese         Configurarea unui grup pentru difuzare         Editarea informațiilor despre membri.         Ştergerea unui membru sau a unui grup         Exportarea Agendei de adrese         Importarea în Agenda de adrese         Recepționare mesaje PC-FAX         Activarea software-ului de recepționare PC-FAX pe aparatul dumneavoastră         Rularea aplicației software Recepționare mesaje PC-FAX pe PC-ul dvs                                                       | 111                                                                                                    |

|   | Configurarea setărilor Recepționare mesaje PC-FAX în rețea<br>Vizualizarea mesajelor noi PC-FAX       |     |
|---|----------------------------------------------------------------------------------------------------|-----|
| 7 | Setările pentru firewall (pentru utilizatorii de rețea)                                               | 131 |
|   | Înainte de a utiliza software-ul Brother<br>Windows <sup>®</sup> XP SP2<br>Windows Vista <sup>®</sup> |     |

# Secțiunea II Apple Macintosh

#### Imprimare şi fax 8

| nprimare și fax                                                                                     | 138 |
|----------------------------------------------------------------------------------------------------|-----|
| Butoanele imprimantei                                                                               | 138 |
| Anulare comanda                                                                                     | 138 |
| Butonul Protecție                                                                                   | 138 |
| Suport emulație imprimantă                                                                          | 139 |
| Imprimarea listei de fonturi interne                                                                | 140 |
| Imprimarea listei de configurare a imprimării                                                       | 140 |
| Test de imprimare                                                                                   | 140 |
| Duplex                                                                                              | 141 |
| Restaurarea setărilor implicite ale imprimantei                                                     | 141 |
| Monitor stare                                                                                       | 142 |
| Actualizarea stării aparatului                                                                      | 142 |
| Ascunderea sau afişarea ferestrei                                                                   | 142 |
| leşirea din fereastră                                                                               | 143 |
| Managementul pe web (numai pentru conexiune la rețea)                                               | 143 |
| Caracteristicile driverului de imprimantă (Macintosh)                                               | 144 |
| Alegerea opțiunilor de configurare a paginii                                                        | 144 |
| Alegerea opțiunilor de imprimare                                                                    | 145 |
| Prima pagină (Mac OS X 10.4.x sau o versiune ulterioară)                                            | 146 |
| Alimentarea cu hârtie                                                                               | 147 |
| Layout (Aspectul)                                                                                   | 148 |
| Imprimare Securizată                                                                                | 149 |
| Setări de imprimare                                                                                 | 150 |
| Ştergerea driverului de imprimantă pentru Macintosh                                                 | 154 |
| Utilizarea Driverului BR-Script3                                                                    |     |
| (Driver de imprimantă pentru emulație de limbaj Post Script <sup>®</sup> 3™)                        | 155 |
| Caracteristicile driverului de imprimantă BR-Script3 (emulare de limbaj PostScript <sup>®</sup> 3™) | 161 |
| Configurarea paginii                                                                                | 161 |
| Alegerea opțiunilor de configurare a paginii                                                        | 161 |
| Prima pagină (Mac OS X 10.4.x sau o versiune ulterioară)                                            | 163 |
| Layout (Aspectul)                                                                                   | 163 |
| Imprimare securizată (numai pentru Mac OS X 10.5.x)                                                 | 166 |
| Caracteristicile imprimantei                                                                        | 167 |
| Trimiterea unui fax (numai pentru modelele MFC)                                                     | 171 |
| Macintosh                                                                                           | 171 |
| Trageți un vCard din aplicația Mac OS X Address Book                                                |     |
| (de la versiunea Mac OS X 10.3.9 la 10.4.x)                                                         | 174 |
| Utilizarea Mac OS X 10.5.x Addresses panel                                                          | 175 |

## 9 Scanarea

| Scanarea dintr-un sistem Macintosh                           | 177 |
|--------------------------------------------------------------|-----|
| Scanarea unei imagini pe un sistem Macintosh                 |     |
| Scanarea unui document duplex                                |     |
| Prescanarea unei imagini                                     |     |
| Setările din fereastra Scanner                               |     |
| Utilizarea tastei Scanare (pentru utilizatorii de cablu USB) |     |
| Scanare către dispozitiv USB                                 |     |
| Scanarea către e-mail                                        |     |
| Scanarea către imagine                                       |     |
| Scanarea către OCR                                           |     |
| Scanarea către un fișier                                     |     |
| Utilizarea Presto! PageManager                               |     |
| Caracteristici                                               |     |
| Cerințele de sistem pentru Presto! PageManager               |     |
| Asistență tehnică NewSoft                                    | 192 |
|                                                              |     |

# 10 ControlCenter2

195

177

| Utilizarea ControlCenter2                                |  |
|----------------------------------------------------------|--|
| Dezactivarea funcției Autoîncărcare                      |  |
| SCANAREA                                                 |  |
| Tipuri de fișiere                                        |  |
| Imagine (exemplu: Apple Preview)                         |  |
| OCR (aplicație de procesare a cuvintelor)                |  |
| E-mail                                                   |  |
| Fişier                                                   |  |
| SCANAREA PERSONALIZATĂ                                   |  |
| Tipuri de fișiere                                        |  |
| Buton definit de utilizator                              |  |
| Scanarea către imagine                                   |  |
| Scanarea către OCR                                       |  |
| Scanarea la e-mail                                       |  |
| Scanarea către un fișier                                 |  |
| COPIERE / PC-FAX (PC-FAX este numai pentru modelele MFC) |  |
| SETĂRI DISPOZITIV                                        |  |
| Configurarea de la distanță (numai pentru modelele MFC)  |  |
| Apelare rapidă (numai pentru modelele MFC)               |  |
| Monitor stare                                            |  |
|                                                          |  |

# 11 Scanarea în rețea

| Înainte de a utiliza Scanarea în rețea                          | 217 |
|-----------------------------------------------------------------|-----|
| Configurarea Scanării în retea                                  | 217 |
| Utilizarea tastei Scanare                                       | 219 |
| Scanarea la e-mail (PC)                                         | 219 |
| Scanarea la e-mail (Server de e-mail, MFC-8880DN şi MFC-8890DW) | 220 |
| Scanarea către imagine                                          | 223 |
| Scanarea către OCR                                              | 224 |
| Scanarea către un fișier                                        | 225 |
| Scanarea către FTP (Nu este disponibilă pentru DCP-8070D)       | 226 |
| Scanarea către rețea (Nu este disponibilă pentru DCP-8070D)     | 231 |
|                                                                 |     |

217

|    | Cum se setează o valoare implicită nouă pentru dimensiunea fişierului<br>(pentru Scanarea la e-mail (Server de e-mail) |     |
|----|----------------------------------------------------------------------------------------------------|-----|
|    | Scanarea către FTP și Scanarea către rețea)                                                                            | 235 |
|    | Cum se setează o valoare implicită nouă pentru modul Scanare duplex                                                    |     |
|    | (numai pentru Scanarea la e-mail (Server de e-mail)                                                                    | 235 |
|    | Capacitate maximă a tăvii de ieşire ADF                                                                                |     |
|    | (DCP-8070D, MFC-8370DN şi MFC-8380DN)                                                                                  | 236 |
| 12 | Configurarea de la distanță (numai pentru modelele MFC)                                                                | 237 |
|    | Configurare de la distanță                                                                                             | 237 |
| Α  | Index                                                                                                    | 239 |

# Secțiunea I

# Windows®

| Tipărirea                                                  | 2   |
|------------------------------------------------------------|-----|
| Scanarea                                                   | 36  |
| ControlCenter3                                             | 64  |
| Scanare în rețea (pentru modele cu rețea încorporată)      | 91  |
| Configurarea de la distanță<br>(numai pentru modelele MFC) | 111 |
| Software Brother PC-FAX (numai modelele MFC)               | 113 |
| Setările pentru firewall (pentru utilizatorii de rețea)    | 131 |
|                                                            |     |

# Tipărirea

# 🖉 Notă

- Ecranele din acest capitol sunt din Windows<sup>®</sup> XP. Ecranele de pe calculatorul dumneavoastră pot diferi în funcție de sistemul dumneavoastră de operare.
- Atunci când calculatorul dumneavoastră este protejat de un firewall și nu puteți tipări, poate fi necesară configurarea setărilor pentru firewall pentru a permite comunicarea prin portul cu numărul 137. (Consultați Setările pentru firewall (pentru utilizatorii de rețea) la pagina 131.)

# Utilizarea driverului imprimantei Brother

Un driver de imprimantă este un software care traduce datele din formatul folosit de un PC într-un format necesar pentru o anumită imprimantă, folosind un limbaj de comandă pentru imprimantă sau un limbaj de descriere a paginilor.

Driverele de imprimantă se află pe CD-ROM-ul pe care l-am furnizat. Instalați driverele respectând *Ghidul de instalare rapidă*. Cel mai recent driver de imprimantă poate fi de asemenea descărcat de la Centrul de soluții Brother la:

## http://solutions.brother.com/

#### Imprimare Windows<sup>®</sup>

Driverele de imprimantă dedicate pentru Microsoft<sup>®</sup> Windows<sup>®</sup> 2000 Professional/XP/XP Professional x64 Edition/ Windows Vista<sup>®</sup>/Windows Server<sup>®</sup> 2003 <sup>1</sup> /Windows Server<sup>®</sup> 2008 <sup>1</sup> sunt disponibile pe CD-ROM-ul furnizat împreună cu dispozitivul dumneavoastră Brother. Le puteți instala ușor în sistemul Windows<sup>®</sup> folosind programul nostru de instalare. Driverele acceptă modul nostru de compresie unic pentru a îmbunătăți viteza de imprimare în aplicațiile Windows<sup>®</sup> și vă permit să configurați diverse setări de imprimantă, inclusiv modul de imprimare economic și dimensiunea de hârtie personalizată.

<sup>1</sup> Windows Server<sup>®</sup> 2003 și Windows Server<sup>®</sup> 2008 sunt disponibile numai pentru imprimarea în rețea.

# Imprimarea unui document

Când aparatul primește date de la computer, începe imprimarea luând hârtia din tava de alimentare. Tava de hârtie poate alimenta multe tipuri de hârtie și plicuri. (Consultați *Ghidul utilizatorului* pentru informații despre Tava de hârtie și Hârtia recomandată.)

 Din aplicația dumneavoastră, alegeți comanda Imprimare. Dacă orice alte imprimante sunt instalate pe computer, alegeți Brother MFC-XXXX sau imprimanta\* DCP-XXXX ca driver de imprimantă din meniul Print (Imprimare) sau meniul Print Settings (Setări de imprimare) din aplicația software şi apoi faceți clic pe OK pentru a începe imprimarea.
 \*(unde XXXX este numele modelului dumneavoastră. Dacă folosiți un cablu LAN sau un cablu paralel pentru a conecta aparatul, LAN sau LPT va fi în numele driverului imprimantei).

- 🖉 Notă
- Nu este acceptată interfața paralelă pentru Windows Vista<sup>®</sup>.
- (Macintosh) Consultați Caracteristicile driverului de imprimantă (Macintosh) la pagina 144.

Computerul dumneavoastră transmite datele către aparat.

3 Când aparatul termină de imprimat toate datele, ecranul LCD afişează starea aparatului.

🖉 Notă

Puteți alege dimensiunea și orientarea hârtiei din aplicația software.

Dacă aplicația software nu acceptă dimensiunea de hârtie personalizată, alegeți cea mai mare dimensiune următoare.

Apoi ajustați zona de imprimare modificând marginile din dreapta și din stânga din aplicația software.

# **Imprimarea Duplex**

Driverul de imprimantă furnizat suportă imprimarea Duplex.

## Linii directoare pentru imprimarea față-verso

- Dacă hârtia este subțire, se poate încreți.
- Dacă hârtia este curbată, răsturnați teancul, îndreptați-l şi puneți-l înapoi în tava de hârtie sau în Slotul de alimentare manuală.
- Dacă hârtia nu se alimentează corect, este posibilă ca ea să fie curbată. Scoateți hârtia, îndreptați-o şi răsturnați teancul.
- Când folosiți funcția Duplex manual, este posibil să se producă blocaje de hârtie sau o calitate slabă a imprimării.

Dacă apare un blocaj de hârtie, consultați *Blocaje de hârtie* din *Ghidul utilizatorului*. Dacă aveți o problemă de calitate a imprimării, consultați *Îmbunătățirea calității de imprimare* din *Ghidul utilizatorului*.

### Imprimarea duplex automată

- Utilizați dimensiunea de hârtie A4, Letter, Legal sau Folio când utilizați funcția de imprimare duplex automată.
- Asigurați-vă că este închis capacul din spate.
- Asigurați-vă că tava duplex este instalată corect în imprimantă.
- Dacă hârtia este curbată, îndreptați-o şi apoi puneți-o la loc în tava de hârtie.
- Utilizați hârtie obişnuită sau hârtie subțire. NU UTILIZAŢI hârtie pentru corespondență.

#### Imprimarea Duplex manual

Aparatul imprimă mai întâi toate paginile pare pe o față a hârtiei. Apoi, driverul pentru Windows<sup>®</sup> vă instruieşte (printr-un mesaj pop-up) să reintroduceți hârtia. Înainte de a reintroduce hârtia, îndreptați-o bine pentru a evita producerea de blocaje de hârtie. Nu este recomandată hârtia foarte subțire sau foarte groasă.

# Scanarea, imprimarea sau faxarea simultană

Aparatul dumneavoastră poate imprima de la computer în timp ce trimite sau recepționează un fax în memorie sau în timp ce scanează un document pe computer. Trimiterea unui fax nu va fi oprită în timpul imprimării de pe PC. Totuşi, când aparatul copiază sau recepționează un fax pe hârtie, acesta întrerupe operația de imprimare de pe PC şi apoi continuă imprimarea când copierea sau recepționarea faxului s-a terminat.

# Butoanele imprimantei

## Anulare comanda

Pentru a anula acțiunea de imprimare curentă, apăsați pe **Job Cancel (Anulare comanda)**. Puteți șterge datele rămase în memoria imprimantei apăsând pe **Job Cancel (Anulare comanda)**. Pentru a anula acțiuni de imprimare multiple, țineți apăsată această tastă până când ecranul LCD afișează Anul. Sarc.(tot).

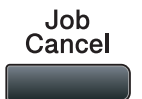

# **Butonul Protecție**

Datele securizate sunt protejate prin parolă. Numai acele persoane care cunosc parola vor putea imprima datele securizate. Aparatul nu va imprima datele protejate până când nu este introdusă parola. După ce documentul este imprimat, datele vor fi şterse din memorie. Pentru a utiliza această funcție, trebuie să setați parola în fereastra de dialog a driverului de imprimare. Dacă stingeți aparatul, datele protejate salvate în memorie vor fi şterse.

Secure / Direct

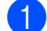

Apăsați pe Secure/Direct (Protectie/Direct).

| Dacă                      | a<br>a LCD afișează 0 date stocate, nu există date protejate în memorie.                                                                                                    |
|---------------------------|----------------------------------------------------------------------------------------------------|
| 2 Apa<br>cor              | ăsați ▲ sau ▼ pentru a alege numele utilizatorului. Apăsați pe <b>OK</b> . Ecranul LCD afişează lista<br>nenzilor protejate pentru acel nume.                                                                                                    |
| 3 Apa                     | ăsați <b>▲</b> sau <b>▼</b> pentru a alege comanda. Apăsați pe <b>OK</b> .                                                                                                    |
| lntr                      | oduceți parola dvs. de patru cifre și apăsați pe <b>OK</b> .                                                                                                    |
| Per<br>intr<br>Apa<br>Per | ntru a imprima datele, apăsați pe ▲ sau pe ▼ pentru a alege ⊤ipărire, apăsați pe OK și apoi<br>oduceți numărul de copii pe care îl doriți. Apăsați pe OK.<br>aratul imprimă datele.<br>ntru a șterge datele securizate, apăsați ▲ sau ▼ pentru a alege Elimina. Apăsați pe OK. |
| 🖉 Not                     | ă                                                                                                    |
| Asigu                     | urați-vă că nu este introdus niciun suport de stocare USB Flash.                                                                                                    |

# Suport emulație imprimantă

Aparatul dumneavoastră va primi comenzi de imprimare într-un limbaj al activităților de imprimare sau emulare. Sisteme de operare și aplicații diferite vor trimite comenzile de imprimare în limbaje diferite. Aparatul dumneavoastră poate primi comenzi de imprimare în diverse emulații și are o funcție de selectare automată a emulării. Când aparatul primește date de la computer, alege automat modul de emulare. Setarea implicită este Auto.

Aparatul dumneavoastră are următoarele moduri de emulare. Puteți schimba setarea folosind panoul de control sau un navigator web.

Modul HP LaserJet

Modul HP LaserJet (sau modul HP) este modul de emulare în care această imprimantă acceptă limbajul PCL6 al unei imprimante laser Hewlett-Packard LaserJet. Multe aplicații acceptă acest tip de imprimantă laser. Folosirea acestui mod vă va permite să executați în condiții optime aceste aplicații.

Modul BR-Script 3

BR-Script este un limbaj Brother original de descriere a paginilor și un interpret de limbaje de emulare PostScript<sup>®</sup>. Această imprimantă acceptă PostScript<sup>®</sup>3™. Interpretul BR-Script al acestei imprimantei vă permite să controlați textul și graficele de pe pagină.

Pentru informații tehnice despre comenzile PostScript<sup>®</sup>, consultați manualele următoare:

- Adobe Systems Incorporated. Referință pentru limbaje PostScript<sup>®</sup>, ediția a 3-a. Addison-Wesley Professional, 1999. ISBN: 0-201-37922-8
- Adobe Systems Incorporated. Designul programului de limbaje PostScript<sup>®</sup>. Addison-Wesley Professional, 1988. ISBN: 0-201-14396-8
- Adobe Systems Incorporated. Tutorial şi bucătărie internă PostScript<sup>®</sup>. Addison-Wesley Professional, 1985. ISBN: 0-201-10179-3

■ Modurile EPSON FX-850 şi IBM<sup>®</sup> Proprinter XL

Modurile EPSON FX-850 și IBM Proprinter XL reprezintă modurile de emulație pe care le acceptă această imprimantă pentru a corespunde standardelor din industrie pentru imprimantele matriceale cu puncte. Unele aplicații acceptă aceste emulații de imprimantă matriceală cu puncte. Utilizați aceste moduri de emulație pentru ca imprimanta dvs. să funcționeze corespunzător la imprimarea din respectivele tipuri de aplicații.

#### Configurarea modului Emulare

- Pentru modelele MFC, apăsați pe Menu (Meniu), 4, 1. Pentru modelele DCP, apăsați pe Menu (Meniu), 3, 1.
- 2 Apăsați pe ▲ sau pe ▼ pentru a alege Auto(EPSON), Auto(IBM), HP LaserJet, BR-Script 3, Epson FX-850 sau IBM Proprinter. Apăsați pe OK.
- 3 Apăsați pe Stop/Exit (Stop/leşire).

#### 🖉 Notă

Vă recomandăm să configurați setarea emulării cu aplicația software sau serverul de rețea. Dacă setarea nu funcționează corect, alegeți manual modul de emulare necesar folosind butoanele panoului de control al aparatului.

## Imprimarea listei de fonturi interne

Puteți imprima o listă a fonturilor interne ale aparatului (sau rezidente) pentru a vedea cum arată fiecare font înainte de a-l alege.

- Pentru modelele MFC, apăsați pe Menu (Meniu), 4, 2, 1. Pentru modelele DCP, apăsați pe Menu (Meniu), 3, 2, 1.
- 2 Apăsați 🛦 sau 🛛 pentru a alege 1.HP LaserJet sau 2.BR-Script 3. Apăsați pe OK.
- 3 Apăsați pe Start. Aparatul imprimă lista.
- 4 Apăsați pe Stop/Exit (Stop/leşire).

## Imprimarea listei de configurare a imprimării

Puteți imprima o listă a setărilor curente a imprimantei.

- Pentru modelele MFC, apăsați pe Menu (Meniu), 4, 2, 2. Pentru modelele DCP, apăsați pe Menu (Meniu), 3, 2, 2.
- 2 Apăsați pe **Start**. Aparatul imprimă setările.
- 3 Apăsați pe Stop/Exit (Stop/leşire).

#### Test de imprimare

Dacă aveți probleme cu calitatea imprimării, puteți efectua un test de imprimare.

 Pentru modelele MFC, apăsați pe Menu (Meniu), 4, 2, 3. Pentru modelele DCP, apăsați pe Menu (Meniu), 3, 2, 3.

- 2 Apăsați pe Start.
- 3 Apăsați pe Stop/Exit (Stop/leşire).

#### 🖉 Notă

Dacă apar probleme la rezultatul imprimat, consultați *Îmbunătățirea calității de imprimare* din *Ghidul utilizatorului*.

## **Duplex**

Puteți selecta imprimarea pe ambele părți ale hârtiei, dacă doriți. Setarea din driverul de imprimantă va avea prioritate față de setarea din panoul de control.

- **1** F
  - Pentru modelele MFC, apăsați pe **Menu (Meniu)**, **4**, **3**. Pentru modelele DCP, apăsați pe **Menu (Meniu)**, **3**, **3**.
- 2 Apăsați ▲ sau V pentru a alege Oprit, Pornit-pe lung sau Pornit (pe lat). Apăsați pe OK.
- 3 Apăsați pe Stop/Exit (Stop/leşire).

## Restaurarea setărilor implicite ale imprimantei

Puteți readuce setările aparatului la valorile inițiale.

- Pentru modelele MFC, apăsați pe Menu (Meniu), 4, 4.
   Pentru modelele DCP, apăsați pe Menu (Meniu), 3, 4.
- Pentru a restaura setările implicite, apăsați pe ▲ sau pe V pentru a alege 1. Reseteaza. Apăsați pe OK. Pentru a ieşi fără a face nicio modificare, apăsați pe ▲ sau pe V pentru a alege 2. Iesire. Apăsați pe OK.
- 3 Apăsați pe Stop/Exit (Stop/leşire).

# **Monitor stare**

Utilitarul Monitor Status este un instrument software configurabil pentru monitorizarea stării unuia sau mai multor dispozitive, care vă permite să fiți înștiințat imediat despre mesaje de eroare cum ar fi lipsa hârtiei sau un blocaj de hârtie.

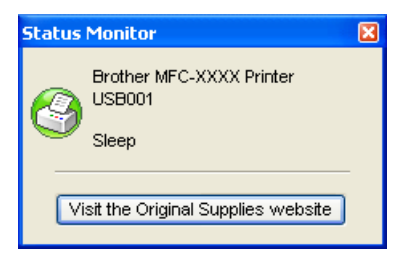

Puteți oricând verifica starea dispozitivului făcând dublu clic pe pictograma din tava cu sarcini sau prin alegerea **Status Monitor (Monitor Stare)** aflat în

Start/All Programs (Toate programele)/Brother/MFC-XXXX (sau DCP-XXXX) pe PC-ul dvs.

Există și o legătură către site-ul web **Brother Original Supplies**. Faceți clic pe butonul **Visit the Original Supplies website (Vizitați site-ul Consumabile Originale)** pentru mai multe informații despre consumabilele Brother originale.

## 🖉 Notă

Pentru informații suplimentare despre utilizarea software-ului Monitor stare, faceți clic dreapta pe pictograma Status Monitor (Monitor de stare) și alegeți Help (Ajutor).

## Monitorizarea stării aparatului

Pictograma Monitor de stare va modifica culoarea în funcție de starea aparatului.

O pictogramă verde indică starea de repaus normală.

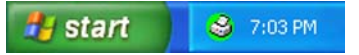

O pictogramă galbenă indică o avertizare.

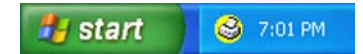

O pictogramă roșie indică producerea unei erori de imprimare.

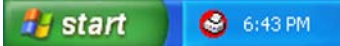

Există două locații în care puteți afișa Monitor stare pe PC - în tava de activități sau pe desktop.

| <b>F</b> | - //> |       |
|----------|-------|-------|
|          | -//// |       |
|          | 011   | Noto  |
| -        | NX    |       |
|          |       | ινυια |
|          | -     |       |
| _        |       |       |

- Puteți oricând verifica starea dispozitivului făcând dublu clic pe pictograma din tava cu sarcini sau prin selectarea Status Monitor (Monitor Stare) aflat în Start/All Programs (Toate programele)/Brother/MFC-XXXX (sau DCP-XXXX) pe calculatorul dvs.
- Pentru informații suplimentare despre utilizarea software-ului Status Monitor (Monitor Stare), faceți clic dreapta pe pictograma Status Monitor (Monitor Stare) şi alegeți Help (Ajutor).

9

Tipărirea

# Setările driverului imprimantei

# 🖉 Notă

(Macintosh) Consultați Imprimare și fax la pagina 138.

Puteți schimba următoarele setări ale imprimantei atunci când imprimați de la computer.

- Paper Size (Dimensiune hârtie)
- Orientation (Orientarea)
- Copies (Exemplarele)
- Media Type (Tip suport)
- Resolution (Rezoluția)
- Print Settings (Setări de imprimare)
- Multiple Page (Pagină Multiplă)
- Duplex / Booklet (Duplex / Broşură)
- Paper Source (Sursă Hârtie)
- Scaling (Scalarea)<sup>1</sup>
- Reverse Print (Imprimare Inversă)
- Use Watermark (Utilizare Filigran) <sup>1</sup>
- Header-Footer Print (Imprimare Header-Footer)<sup>1</sup>
- Toner Save Mode (Modul economisire toner)
- Secure Print (Imprimare sigură)<sup>1</sup>
- Administrator<sup>1</sup>
- User Authentication (Autentificare utilizator)<sup>1</sup>
- Macro<sup>1</sup>

1

- Density Adjustment (Ajustare densitate)
- Improve Print Output (Îmbunătățirea calității imprimării)

Aceste setări nu sunt disponibile în driverul imprimantei BR-script pentru Windows<sup>®</sup>.

# Opțiunile driverului de imprimantă Windows<sup>®</sup>

Pentru mai multe informații, consultați textul Help (Ajutor) din driverul de imprimantă.

| 4 | ~~~~    |         |
|---|---------|---------|
|   | - // // |         |
| - | -////   |         |
| - | 011     |         |
|   |         | NOTA    |
|   |         | INC/161 |
|   | -       |         |
|   |         |         |

- Ecranele din acest capitol sunt din Windows<sup>®</sup> XP. Ecranele de pe calculatorul dumneavoastră vor diferi în funcție de sistemul dumneavoastră de operare.
- Puteți accesa fereastra de dialog Printing Preferences (Preferințe imprimare) făcând clic pe Printing Preferences... (Preferințe imprimare...) din fila General a ferestrei de dialog Printer Properties (Preferințe imprimare).

# Tabulatorul de bază

De asemenea, puteți modifica setările făcând clic pe imaginea din partea stângă a filei Basic (De Bază).

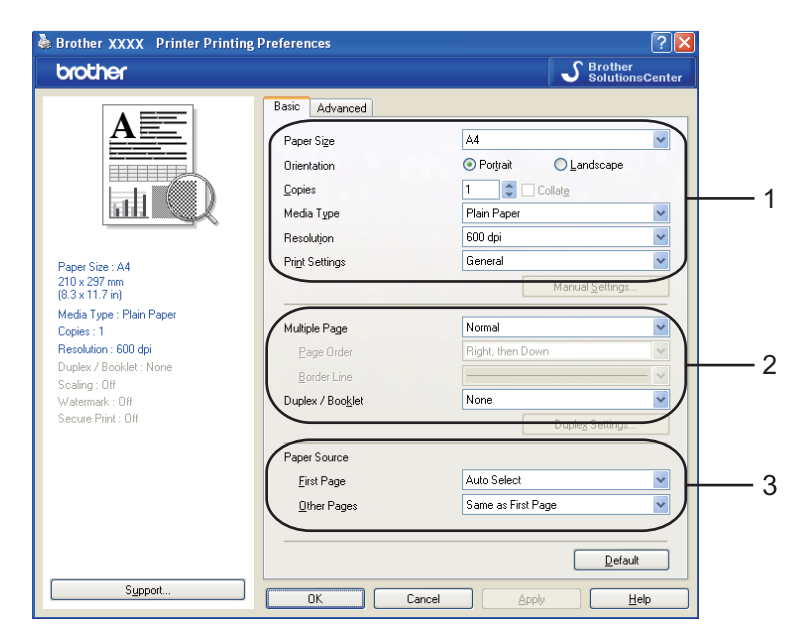

- Alegeți Paper Size (Dimensiune Hârtie), Orientation (Orientare), Copies (Copii), Media Type (Suport Imprimare), Resolution (Rezoluție) şi Print Settings (Setări de tipărire) (1).
- Alegeți setarea Multiple Page (Pagină Multiplă) și Duplex / Booklet (Duplex / Broşură) (2).
- 3 Alegeți Paper Source (Sursă Hârtie) (3).
- Faceți clic pe OK pentru a aplica setările alese de dvs. Pentru a reveni la setările implicite, faceți clic pe Default (Implicit), apoi pe OK.

# Dimensiune hârtie

Din meniul derulant, alegeți dimensiunea hârtiei pe care o utilizați.

Orientation

## Orientare

Orientarea selectează poziția în care va fi imprimat documentul (**Portrait (Tip Portret)** sau **Landscape (Tip Peisaj)**).

| Portrait (Tip Portret) (Vertical) | Landscape (Tip Peisaj) (Orizontal) |
|-----------------------------------|------------------------------------|
|                                   |                                    |

📀 Por<u>t</u>rait

Landscape

# Copii

Selecția exemplarelor setează numărul de exemplare care vor fi imprimate.

#### ■ Collate (Colationare)

Cu caseta de validare **Collate (Colationare)** selectată, va fi imprimat un exemplar complet al documentului și apoi acesta va fi reimprimat în funcție de numărul de exemplare pe care l-ați selectat. Cu caseta de validare **Collate (Colationare)** neselectată, fiecare pagină va fi imprimată în numărul de exemplare ales înainte de a imprima pagina următoare a documentului.

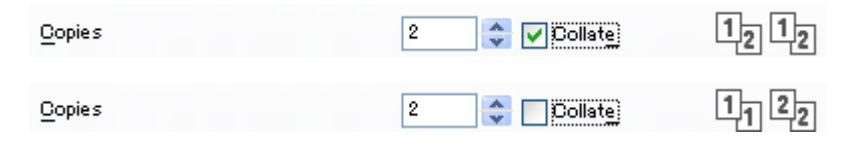

1

# Suport Imprimare

Puteți folosi următoarele tipuri de suporturi în aparatul dumneavoastră. Pentru calitate de imprimare optimă, selectați tipul de suport pe care doriți să-l folosiți.

| Plain Paper            | Thin Paper                   | Thick Paper                  | Thicker Paper                        | Bond Paper          | Transparencies |
|------------------------|------------------------------|------------------------------|--------------------------------------|---------------------|----------------|
| (Hârtie Obişnuită)     | (Hârtie Subțire)             | (Hărtie Groasă)              | (Hârtie mai Groasă)                  | (Hârtie cu Valoare) | (Transparențe) |
| Envelopes<br>(Plicuri) | Env. Thick<br>(Plic. Groase) | Env. Thin<br>(Plic. Subțiri) | Recycled Paper<br>(Hârtie Reciclată) |                     |                |

| Δ |           |      |
|---|-----------|------|
|   |           |      |
|   | -////     |      |
|   |           |      |
|   | <b>N/</b> | NATA |
|   | ~~        |      |
|   | _         |      |
|   |           |      |

- Când folosiți hârtie simplă obișnuită, selectați Plain Paper (Hârtie Obișnuită). Când utilizați hârtie cu greutate mai mare, plicuri sau hârtie aspră, selectați Thick Paper (Hărtie Groasă) sau Thicker Paper (Hârtie mai Groasă). Pentru hârtia pentru corespondență, alegeți Bond Paper (Hârtie cu Valoare).
- Când folosiți plicuri, alegeți Envelopes (Plicuri). Dacă tonerul nu este fixat pe plic corect când se selectează Envelopes (Plicuri), alegeți Env. Thick (Plic. Groase). Dacă plicul este şifonat când a fost selectat Envelopes (Plicuri), alegeți Env.Thin (Plic. Subțiri). (Consultați Ghidul utilizatorului pentru informații privind imprimarea pe plicuri.)

# Rezoluție

Puteți modifica rezoluția după cum urmează:

- 300 dpi
- 600 dpi
- HQ 1200
- 1200 dpi

🖉 Notă

Dacă utilizați setarea de înaltă calitate de 1200 dpi (1200 x 1200 dpi) viteza de imprimare va fi mai redusă.

## Setări de imprimare

Puteți modifica manual setarea de imprimare.

General

Acesta este un mod de imprimare pentru imprimarea generală a documentelor.

■ Graphics (Grafice)

Acesta este cel mai bun mod pentru documentele de imprimat care conține grafică.

Office Document (Document de birou)

Acesta este modul cel mai bun pentru imprimarea documentelor de birou, care includ atât tabele, cât şi text.

Text

Acesta este cel mai bun mod pentru imprimarea documentelor text.

Manual

Puteți modifica manual setările alegând **Manual** și făcând clic pe butonul **Manual Settings... (Setări manuale...)**. Puteți seta luminozitatea, contrastul și alte setări.

## Pagină multiplă

Selecția Pagină multiplă poate reduce dimensiunea imaginii unei pagini, permițând imprimarea mai multor pagini pe o foaie de hârtie, sau mărirea unei imagini pentru imprimarea unei pagini pe mai multe foi de hârtie.

#### Page Order (Ordinea paginilor)

Când este selectată opțiunea "N in 1", ordinea paginilor poate fi selectată din lista derulantă.

#### Border Line (Linie Chenar)

Când se imprimă mai multe pagini pe o coală cu funcția Pagină multiplă, puteți alege să aveți un chenar continuu, un chenar punctat sau niciun chenar în jurul fiecărei pagini de pe coală.

| Multiple Page       | 2 in 1        | ¥ |
|---------------------|---------------|---|
| <u>P</u> age Order  | Left to Right | ¥ |
| <u>B</u> order Line |               | ¥ |

## Duplex/Broşură

Puneți hârtie în tava de hârtie sau în tava MP.

#### (Driver de imprimantă Windows)

- 1 Deschideți fereastra de dialog Properties (Proprietăți) din driverul de imprimantă.
- 2 Din fila General, faceți clic pe pictograma Printing Preferences (Preferințe imprimare).
- 3 Din lista derulantă Duplex/Booklet (Duplex / Broşură) din fila Basic (De Bază), alegeți Duplex.
- 4 Faceți clic pe Duplex Settings... (Setări duplex...).
- 5 Asigurați-vă că a fost selectat Use Duplex Unit (Utilizați Unitatea Duplex).
- 6 Faceți clic pe **OK**. Imprimanta va imprima pe ambele părți ale hârtiei în mod automat.

#### (Driver de imprimantă BR-Script)

- 1 Deschideți fereastra de dialog **Properties (Proprietăți)** din driverul de imprimantă.
- 2 Din fila General, faceți clic pe pictograma Printing Preferences (Preferințe imprimare).
- Din fila Layout (Aspect), alegeți Orientation (Orientare),
   Print on Both Sides (Imprimare pe ambele părți) şi Page Order (Ordinea paginilor).
- 4 Faceți clic pe **OK**. Imprimanta va imprima pe ambele părți ale hârtiei în mod automat.

#### ■ None (Nici unul)

Dezactivarea imprimării duplex.

#### Duplex

Când doriți să utilizați imprimarea duplex, utilizați această funcție.

Dacă alegeți Duplex și faceți clic pe butonul Duplex Settings... (Setări duplex...), puteți stabili următoarele setări.

#### • Duplex Mode (Modul duplex)

Use Duplex Unit (Utilizați Unitatea Duplex)

În acest mod, imprimanta va imprima pe ambele părți ale hârtiei în mod automat.

#### Manual Duplex (Duplex Manual)

În acest mod, imprimanta imprimă mai întâi toate paginile cu numere pare. Apoi driverul de imprimantă se oprește și afișează instrucțiunile necesare pentru reinstalarea hârtiei. Când faceți clic pe **OK** sunt imprimate paginile cu numere impare.

#### Duplex Type (Tip Duplex)

Există șase tipuri de direcții de deplasare pentru duplex, disponibile pentru fiecare orientare.

Flip on Left Edge

Flip on Right Edge

Flip on Top Edge (Întoarce pe Marginea Stângă) (Întoarce pe Marginea Dreaptă) (Întoarce pe Marginea de Sus)

| 6          |     |   |  |
|------------|-----|---|--|
| <u>uuu</u> |     |   |  |
| 11         | · Z | 3 |  |

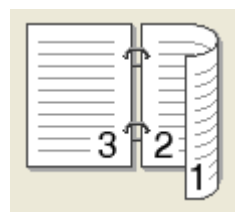

| Ē |    | 1  |   |
|---|----|----|---|
|   | 2  | =6 |   |
|   | 3` |    | Ē |
|   | _  |    | 3 |

Flip on Bottom Edge

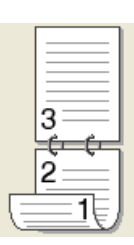

Flip on Top Edge (No Reverse) (Întoarce pe Marginea de Jos) (Întoarce pe Marginea de Sus (Fără revers))

| 2 |
|---|
| 3 |
|   |

Flip on Bottom Edge (No Reverse) (Întoarce pe Marginea de Jos (Fără revers))

| 3 |  |
|---|--|
|   |  |
|   |  |
|   |  |

Binding Offset (Deplasare margini)

Dacă bifați opțiunea Deplasare margini, puteți de asemenea specifica dimensiunea pentru deplasare în inchi sau în milimetri.

#### Booklet (Broşură)

Când doriți să imprimați o broșură, utilizați această funcție. Pentru a obține o broșură, îndoiți paginile imprimate la mijloc.

Dacă alegeți **Booklet (Broşură)** și faceți clic pe butonul **Duplex Settings... (Setări duplex...)**, puteți stabili următoarele setări.

#### • Duplex Mode (Modul duplex)

Use Duplex Unit (Utilizați Unitatea Duplex)

În acest mod, imprimanta va imprima pe ambele părți ale hârtiei în mod automat.

#### Manual Duplex (Duplex Manual)

În acest mod, imprimanta imprimă mai întâi toate paginile cu numere pare. Apoi driverul de imprimantă se oprește și afișează instrucțiunile necesare pentru reinstalarea hârtiei. Când faceți clic pe **OK** sunt imprimate paginile cu numere impare.

#### • Duplex Type (Tip Duplex)

Există două tipuri de direcții de deplasare pentru duplex, disponibile pentru fiecare orientare.

Flip on Right Edge

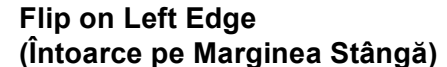

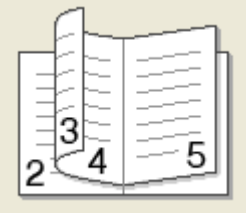

| 5 | 4<br>2<br>2 |
|---|-------------|

(Întoarce pe Marginea Dreaptă)

#### Binding Offset (Deplasare margini)

Dacă bifați opțiunea Deplasare margini, puteți de asemenea specifica dimensiunea pentru deplasare în inchi sau în milimetri.

### Sursă hârtie

Puteți alege Auto Select (Selectare Automată), Tray1 (Tava1), Tray2 (Tava2)<sup>12</sup>, MP Tray (Tava MF) sau **Manual** și puteți specifica tăvi separate pentru imprimarea primei pagini și pentru imprimarea începând de la a doua pagină.

- <sup>1</sup> Această opțiune nu este disponibilă pentru DCP-8070D și MFC-8370DN.
- <sup>2</sup> Este disponibilă dacă este instalată tava opțională.

# **Tabulatorul Avansat**

| Srother XXXX Printer Printing                                                                                                    | Preferences                                                            | ? 🔀                  |
|----------------------------------------------------------------------------------------------------|------------------------------------------------------------------------|----------------------|
| brother                                                                                                    | S Bro                                                                  | ther<br>utionsCenter |
|                                                                                                    | Basic Advanced Scaling Fit to Paper Size A4 Free [25 - 400 %] 100      |                      |
| Paper Size : A4<br>210 x 297 mm<br>(8.3 x 11.7 in)<br>Media Type : Plain Paper<br>Copies : 1<br>Resolution : 600 dpi<br>Duplex / Booklet : None<br>Scalino : Off | Reverse Print  Use Watermark  Header-Footer Print  Tomer Save Mode     |                      |
| Watermark : Off<br>Secure Print : Off                                                                                                    | Secure Print Setting Administrator Setting User Authentication Setting |                      |
| Support                                                                                                    | Other Brint Option                                                     | Default 9            |

Modificați setările executând clic pe una din pictogramele potrivite:

- Scaling (Scalare) (1)
- Reverse Print (Imprimare Inversă) (2)
- Use Watermark (Utilizare filigran) (3)
- Header-Footer Print (Imprimare Antet-Subsol) (4)
- Toner Save Mode (Mod Economisire Toner) (5)
- Secure Print (Imprimare Securizată) (6)
- Administrator (7)
- User Authentication (Autentificare utilizator) (8)
- Other Print Options (Alte opțiuni de tipărire) (9)
- Default (Implicit) (10)
- 1 Alegeți setarea Scaling (Scalare) (1).
  - Bifați Off (Oprit), dacă doriți să imprimați documentul aşa cum apare pe ecran.
  - Bifați Fit to Paper Size (Încadrare în Dimensiunea Hârtiei), dacă doriți să măriți sau să reduceți documentul pentru a se încadra în dimensiunea hârtiei.
  - Bifați Free (Liber), dacă doriți să modificați dimensiunea.
- 2) Bifați **Reverse Print (Imprimare Inversă)** pentru a inversa datele de sus în jos (2).

- 3 Puteți introduce în documentul dvs. un logo sau un text sub formă de Filigran (3). Puteți alege unul dintre filigranele presetate sau puteți folosi un fișier bitmap sau text creat de dvs.
- 4 Puteți imprima data şi ora ceasului sistemului de pe calculatorul dvs. pe document. Puteți alege să restricționați imprimarea după numele de utilizator folosit la înregistrarea pe PC sau după numele şi numărul ID (4) (consultați Blocarea funcției de securizare 2.0 din Ghidul utilizatorului de rețea).
- 5 Puteți reduce costurile de funcționare prin reducerea densității de imprimare (5).
- 6 Vă puteți proteja documentul utilizând o parolă (6).
- Puteți limita accesul la funcțiile precum scalarea şi filigranul (7). Pentru a utiliza această funcție, trebuie să aveți privilegii de administrator.
- 8 Puteți introduce numerele ID și PIN când aveți restricție de imprimare de la PC prin funcția Blocarea funcției de securizare (8).
- 9 Faceți clic pe Other Print Options (Alte opțiuni de tipărire) pentru a seta mai multe funcții ale imprimantei (9).
- Dacă doriți să reveniți la setările implicite, faceți clic pe **Default (Implicit)** (10).

# **Utilizare Filigran**

Puteți introduce în documentul dumneavoastră un logo sau un text sub formă de filigran. Puteți alege unul din filigranele existente sau puteți folosi un fișier bitmap creat de dumneavoastră. Bifați **Use Watermark (Utilizare filigran)** și apoi faceți clic pe butonul **Settings... (Setări...)**.

| 💩 Brother XXXX 🛛 Printer Printir                                                                                                    | ig Preferences                                             | ? 🛛                                                                |
|----------------------------------------------------------------------------------------------------|------------------------------------------------------------|--------------------------------------------------------------------|
| brother                                                                                                    |                                                            | SolutionsCenter                                                    |
|                                                                                                    | Basic Advanced                                             | © Qff<br>© Fit to Paper Sige<br>A4<br>© Eree [ 25 - 400 % ]<br>100 |
| Paper Size : A4<br>210 x 297 mm<br>(8.3 x 11.7 in)<br>Media Type : Plain Paper<br>Copies : 1<br>Resolution : 600 dpi<br>Duglex / Bocklet : None | Reverse Print      Vise Watermark      Header-Footer Print | Settings                                                           |
| Scaling: Off<br>Watermark: On CONFIDENTIAL<br>Secure Print: Off                                                                                 | Toner Save <u>M</u> ode<br>Secure Print<br>Administrator   | Settings                                                           |
|                                                                                                    | User Authentication                                        | Settings Uther <u>P</u> tint Options <u>D</u> efault               |
| Support                                                                                                    | OK Canc                                                    | el <u>A</u> pply <u>H</u> elp                                      |

# Setări Filigran

| Watermark Settings                      |                                                                                         |                  | X                                         |
|-----------------------------------------|-----------------------------------------------------------------------------------------|------------------|-------------------------------------------|
| CONTRACTOR I                            | Select Watermarks<br>CONFIDENTIAL<br>COPY<br>DRAFT<br>In Aransparent<br>In Quttine Text |                  | Add( <u>X</u> )<br><u>E</u> dit<br>Dejete |
| Print <u>W</u> atermark<br>On All Pages | ~                                                                                       |                  |                                           |
| Custom Settings<br>Page                 |                                                                                         | <u>P</u> age Tit | le                                        |
| Title                                   | Add >>                                                                                  |                  |                                           |
| ОК                                      | Cancel                                                                                  | <u>D</u> efault  | <u>H</u> elp                              |

## Transparent

Bifați **Transparent** pentru a imprima imaginea filigran pe fundalul documentului. Dacă această opțiune nu este bifată, filigranul va fi imprimat deasupra documentului.

#### Text de contur

Bifați **In Outline Text (Text de contur)**, dacă doriți să imprimați numai un contur al filigranului. Această opțiune este disponibilă când alegeți un filigran de text.

### Imprimare Filigran

Puteți Imprimare Filigran în oricare din următoarele moduri.

- On All Pages (Pe toate paginile)
- On first page only (Numai pe prima pagină)
- From second page (De la a doua pagină)

#### Custom (Particularizat)

Faceți clic pe butonul Edit (Editare) pentru a modifica setările pentru filigran.

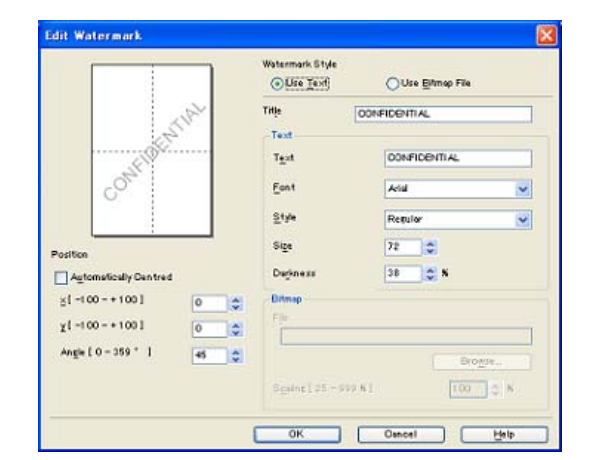

Puteți modifica dimensiunea și poziția filigranului pe pagină selectând filigranul și făcând clic pe butonul Edit (Editare). Dacă doriți să adăugați un filigran nou, faceți clic pe butonul Add (Adăugare) și apoi alegeți Use Text (Utilizare text) sau Use Bitmap File (Utilizare fișier bitmap) în Watermark Style (Stil Filigran).

#### Title (Titlu)

Introduceți titlul dorit în câmp.

Text

Introduceți Textul filigranului în caseta **Text** și apoi alegeți **Font (Caracter)**, **Style (Stil)**, **Size (Dimensiune)** și **Darkness (Întunecat)**.

#### Bitmap

Introduceți numele fișierului și locația imaginii bitmap în caseta **File (Fișier)** sau faceți clic pe **Browse (Caută...)** pentru a căuta fișierul. Puteți de asemenea să setați dimensiunea de scalare a imaginii.

Position (Poziție)

Folosiți această setare facă doriți să controlați poziția filigranului pe pagină.

#### Imprimare Antet-Subsol

Când această opțiune este activată, pe document vor fi imprimate data și ora date de ceasul sistemului de pe calculator și numele de utilizator de înregistrare pe PC sau textul introdus. Dacă faceți clic pe Settings... (Setări...), puteți personaliza informațiile.

#### ■ ID Print (Imprimare nume)

Dacă selectați **Login User Name (Nume Utilizator)**, va fi imprimat numele dvs. de utilizator folosit la înregistrarea pe PC. Dacă selectați **Custom (Personalizat)** și introduceți textul în caseta de editare Personalizat, va fi imprimat textul introdus.

## Modul economisire toner

Puteți reduce costurile de funcționare activând **Toner Save Mode (Mod Economisire Toner)**, care reduce densitatea de imprimare (rezultatul imprimat apare mai deschis la culoare).

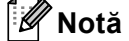

- Nu recomandăm Toner Save Mode (Mod Economisire Toner) pentru imprimarea fotografiilor sau a imaginilor în scală de gri.
- Toner Save Mode (Mod Economisire Toner) nu este disponibil pentru rezoluțiile HQ 1200 și 1200 dpi.

## Imprimare Securizată

Documentele securizate sunt documente ce sunt protejate de parolă când sunt trimise la aparat. Numai acele persoane care cunosc parola vor putea imprima aceste documente. Deoarece documentele sunt securizate în aparat, trebuie să introduceți parola folosind panoul de control al aparatului pentru a le imprima.

Pentru a trimite un document securizat:

- Faceți clic pe Settings... (Setări...) din Secure Print (Imprimare Securizată) şi bifați Secure Print (Imprimare Securizată).
- 2 Introduceți-vă parola și faceți clic pe OK.
- Pentru a imprima documentele securizate, trebuie să introduceți parola din panoul de control al aparatului. (Consultați Butonul Protecție la pagina 5.)

#### 🖉 Notă

Imprimarea exemplarelor multiple nu este disponibilă când este activată funcția **Secure Print (Imprimare Securizată)**.

Pentru a şterge un document securizat:

Trebuie să utilizați panoul de control al aparatului pentru a șterge un document securizat. (Consultați *Butonul Protecție* la pagina 5.)

# Administrator

Administratorii au autoritatea de a limita accesul la funcțiile precum scalarea și filigranul.

| Administrator Settings 🛛 🔀                                                                  |
|---------------------------------------------------------------------------------------------|
| Passwgrd •••••                                                                              |
| Set Password Set                                                                            |
| Copies Lock     Multiple Page & Scaling Lock     Wearmark Lock     Header Ecoter Print Lock |
| OK Cancel <u>H</u> elp                                                                      |

### Password (Parolă)

Introduceți parola în această casetă.

Set Password (Setare parolă...)

Faceți clic aici pentru a modifica parola.

Copies Lock (Blocare Copii)

Setați selecția exemplarelor la unul singur pentru a împiedica imprimarea exemplarelor multiple.

Multiple Page & Scaling Lock (Blocare Pagină multiplă şi Scalare)

Blocați scalarea și setarea paginilor multiple pentru a împiedica efectuarea de modificări.

Watermark Lock (Blocarea Filigranului)

Blocați setările curente ale opțiunii de filigran pentru a împiedica efectuarea modificărilor.

Header-Footer Print Lock (Blocare imprimare antet-subsol)

Blocați setările curente ale opțiunii Imprimare Header-Footer pentru a împiedica efectuarea modificărilor.

# Autentificare utilizator (Nu este disponibilă pentru DCP-8070D, MFC-8370DN și MFC-8380DN)

Dacă aveți restricție de imprimare de la PC prin funcția Blocarea funcției de securizare, trebuie să vă setați numărul ID și PIN în fereastra de dialog **User Authentication (Autentificare utilizator)**.

Faceți clic pe **Settings... (Setări...)** din **User Authentication (Autentificare utilizator)** și introduceți-vă numărul ID și PIN. Dacă numele dvs. de înregistrare la PC este înregistrat în funcția Blocarea funcției de securizare, puteți bifa caseta **Use PC Login Name (Utilizare nume conectare PC)** în loc să vă introduceți numărul ID și PIN.

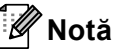

- Dacă doriți să vedeți informații despre ID-ul dvs., cum ar fi starea funcțiilor restricționate şi numărul paginilor rămase pe care le puteți imprima, faceți clic pe Verify (Verificare). Va apărea fereastra de dialog Authentication result (Rezultat autentificare).
- Dacă doriți să apară fereastra de dialog Verify (Verificare) de fiecare dată când imprimați, bifați Show print status before printing (Afişare stare imprimantă înainte de imprimare).
- Dacă doriți să introduceți numărul dvs. ID și PIN de fiecare dată când imprimați, bifați Enter ID Name/PIN for each print job (Introducere nume ID/PIN pentru fiecare imprimare).

# Alte Opțiuni de imprimare

Puteți seta următoarele în Funcție imprimantă:

- Macro
- Density Adjustment (Ajustare densitate)
- Improve Print Output (Îmbunătățirea calității imprimării)

#### Macro

Puteți salva o pagină a unui document ca macro în memoria imprimantei. Puteți executa de asemenea macro-ul salvat (puteți folosi macro-ul salvat ca suprapunere pe orice document). În felul acesta veți economisi timp și veți mări viteza de imprimare pentru informațiile folosite frecvent cum ar fi formularele, siglele companiilor, formatele cu antet sau facturile.

#### **Reglare densitate**

Creșteți sau reduceți densitatea imprimării.

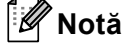

Funcția **Density Adjustment (Ajustare densitate)** nu este disponibilă când setați rezoluția la **HQ1200 (HQ 1200)**.

#### Îmbunătățirea calității imprimării

Această funcție vă permite să ameliorați o problemă de imprimare.

#### Reduce Paper Curl (Reducerea curbării hârtiei)

Dacă alegeți această setare, răsucirea hârtiei poate fi redusă. Dacă imprimați doar câteva pagini, nu trebuie să alegeți această setare. Vă recomandăm să modificați setarea driverului imprimantei din Tip media la o setare subțire. (Pentru mai multe informații despre reducerea răsucirii hârtiei, consultați Îmbunătățirea calității de imprimare din Ghidul utilizatorului.)

#### Improve Toner Fixing (Îmbunătățirea fixării tonerului)

Dacă alegeți această setare, fixarea tonerului pe hârtie poate fi îmbunătățită. Dacă această selecție nu îmbunătățește suficient situația, selectați **Thicker paper (Hârtie mai Groasă)** din setările **Media type (Suport Imprimare)**.

# Fila Accesorii

# 🖉 Notă

Din meniul Start (Pornire), selectați Control Panel (Panou de control) și apoi Printers and Faxes (Imprimante și faxuri)<sup>1</sup>. Faceți clic dreapta pe pictograma Brother MFC-XXXX Printer (Brother MFC-XXXX Imprimanta) (Brother DCP-XXXX Printer (Brother DCP-XXXX Imprimanta)) și selectați Properties (Proprietăți) pentru a accesa fila Accessories (Accesorii) tab.

<sup>1</sup> **Printers (Imprimante)** pentru utilizatorii Windows<sup>®</sup> 2000.

Când instalați accesorii opționale, le puteți adăuga și alege setările din fila **Accessories (Accesorii)** conform instrucțiunilor de mai jos.

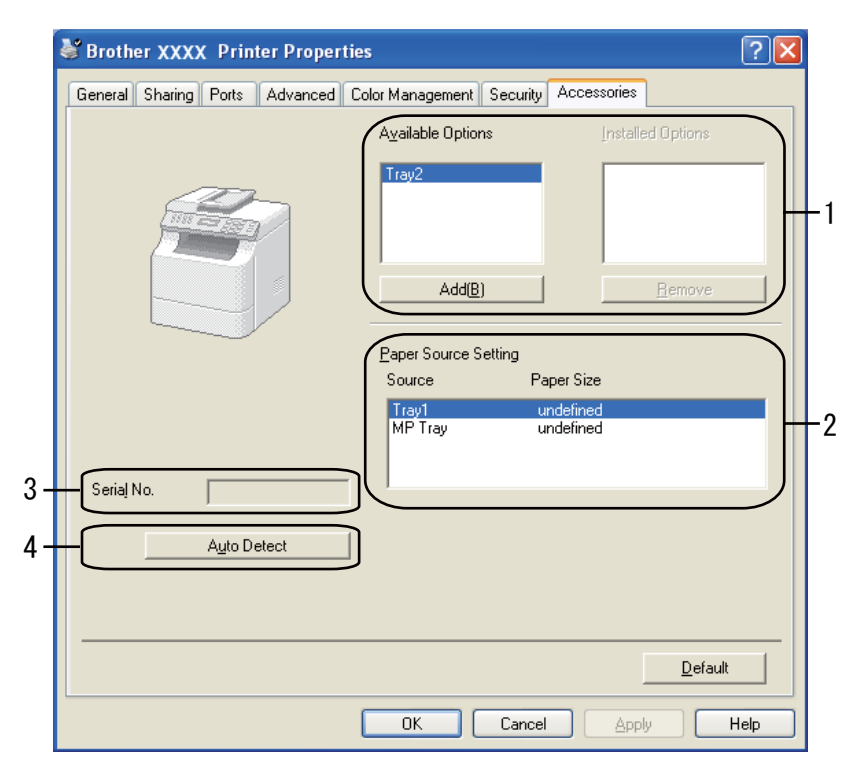

- Available Options (Opțiuni Disponibile) (1) (Nu este disponibilă pentru DCP-8070D şi MFC-8370DN) Puteți adăuga şi elimina manual opțiunile instalate pe imprimantă. Setările tăvii vor corespunde opțiunilor instalate.
- Paper Source Setting (Setare Sursă Hărtie) (2)

Această funcție afișează dimensiunea curentă a hârtiei pentru fiecare tavă de hârtie.

Serial No. (Nr. Serie) (3)

Făcând clic pe Auto Detect (Detectare Automată), driverul imprimantei ca interoga imprimanta și va afișa numărul de serie al acesteia. Dacă primirea acestor informații eşuează, ecranul va afișa "-------".

#### Auto Detect (Detectare Automată) (4)

Funcția Auto Detect (Detectare Automată) găsește dispozitivele instalate curent și afișează setările disponibile în driverul imprimantei. Când faceți clic pe Auto Detect (Detectare Automată), opțiunile instalate pe imprimantă vor fi listate în Available Options (Opțiuni Disponibile) (1). Puteți adăuga sau elimina manual opțiunile prin alegerea dispozitivului opțional pe care doriți să îl adăugați sau să îl eliminați și făcând apoi clic pe Add (Adaugă) sau pe Remove (Îndepărtați).

# 🖉 Notă

Funcția Auto Detect (Detectare Automată) nu este disponibilă în următoarele condiții ale imprimantei:

- Imprimanta este stinsă.
- Imprimanta se află într-o stare de eroare.
- Imprimanta se află într-un mediu partajat de rețea.
- Cablul nu este conectat corect la imprimantă.

# Asistență

|    |                                                                                                    |                                                                                                    | C Brother                                                                                                    |
|----|----------------------------------------------------------------------------------------------------|----------------------------------------------------------------------------------------------------|----------------------------------------------------------------------------------------------------|
|    |                                                                                                    |                                                                                                    |                                                                                                    |
|    |                                                                                                    | Basic Advanced                                                                                                    |                                                                                                    |
|    | AE                                                                                                    | Paper Size                                                                                                    | A4                                                                                                    |
|    |                                                                                                    | Orientation                                                                                                    | Portrait O Landscape                                                                                                    |
|    |                                                                                                    | <u>C</u> opies                                                                                                    | 1 Collate                                                                                                    |
|    |                                                                                                    | Media Type                                                                                                    | Plain Paper                                                                                                    |
|    |                                                                                                    | Resolution                                                                                                    | 600 dpi                                                                                                    |
| P. | aper Size : A4                                                                                                    | Print Settings                                                                                                    | General                                                                                                    |
| 21 | 10 x 297 mm<br>3.3 x 11.7 in)                                                                                                    |                                                                                                    | Manual <u>S</u> ettings                                                                                                    |
| M  | ledia Type : Plain Paper                                                                                                    | Multiple Page                                                                                                    | Normal                                                                                                    |
| R  | esolution : 600 dpi                                                                                                    | Page Order                                                                                                    | Right, then Down                                                                                                    |
| D  | uplex / Booklet : None                                                                                                    | Border Line                                                                                                    |                                                                                                    |
| 5  | caling : Ulf<br>/atermark : Off                                                                                                    | Duplex / Booklet                                                                                                    | None                                                                                                    |
| S  | ecure Print : Off                                                                                                    |                                                                                                    | Duple <u>x</u> Settings                                                                                                    |
|    |                                                                                                    | Paper Source                                                                                                    |                                                                                                    |
|    |                                                                                                    | <u>F</u> irst Page                                                                                                    | Auto Select                                                                                                    |
|    |                                                                                                    | <br>Other Pages                                                                                                    | Same as First Page                                                                                                    |
|    |                                                                                                    |                                                                                                    |                                                                                                    |
|    |                                                                                                    |                                                                                                    | Default                                                                                                    |
| F  | Cumment                                                                                                    | <u> </u>                                                                                                    |                                                                                                    |
|    | ogpport                                                                                                    |                                                                                                    | Cancel <u>Apply</u> <u>H</u> elp                                                                                                    |
|    |                                                                                                    |                                                                                                    | Printer Driver                                                                                                    |
|    | brother                                                                                                    |                                                                                                    | Printer Driver<br>Version 1.00<br>31 Oct 2008                                                                                                    |
|    | Brother<br>Solutions Center<br>Prother Solutions Center<br>Connect directly to the Broth<br>information on device drivers<br>Brother product.                                                                                                    | er<br>her Solutions Center Web (soluti<br>s, user guides, white papers and                                                           | Printer Driver<br>Version 1.00<br>31 Oct 2008                                                                                                    |
|    | Connect directly to the Brother<br>Brother Solutions Center<br>Connect directly to the Broth<br>information on device drivers<br>Brother product.                                                                                                    | er<br>her Solutions Center Web (soluti<br>s, user guides, white papers and<br>aplies Website                                         | Printer Driver<br>Version 1.00<br>31 Oct 2008                                                                                                    |
|    | Brother Solutions Center<br>Brother Solutions Center<br>Connect directly to the Brother<br>Information on device drivers<br>Brother product.                                                                                                    | er<br>Iner Solutions Center Web (soluti<br>s, user guides, white papers and<br>oplies Website<br>trother original supplies. Visit ou | Printer Driver<br>Version 1.00<br>31 Oct 2008                                                                                                    |
|    | Brother Solutions Center<br>Brother Solutions Center<br>Brother Solutions Center<br>Connect directly to the Broth<br>information on device drivers<br>Brother product.<br>Driginal Sup<br>For best quality results use B                                                                                                    | er<br>her Solutions Center Web (soluti<br>s, user guides, white papers and<br>oplies Website<br>trother original supplies. Visit ou  | Printer Driver<br>Version 1.00<br>31 Oct 2008                                                                                                    |
|    | Brother Solutions Center<br>Brother Solutions Center<br>Connect directly to the Broth<br>information on device drivers<br>Brother product.<br>Driginal Sup<br>For best quality results use B<br>Print Settings<br>Drive Easts                                                                                                    | er<br>Iner Solutions Center Web (soluti<br>s, user guides, white papers and<br>oplies Website<br>trother original supplies. Visit ou | Printer Driver<br>Version 1.00<br>31 Oct 2008                                                                                                    |
|    | Connect directly to the Broth<br>Information on device drivers<br>Brother product.<br>Qriginal Sup<br>For best quality results use B<br>Print Settings<br>Print Eonts                                                                                                    | er<br>er Solutions Center Web (soluti<br>s, user guides, white papers and<br>oplies Website<br>Irother original supplies. Visit ou   | Printer Driver<br>Version 1.00<br>31 Oct 2008                                                                                                    |
|    | Connect directly to the Broth<br>Information on device drivers<br>Brother product.<br>Qriginal Sup<br>For best quality results use B<br><u>Print Settings</u><br><u>Print Eonts</u><br><u>Print Settings</u>                                                                                                    | er<br>er Solutions Center Web (soluti<br>s, user guides, white papers and<br>oplies Website<br>trother original supplies. Visit ou   | Printer Driver<br>Version 1.00<br>31 Oct 2008<br>ons brother.com) site for up to date<br>1 other documentation available for your<br>website for further information.    |
|    | Connect directly to the Broth<br>Information on device drivers<br>Brother product.<br>Qriginal Sup<br>For best quality results use B<br>Print Settings<br>Print Eonts<br>Qring Londs                                                                                                    | er<br>ser Solutions Center Web (soluti<br>s, user guides, white papers and<br>oplies Website<br>trother original supplies. Visit ou  | Printer Driver<br>Version 1.00<br>31 Oct 2008<br>ons brother.com) site for up to date<br>d other documentation available for your<br>r website for further information.  |
|    | Connect directly to the Broth<br>information on device drivers<br>Brother product.<br><u>Original Sup</u><br>For best quality results use B<br><u>Original Sup</u><br>For best quality results use B<br><u>Original Sup</u><br><u>Print Settings</u><br><u>Original Sup</u><br><u>Print Eonts</u><br><u>Original Sup</u><br><u>Original Sup</u><br><u></u> | er<br>Solutions Center Web (soluti<br>s, user guides, white papers and<br>oplies Website<br>Irother original supplies. Visit ou      | Printer Driver<br>Version 1.00<br>31 Oct 2008<br>ons brother.com) site for up to date<br>d other documentation available for your<br>r website for further information.  |
|    | Contections Center<br>Brother Solutions Center<br>Connect directly to the Broth<br>information on device drivers<br>Brother product.<br>Driginal Sup<br>For best quality results use B<br>Print Settings<br>Print Eonts<br>Drint Eonts<br>Drint Eonts<br>Drink Setting<br>About                                                                                                    | er<br>Solutions Center Web (soluti<br>s, user guides, white papers and<br>oplies Website<br>frother original supplies. Visit ou      | Printer Driver<br>Version 1.00<br>31 Oct 2008<br>ons. brother.com) site for up to date<br>1 other documentation available for your<br>r website for further information. |

Faceți clic pe Support... (Suport...) în fereastra de dialog Print Preferences (Preferințe imprimare).

#### Brother Solutions Center (1)

Centrul de soluții Brother (<u>http://solutions.brother.com/</u>) este un sit web care oferă informații despre produsul dumneavoastră Brother, inclusiv ÎF (Întrebări Frecvente), Ghidurile utilizatorului, actualizări ale driverelor și sfaturi pentru folosirea imprimantei.

#### ■ Original Supplies website... (Website Consumabile Originale...) (2)

Puteți vizita situl nostru web pentru consumabile Brother originale făcând clic pe acest buton.

#### Print Settings (Setări Imprimare) (3)

Această funcție va imprima paginile care afișează configurația setărilor interne ale imprimantei.

Print Fonts (Caractere Imprimare) (4)

Aceasta va imprima paginile care afişează toate fonturile interne ale imprimantei.

Check Setting... (Verifică Setarea...) (5)

Puteți verifica setările curente ale driverului.

#### ■ About... (Despre...) (6)

Aceasta va afișa lista de informații despre versiunea și fișierele driverului de imprimantă.
# Funcțiile driverului de imprimantă BR-Script3 (emulare de limbaj PostScript<sup>®</sup> 3™)

Pentru mai multe informații, consultați textul Help (Ajutor) din driverul de imprimantă.

# 🖉 Notă

Ecranele din acest capitol sunt din Windows<sup>®</sup> XP. Ecranele de pe calculatorul dumneavoastră pot fi diferite în funcție de sistemul dumneavoastră de operare.

# Preferințe imprimare

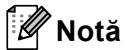

Puteți accesa fereastra de dialog **Printing Preferences (Preferințe imprimare)** făcând clic pe **Printing Preferences... (Preferințe imprimare...)** în fila **General** din fereastra de dialog **Brother MFC-XXXX BR-Script3 Properties** (sau **Brother DCP-XXXX BR-Script3 Properties**).

Fila Layout (Aspect)

Puteți modifica setarea machetei selectând setările pentru Orientation (Orientare), Print on Both Sides (Imprimare pe ambele părți) (Duplex), Page Order (Ordinea paginilor) și Pages Per Sheet (Pagini per foaie).

| 💩 Brother XXXX BR-Script3                                                                                                    | Printing Preferences |
|----------------------------------------------------------------------------------------------------|----------------------|
| Layout Paper/Quality<br>Orientation<br>Portrait<br>Landscape<br>Rotatgd Landscape<br>Print on Both Sides<br>Flip on Short Edge<br>Flip on Long Edge<br>None<br>Page Order<br>Front to Back<br>Back to Front<br>Pages Per Sheet 1 | Advanced             |
|                                                                                                    | OK Cancel Apply      |

#### Orientation (Orientare)

Orientarea selectează poziția în care va fi imprimat documentul.

(Portrait (Tip Portret), Landscape (Tip vedere) sau Rotated Landscape (Tip vedere rotit))

• Print on Both Sides (Imprimare pe ambele părți)

Dacă doriți să utilizați imprimarea duplex, alegeți Flip on Short Edge (Răsturnare pe lățime) sau Flip on Long Edge (Răsturnare pe lungime).

# • Page Order (Ordinea paginilor)

Specifică ordinea în care vor fi imprimate paginile documentului dvs. **Front to Back (Din față în spate)** imprimă documentul astfel încât pagina 1 să fie deasupra teancului. **Back to Front (Din spate în față)** imprimă documentul astfel încât pagina 1 să fie în partea de jos a teancului.

# Pages Per Sheet (Pagini per foaie)

Alegeți câte pagini vor apărea pe fiecare parte a hârtiei.

Fila Paper/Quality (Hârtie/Calitate) Alegeți Paper Source (Sursă hârtie).

| 💩 Brother MFC-X)      | XXX BR-Script3 Printing Preferences | ? 🔀   |
|-----------------------|-------------------------------------|-------|
| Layout Paper/Qualit   | у                                   |       |
| Tray Selection        |                                     |       |
| Paper <u>S</u> ource: | Automatically Select                | ~     |
|                       |                                     |       |
|                       |                                     |       |
|                       |                                     |       |
|                       |                                     |       |
|                       |                                     |       |
|                       |                                     |       |
|                       |                                     |       |
|                       |                                     |       |
|                       | Adyar                               | icea  |
|                       | OK Cancel                           | Apply |

#### Paper Source (Sursă hârtie)

Puteți alege Automatically Select, Auto Select (Selectare Automată), Tray1 (Tava1), Tray2 (Tava2)<sup>12</sup>, MP Tray (Tava MF) sau Manual Feed.

- <sup>1</sup> Această opțiune nu este disponibilă pentru DCP-8070D și MFC-8370DN.
- <sup>2</sup> Este disponibilă dacă este instalată tava opțională.

#### **Automatically Select**

Această setare va trage hârtie în mod automat din orice sursă (din tavă sau din fanta de alimentare manuală) care conține dimensiunea hârtiei definită în driverul imprimantei care corespunde documentului dvs.

#### Auto Select (Selectare Automată)

Această setare va trage hârtie în mod automat din orice sursă (din tavă sau din fanta de alimentare manuală) care conține dimensiunea hârtiei definită în aparat care corespunde documentului dvs.

#### Tray1 (Tava1)

Această setare va trage hârtie din Tava1.

#### Tray2 (Tava2)

Această setare va trage hârtie din Tava2. (Este disponibilă dacă este instalată tava opțională.)

#### MP Tray (Tava MF)

Această setare va trage hârtie din Tava MF. Dimensiunea hârtiei trebuie să corespundă celei definite.

#### Manual Feed

Această setare va trage hârtie din Tava MF.

# Opțiuni avansate

Puteți accesa Advanced options (Opțiuni complexe) făcând clic pe butonul Advanced... (Complex...) din fila Layout (Aspect) sau Paper/Quality (Hârtie/Calitate).

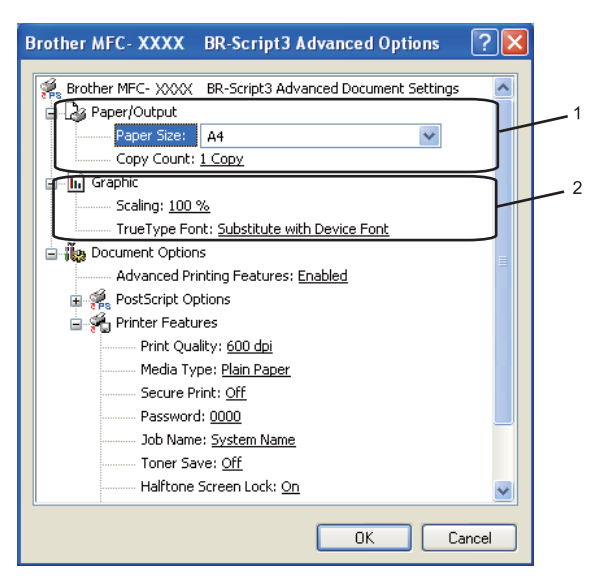

1 Alegeți Paper Size (Dimensiune hârtie) şi Copy Count (Contor copii) (1).

#### Paper Size (Dimensiune hârtie)

Din caseta derulantă, alegeți dimensiunea hârtiei pe care o folosiți.

#### Copy Count (Contor copii)

Selecția exemplarelor setează numărul de exemplare care vor fi imprimate.

#### 2) Stabiliți setările Scaling (Scalare) și TrueType Font (Font TrueType) (2).

#### Scaling (Scalare)

Specifică dacă trebuie să se reducă sau să se mărească documentele și cu ce procent.

#### TrueType Font (Font TrueType)

Specifică opțiunile pentru font TrueType. Faceți clic pe

Substitute with Device Font (Substituire cu font dispozitiv) (implicit) pentru a utiliza fonturi de imprimantă echivalente pentru imprimarea documentelor care conțin fonturi TrueType. Acest lucru va permite imprimarea mai rapidă; totuși este posibil să pierdeți caractere speciale care nu sunt acceptate de fontul imprimantei. Faceți clic pe

**Download as Softfont (Descărcat sub formă de Softfont)** pentru a descărca fonturi TrueType pentru imprimare în loc de folosirea fonturilor imprimantei.

Puteți schimba setările alegând setarea din lista Printer Features (3):

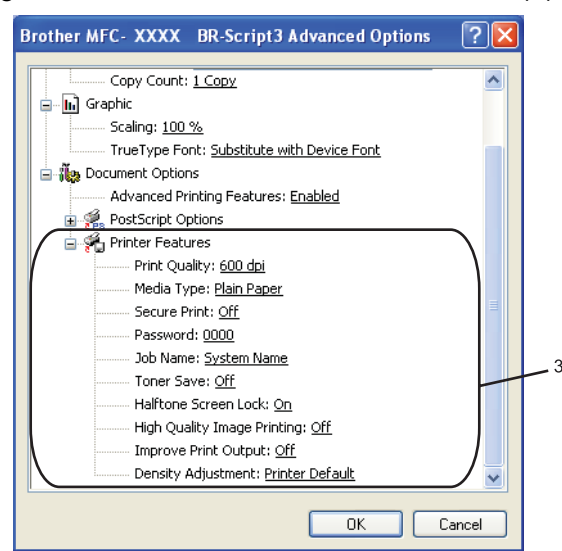

#### Print Quality (Calitate Imprimare)

Specifică rezoluția de imprimare.

#### Media Type (Suport Imprimare)

Puteți folosi următoarele tipuri de suporturi în aparatul dumneavoastră. Pentru calitate de imprimare optimă, selectați tipul de suport pe care doriți să-l folosiți.

| Plain Paper        | Thin Paper       | Thick Paper     | Thicker Paper       | Bond Paper          |
|--------------------|------------------|-----------------|---------------------|---------------------|
| (Hârtie Obişnuită) | (Hârtie Subțire) | (Hărtie Groasă) | (Hârtie mai Groasă) | (Hârtie cu Valoare) |
| Transparencies     | Envelopes        | Env. Thick      | Env. Thin           | Recycled Paper      |
| (Transparențe)     | (Plicuri)        | (Plic. Groase)  | (Plic. Subțiri)     | (Hârtie Reciclată)  |

#### Secure Print (Imprimare Securizată)

Secure Print (Imprimare Securizată) vă permite să imprimați documente securizate care sunt protejate cu parolă atunci când le trimiteți către aparat. Numai acele persoane care cunosc parola vor putea imprima aceste documente. Deoarece documentele sunt securizate în aparat, trebuie să introduceți parola folosind panoul de control al aparatului. Documentul securizat trebuie să aibă o Parolă și un Nume de sarcină. Setarea implicită este Off (Oprit).

#### Password (Parolă)

Alegeți parola pentru documentul securizat pe care îl trimiteți la aparat din caseta derulantă.

#### Job Name (Nume Sarcină)

Alegeți Numele sarcinii din lista derulantă pentru documentul securizat pe care l-ați trimis către aparat.

#### Toner Save (Mod Economisire Toner)

Folosind această opțiune puteți economisi toner. Când setați **Toner Save (Mod Economisire Toner)** la **On (Pornit)**, rezultatele imprimărilor dvs. apar mai deschise la culoare. Setarea implicită este **Off (Oprit)**.

# 🖉 Notă

Nu vă recomandăm setarea funcției **Toner Save (Mod Economisire Toner)** la **On (Pornit)** pentru imprimarea fotografiilor sau a imaginilor în scală de gri.

#### Halftone Screen Lock (Ecranul Halftone Blocat)

Împiedică alte aplicații să modifice setările halftone. Setarea implicită este activat.

#### High Quality Image Printing (Imprimare de Imagini de Înaltă Calitate)

Puteți îmbunătăți imprimarea imaginilor. Dacă setați High Quality Image Printing (Imprimare de Imagini de Înaltă Calitate) la On (Pornit), viteza de imprimare va fi redusă.

#### Improve Print Output (Îmbunătățirea calității imprimării)

Această funcție vă permite să ameliorați o problemă de imprimare.

#### Reduce Paper Curl (Reducerea curbării hârtiei)

Dacă alegeți această setare, răsucirea hârtiei poate fi redusă.

Dacă imprimați doar câteva pagini, nu trebuie să alegeți această setare. Modificați setarea driverului imprimantei din **Media Type (Suport Imprimare)** la o setare subțire. (Pentru mai multe informații despre reducerea răsucirii hârtiei, consultați *Îmbunătățirea calității de imprimare* din *Ghidul utilizatorului*.

#### Improve Toner Fixing (Îmbunătățirea fixării tonerului)

Dacă alegeți această setare, fixarea tonerului pe hârtie poate fi îmbunătățită. Dacă această selecție nu îmbunătățeşte suficient situația, selectați **Thicker paper (Hârtie mai Groasă)** din setările **Media type (Suport Imprimare)**.

#### Density Adjustment (Ajustare densitate)

Creșteți sau reduceți densitatea imprimării.

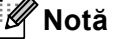

Funcția **Density Adjustment (Ajustare densitate)** nu este disponibilă când setați **Print Quality (Calitate Imprimare)** la **HQ 1200**.

1

# **Tabulatorul Porturi**

Dacă doriți să schimbați portul la care este conectată imprimanta sau calea la imprimanta în rețea pe care o folosiți, selectați sau adăugați portul pe care doriți să-l folosiți.

| 😸 Brother MFC- XXXX BR-Script3 Properties 🛛 🛛 🛛 🤇                                    |
|--------------------------------------------------------------------------------------|
| General Sharing Ports Advanced Device Settings                                       |
| Brother MFC-XXXX BR-Script3                                                          |
| Print to the following port(s). Documents will print to the first free checked port. |
| Port Description Printer                                                             |
| COM1: Serial Port     COM2: Serial Port     COM3: Serial Port     COM4: Serial Port  |
| ISP Virtual printer part for Prother PC-FAX v 2 Prother                              |
|                                                                                      |
| Add Port Delete Port Configure Port                                                  |
| Enable bidirectional support                                                         |
| OK Cancel Apply                                                                      |

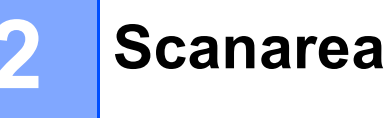

Operațiile de scanare și driverele vor diferi în funcție de sistemul dumneavoastră de operare. Aparatul folosește la scanarea documentelor din aplicațiile dumneavoastră, folosind un driver compatibil cu standardul TWAIN.

■ (Windows<sup>®</sup> XP/ Windows Vista<sup>®</sup>)

Sunt instalate două drivere pentru scaner. Un driver de scanare compatibil TWAIN (consultați *Scanarea unui document folosind driverul TWAIN* la pagina 36.) și un driver Windows<sup>®</sup> Imaging Acquisition (WIA). (Consultați *Scanarea unui document folosind driverul WIA (Windows<sup>®</sup> XP/Windows Vista<sup>®</sup>*) la pagina 44.)

```
🖉 Notă
```

- Pentru ScanSoft™ PaperPort™ 11SE, consultați *Utilizarea ScanSoft*™ *PaperPort*™ *11SE cu OCR de la NUANCE*™ la pagina 60.
- Atunci când calculatorul dumneavoastră este protejat de un firewall, iar capabilitățile de scanare în rețea nu sunt disponibile, poate fi necesară configurarea setărilor pentru firewall pentru a permite comunicarea prin porturile cu numerele 54925 și 137. (Consultați Setările pentru firewall (pentru utilizatorii de rețea) la pagina 131.)

# Scanarea unui document folosind driverul TWAIN

Software-ul Brother MFL-Pro Suite include un driver de scanare compatibil TWAIN. Driverele TWAIN respectă protocolul universal standard de comunicare între scanere și aplicații. Acest lucru înseamnă nu numai că puteți scana imagini direct în aplicația de vizualizare PaperPort<sup>™</sup> 11SE pe care Brother a inclus-o cu aparatul, dar și că puteți scana imagini direct în sute de alte aplicații software care suportă scanarea TWAIN. Aceste aplicații includ programe populare ca Adobe<sup>®</sup> Photoshop<sup>®</sup>, Adobe<sup>®</sup> PageMaker<sup>®</sup>, CoreIDRAW<sup>®</sup> și multe altele.

# Scanarea unui document pe PC

Există două moduri în care puteți scana o pagină întreagă. Puteți fie să folosiți ADF (tava de alimentare automată a documentelor), fie sticla scanerului.

- 1 Încărcați documentul.
- 2 Pentru a scana un document, porniți aplicația ScanSoft™ PaperPort™ 11SE, instalată împreună cu MFL-Pro Suite.

# 🖉 Notă

Instrucțiunile pentru scanare din acest Ghid sunt pentru cazul în care utilizați ScanSoft™ PaperPort™ 11SE. Paşii de scanare pot fi diferiți când folosiți alte aplicații software.

Faceți clic pe File (Fişier), apoi pe Scan or Get Photo... (Scanare sau obținere fotografie). De asemenea, puteți face clic pe butonul Scan or Get Photo (Scanare sau obținere fotografie). Panoul Scan or Get Photo (Scanare sau obținere fotografie) apare pe partea stângă a ecranului.

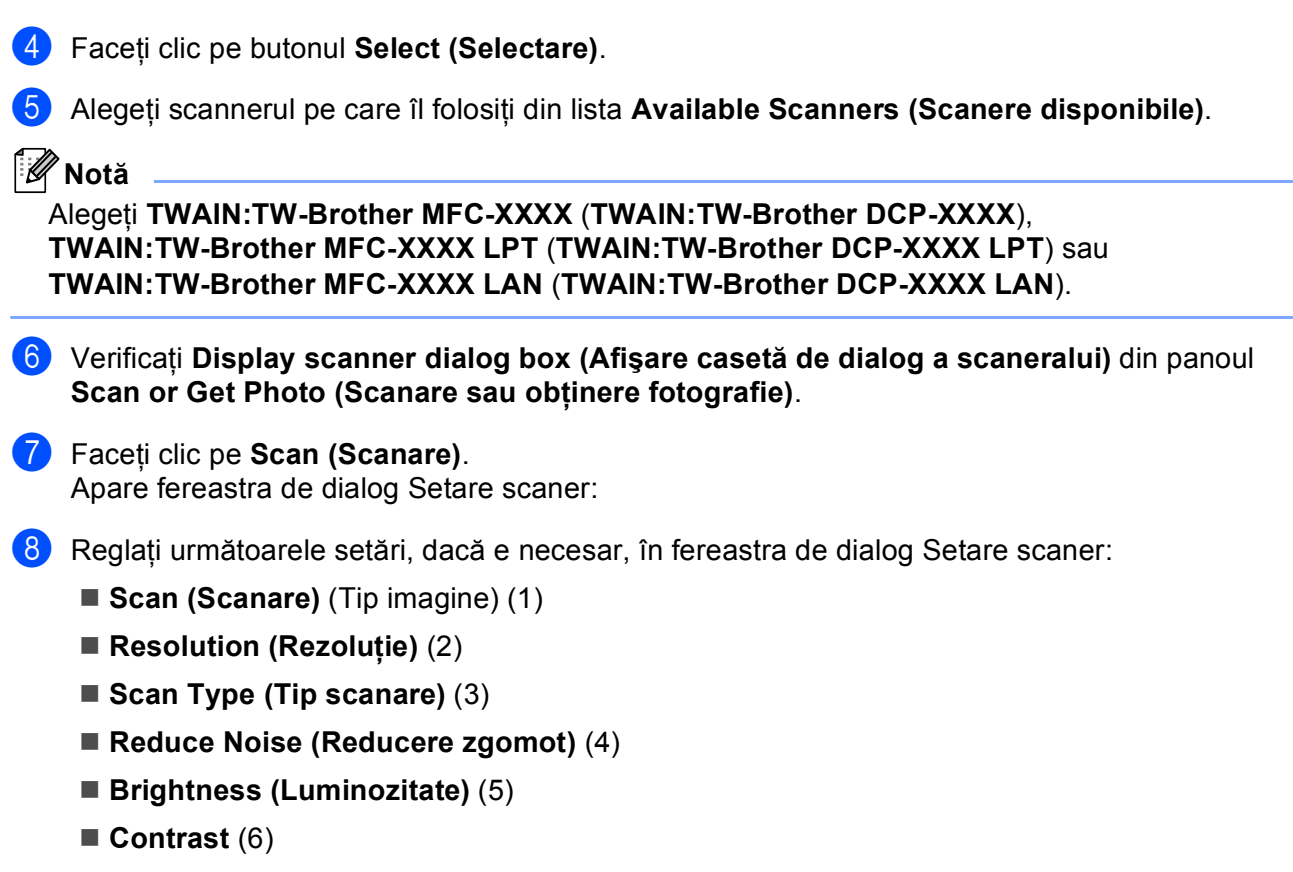

- Document Size (Dimensiune document) (7)
- Duplex(two-sided) Scanning (Scanare duplex (două-fețe)) (8)

(Nu este disponibilă pentru DCP-8070D, MFC-8370DN și MFC-8480DN)

|     | TW-Brother MFC- XXXX LAN Scanner Setup - 3.X -                              |                                                               |
|-----|-----------------------------------------------------------------------------|---------------------------------------------------------------|
| 1—  | Scan:<br>© Bhoto<br>© Web<br>© Text                                         | PreScan<br>Width: 207.0 mm<br>2445 pixels<br>Height: 291.0 mm |
| 2—  | Resolution<br>300 × 300 dpi                                                 | 3437 pixels<br>Data Size: 24.4 MB                             |
| 3 — | Scan Type<br>24bit Colour                                                   | ⊛mm<br>Cinch                                                  |
| 4—  |                                                                             | ΘQ                                                            |
| 5 — | Cirgitititess                                                               |                                                               |
| 6 – |                                                                             | <u>&gt;</u> carc                                              |
| 7 — | Decument Size<br>A4 210 x 297 mm (8.3 x 11.                                 | Help                                                          |
| 8 — | Duplex(two-sided) Scanning     C Long-edge binding     C Short-edge binding | Cancel                                                        |

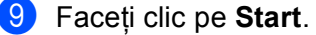

Când scanarea este încheiată, executați clic pe **Cancel (Anulare)** pentru a reveni în fereastra PaperPort™ 11SE.

| 🖉 Nota |
|--------|
|--------|

- După ce ați selectat o dimensiune a documentului, mai puteți regla aria de scanare executând clic cu butonul stânga al mouse-ului şi trăgând de margine. Acest lucru este necesar când vreți să trunchiați o imagine în momentul scanării. (Consultați Pre-scanarea pentru a trunchia o porțiune pe care vreți s-o scanați la pagina 38.)
- Pentru modelele care acceptă scanarea duplex

Nu puteți regla aria de scanare.

Nu puteți folosi hârtie de dimensiune Legal pentru scanarea duplex.

Nu puteți utiliza butonul **PreScan** pentru a previzualiza o imagine.

# Pre-scanarea pentru a trunchia o porțiune pe care vreți s-o scanați

Puteți previzualiza imaginea și puteți trunchia porțiunile nedorite înainte de scanare folosind butonul **PreScan**.

Când sunteți mulțumit de imaginea previzualizată, faceți clic pe butonul **Start** din caseta de dialog Configurare scanner pentru a scana imaginea.

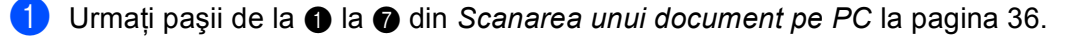

2 Alegeți setările pentru Scan (Scanare) (Tip imagine), Resolution (Rezoluție), Scan Type (Tip scanare), Brightness (Luminozitate), Contrast şi Document Size (Dimensiune document), în funcție de necesități.

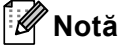

Nu este disponibilă pre-scanarea, dacă alegeți Duplex(two-sided) Scanning (Scanare duplex (două-fețe)). 2

Scanarea

#### Faceți clic pe PreScan.

Întreaga imagine este scanată în calculator și apare în aria de scanare (1) din fereastra de dialog Setare scaner.

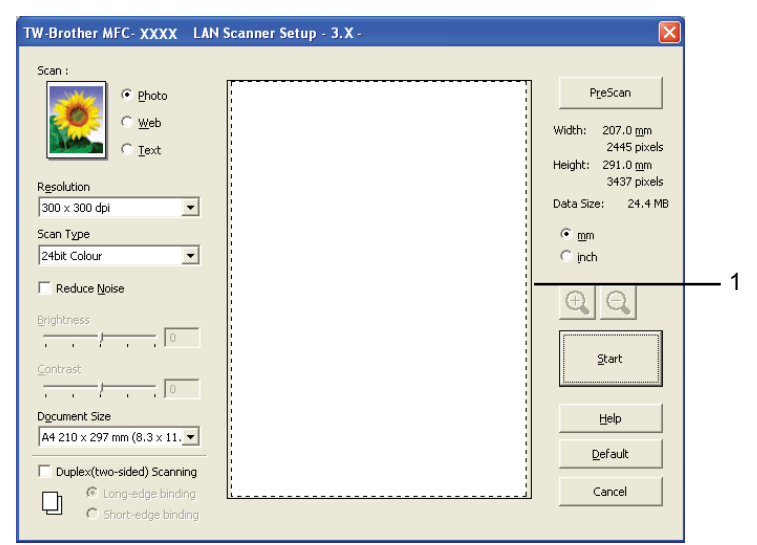

4 Apăsați şi mențineți apăsat butonul stâng al mouse-ului şi trageți peste porțiunea pe care doriți s-o scanați.

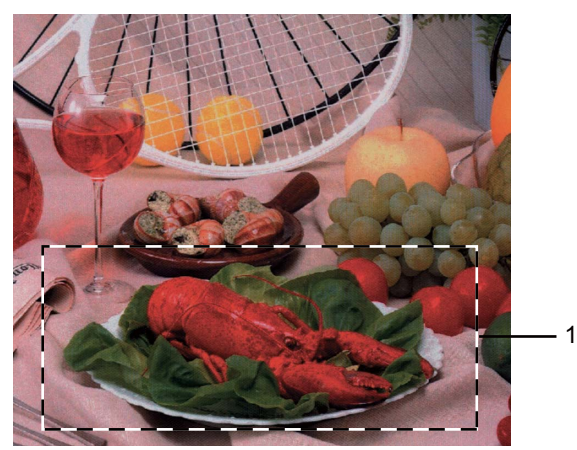

#### 1 Aria de scanare

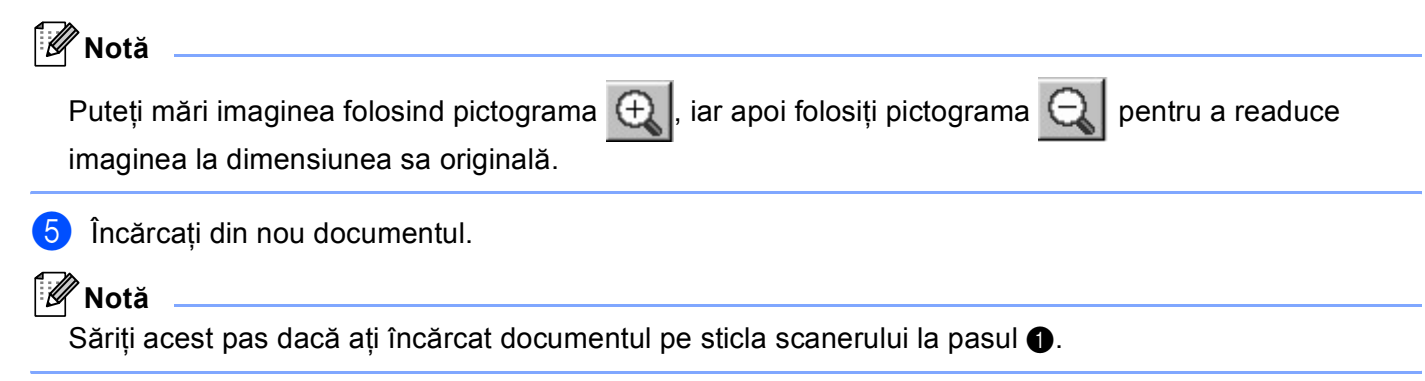

6 Faceți clic pe Start.

De această dată în fereastra PaperPort™ 11SE (sau în fereastra aplicației folosite) apare numai porțiunea aleasă din document.

În fereastra PaperPort™ 11SE, utilizați opțiunile disponibile pentru a rafina imaginea.

# Setările din caseta de dialog Setare scaner

#### **Tip Imagine**

Alegeți tipul imaginii rezultate din Photo (Foto), Web sau Text. Resolution (Rezoluție) și Scan Type (Tip scanare) vor fi modificate pentru fiecare setare implicită.

Setările implicite sunt enumerate în tabelul de mai jos:

| Tip Imagine  |                                                             | Rezoluție                  | Tip Scanare           |
|--------------|-------------------------------------------------------------|----------------------------|-----------------------|
| Photo (Foto) | Utilizare pentru scanarea imaginilor fotografice.           | $300 	imes 300 	ext{ dpi}$ | culoare pe 24 de biți |
| Web          | Utilizare pentru ataşarea imaginii scanate la paginile web. | 100 × 100 dpi              | culoare pe 24 de biți |
| Text         | Utilizare pentru scanarea documentelor text.                | $200 	imes 200 	ext{ dpi}$ | Alb & Negru           |

# Rezoluție

Puteți alege o rezoluție de scanare din lista derulantă **Resolution (Rezoluție)**. Rezoluțiile mai înalte necesită mai multă memorie și timp de transfer, dar produc o imagine scanată mai fină. Tabelul următor arată rezoluțiile pe care le puteți alege și culorile disponibile.

| Resolution (Rezoluție)     | Black & White<br>(Alb & Negru)/<br>Grey (Error Diffusion)<br>(Gri (Eroare difuzie)) | 256 Colour (256 culori) | True Grey (Gri real)/<br>24bit Colour (24bit Color) |
|----------------------------|-------------------------------------------------------------------------------------|-------------------------|-----------------------------------------------------|
| $100 	imes 100 	ext{ dpi}$ | Da                                                                                  | Da                      | Da                                                  |
| $150 	imes 150 	ext{ dpi}$ | Da                                                                                  | Da                      | Da                                                  |
| $200 	imes 200 	ext{ dpi}$ | Da                                                                                  | Da                      | Da                                                  |
| $300 	imes 300 	ext{ dpi}$ | Da                                                                                  | Da                      | Da                                                  |
| 400 	imes 400 dpi          | Da                                                                                  | Da                      | Da                                                  |
| 600	imes 600 dpi           | Da                                                                                  | Da                      | Da                                                  |
| 1200 × 1200 dpi            | Da                                                                                  | Nu                      | Da                                                  |
| 2400 × 2400 dpi            | Da                                                                                  | Nu                      | Da                                                  |
| 4800 × 4800 dpi            | Da                                                                                  | Nu                      | Da                                                  |
| 9600 × 9600 dpi            | Da                                                                                  | Nu                      | Da                                                  |
| 19200 × 19200 dpi          | Da                                                                                  | Nu                      | Da                                                  |

# Tip Scanare

#### Black & White (Alb & Negru)

Utilizare pentru text sau cadrane cu desene.

#### Grey (Error Diffusion) (Gri (Eroare difuzie))

Utilizare pentru imagini fotografice sau grafică. (Eroare difuzare este o metodă de a crea imagini gri simulate fără a se folosi puncte gri reale. Punctele negre sunt așezate într-o formă specifică pentru a da un aspect de gri.)

#### True Grey (Gri real)

Utilizare pentru imagini fotografice sau grafică. Acest mod este mai exact, deoarece folosește 256 nuanțe de gri.

#### ■ 256 Colour (256 culori)

Folosește până la 256 culori pentru a scana imaginea.

#### 24bit Colour (24bit Color)

Folosește până la 16,8 milioane culori pentru a scana imaginea.

Deși utilizarea **24bit Colour (24bit Color)** creează o imagine cu cele mai precise culori, fișierul imagine va avea o dimensiune de aproximativ trei ori mai mare decât un fișier creat cu **256 Colour (256 culori)**. Acesta are nevoie de multă memorie și are un timp de transfer mai ridicat.

#### Reducerea perturbațiilor

Cu această selecție puteți îmbunătăți calitatea imaginilor scanate. Setarea

Reduce Noise (Reducere zgomot) este disponibilă când se utilizează funcția 24bit Colour (24bit Color) și rezoluția de scanare de 300 x 300 dpi, 400 x 400 dpi sau 600 x 600 dpi.

# Luminozitate

Reglați setarea (-50 până la 50) pentru imaginea optimă. Valoarea implicită este 0, reprezentând o medie.

Puteți seta nivelul de **Brightness (Luminozitate)** trăgând de bara glisantă la dreapta sau la stânga pentru a lumina sau întuneca imaginea. Puteți de asemenea să introduceți o valoare în casetă pentru a selecta nivelul.

Dacă imaginea scanată este prea luminoasă, setați un nivel de **Brightness (Luminozitate)** mai scăzut și scanați documentul din nou. Dacă imaginea scanată este prea întunecată, setați un nivel de **Brightness (Luminozitate)** mai ridicat și scanați documentul din nou.

# 🖉 Notă

Setarea Luminozitate este disponibilă numai când se optează pentru Black & White (Alb & Negru), Grey (Gri (Eroare difuzie)) sau True Grey (Gri real).

# Contrast

Puteți mări sau reduce nivelul **Contrast** deplasând bara glisantă la stânga sau la dreapta. O creștere evidențiază zonele luminoase și întunecate ale imaginii, în timp ce o reducere evidențiază mai detaliat zonele de gri. Puteți de asemenea să introduceți o valoare în casetă pentru a seta **Contrast**.

# 🖉 Notă

Setarea Contrast este disponibilă numai când se optează pentru Grey (Gri (Eroare difuzie)) sau True Grey (Gri real).

Când se scanează fotografii sau alte imagini pentru utilizare într-un procesor de cuvinte sau altă aplicație cu grafice, încercați diverse setări pentru contrast și rezoluție pentru a vedea ce setare se potrivește cel mai bine nevoilor dumneavoastră.

# **Dimensiune Document**

Alegeți una din dimensiunile de mai jos:

- A4 210 × 297 mm
- JIS B5 182 × 257 mm
- Letter 215,9 x 279,4 mm
- Legal 215,9 x 355,6 mm (Pentru DCP-8070D, MFC-8370DN şi MFC-8380DN, este disponibilă cu ADF.)
- A5 148 x 210 mm
- Executive 184,1 x 266,7 mm
- Carte de Vizita 90 x 60 mm

Pentru a scana cărți de vizită, alegeți formatul **Business Card (Carte de Vizita)** și apoi puneți cartea de vizită cu fața în jos în centrul părții din stânga a sticlei scannerului, așa cum se arată în instrucțiunile pentru document de pe aparat.

- Foto 10 x 15 cm
- Index Card 127 x 203,2 mm
- Foto L 89 x 127 mm
- Photo 2L 13 x 18 cm
- Carte Poştală 1 100 x 148 mm
- Carte Poştală 2 (dublă) 148 x 200 mm

#### Personalizat

Dacă alegeți dimensiunea **Custom (Definit)**, apare fereastra de dialog **Custom Document Size (Dimensiune Document Definit)**.

| C | Sustom Document Size              | X      |
|---|-----------------------------------|--------|
|   | Custom Document Size <u>N</u> ame |        |
|   | <u>W</u> idth [ 8.9 - 215.9 ]     | 210    |
|   | <u>H</u> eight [ 8.9 - 355.6 ]    | 297    |
|   | Unit 🖲 mm                         | C inch |
|   | Save                              | Delete |
|   | QK <u>C</u> ancel                 | Help   |

### Introduceți Name (Nume), Width (Latime) și Height (Inaltime) pentru document.

Puteți alege "mm" sau "inch" ca unitate pentru Lățime sau Înălțime.

| 🖉 Notă |  |
|--------|--|
|--------|--|

• Puteți vedea dimensiunea reală a hârtiei pe care o alegeți pe ecran.

| PreScan            |                                        |
|--------------------|----------------------------------------|
| Width:             | 210.0 mm                               |
| Height:            | 2480 pixels<br>291.0 mm<br>3437 pixels |
| Data Size: 24.3 MB |                                        |

- Width (Lățime): afişează lățimea ariei de scanare
- Height (Înălțime): afişează înălțimea ariei de scanare
- Data Size (Dimensiune date): afişează dimensiunea datelor brute în format Bitmap. Dimensiunea va fi diferită pentru alte formate de fişiere, cum ar fi JPEG.
- Reglabilă de către utilizator de la 8,9 x 8,9 mm la 215,9 x 355,6 mm

# Scanarea unui document folosind driverul WIA (Windows<sup>®</sup> XP/Windows Vista<sup>®</sup>)

# Compatibilă WIA

Pentru Windows<sup>®</sup> XP /Windows Vista<sup>®</sup>, puteti alegeti Windows<sup>®</sup> Image Acquisition (WIA) pentru scanarea imaginilor de pe aparat. Puteti scana imagini direct în vizualizatorul PaperPort™ 11SE pe care Brother I-a inclus cu aparatul sau puteti scana în orice altă aplicatie care acceptă scanarea WIA sau TWAIN.

# 🕅 Notă

- Windows<sup>®</sup> 2000/XP nu acceptă scanarea duplex în driverul WIA.
- Scanarea duplex nu este disponibilă pentru hârtia de dimensiune Legal.

# Scanarea unui document pe PC

Există două moduri în care puteți scana o pagină întreagă. Puteți fie să folosiți ADF (tava de alimentare automată a documentelor), fie sticla scanerului,

Dacă doriti să scanati și apoi să decupati o parte a unei pagini după prescanarea documentului, trebuie să folosiți sticla scanerului. (Consultați Prescanarea pentru a trunchia o porțiune pe care vreți s-o scanați folosind sticla scanerului la pagina 46.)

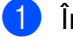

1) Încărcați documentul.

Pentru a scana un document, porniți aplicația ScanSoft™ PaperPort™ 11SE, instalată împreună cu MFL-Pro Suite.

# 🖉 Notă

Instructiunile pentru scanare din acest Ghid sunt pentru cazul în care utilizati ScanSoft™ PaperPort™ 11SE. Pașii de scanare pot fi diferiti când folositi alte aplicatii software.

3 Faceți clic pe File (Fișier), apoi pe Scan or Get Photo... (Scanare sau obținere fotografie). De asemenea, puteți face clic pe butonul Scan or Get Photo (Scanare sau obținere fotografie). Panoul Scan or Get Photo (Scanare sau obtinere fotografie) apare pe partea stângă a ecranului.

4 Faceți clic pe butonul Select (Selectare).

Alegeti scannerul pe care îl folositi din lista Available Scanners (Scanere disponibile).

#### <sup>″</sup>Notă

Alegeti WIA:Brother MFC-XXXX (WIA:Brother DCP-XXXX), WIA:Brother MFC-XXXX LPT (WIA:Brother DCP-XXXX LPT) sau WIA:Brother MFC-XXXX LAN (WIA:Brother DCP-XXXX LAN).

6 Verificati Display scanner dialog box (Afişare casetă de dialog a scaneralui) din panoul Scan or Get Photo (Scanare sau obtinere fotografie).

# 7 Faceți clic pe Scan (Scanare).

Apare fereastra de dialog Setare scaner:

8 Reglați următoarele setări, dacă e necesar, în fereastra de dialog Setare scaner:

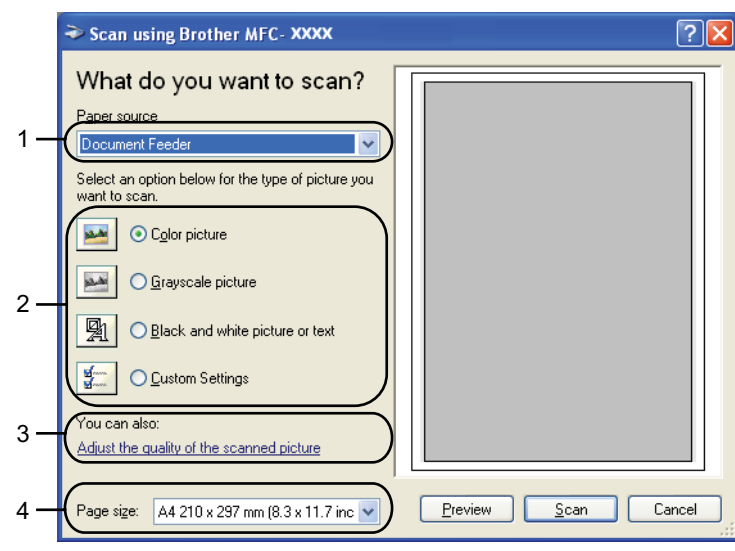

- 1 Paper source (Sursă hârtie)
- 2 Tip imagine
- 3 Adjust the guality of the scanned picture (Regleaza calitatea imaginii scanate)
- 4 Page size (Dimensiune hârtie)
- 9 Alegeti Document Feeder (Tava de alimentare pentru documente) din lista derulantă Paper source (Sursă hârtie) (1).
- Alegeți tipul imaginii (2).
- 11) Alegeti Page size (Dimensiune hârtie) din lista derulantă (4).
- 12 Dacă aveti nevoie de setări complexe, faceti clic pe Adjust the quality of the scanned picture (Regleaza calitatea imaginii scanate) (3). Puteți alege Brightness (Luminozitate), Contrast, Resolution (Rezolutie) si Picture Type (Tip imagine) din Advanced Properties (Proprietăți avansate). Faceți clic pe OK după ce alegeți o setare.

| <b>Advanced Properties</b> | ? 🛛                            |
|----------------------------|--------------------------------|
| Advanced Properties        |                                |
| Appearance                 | Brightness:<br>Contrast:<br>0  |
| Resolution (DPI):          | Picture type:<br>Color picture |
|                            | Reset                          |
|                            | OK Cancel                      |

# 🖉 Notă

Rezoluția scanerului poate fi setată până la 1200 dpi.

Rezoluțiile de peste 1200 dpi folosesc Scanner Utility. (Consultați Scanner Utility la pagina 47.)

13 Faceți clic pe butonul Scan (Scanare) din fereastra de dialog Scanare. Aparatul inițiază procesul de scanare a documentului.

# Prescanarea pentru a trunchia o porțiune pe care vreți s-o scanați folosind sticla scanerului

Butonul **Preview (Previzualizare)** este folosit pentru a previzualiza o imagine pentru a decupa orice părți nedorite din imagine. Când sunteți mulțumit de imaginea previzualizată, faceți clic pe butonul **Scan (Scanare)** din fereastra de dialog Scanare pentru a scana imaginea.

1 Urmați pașii de la 🕦 la 🕜 din *Scanarea unui document pe PC* la pagina 44.

2 Alegeți Flatbed (Pat plat) din lista derulantă Paper source (Sursă hârtie) (1).

|     | Scan using Brother MFC- XXXX                                                                                    | ? 🛛                 |     |
|-----|----------------------------------------------------------------------------------------------------|---------------------|-----|
| 1—  | What do you want to scan? Paper source Flatbed Select an option below for the type of picture you want to scan. |                     |     |
| 2 — |                                                                                                    |                     | - 4 |
| 3—  | You can also:<br>Adjust the quality of the scanned picture                                                      |                     |     |
|     | Page size: 🛛 A4 210 x 297 mm (8.3 x 11.7 inc 💌                                                                  | Preview Scan Cancel |     |

- 1 Paper source (Sursă hârtie)
- 2 Tip imagine
- 3 Adjust the quality of the scanned picture (Regleaza calitatea imaginii scanate)
- 4 Aria de scanare

3 Alegeți tipul imaginii (2).

Faceți clic pe Preview (Previzualizare). Întreaga imagine este scanată în calculator şi apare în aria de scanare (4).

46

6 Apăsați şi mențineți apăsat butonul stâng al mouse-ului şi trageți peste porțiunea pe care doriți s-o scanați.

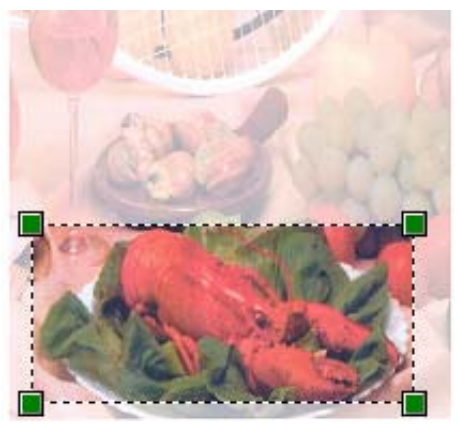

Dacă aveți nevoie de setări complexe, faceți clic pe Adjust the quality of the scanned picture (Regleaza calitatea imaginii scanate) (3). Puteți alege Brightness (Luminozitate), Contrast, Resolution (Rezoluție) şi Picture Type (Tip imagine) din Advanced Properties (Proprietăți avansate). Faceți clic pe OK după ce alegeți o setare.

| <b>Advanced Properties</b> |                                | ? 🗙      |
|----------------------------|--------------------------------|----------|
| Advanced Properties        | Brightness:                    |          |
| <u>R</u> esolution (DPI):  | Picture type:<br>Color picture | ►<br>set |
|                            |                                | Cancel   |

7 Faceți clic pe butonul Scan (Scanare) din fereastra de dialog Scanare. Aparatul inițiază procesul de scanare a documentului. De această dată în fereastra PaperPort™ 11SE (sau în fereastra aplicației folosite) apare numai porțiunea aleasă din document.

#### Scanner Utility

Scanner Utility este folosit pentru configurarea driverului de scanner WIA pentru rezoluții mai mari de 1200 dpi și pentru schimbarea dimensiunii hârtiei. Dacă doriți să setați dimensiunea Legal ca dimensiune implicită, folosiți acest utilitar pentru a schimba setarea. Trebuie să reporniți computerul pentru ca noile setări să fie aplicate.

#### Executarea utilitarului

Puteți executa utilitarul selectând Scanner Utility (Utilitate Scaner) care se află în Start/All Programs (Toate programele)/Brother/MFC-XXXX (sau DCP-XXXX) (unde XXXX este numele modelului dvs.)/Scanner Settings (Setari Scaner)/Scanner Utility (Utilitate Scaner).

| 😴 Scanner Utility     |             |               |
|-----------------------|-------------|---------------|
| WIA Device            | Brother     | MFC-XXXX 👤    |
| Max Resolution(dpi)   |             |               |
| C 600x600             | 1200x1200   | C 2400x2400   |
| C 4800x4800           | © 9600x9600 | C 19200x19200 |
| Maximum Scanning Size |             | 1             |
| (* A4/L               | etter (OLeg | Jai           |
|                       | OK          | Cancel        |

# 🖉 Notă

Dacă scanați documentul la o rezoluție de peste 1200 dpi, dimensiunea fișierului va fi foarte mare. Asigurați-vă că aveți suficientă memorie și spațiu pe unitatea de disc pentru dimensiunea fișierului pe care încercați să-l scanați. Dacă nu aveți suficientă memorie sau spațiu pe unitatea de disc, este posibil să se blocheze computerul sau să pierdeți fișierul.

# 🖉 Notă

(Windows Vista<sup>®</sup>) Apare ecranul **User Account Control (Control cont utilizator)**; procedați în felul următor.

• Utilizatorii care au drepturi de administrator: faceți clic pe Allow (Se permit).

| User Account Control                                                            |
|---------------------------------------------------------------------------------|
| I An unidentified program wants access to your computer                         |
| Don't run the program unless you know where it's from or you've used it before. |
| BrScUtil.exe<br>Unidentified Publisher                                          |
| Cancel<br>I don't know where this program is from or what it's for.             |
| Allow<br>I trust this program. I know where it's from or I've used it before.   |
| ⊙ <u>D</u> etails                                                               |
| User Account Control helps stop unauthorized changes to your computer.          |

• Utilizatorii care nu au drepturi de administrator: Introduceți parola de administrator și faceți clic pe OK.

| User Account Control                                                            |
|---------------------------------------------------------------------------------|
| An unidentified program wants access to your computer                           |
| Don't run the program unless you know where it's from or you've used it before. |
| BrScUtil.exe<br>Unidentified Publisher                                          |
| To continue, type an administrator password, and then click OK.                 |
| User<br>(Password                                                               |
| © Details OK Cancel                                                             |
| User Account Control helps stop unauthorized changes to your computer.          |

# Scanarea unui document folosind driverul WIA (Galeria fotografică Windows, fax și scanare Windows)

# Scanarea unui document pe PC

Există două moduri în care puteți scana o pagină întreagă. Puteți fie să folosiți ADF (tava de alimentare automată a documentelor), fie sticla scanerului.

Dacă doriți să scanați și apoi să decupați o parte a unei pagini după prescanarea documentului, trebuie să folosiți sticla scanerului. (Consultați *Prescanarea pentru a trunchia o porțiune pe care vreți s-o scanați folosind sticla scanerului* la pagina 50.)

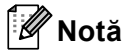

- Scanarea duplex nu este acceptată de DCP-8070D, MFC-8370DN și de MFC-8480DN.
- Scanarea duplex nu este disponibilă pentru hârtia de dimensiune Legal.

1) Încărcați documentul.

- 2 Deschideți aplicația software pentru a scana documentul.
- 3 Procedați conform uneia dintre metodele de mai jos:
  - (Galeria fotografică Windows)

Faceți clic pe File (Fișier), apoi pe Import from Camera or Scanner... (Import de la aparat foto sau scaner).

(Fax şi scanare Windows)

Faceți clic pe File (Fișier), New (Nou), apoi pe Scan... (Scanare).

- 4 Apăsați scanerul pe care doriți să-l folosiți.
- 5 Faceți clic pe **Import**. Apare fereastra de dialog Scanare.

Reglați următoarele setări, dacă e necesar, în fereastra de dialog Scaner.

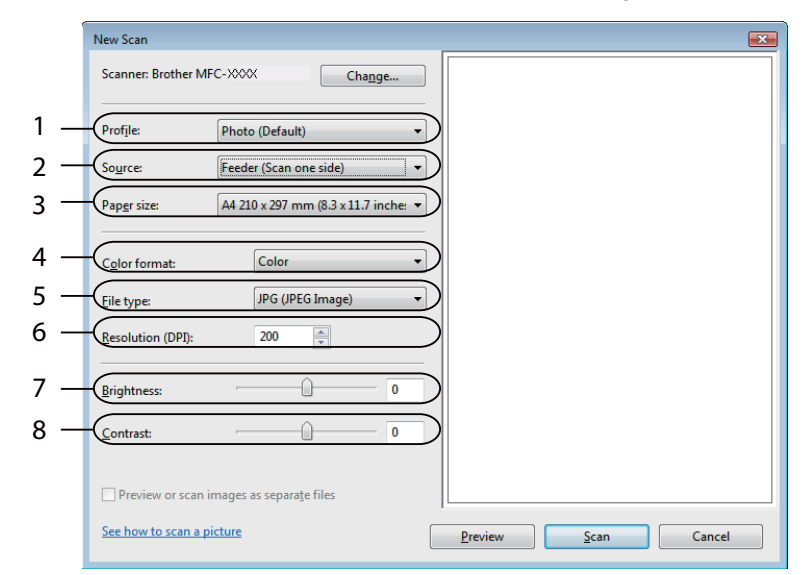

- 1 Profile (Profil)
- 2 Source (Sursă)
- 3 Paper size (Dimensiune hârtie)
- 4 Color format (Format culoare)
- 5 File type (Tip fişier)
- 6 Resolution (Rezoluție)
- 7 Brightness (Luminozitate)
- 8 Contrast

# 🖉 Notă

Rezoluția scanerului poate fi setată până la 1200 dpi.

Rezoluțiile de peste 1200 dpi folosesc Scanner Utility.

Faceți clic pe butonul **Scan (Scanare)** din fereastra de dialog Scanare. Aparatul inițiază procesul de scanare a documentului.

# Prescanarea pentru a trunchia o porțiune pe care vreți s-o scanați folosind sticla scanerului

Butonul **Preview (Examinare)** este folosit pentru a previzualiza o imagine pentru a decupa orice părți nedorite din imagine. Când sunteți mulțumit de imaginea previzualizată, faceți clic pe butonul **Scan (Scanare)** din fereastra de dialog Scanare pentru a scana imaginea.

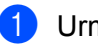

Urmați pașii de la 1 la 5 din Scanarea unui document pe PC la pagina 49.

Puneți documentul cu fața în jos pe sticla scanerului.

3 Alegeți Flatbed (Suport) din lista derulantă Source (Sursă). Reglați următoarele setări, dacă e necesar, în fereastra de dialog Scaner.

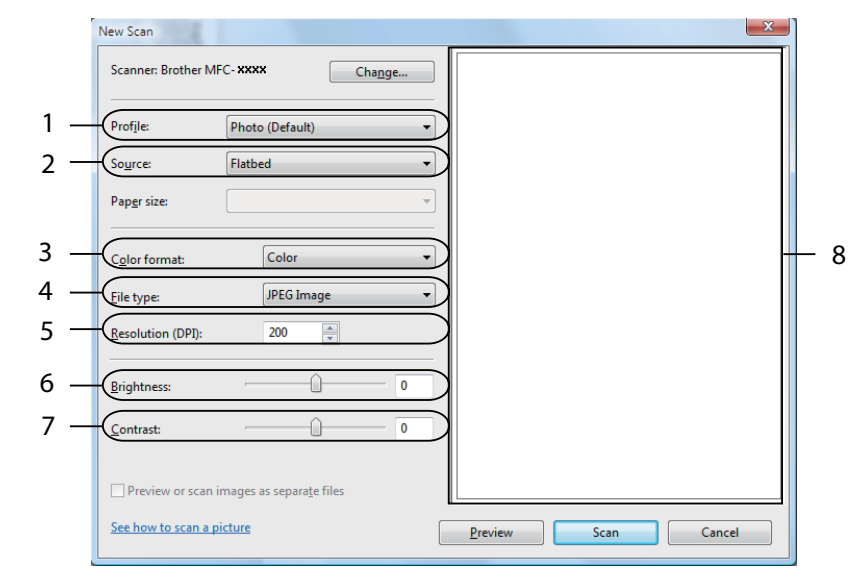

- 1 Profile (Profil)
- 2 Source (Sursă)
- 3 Color format (Format culoare)
- 4 File type (Tip fişier)
- 5 Resolution (Rezoluție)
- 6 Brightness (Luminozitate)
- 7 Contrast
- 8 Scanning Area (Aria de scanare)
- Faceți clic pe Preview (Examinare). Întreaga imagine este scanată în calculator şi apare în aria de scanare (8).
- 5 Apăsați şi mențineți apăsat butonul stâng al mouse-ului şi trageți peste porțiunea pe care doriți s-o scanați.

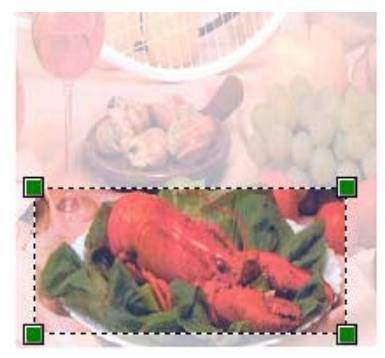

6 Faceți clic pe butonul Scan (Scanare) din fereastra de dialog Scanare. Aparatul inițiază procesul de scanare a documentului. De această dată în fereastra aleasă documentul apare în fereastra aplicației dumneavoastră.

51

# Utilizarea tastei Scanare (pentru utilizatorii de cablu USB sau paralel)

# 🖉 Notă

- Nu este acceptată interfața paralelă pentru Windows Vista<sup>®</sup>.
- Dacă utilizați butonul Scan (Scanare) când sunteți conectat la o rețea, consultați Scanare în rețea (pentru modele cu rețea încorporată) la pagina 91.
- Dacă monitorul LCD afişează mesaje de eroare în timpul scanării, consultați *Depanarea* în *Manualul utilizatorului* sau *Mesaje de eroare și de întreținere* din *Manualul utilizatorului*.

| Puteți utiliza |        | (Scan (Scanare)   | ) din panoul de c   | control pentru a se | cana docume     | nte în aplica | tiile utilizate |
|----------------|--------|-------------------|---------------------|---------------------|-----------------|---------------|-----------------|
| de dvs. pentr  | u prod | cesarea cuvintelo | r, pentru grafică : | şi pentru e-mailur  | i sau într-un ( | director de p | e PC-ul dvs.    |

Înainte de a putea utiliza (Scan (Scanare)) în panoul de control, trebuie să instalați Brother MFL-Pro Suite și să conectați aparatul la PC-ul dvs. Dacă ați instalat MFL-Pro Suite de pe CD-ROM-ul livrat, atunci driverele corespunzătoare și software-ul ControlCenter3 sunt instalate. Scanarea după

(Scan (Scanare)) urmează configurația din fila Device Button (Buton dispozitiv) din

ControlCenter3. (Consultați SCANAREA la pagina 67.) Pentru detalii despre modalitatea de configurare a setărilor de scanare ale butoanelor ControlCenter3 și despre modul de lansare a aplicației alese de dvs.

utilizând ڬ (Scan (Scanare)), consultați *Utilizarea ControlCenter3* la pagina 64.

# 🖉 Notă

- Dacă doriți să scanați un document utilizând funcția de scanare duplex, trebuie să plasați documentul în ADF și apoi să alegeți F/V (L) latura sau F/V (S) latura în funcție de macheta documentului dvs.
- Alegeți macheta documentului dvs. din următorul tabel:

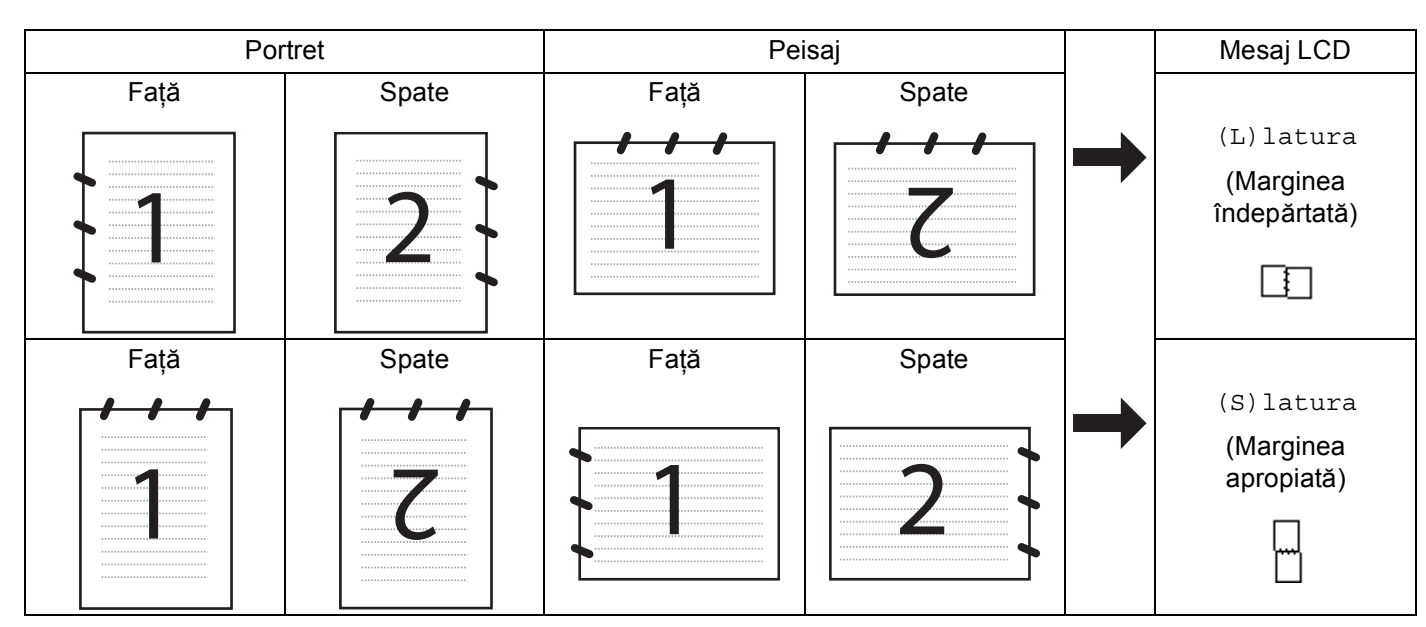

## Tabel de machete pentru documente

- Scanarea duplex nu este acceptată de DCP-8070D, MFC-8370DN și de MFC-8480DN.
- · Scanarea duplex este disponibilă numai din ADF.
- Scanarea duplex nu este disponibilă pentru hârtia de dimensiune Legal.
- Formatul de fişier XPS este disponibil pentru Windows Vista<sup>®</sup> sau la utilizarea aplicaţiilor care acceptă fişiere XML Paper Specification.

2

# Scanare către dispozitiv USB

Puteți scana documente alb-negru și color direct către un suport de stocare USB Flash. Documentele albnegru vor fi stocate în formatele de fișier TIFF (\*.TIF), PDF (\*.PDF) sau Secure PDF (\*.PDF). Documentele color pot fi stocate în formatele de fișier JPEG (\*.JPG), PDF (\*.PDF), Secure PDF (\*.PDF) sau XPS (\*.XPS). Numele de Fișier implicite se bazează pe data curentă. Puteți modifica culoarea, calitatea și numele fișierului.

| Rezoluție       | Opțiunile de Format de fişier    |
|-----------------|----------------------------------|
| Color 100 dpi   | PDF / PDF securizat / JPEG / XPS |
| Color 200 dpi   | PDF / PDF securizat / JPEG / XPS |
| Color 300 dpi   | PDF / PDF securizat / JPEG / XPS |
| Color 600 dpi   | PDF / PDF securizat / JPEG / XPS |
| Gri 100 dpi     | PDF / PDF securizat / JPEG / XPS |
| Gri 200 dpi     | PDF / PDF securizat / JPEG / XPS |
| Gri 300 dpi     | PDF / PDF securizat / JPEG / XPS |
| A/N 200 dpi     | PDF / PDF securizat / TIFF       |
| A/N 200x100 dpi | PDF / PDF securizat / TIFF       |

- 1 Conectați un suport de stocare USB Flash la aparatul dvs.
- 2 Încărcați documentul.
- 3 Apăsați pe 📤 (Scan (Scanare)).
- 4 Apăsaţi ▲ sau ▼ pentru a alege Scan. la USB. Apăsaţi pe OK. Dacă aparatul dvs. nu acceptă Scanarea duplex, mergeţi la pasul ⑥. Dacă aparatul dvs. acceptă Scanarea duplex, mergeţi la pasul ⑤.
- 5 Apăsați ▲ sau ▼ pentru a alege 1fata, F/V (L)latura sau F/V (S)latura. Apăsați pe OK.
- 6 Alegeți una din opțiunile de mai jos.
  - Pentru a schimba setarea, alegeți Schimbă setarea. Apăsați pe OK și mergeți la pasul ).
  - Pentru a începe scanarea cu setările stabilite în Meniul de funcții (pentru modelele MFC, Menu (Meniu), 5, 2 şi DCP, Menu (Meniu), 4, 2), alegeți Pornire scanare. Apăsați pe OK şi mergeți la pasul .
- 7 Apăsați pe ▲ sau pe ▼ pentru a alege calitatea dorită. Apăsați pe OK.

8 Apăsați pe ▲ sau pe ▼ pentru a alege tipul de fişier dorit. Apăsați pe OK.

# 🖉 Notă

- Dacă alegeți color sau nuanțe e gri la setarea rezoluției, nu puteți alege TIFF.
- Dacă alegeți monocrom la setarea rezoluției, nu puteți alege JPEG.
- Dacă alegeți PDF securizat, aparatul vă va solicita să introduceți o parolă din 4 cifre de la 1 la 9 înainte de a începe scanarea.
- 9 Numele fişierului este setat în mod automat. Cu toate acestea, puteți crea un nume utilizând tastatura. Nu puteți schimba decât primele 6 cifre ale numelui fişierului. Apăsați pe OK.

# 🖉 Notă

Apăsați pe Clear/Back (Șterge/Înapoi) pentru a șterge literele introduse.

10 Apăsați pe Start pentru a începe scanarea.

# 🛦 ATENȚIE

Ecranul LCD afişează Scaneaza în timpul citirii datelor. NU deconectați cablul de alimentare și nici nu îndepărtați suportul de stocare USB Flash din aparat, în timp ce se citesc date. Există posibilitatea să vă pierdeți datele sau să deteriorați suportul de stocare USB Flash.

# Modificarea dimensiunii implicite a fişierului

Vă puteți stabili setarea proprie implicită pentru dimensiunea fişierului. Pentru o scanare de calitate mai înaltă, alegeți o dimensiune mare de fişier. Pentru o dimensiune mai mică a fişierului, alegeți o dimensiune mică.

- 1 Apăsați pe Menu (Meniu), 1.
- 2 Apăsați 🛦 sau 🛛 pentru a alege Scan Document. Apăsați pe OK.
- 3 Apăsați **▲ sau V pentru a alege** Dim. fisier. Apăsați pe OK.
- 4 Apăsați ▲ sau ♥ pentru a alege 1.Color sau 2.Gri. Apăsați pe OK.
- 🌖 Apăsați 🛦 sau V pentru a alege Mica, Medie sau Mare. Apăsați pe OK.
- 6 Apăsați pe Stop/Exit (Stop/leşire).

# 🖉 Notă

Nu puteți alege dimensiunea fișierului când scanați un document alb-negru. Documentele alb-negru vor fi stocate în formatul de fișier TIFF, iar datele nu vor fi comprimate.

55

#### Schimbarea rezoluției implicite și a tipului de fișier

- Pentru modelele MFC, apăsați pe Menu (Meniu), 5, 2, 1. Pentru modelele DCP, apăsați pe Menu (Meniu), 4, 2, 1.
- 2 Apăsați pe ▲ sau pe ▼ pentru a alege Color 100 dpi, Color 200 dpi, Color 300 dpi sau Color 600 dpi, Gri 100 dpi, Gri 200 dpi, Gri 300 dpi, A/N 200 dpi sau A/N 200x100 dpi.
  Apăsati pe OK.
- 3 Procedați conform uneia dintre metodele de mai jos:
  - Pentru formatul de fişier alb-negru:

Apăsați ▲ sau V pentru a alege PDF, PDF securizat sau TIFF.

Apăsați pe OK.

Pentru formatul de fişier Color sau Gri:

Apăsați pe ▲ sau pe ▼ pentru a alege PDF, PDF securizat, JPEG sau XPS. Apăsați pe OK.

4 Apăsați pe Stop/Exit (Stop/leşire).

#### Modificarea numelui implicit al fișierului

- Pentru modelele MFC, apăsați pe Menu (Meniu), 5, 2, 2.
   Pentru modelele DCP, apăsați pe Menu (Meniu), 4, 2, 2.
- Introduceți numele fişierului (până la 6 caractere). Apăsați pe OK.

🖉 Notă

Primul caracter nu poate fi un spațiu.

## 3 Apăsați pe Stop/Exit (Stop/leşire).

#### Intelegerea Mesajelor de eroare

După ce vă familiarizați cu tipurile de erori care pot apărea în timp ce utilizați opțiunea Scanare către dispozitiv USB, puteți identifica și depana ușor orice probleme.

Aparat protejat

Acest mesaj va apărea în cazul în care comutatorul de protecție al suportului de stocare USB Flash este în poziția activă.

Redenum.Fisierul

Acest mesaj va apărea dacă există deja un fișier pe suportul de stocare USB Flash cu același nume ca al fișierului pe care încercați să îl salvați.

Prea multe fiş.

Acest mesaj va apărea dacă sunt prea multe fișiere stocate pe suportul de stocare USB Flash.

Aparat inutiliz.

Acest mesaj va apărea dacă suportul dvs. de stocare USB Flash nu este acceptat de aparatul dvs. Brother.

# Scanarea către e-mail

Încărcati documentul.

Puteți scana fie documente alb-negru, fie documente color direct în aplicația dvs. de e-mail sub forma fișierelor atașate. Puteți modifica configurația de scanare. (Consultați *E-mail* la pagina 72.)

Apăsați pe 📤 (Scan (Scanare)). 3) Apăsați **▲ sau V pentru a alege** Scan. catre PC. Apăsati pe **OK**. 4 Apăsați ▲ sau ▼ pentru a alege E-mail. Apăsați pe **OK**. Dacă aparatul dvs. nu acceptă Scanarea duplex, mergeti la pasul 6. Dacă aparatul dvs. acceptă Scanarea duplex, mergeți la pasul 6. ち Apăsati 🛦 sau 🔻 pentru a alege 1fata, F/V (L) latura sau F/V (S) latura. Apăsati pe **OK**. 6 Apăsați pe Start. Aparatul începe scanarea documentului, creează un fișier atașat și pornește aplicatia de e-mail, afișând noul mesaj care asteaptă să fie rezolvat. 🖉 Notă Dacă doriti datele scanate în culori, alegeti color la tipul de scanare din fila **Device Button (Buton dispozitiv)** a configurării ControlCenter3. Dacă doriti datele scanate alb-negru, alegeti alb-negru la tipul de scanare din fila Device Button (Buton dispozitiv) a configurării ControlCenter3. (Consultați SCANAREA la pagina 67.)

 Dacă doriți să schimbați dimensiunea implicită a fişierelor în JPEG, PDF sau Secure PDF, alegeți rata preferată mutând bara de derulare din fila **Device Button (Buton dispozitiv)** a configurării ControlCenter3.

# Scanarea către imagine

Puteți scana fie un document alb-negru, fie unul color direct în aplicația dumneavoastră pentru vizualizare și editare. Puteți modifica configurația de scanare. (Consultați *Imagine (exemplu: Microsoft<sup>®</sup> Paint)* la pagina 68.)

- 1 Încărcați documentul.
- 2 Apăsați pe 📤 (Scan (Scanare)).
- 3 Apăsați ▲ sau ▼ pentru a alege Scan. catre PC. Apăsați pe OK.

4 Apăsați ▲ sau ▼ pentru a alege Imagine. Apăsați pe OK. Dacă aparatul dvs. nu acceptă Scanarea duplex, mergeți la pasul ⑥. Dacă aparatul dvs. acceptă Scanarea duplex, mergeți la pasul ⑤.

- 5 Apăsați ▲ sau ▼ pentru a alege 1fata, F/V (L)latura sau F/V (S)latura. Apăsați pe OK.
- 6 Apăsați pe Start. Aparatul initiază procesul de scanare.

# 🖉 Notă

- Dacă doriți datele scanate în culori, alegeți color la tipul de scanare din fila
   Device Button (Buton dispozitiv) a configurării ControlCenter3. Dacă doriți datele scanate alb-negru, alegeți alb-negru la tipul de scanare din fila Device Button (Buton dispozitiv) a configurării ControlCenter3. (Consultați SCANAREA la pagina 67.)
- Dacă doriți să schimbați dimensiunea implicită a fişierelor în JPEG, PDF sau Secure PDF, alegeți rata preferată mutând bara de derulare din fila Device Button (Buton dispozitiv) a configurării ControlCenter3.

# Scanarea către OCR

Dacă documentul dvs. este text, puteți să-l convertiți cu ajutorul ScanSoft™ PaperPort™ 11SE OCR într-un fișier text editabil și apoi rezultatul să fie afișat într-o aplicație de procesare a cuvintelor, pentru vizualizare și editare. Puteți modifica configurația de scanare. (Consultați *OCR (program de procesare a cuvintelor)* la pagina 71.)

| 1 | Încărcați documentul.                                                                                                    |
|---|----------------------------------------------------------------------------------------------------|
| 2 | Apăsați pe 놀 (Scan (Scanare)).                                                                                                    |
| 3 | Apăsați <b>▲</b> sau V pentru a alege Scan. catre PC.<br>Apăsați pe OK.                                                                                                    |
| 4 | Apăsați ▲ sau ▼ pentru a alege OCR.<br>Apăsați pe <b>OK</b> .<br>Dacă aparatul dvs. nu acceptă Scanarea duplex, mergeți la pasul ❻.<br>Dacă aparatul dvs. acceptă Scanarea duplex, mergeți la pasul ❻.                                                                                                    |
| 5 | Apăsați <b>▲</b> sau V pentru a alege 1fata, F/V (L)latura sau F/V (S)latura.<br>Apăsați pe <b>OK</b> .                                                                                                    |
| 6 | Apăsați pe <b>Start</b> .<br>Aparatul inițiază procesul de scanare.                                                                                                    |
| Ø | <sup>≫</sup> Notă                                                                                                    |
|   | Dacă doriți datele scanate în culori, alegeți color la tipul de scanare din fila<br><b>Device Button (Buton dispozitiv)</b> a configurării ControlCenter3. Dacă doriți datele scanate alb-negru,<br>alegeți alb-negru la tipul de scanare din fila <b>Device Button (Buton dispozitiv)</b> a configurării |

ControlCenter3. (Consultați SCANAREA la pagina 67.)

2

# Scanarea către un fişier

Puteți scana un document alb-negru sau color direct în calculatorul dumneavoastră, salvându-l ca fișier întrun director selectat. Tipul de fișier și directorul în care acesta va fi salvat vor fi cele selectate în setările alese în ecranul Scan. în fișier al ControlCenter3. (Consultați *Fișier* la pagina 73.)

- Încărcați documentul. 2 Apăsați pe 📥 (Scan (Scanare)). 3 Apăsați ▲ sau V pentru a alege Scan. catre PC. Apăsati pe **OK**. 4 Apăsați ▲ sau V pentru a alege Fisier. Apăsati pe **OK**. Dacă aparatul dvs. nu acceptă Scanarea duplex, mergeti la pasul 6. Dacă aparatul dvs. acceptă Scanarea duplex, mergeti la pasul 6. ち Apăsați 🛦 sau 🔻 pentru a alege 1fata, F/V (L)latura sau F/V (S)latura. Apăsati pe **OK**. 6 Apăsati pe Start. Aparatul initiază procesul de scanare. 🖉 Notă Dacă doriti datele scanate în culori, alegeti color la tipul de scanare din fila **Device Button (Buton dispozitiv)** a configurării ControlCenter3. Dacă doriti datele scanate alb-negru, alegeti alb-negru la tipul de scanare din fila Device Button (Buton dispozitiv) a configurării ControlCenter3. (Consultati SCANAREA la pagina 67.) Dacă doriti afişarea ferestrei cu directoare după scanarea documentului, selectati Show Folder (Afisare director) din fila Device Button (Buton dispozitiv) a configurării ControlCenter3. (Consultați SCANAREA la pagina 67.) Dacă doriti să schimbati numele de fisier ale documentelor scanate, introduceti numele de fisier în sectiunea File Name (Denumire fisier) din fila Device Button (Buton dispozitiv) a configurării ControlCenter3. Pentru a modifica setările tastelor aparatului Scan (Scanare), faceti clic dreapta pe
  - butoanele ControlCenter, faceți clic pe fila ControlCenter Configuration (Configurație ControlCenter) și pe fila Device Button (Buton dispozitiv).
    Dacă doriți să schimbați dimensiunea implicită a fișierelor în JPEG, PDF sau Secure PDF, alegeți rata
  - Dacă doriți să schimbați dimensiunea împlicită a fișierelor în JPEG, PDF sau Secure PDF, alegeți rata preferată mutând bara de derulare din fila **Device Button (Buton dispozitiv)** a configurării ControlCenter3.

# Utilizarea ScanSoft™ PaperPort™ 11SE cu OCR de la NUANCE™

# 🖉 Notă

ScanSoft™ PaperPort™ 11SE acceptă numai Windows<sup>®</sup> 2000 (SP4 sau o versiune superioară), XP (SP2 sau o versiune superioară), XP Professional x64 Edition și Windows Vista<sup>®</sup>.

ScanSoft<sup>™</sup> PaperPort<sup>™</sup> 11SE pentru Brother este o aplicație de gestionare a documentelor. Puteți folosi PaperPort<sup>™</sup> 11SE pentru a vedea documentele scanate.

PaperPort<sup>™</sup> 11SE are un sistem de îndosariere sofisticat, uşor de utilizat, care vă va ajuta să vă organizați documentele text și pe cele grafice. Acesta vă permite să combinați sau să "grupați" diverse formate ale documentului pentru imprimare, fax sau îndosariere.

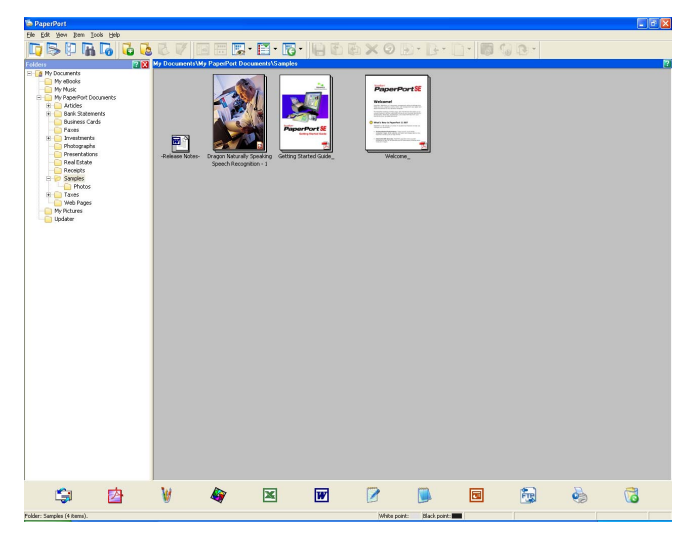

Acest capitol constituie doar o introducere în funcțiile de bază ale software-ului. Pentru mai multe detalii, consultați ScanSoft™ **Getting Started Guide (Ghidul de pornire)**. Pentru a vizualiza **Getting Started Guide (Ghidul de pornire)** ScanSoft™ PaperPort™ 11SE complet, alegeți **Help (Ajutor)** din bara de meniu PaperPort™ 11SE și faceți clic pe **Getting Started Guide (Ghidul de pornire)**. Când instalați MFL-Pro Suite, ScanSoft™ PaperPort™ 11SE pentru Brother este instalat automat. Puteți accesa ScanSoft™ PaperPort™ 11SE prin grupul de programe ScanSoft™ PaperPort™ SE aflat în **Start/All Programs (Toate programele)/ScanSoft PaperPort 11** pe PC-ul dvs. 2

# Vizualizarea elementelor

ScanSoft<sup>™</sup> PaperPort<sup>™</sup> 11SE vă oferă mai multe căi de a vizualiza elementele:

**Desktop View (Desktop)** afişează elementul în directorul ales cu o miniatură (un mic semn grafic care afişează fiecare element de pe un desktop sau dintr-un director) sau o pictogramă.

Puteți vedea atât elementele PaperPort<sup>™</sup> 11SE (fișiere MAX), cât și pe cele non-PaperPort<sup>™</sup> 11SE (fișiere create folosind alte aplicații).

Toate fişierele grafice (PaperPort<sup>™</sup> 11SE's \*.max şi alte fişiere) vor fi afişate şi vor include o pictogramă care indică aplicația cu care acel tip de fişier este asociat sau creat. Fişierele non-grafice sunt indicate printr-o miniatură dreptunghiulară şi nu sunt afişate ca imagini.

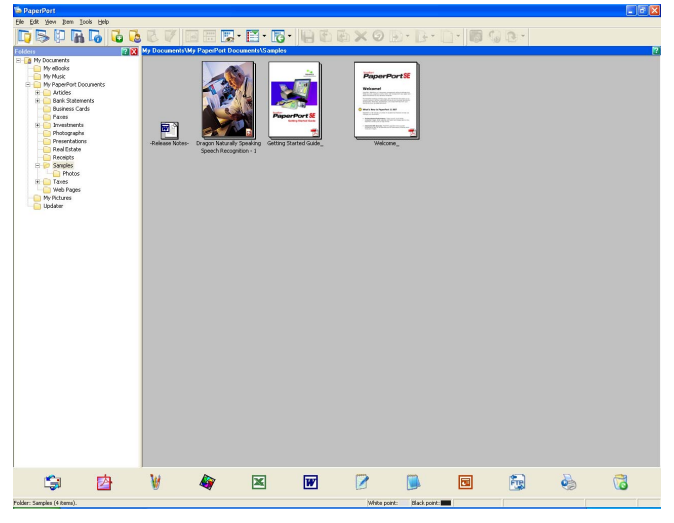

**Page Thumbnails (Miniaturi pagini)** afişează o imagine redusă a unei singure pagini. Puteți deschide un element PaperPort<sup>™</sup> 11SE făcând dublu clic pe pictograma sau pe miniatura acestuia în **Desktop View (Desktop)**.

Atâta vreme cât aveți aplicația potrivită pe PC pentru a-l putea afişa, puteți deschide elementul non-PaperPort™ SE făcând dublu clic pe el.

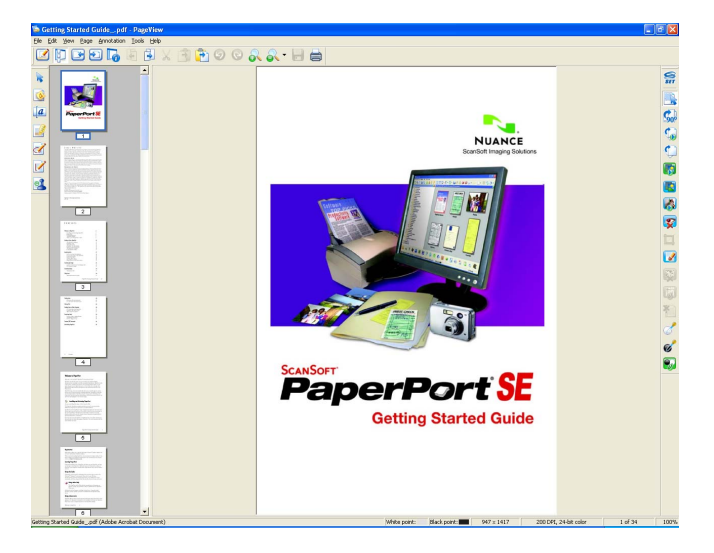

# Organizarea elementelor dumneavoastră în directoare

PaperPort<sup>™</sup> 11SE are un sistem de îndosariere uşor de folosit, pentru organizarea elementelor. Sistemul de îndosariere include directoare şi elemente pe care alegeți să le vizualizați în **Desktop View (Desktop)**. Un element poate fi un element PaperPort<sup>™</sup> 11SE sau un element non-PaperPort<sup>™</sup> 11SE:

- Directoarele sunt aranjate într-o structură "arborescentă" în Vedere director. Folosiți această secțiune pentru a alege directoarele şi pentru a vizualiza elementele lor în **Desktop View (Desktop)**.
- Puteți copia şi lipi simplu un element într-un director. Când directorul este selectat, eliberați butonul mouse-ului şi elementul este memorat în acel director.
- Directoarele pot fi "imbricate", adică stocate în alte directoare.
- Când faceți dublu clic pe un director, conținutul său (atât fişierele PaperPort<sup>™</sup> 11SE MAX, cât şi cele non-PaperPort<sup>™</sup> 11SE) apar pe Desktop.
- De asemenea, puteți utiliza Windows<sup>®</sup> Explorer pentru a administra directoarele şi elementele afişate în Desktop View (Desktop).

# Link-urile rapide spre alte aplicații

ScanSoft™ PaperPort™ 11SE recunoaște automat multe alte aplicații de pe PC-ul dvs. și creează o "legătură de lucru" către ele.

Bara din partea de jos a desktopului PaperPort™ 11SE arată ce programe puteți folosi cu PaperPort™ 11SE.

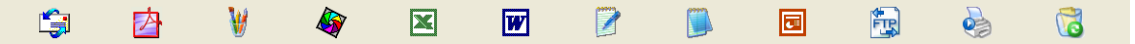

Pentru a trimite un element din PaperPort<sup>™</sup> 11SE într-un alt program, copiați și lipiți elementul din desktopul PaperPort<sup>™</sup> 11SE în pictograma programului din bara Trimitere Ia. PaperPort<sup>™</sup> 11SE convertește automat elementul în formatul preferat.

Dacă PaperPort<sup>™</sup> 11SE nu recunoaște automat una dintre aplicațiile de pe PC-ul dvs., puteți crea manual o legătură folosind comanda **New Program Link (Link program nou)**.

# ScanSoft™ PaperPort™ 11SE cu OCR vă permite să convertiți textul din imagini în text pe care să îl puteți edita

ScanSoft™ PaperPort™ 11SE poate converti rapid o imagine a unui document text în text pe care îl puteți edita cu o aplicație de procesare a cuvintelor.

PaperPort<sup>™</sup> 11SE folosește software-ul de recunoaștere optică a caracterelor (OCR), livrat cu PaperPort<sup>™</sup> 11SE. PaperPort<sup>™</sup> 11SE poate folosi aplicația OCR preferată, dacă este deja pe PC. Puteți converti întregul element, sau, folosind comanda **Copy Text (Copiere text)** puteți alege numai porțiunea de text de convertit.

Trăgând un element în pictograma linkului de procesare a cuvintelor, se pornește aplicația OCR inclusă în PaperPort™ 11SE sau puteți folosi propria aplicație OCR.

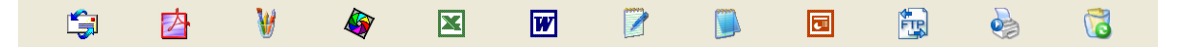

# Importarea elementelor din alte aplicații

La fel ca în cazul scanării elementelor, puteți aduce elemente în PaperPort™ 11SE în diverse moduri și le puteți converti în fișiere PaperPort™ 11SE (MAX) în mai multe moduri diferite:

- Imprimarea către **Desktop View (Desktop)** dintr-o altă aplicație, cum ar fi Microsoft<sup>®</sup> Excel.
- Fişierele importate salvate în alte formate de fişiere, cum ar fi Windows<sup>®</sup> Bitmap (BMP) sau Tagged Image File Format (TIFF).

# Exportarea elementelor în alte formate

Puteți exporta sau salva elemente PaperPort™ 11SE în mai multe formate populare, printre care BMP, JPEG, TIFF sau PDF.

# Exportarea unui fişier imagine

- Faceți clic pe File (Fişier), apoi pe Save As (Salvare ca) în fereastra PaperPort™ 11SE. Este afişată fereastra de dialog Salvare "XXXXX".
- 2 Alegeți unitatea de disc și directorul unde doriți să memorați fișierul.
- 3 Introduceți numele nou al fișierului și tipul fișierului.
- 4 Faceți clic pe Save (Salvare) pentru a salva fişierul sau pe Cancel (Anulare) pentru a reveni la PaperPort™ 11SE fără a-l salva.

# Dezinstalarea ScanSoft™ PaperPort™ 11SE cu OCR

# (Windows<sup>®</sup> 2000 Professional)

- **1** Faceți clic pe butonul **Start**, **Settings**, **Control Panel**, apoi pe **Add/Remove Programs**.
- 2 Alegeți ScanSoft PaperPort 11 din listă și faceți clic pe Change sau pe Remove.

# (Windows<sup>®</sup> XP)

- Faceți clic pe butonul Start, Control Panel (Panou de control), Add or Remove Programs (Adăugare sau eliminare programe), apoi pe pictograma Change or Remove Programs (Modificare sau eliminare programe).
- Alegeți ScanSoft PaperPort 11 din listă şi faceți clic pe Change (Modificare) sau pe Remove (Eliminare).

# (Windows Vista<sup>®</sup>)

- Faceți clic pe butonul Start (Pornire), Control Panel (Panou de control), Programs (Programe) şi pe Programs and Features (Programe şi caracteristici).
- 2 Alegeți ScanSoft PaperPort 11 din listă și faceți clic pe Uninstall (Dezinstalare).

# **ControlCenter3**

# 🖉 Notă

- Opțiunile disponibile în ControlCenter3 pot diferi în funcție de numărul modulului aparatului dumneavoastră.
- Scanarea duplex nu este acceptată de DCP-8070D, MFC-8370DN și de MFC-8480DN.
- Scanarea duplex nu este disponibilă pentru hârtia de dimensiune Legal.
- Dacă monitorul LCD afişează mesaje de eroare în timpul scanării, consultați Depanarea în Manualul utilizatorului sau Mesaje de eroare și de întreținere din Manualul utilizatorului.

# **Utilizarea ControlCenter3**

ControlCenter3 este un software utilitar ce vă permite să accesați ușor și rapid aplicațiile pe care le folosiți cel mai des. Utilizarea ControlCenter3 elimină necesitatea de a lansa manual anumite aplicații. ControlCenter3 are următoarele operații:

- Scanarea direct către un fişier, către e-mail, procesor de cuvinte sau aplicație grafică, la alegerea dvs.
   (1)
- 2 Accesarea setărilor de scanare personalizate. Butoanele de scanare personalizată vă permit configurarea unui buton care să îndeplinească cerințele propriei aplicații. (2)
- 3 Accesarea opțiunii de copiere disponibilă prin intermediul calculatorului dumneavoastră. (3)
- 4 Accesarea aplicațiilor "PC-FAX" disponibile pentru aparatul dvs. (4)
- 5 Accesarea setărilor disponibile pentru configurarea dispozitivului dumneavoastră. (5)
- 6 Puteți alege cu ce aparat se va conecta ControlCenter3 din lista derulantă Model. (6)
- Puteți, de asemenea, deschide fereastra de configurare pentru fiecare funcție şi o legătură către Brother Solutions Center făcând clic pe butonul Configuration (Configurație). (7)
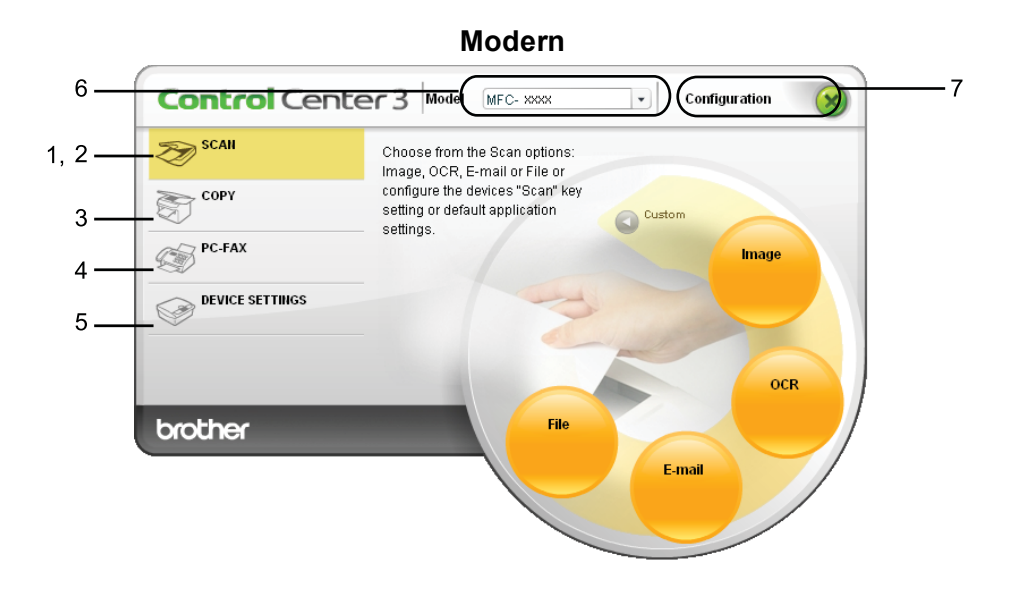

**Classic (Clasic)** 

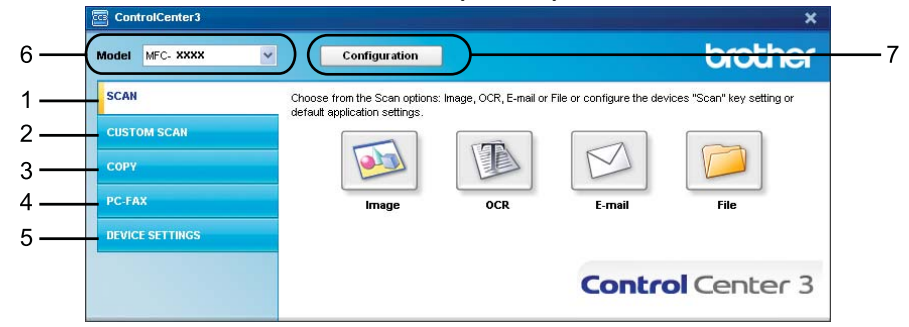

## 🖉 Notă

- Pentru a putea alege un alt model de aparat conectat din lista derulantă **Model**, este necesar să aveți instalat pachetul software MFL-Pro Suite pe PC-ul dvs. pentru acel model.
- Pentru interfaţa utilizator Modern, trebuie să instalaţi Adobe<sup>®</sup> Flash<sup>®</sup> Player 8 sau o versiune ulterioară.
   Dacă nu aveţi Flash<sup>®</sup> Player 8 sau o versiune ulterioară, veţi fi anunţat astfel încât să puteţi descărca ultima versiune de Flash<sup>®</sup> Player.

## Comutarea interfeței utilizatorului

Puteți alege interfața utilizatorului modernă sau clasică pentru ControlCenter3.

- Pentru a comuta interfaţa cu utilizatorul, faceţi clic pe butonul Configuration (Configurație) şi selectaţi SETUP (INSTALARE), apoi SKIN SELECT (SELECTARE DESIGN).
- 2 Din dialogul SKIN SELECT (SELECTARE DESIGN), puteți alege interfața cu utilizatorul pe care o preferați.

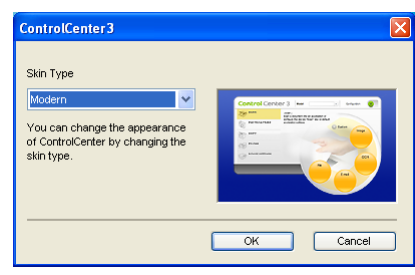

## Dezactivarea caracteristicii Autoîncărcare

După ce porniți ControlCenter3 din meniul Start, pictograma va apărea în tava de sarcină. Puteți deschide fereastra ControlCenter3 făcând dublu clic pe pictograma a.

Dacă nu doriți să executați automat ControlCenter3 de fiecare dată când porniți computerul:

Este afişată fereastra de preferințe ControlCenter3.

- 2 Debifați Start ControlCenter on computer startup (Porneste ControlCenter la deschiderea calculatorului.).
- 3 Faceți clic pe **OK** pentru a închide fereastra.

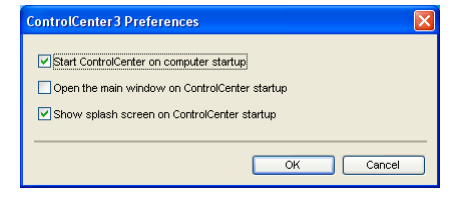

# SCANAREA

Sunt disponibile patru opțiuni de scanare: Scan to Image (Scanare către Imagine), Scan to OCR (Scanare către OCR), Scan to E-mail (Scanare către E-mail) și Scan to File (Scanare către Fișier).

#### ■ Image (Imagine) (Program implicit: Microsoft<sup>®</sup> Paint)

Permite scanarea unei pagini direct în orice aplicație de vizualizare/editare grafică. Puteți alege aplicația de destinație, cum ar fi Microsoft<sup>®</sup> Paint, Corel<sup>®</sup> Paint Shop Pro<sup>®</sup>, Adobe<sup>®</sup> PhotoShop<sup>®</sup> sau orice altă aplicație de editare de imagini de pe calculatorul dumneavoastră.

#### ■ OCR (Program implicit: Microsoft<sup>®</sup> Notepad)

Permite scanarea unei pagini sau a unui document, lansează automat aplicația OCR și trimite textul (nu și imaginile grafice) către un editor de text. Puteți alege aplicația de destinație pentru editarea de text, cum ar fi Microsoft<sup>®</sup> NotePad, Microsoft<sup>®</sup> Word, Corel<sup>®</sup> WordPerfect<sup>®</sup> sau orice altă aplicație de editare de text de pe calculatorul dumneavoastră.

#### E-mail (Program implicit: aplicația software de e-mail implicită)

Permite scanarea unei pagini sau a unui document direct către aplicația de e-mail, ca ataşament standard. Pentru ataşament, puteți alege tipul și rezoluția fișierului.

#### ■ File (Fişier)

Permite scanarea directă către un fișier aflat pe disc. Puteți modifica, în funcție de necesități, tipul de fișier și directorul-țintă.

ControlCenter3 vă oferă posibilitatea de a configura tasta hardware **Scan (Scanare)** a aparatului dvs. şi butonul software al aplicației ControlCenter3 pentru fiecare opțiune de scanare. Pentru a configura tasta hardware **Scan (Scanare)** a aparatului dvs., alegeți fila **Device Button (Buton dispozitiv)** (faceți clic dreapta pe fiecare buton ControlCenter și clic pe

ControlCenter Configuration (Configurație ControlCenter)) din meniul de configurare al fiecărui buton SCAN (SCANARE). Pentru a configura butonul software din ControlCenter3, alegeți fila Software Button (Buton software) (faceți clic dreapta pe fiecare buton ControlCenter și clic pe ControlCenter Configuration (Configurație ControlCenter)) din meniul de configurare pentru fiecare buton SCAN (SCANARE).

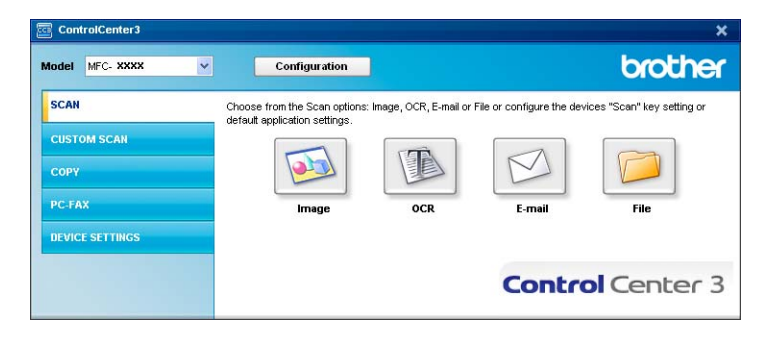

## Tip fişier

Puteți alege din următoarea listă de tipuri de fișier când salvați într-un director.

- Windows Bitmap (\*.bmp)
- JPEG (\*.jpg)
- TIFF (\*.tif)
- TIFF Multi-Page (\*.tif)
- Portable Network Graphics (\*.png)
- PDF (\*.pdf)
- PDF securizat (\*.pdf)
- XML Paper Specification (\*.xps)

## 🖉 Notă

- Formatul XML Paper Specification este disponibil pentru Windows Vista<sup>®</sup> sau la utilizarea aplicațiilor care acceptă fişiere XML Paper Specification.
- Dacă setați tipul de fișier la TIFF sau TIFF Multi-Page, puteți alege "Necomprimat" sau "Comprimat".
- Secure PDF este disponibil şi pentru Scanarea către imagine, Scanarea la e-mail şi Scanarea către un fişier.

## Imagine (exemplu: Microsoft<sup>®</sup> Paint)

Caracteristica Scan to Image (Scanare către Imagine) vă permite să scanați o imagine direct în aplicația grafică pentru editarea imaginii. Pentru a modifica setările implicite, faceți clic dreapta pe butonul Image (Imagine), clic pe ControlCenter Configuration (Configurație ControlCenter) și pe fila Software Button (Buton software).

| [ SCAN ] Image - ControlCenter3 Configu                                                             | ration 🔀                              |
|----------------------------------------------------------------------------------------------------|---------------------------------------|
|                                                                                                    |                                       |
| Software Button Device Button                                                                       |                                       |
| Target Application                                                                                  |                                       |
| Microsoft Paint                                                                                     | Add Delete                            |
| File Type                                                                                           |                                       |
| Windows Bitmap (".bmp)                                                                              |                                       |
|                                                                                                    |                                       |
| Show Scanner Interface                                                                              |                                       |
| Resolution                                                                                          | Brightness                            |
| 300 x 300 dpi 🛛 👻                                                                                   |                                       |
| Scan Type                                                                                           | · · · · · · · · · · · · · · · · · · · |
| 24bit Color 💌                                                                                       | Contrast                              |
| Document Size                                                                                       |                                       |
| A4 210 x 297 mm (8.3 x 11.7 in)                                                                     |                                       |
| Duplex(two-sided) Scarning     Outplex(two-sided) Scarning     Other binding     Short-edge binding |                                       |
| Restore Defaults                                                                                    |                                       |
|                                                                                                    | OK Cancel                             |

Dacă doriți să scanați și apoi să decupați o parte a unei pagini după pre-scanarea documentului, bifați caseta Show Scanner Interface (Afișare interfață scaner). Dacă doriți să scanați un document duplex, bifați

Duplex(two-sided) Scanning (Scanare duplex (față-verso)) și alegeți Long-edge binding (Aliniere latura lungă) sau Short-edge binding (Aliniere latura scurtă). (Nu este disponibilă pentru DCP-8070D, MFC-8370DN și MFC-8480DN)

Modificați celelalte setări, dacă este necesar.

Pentru a modifica aplicația de destinație, alegeți aplicația corectă din lista derulantă Target Application (Aplicație țintă). Puteți adăuga o aplicație în listă făcând clic pe butonul Add (Adauga).

| Add Scan to Image Application                                                                                                    |  |  |  |  |
|----------------------------------------------------------------------------------------------------|--|--|--|--|
| If you want to change your application for "Scan to Image", please specify<br>Application Name, Application Location and File Type.<br>And then, click"Add" button to add your application. |  |  |  |  |
| Application Name                                                                                                    |  |  |  |  |
| Application Location                                                                                                    |  |  |  |  |
|                                                                                                    |  |  |  |  |
| File Type                                                                                                    |  |  |  |  |
| Windows Bitmap (*.bmp)                                                                                                    |  |  |  |  |
| Add Cancel                                                                                                    |  |  |  |  |

Introduceți Application Name (Nume Aplicatie) (până la 30 de caractere) și

Application Location (Locatie Aplicatie). Puteți, de asemenea, să găsiți locația aplicației făcând clic pe

pictograma 🔄 . Alegeți File Type (Tip Fişier) din lista derulantă.

Puteți șterge o aplicație pe care ați adăugat-o făcând clic pe butonul **Delete (Sterge)** din fila **Software Button (Buton software)**.

| Delete Scan to Image Application                                                                                                    |  |  |  |  |
|----------------------------------------------------------------------------------------------------|--|--|--|--|
| If you want to delete registered application from "Scan to Image", please<br>select your application from "Application Name".<br>And then, click"Delete" button to delete your application. |  |  |  |  |
| Application Name                                                                                                    |  |  |  |  |
| My original picture 👻                                                                                                    |  |  |  |  |
| Application Location                                                                                                    |  |  |  |  |
| E:W/INDOWS\system32\mspaint.exe                                                                                                    |  |  |  |  |
| File Type                                                                                                    |  |  |  |  |
| (Vindows Bitmap (*.bmp)                                                                                                    |  |  |  |  |
| Delete Cancel                                                                                                    |  |  |  |  |

#### 🖉 Notă

Această funcție este disponibilă și pentru Scanarea la e-mail și Scanarea către OCR. Fereastra poate varia după funcție.

Dacă alegeți Secure PDF (Securizare PDF) din lista File Type (Tip fişier), faceți clic pe pictograma pentru a deschide fereastra de dialog Set PDF Password (Setare parolă PDF). Introduceți parola în caseta Password (Parolă) și Re-type Password (Reintroducere parolă) și apoi faceți clic pe OK. După ce se salvează parola, aceasta va fi salvată automat cu documentul dvs. data următoare când scanați către un

Secure PDF. Dacă doriți să o schimbați, faceți clic pe pictograma 💡 și setați noua parolă.

| Set PDF Password   |       | ×      |
|--------------------|-------|--------|
| Password :         | ••••• | •      |
| Re-type Password : | ••••• | •      |
|                    | ОК    | Cancel |

## 🖉 Notă

Secure PDF este disponibil și pentru Scanarea la e-mail și Scanarea către OCR.

## OCR (program de procesare a cuvintelor)

Scan to OCR (Scanare către OCR) scanează un document și îl convertește în text. Acest text poate fi editat folosind software-ul de procesare a cuvintelor preferat.

Pentru a configura Scan to OCR (Scanare către OCR), faceți clic dreapta pe butonul OCR, clic pe ControlCenter Configuration (Configurație ControlCenter) și pe fila Software Button (Buton software).

| oftware Button Device Button                                                                                                    |             |
|----------------------------------------------------------------------------------------------------|-------------|
| Toront AppEnsion                                                                                                    |             |
| Target Application                                                                                                    | Auld Dalaba |
| File Tures                                                                                                    | Muu Delete  |
| Taut (* tuit)                                                                                                    | ¥.          |
| OCB Software                                                                                                    | •           |
| PanerPort DCB                                                                                                    |             |
| DCB Language                                                                                                    |             |
| English                                                                                                    |             |
|                                                                                                    |             |
| 300 x 300 dpi                                                                                                    |             |
| Scan Type Black & White Cocument Size                                                                                                    | Contrast    |
| Scan Type Black & White Document Size A4 210 x 297 mm (8.3 x 11.7 in)                                                                                                    | Contrast    |
| Scan Type<br>Black & White<br>Document Size<br>A4 210 x 257 mm (B.3 x 11.7 in)<br>Duplestwo-sided (Scanning)<br>Comparison Comparison Comparison<br>Comparison Comparison<br>Comparison Comparison<br>Comparison<br>Compa     | Contrast    |
| Scan Type<br>Black & White<br>Document Size<br>A4 210 x 257 mm (B.3 x 11.7 m)<br>Duplextwo-sided) Scanning<br>Comparison Comparison<br>Comparison Comparison<br>Comparison<br>Compa |             |

Pentru a schimba aplicația de procesare a cuvintelor, alegeți aplicația de procesare a cuvintelor de destinație din lista derulantă **Target Application (Aplicație țintă)**. Puteți adăuga o aplicație în listă făcând clic pe butonul **Add (Adăugare)**. Pentru a șterge o aplicație, faceți clic pe butonul **Delete (Ștergere)** din fila **Software Button (Buton software)**.

Dacă doriți să scanați și apoi să decupați o parte a unei pagini după pre-scanarea documentului, bifați caseta Show Scanner Interface (Afișare interfață scaner).

Dacă doriți să scanați un document duplex, bifați

Duplex(two-sided) Scanning (Scanare duplex (față-verso)) și alegeți

Long-edge binding (Aliniere latura lungă) sau Short-edge binding (Aliniere latura scurtă). (Nu este disponibilă pentru DCP-8070D, MFC-8370DN și MFC-8480DN)

De asemenea, puteți configura și celelalte setări pentru Scan to OCR (Scanare către OCR).

## E-mail

Scan to E-mail (Scanare către E-mail) vă permite să scanați un document către aplicația de e-mail implicită, pentru a putea trimite documentul scanat ca ataşament. Pentru a schimba aplicația implicită de e-mail sau tipul fişierului ataşament, faceți clic dreapta pe butonul E-mail, clic pe ControlCenter Configuration (Configuratie ControlCenter) si pe fila

Software Button (Buton software).

| [ SCAN ] E-mail - ControlCenter3 Configu                                                                                                    | uration 🔀                                                                                                    |
|----------------------------------------------------------------------------------------------------|----------------------------------------------------------------------------------------------------|
| [ SCAN ] E-mail                                                                                                    |                                                                                                    |
| Software Button Device Button                                                                                                    |                                                                                                    |
|                                                                                                    |                                                                                                    |
| E-mail Application                                                                                                    |                                                                                                    |
| Microsoft Outlook 2000                                                                                                    | Add Delete                                                                                                    |
| File Type                                                                                                    | File size                                                                                                    |
| JPEG (".jpg)                                                                                                    | Small Large                                                                                                    |
|                                                                                                    | The second second second second second second second second second second second second second second second se |
| Show Scanner Interface                                                                                                    |                                                                                                    |
| Beachter                                                                                                    | Brightness                                                                                                    |
| 200 - 200 - +                                                                                                    |                                                                                                    |
| Soon Tuno                                                                                                    |                                                                                                    |
| 24bit Color                                                                                                    |                                                                                                    |
| Document Size                                                                                                    |                                                                                                    |
| 64 210 x 297 mm (8 3 x 11 7 in)                                                                                                    |                                                                                                    |
| Duples(two-ided) Scarning     Ouples(two-ided) Scarning     Ouples(two-ided) Scarning     Ouples(two-ided) Scarning     Outles(two-ided) Scarning     Outles(two-ided) Scarning     O | ·····                                                                                                    |
| Restore Defaults                                                                                                    |                                                                                                    |
|                                                                                                    | UK Cancel                                                                                                    |

Pentru a schimba aplicația de e-mail, alegeți aplicația dvs. preferată de e-mail din lista derulantă **E-mail Application (Aplicație e-mail)**. Puteți adăuga o aplicație în listă făcând clic pe butonul **Add (Adăugare)**<sup>1</sup>. Pentru a sterge o aplicatie, faceti clic pe butonul **Delete (Stergere)**.

Când porniți prima dată ControlCenter3, în lista derulantă va apărea o listă implicită de aplicații e-mail compatibile. Dacă aveți probleme cu folosirea unei aplicații personalizate cu ControlCenter3 trebuie să alegeți o aplicație din listă.

Puteți modifica și celelalte setări folosite pentru a crea fișierele atașate.

Dacă doriți să scanați și apoi să decupați o parte a unei pagini după pre-scanarea documentului, bifați caseta Show Scanner Interface (Afişare interfață scaner).

Dacă doriți să scanați un document duplex, bifați

Duplex(two-sided) Scanning (Scanare duplex (față-verso)) și alegeți

Long-edge binding (Aliniere latura lungă) sau Short-edge binding (Aliniere latura scurtă). (Nu este disponibilă pentru DCP-8070D, MFC-8370DN și MFC-8480DN)

## Fişier

Butonul **Scan to File (Scanare către Fişier)** vă permite să scanați o imagine într-un director de pe hard disc într-unul dintre tipurile de fişiere afişate în lista de fişiere ataşate. Pentru a configura tipul de fişier, directorul și numele fişierului, faceți clic dreapta pe butonul **File (Fişier)**, clic pe

ControlCenter Configuration (Configurație ControlCenter) și pe fila Software Button (Buton software).

| [ SCAN ] File - ControlCenter3 Configuration                                                  | ×  |
|-----------------------------------------------------------------------------------------------|----|
|                                                                                               |    |
| Software Button Device Button                                                                 |    |
| File Name (Date) (Number)           BBG         28062008_xxxx,jpg         Show Save As window |    |
| File Type File size Small Lar                                                                 | ge |
| Destination Folder                                                                            |    |
| C:\Documents and Settings\ZZPX1040\My Document                                                |    |
| Show Scanner Interface Resolution Scan Type 244 Color A4 210 x 257 mm (0.3 x 11.7 in)         |    |
| Duplex(two sided) Scanning     Ong-edge binding     Short-edge binding                        |    |
| Restore Defaults                                                                              |    |
| OK Canc                                                                                       | el |

Puteți modifica Numele fișierului. Introduceți numele de fișier pe care doriți să-l folosiți pentru document (până la 100 de caractere) în caseta **File Name (Denumire fișier)**. Numele fișierului va fi numele fișierului pe care l-ați înregistrat, data curentă și numărul de ordine.

Alegeți tipul de fișier pentru imaginea salvată din lista derulantă **File Type (Tip fișier)**. Puteți salva fișierul în directorul implicit afișat în **Destination Folder (Director de destinație)** sau puteți alege directorul preferat

făcând clic pe pictograma 🔄 .

Pentru a afişa locul în care este salvată imaginea scanată când scanarea este încheiată, bifați caseta Show Folder (Afişare director). Pentru a putea specifica destinația imaginii scanate de fiecare dată când scanați, bifați caseta Show Save As window (Afişare fereastră Salvare ca).

Dacă doriți să scanați și apoi să decupați o parte a unei pagini după pre-scanarea documentului, bifați caseta Show Scanner Interface (Afişare interfață scaner).

Dacă doriți să scanați un document duplex, bifați

Duplex(two-sided) Scanning (Scanare duplex (față-verso)) și alegeți

Long-edge binding (Aliniere latura lungă) sau Short-edge binding (Aliniere latura scurtă). (Nu este disponibilă pentru DCP-8070D, MFC-8370DN și MFC-8480DN)

# SCANAREA PERSONALIZATĂ

Opțiunea Custom Scan (SCANARE PERSONALIZATĂ) vă permite crearea propriilor opțiuni de scanare.

Utilizatorii interfeței moderne trebuie să așeze cursorul mouse-ului deasupra ◀ și să facă clic pe **Custom (Personalizare)**.

Pentru a personaliza un buton, faceți clic dreapta pe butonul corespunzător și clic pe ControlCenter Configuration (Configurație ControlCenter). Sunt disponibile patru opțiuni: Scan to Image (Scanare către Imagine), Scan to OCR (Scanare către OCR), Scan to E-mail (Scanare către E-mail) și Scan to File (Scanare către Fișier).

#### Scan to Image (Scanare către Imagine)

Permite scanarea unei pagini direct în orice software de vizualizare/editare imagini. Puteți alege orice aplicație editor de imagini de pe computer.

#### Scan to OCR (Scanare către OCR)

Convertește documentele scanate în fișiere text editabile. Puteți alege aplicația de destinație pentru textul editabil.

#### Scan to E-mail (Scanare către E-mail)

Ataşează imaginile scanate la un mesaj e-mail. De asemenea, puteți să alegeți tipul de fișier ataşat și să creați o listă de trimitere rapidă de adrese de e-mail alese din agenda de adrese de e-mail.

#### Scan to File (Scanare către Fişier)

Vă permite să salvați o imagine scanată în orice director de pe o unitate de disc locală sau din rețea. Puteți alege de asemenea tipul de fișier care va fi folosit.

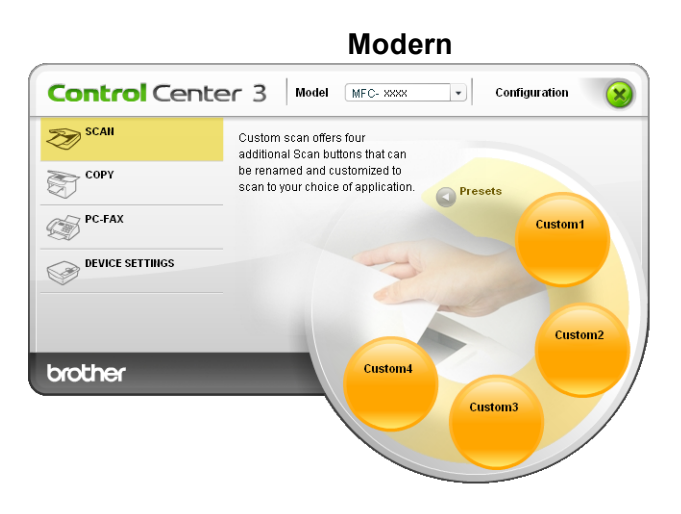

#### Classic (Clasic)

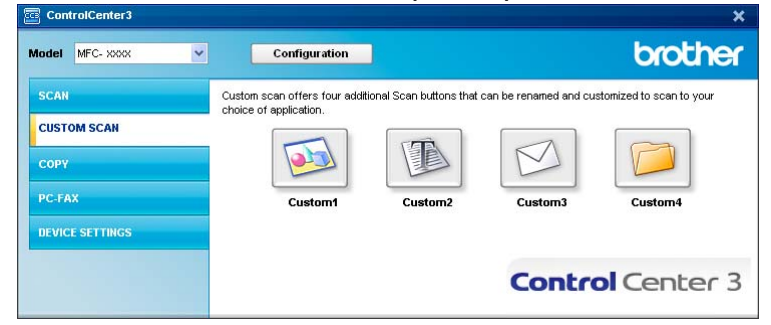

## Tip fişier

Puteți alege din următoarea listă de tipuri de fișier când salvați într-un director.

- Windows Bitmap (\*.bmp)
- JPEG (\*.jpg)
- TIFF (\*.tif)
- TIFF Multi-Page (\*.tif)
- Portable Network Graphics (\*.png)
- PDF (\*.pdf)
- PDF securizat (\*.pdf)
- XML Paper Specification (\*.xps)

## 🖉 Notă

- Formatul XML Paper Specification este disponibil pentru Windows Vista<sup>®</sup> sau la utilizarea aplicațiilor care acceptă fişiere XML Paper Specification.
- Dacă setați tipul de fișier la TIFF sau TIFF Multi-Page, puteți alege "Necomprimat" sau "Comprimat".
- Secure PDF este disponibil şi pentru Scanarea către imagine, Scanarea la e-mail şi Scanarea către un fişier.

## Personalizarea unui buton definit de utilizator

Pentru a personaliza un buton, faceți clic dreapta pe acesta, apoi clic pe butonul **ControlCenter Configuration (Configurație ControlCenter)** pentru a vedea fereastra de configurare.

#### Scanarea către imagine

Fila General

Pentru a crea numele butonului, introduceți un nume în câmpul text Please enter a name for the Custom Button (Introduceti un nume pentru Butonul Personalizare.) (până la 30 de caractere).

Alegeți tipul de scanare din câmpul Scan Action (Actiune Scanare).

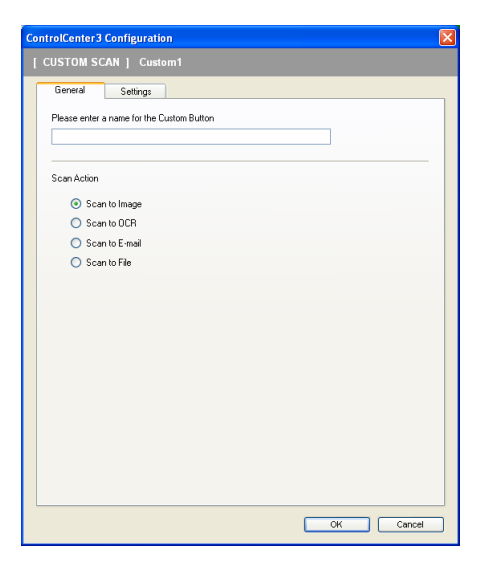

#### Fila Settings (Setări)

Alegeți setările Target Application (Aplicație țintă), File Type (Tip fișier), Resolution (Rezoluție), Scan Type (Tip scanare), Document Size (Format document),

Duplex (two-sided) Scanning (Scanare duplex (față-verso)) (dacă este necesar),

Show Scanner Interface (Afişare interfață scaner), Brightness (Luminozitate) și Contrast.

| [ CUSTOM SCAN ] Custom1 - ControlCen               | ter 3 Configuration 🛛 🛛 🗙 |
|----------------------------------------------------|---------------------------|
| [ CUSTOM SCAN ] Custom1                            |                           |
| General Settings                                   |                           |
| Target Application                                 |                           |
| Microsoft Paint                                    | Add Delete                |
| File Type                                          |                           |
| Windows Bitmap (*.bmp)                             | ✓ ¥                       |
|                                                    |                           |
|                                                    |                           |
|                                                    |                           |
|                                                    |                           |
|                                                    |                           |
| Show Scanner Interface                             |                           |
| Resolution                                         | Brightness                |
| 300 x 300 dpi 🗸 🗸                                  |                           |
| Scan Type                                          | 50                        |
| 24bit Color 🗸                                      | Contrast                  |
| Document Size                                      |                           |
| A4 210 x 297 mm (8.3 x 11.7 in)                    | 50                        |
| Duplex(two-sided) Scanning     O Long-edge binding |                           |
| Short-edge binding                                 |                           |
|                                                    |                           |
|                                                    |                           |
| Restore Defaults                                   |                           |
|                                                    |                           |
|                                                    | UK Cancel                 |

Dacă alegeți Secure PDF (Securizare PDF) din lista File Type (Tip fişier), faceți clic pe pictograma pentru a deschide fereastra de dialog Set PDF Password (Setare parolă PDF). Introduceți parola în caseta Password (Parolă) și Re-type Password (Reintroducere parolă) și apoi faceți clic pe OK. După ce se salvează parola, aceasta va fi salvată automat cu documentul dvs. data următoare când scanați către un

Secure PDF. Dacă doriți să o schimbați, faceți clic pe pictograma 💡 și setați noua parolă.

| Set PDF Password   |       | ×      |
|--------------------|-------|--------|
| Password :         | ••••• | •      |
| Re-type Password : | ••••• | •      |
|                    | ОК    | Cancel |

#### 🖉 Notă

Secure PDF este disponibil și pentru Scanarea la e-mail și Scanarea către OCR.

#### Scanarea către OCR

#### Fila General

Pentru a crea numele butonului, introduceți un nume în câmpul text

Please enter a name for the Custom Button (Introduceti un nume pentru Butonul Personalizare.) (până la 30 de caractere).

Alegeți tipul de scanare din câmpul Scan Action (Actiune Scanare).

| Co | ontrolCenter3 Configuration               | × |
|----|-------------------------------------------|---|
|    | CUSTOM SCAN ] Custom2                     |   |
|    | General Settings                          | 1 |
|    | Please enter a name for the Custom Bulton |   |
|    | Scan Action                               |   |
|    | Scan to Image                             |   |
|    | Scan to DCR                               |   |
|    | Scan to E-mail                            |   |
|    | Scan to File                              |   |
|    |                                           |   |
|    |                                           |   |
|    |                                           |   |
|    |                                           |   |
|    |                                           |   |
|    |                                           |   |
|    |                                           |   |
|    |                                           |   |
|    |                                           |   |
|    |                                           |   |
|    |                                           |   |
|    | OK Cancel                                 | כ |

#### Fila Settings (Setări)

Alegeți setările Target Application (Aplicație țintă), File Type (Tip fişier), OCR Software (Software OCR), OCR Language (Limbă OCR), Resolution (Rezoluție), Scan Type (Tip scanare), Document Size (Format document), Duplex(two-sided) Scanning (Scanare duplex (față-verso)) (dacă este necesar), Brightness (Luminozitate) și Contrast.

| [ CUSTOM SCAN ] Custom2 - ControlCenter3 Configuration                 | × |
|------------------------------------------------------------------------|---|
| [ CUSTOM SCAN ] Custom2                                                |   |
| General Settings                                                       | _ |
| Target Application                                                     |   |
| Noterrad Made Delete                                                   |   |
| File Type                                                              |   |
| Text (".txt)                                                           |   |
| OCR Software                                                           |   |
| PaperPort OCR                                                          |   |
| OCR Language                                                           |   |
| English                                                                |   |
| Show Scarner Interface                                                 |   |
| Pesolution                                                             |   |
| Scan Tune                                                              |   |
| Black & White Contrast                                                 |   |
| Document Size                                                          |   |
| A4 210 x 297 mm (8.3 x 11.7 in)                                        |   |
| Duplex(two sided) Scanning     Ourgedge binding     Short-edge binding |   |
| Restore Defaults                                                       |   |
| OK Cance                                                               |   |

#### Scanarea la e-mail

#### Fila General

Pentru a crea numele butonului, introduceți un nume în câmpul text Please enter a name for the Custom Button (Introduceți un nume pentru Butonul Personalizare.) (până la 30 de caractere).

Alegeți tipul de scanare din câmpul Scan Action (Actiune Scanare).

| ControlCenter3 | Configurati      | on            |    |        |
|----------------|------------------|---------------|----|--------|
| [ CUSTOM SC    | AN] Cust         |               |    |        |
| General        | Settings         | ]             |    |        |
| Please enter a | a name for the C | Custom Button |    |        |
|                |                  |               |    |        |
| Scan Action    |                  |               |    |        |
| O Scar         | to Image         |               |    |        |
| 🔿 Scar         | n to OCR         |               |    |        |
| 📀 Scar         | n to E-mail      |               |    |        |
| 🔿 Scar         | n to File        |               |    |        |
|                |                  |               |    |        |
|                |                  |               |    |        |
|                |                  |               |    |        |
|                |                  |               |    |        |
|                |                  |               |    |        |
|                |                  |               |    |        |
|                |                  |               |    |        |
|                |                  |               |    |        |
|                |                  |               |    |        |
|                |                  |               |    |        |
|                |                  |               |    |        |
|                |                  |               | ок | Cancel |

Fila Settings (Setări)

Alegeți setările E-mail Application (Aplicație e-mail), File Type (Tip fișier), Resolution (Rezoluție), Scan Type (Tip scanare), Document Size (Format document),

Duplex(two-sided) Scanning (Scanare duplex (față-verso)) (dacă este necesar), Brightness (Luminozitate) și Contrast.

| [ CUSTOM SCAN ] Custom3 - ControlCent                             | er3 Configuration                                                                                                    |
|-------------------------------------------------------------------|----------------------------------------------------------------------------------------------------|
| CUSTOM SCAN   Custom3 General Settings E-mail Application         |                                                                                                    |
| Microsoft Outlook 2000                                            | Add Delete                                                                                                    |
| File Type<br>JPEG (".jpg)                                         | Small Large                                                                                                    |
| Show Scanner Interface                                            | Brightness                                                                                                    |
| 200 x 200 dpi                                                     |                                                                                                    |
| Scan Type                                                         | Contract of the second second se |
| 24bit Color                                                       | Contrast                                                                                                    |
| A4 210 x 297 mm (8.3 x 11.7 in)                                   | 50                                                                                                    |
| Duplex(two-sided) Scanning  Long-edge binding  Short-edge binding |                                                                                                    |
| Restore Defaults                                                  |                                                                                                    |
|                                                                   | OK Cancel                                                                                                    |

## Scanarea către un fișier

#### Fila General

Pentru a crea numele butonului, introduceți un nume în câmpul text

Please enter a name for the Custom Button (Introduceti un nume pentru Butonul Personalizare.) (până la 30 de caractere).

Alegeți tipul de scanare din câmpul Scan Action (Actiune Scanare).

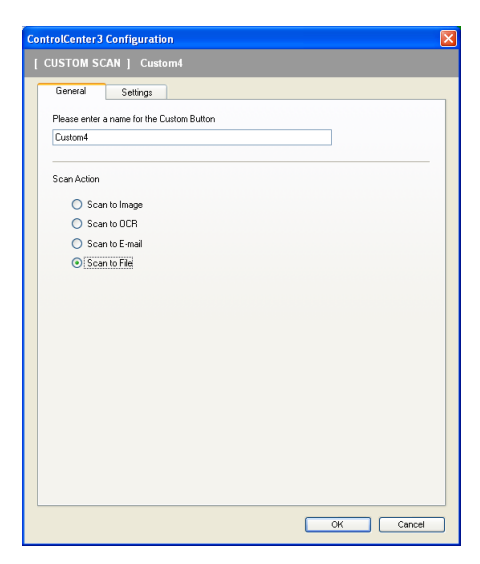

#### Fila Settings (Setări)

Alegeți formatul de fișier din lista derulantă **File Type (Tip fișier)**. Salvați fișierul în directorul implicit afișat în caseta **Destination Folder (Director de destinație)** sau alegeți directorul preferat făcând clic pe

pictograma 🔄 . Bifați Show Folder (Afişare director) pentru a afişa unde este salvată imaginea

scanată după scanare. Bifați Show Save As window (Afişare fereastră Salvare ca) pentru a specifica destinația imaginii scanate după fiecare scanare.

Alegeți setările Resolution (Rezoluție), Scan Type (Tip scanare),

Document Size (Format document), Duplex(two-sided) Scanning (Scanare duplex (față-verso)) (dacă este necesar), Brightness (Luminozitate) și Contrast introduceți numele fișierului dacă doriți să îl modificați.

| [ CUSTOM SCAN ] Custom4 - ControlCenter3 Configuration                  |        |
|-------------------------------------------------------------------------|--------|
| [ CUSTOM SCAN ] Custom4                                                 |        |
| General Settings                                                        | _      |
| File Name (Date) (Number)                                               |        |
| File Type Small                                                         | Large  |
|                                                                         | -      |
| Destination Folder                                                      |        |
| C:\Documents and Settings\ZZFX1040\My Document 🔄 🗹 Show Folder          |        |
|                                                                         |        |
| Show Scanner Interface                                                  | -      |
| Besolution Brightness                                                   |        |
| 300 x 300 dpi                                                           |        |
| Scan Type                                                               | 50     |
| 24bit Color Contrast                                                    |        |
| Document Size                                                           |        |
| A4 210 x 297 mm (8.3 x 11.7 in)                                         | 50     |
| Duplet(two-sided) Scanning     OLong-edge binding     Shot-edge binding |        |
| Restore Defaults                                                        |        |
| ОК                                                                      | Cancel |

# COPIEREA

Permite utilizarea calculatorului și a oricărui driver de imprimantă în vederea unor operațiuni îmbunătățite de copiere. Puteți scana o pagină pe aparat și imprima exemplarele folosind oricare din funcțiile driverului de imprimantă al aparatului sau puteți direcționa copia către orice driver standard de imprimantă instalat pe PC, inclusiv pentru imprimantele de rețea.

Vă puteți configura setările preferate pentru maximum patru butoane.

Butoanele **Copy1 (Copiere1)** până la **Copy4 (Copiere4)** pot fi personalizate pentru a vă permite să folosiți funcții de copiere avansate precum imprimarea N in 1.

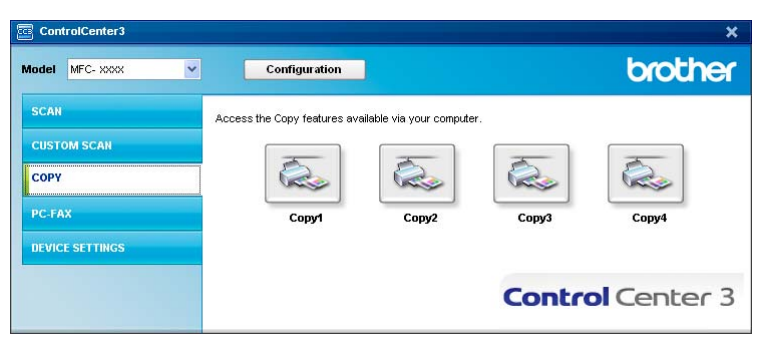

Pentru a folosi butoanele **Copy (Copiere)**, configurați driverul imprimantei făcând clic dreapta pe buton şi alegând **ControlCenter Configuration (Configurație ControlCenter)**.

| [ COPY ] Copy1 - ControlCenter3 Configuration                                                                                                    |               |
|----------------------------------------------------------------------------------------------------|---------------|
| [ COPY ] Copy1                                                                                                    |               |
| Please enter a name for the Copy Button                                                                                                    |               |
| Copy1                                                                                                    |               |
| Copy Ratio                                                                                                    |               |
| 100% copy                                                                                                    | <b>*</b>      |
| Show Scanner Interface                                                                                                    |               |
| Resolution                                                                                                    | Brightness    |
| 300 x 300 dpi 💙                                                                                                    |               |
| Scan Type                                                                                                    | 50            |
| True Gray                                                                                                    | Contrast      |
| Document Size                                                                                                    |               |
| A4 210 x 297 mm (8.3 x 11.7 in)                                                                                                    | 50            |
| Duplex(two-sided) Scanning     Outplex(two-sided) Scanning     Other states of the states of the states of th |               |
| Printer Name                                                                                                    |               |
| Brother MFC- XXXX                                                                                                    | Print Options |
| Restore Defaults                                                                                                    | OK Cancel     |

Introduceți un nume în câmpul text

Please enter a name for the Copy Button (Introduceți un nume pentru butonul Copiere.) (până la 30 de caractere) și alegeți Copy Ratio (Raport copiere).

Alegeți setările Resolution (Rezoluție), Scan Type (Tip scanare), Document Size (Format document), Duplex(two-sided) Scanning (Scanare duplex (față-verso)) (dacă este necesar), Show Scanner Interface (Afișare interfață scaner), Brightness (Luminozitate) și Contrast.

Dacă doriți să scanați un document duplex, bifați

Duplex(two-sided) Scanning (Scanare duplex (față-verso)) și alegeți

Long-edge binding (Aliniere latura lungă) sau Short-edge binding (Aliniere latura scurtă). (Nu este disponibilă pentru DCP-8070D, MFC-8370DN și MFC-8480DN)

Înainte de terminarea configurării butonului **Copy (Copiere)**, alegeți **Printer Name (Nume imprimantă)**. Pentru a afișa setările driverului de imprimantă, faceți clic pe butonul **Print Options... (Opțiuni imprimare...)** și apoi pe butonul **Properties... (Proprietăți...)**.

În caseta de dialog setări a driverului imprimantei, puteți alege setări avansate pentru imprimare.

|                                            | ing rielelences    |                        |                   |
|--------------------------------------------|--------------------|------------------------|-------------------|
| brother                                    |                    | Solution Solution      | ther<br>ItionsCei |
|                                            | Basic Advanced     |                        |                   |
|                                            |                    |                        |                   |
|                                            | Paper Size         | A4                     | ~                 |
|                                            | Orientation        | 💿 Portrait 🛛 🔘 Landsca | pe                |
|                                            | Copies             | 1 🔷 🗌 Collat <u>e</u>  |                   |
|                                            | Media Type         | Plain Paper            | ~                 |
| · · · · · · · · · · · · · · · · · · ·      | Resolution         | 600 dpi                | ~                 |
| Paper Size : 64                            | Print Settings     | General                | ~                 |
| 210 x 297 mm                               |                    | Manual Sett            | inas              |
| (8.3 x 11.7 m)<br>Madia Tura ( Diaia Danas |                    |                        | -                 |
| Copies : 1                                 | Multiple Page      | Normal                 | ~                 |
| Resolution : 600 dpi                       | Page Order         | Right, then Down       | ~                 |
| Duplex / Booklet : None                    | Border Line        |                        | v                 |
| Scaling : Uff<br>Watermark : Off           | Duplex / Booklet   | None                   | ~                 |
| Secure Print : Off                         |                    | Duplex Setti           | inas              |
|                                            |                    |                        |                   |
|                                            | Paper Source       |                        |                   |
|                                            | <u>F</u> irst Page | Auto Select            | ~                 |
|                                            | Other Pages        | Same as First Page     | ~                 |
|                                            |                    |                        |                   |
|                                            |                    |                        | ) of oult         |
|                                            |                    |                        | jerault           |
| S <u>u</u> pport                           |                    |                        | Help              |

## 🖉 Notă

Trebuie să configurați fiecare dintre butoanele de copiere înainte de a putea fi utilizate.

## PC-FAX (numai modele MFC)

Opțiunea PC-FAX vă permite să trimiteți și să primiți faxuri. Puteți configura de asemenea agenda de adrese și puteți schimba unele setări generale ale aparatului.

Aceste butoane au drept scop trimiterea și primirea faxurilor cu ajutorul aplicației Brother PC-FAX.

#### Send (Trimitere)

Permite scanarea unei pagini sau a unui document și trimiterea automată de la calculator a acestuia, ca fax, folosind aplicația software Brother PC-FAX. (Consultați *Trimiterea de documente prin PC-FAX* la pagina 113.)

#### Receive (Primire)

Făcând clic pe acest buton, software-ul de recepție PC-FAX este activat, iar PC-ul începe să primească date de fax de la aparatul Brother. După activarea opțiunii PC-FAX, numele pictogramei se schimbă în **View Received (Vizualizează primite)**, care atunci când faceți clic deschide o aplicație și afișează faxurile primite. Înainte de utilizarea opțiunii PC-FAX Receive, trebuie să selectați opțiunea PC-FAX Receive din meniul panoului de control al aparatului Brother. (Consultați *Recepționare mesaje PC-FAX* la pagina 126.)

#### Address Book (Repertoar Adrese)

Permite deschiderea agendei de adrese Brother PC-FAX. (Consultați *Agenda de adrese Brother* la pagina 120.)

#### Setup (Setare)

Permite configurarea setărilor de trimitere ale aplicației PC-FAX. (Consultați *Configurarea trimiterii* la pagina 114.)

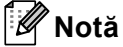

PC-FAX suportă numai faxurile alb-negru.

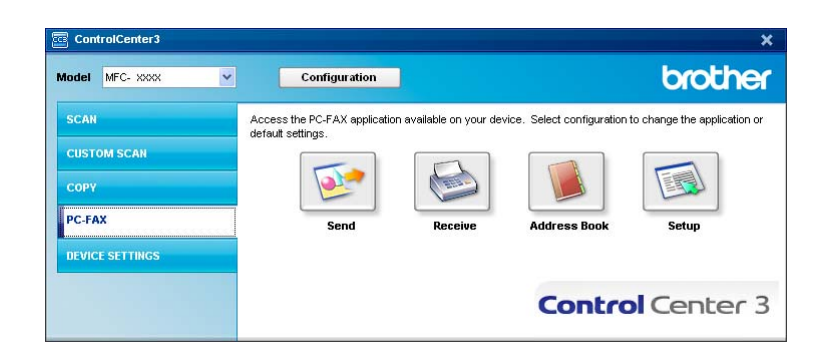

84

## Trimitere

Butonul **Send (Trimitere)** permite scanarea unui document și trimiterea automată de la PC, ca fax, folosind aplicația software Brother PC-FAX. (Consultați *Trimiterea de documente prin PC-FAX* la pagina 113.)

Pentru a modifica setările **Send (Trimitere)**, faceți clic dreapta pe butonul **Send (Trimitere)** și clic pe **ControlCenter Configuration (Configurație ControlCenter)**. Puteți să modificați setările **Resolution (Rezoluție), Scan Type (Tip scanare), Document Size (Format document)**, **Show Scanner Interface (Afișare interfață scaner), Brightness (Luminozitate)** și **Contrast**.

| [ PC-FAX ] Send - ControlCenter3 Configuration                           |           |
|--------------------------------------------------------------------------|-----------|
|                                                                          |           |
| PC-FAX Driver<br>Brother PC-FAX v.2                                      | Setup     |
| Show Scanner Interface                                                   |           |
| Resolution BI                                                            | rightness |
| 200 x 200 dpi                                                            |           |
| Scan Type                                                                | 50        |
| Gray (Error Diffusion)                                                   | ontrast   |
| Document Size                                                            |           |
| A4 210 x 297 mm (8.3 x 11.7 in)                                          | 50        |
| Duplex(two-sided) Scanning     Orong-edge binding     Short-edge binding |           |
| Restore Defaults                                                         | OK Cancel |

Dacă doriți să scanați un document duplex, bifați

Duplex(two-sided) Scanning (Scanare duplex (față-verso)) și alegeți Long-edge binding (Aliniere latura lungă) sau Short-edge binding (Aliniere latura scurtă). (Nu este disponibilă pentru DCP-8070D, MFC-8370DN și MFC-8480DN)

## Recepționare/Vizualizare recepționate

Software-ul de recepție Brother PC-FAX permite vizualizarea și stocarea pe calculator a documentelor fax. Este instalat în mod automat împreună cu MFL-Pro Suite.

Făcând clic pe butonul **Receive (Primire)**, funcția PC-FAX Receive este activată și începe să primească date de fax de la aparatul Brother. Înainte de a utiliza funcția PC-FAX Receive, este necesar să selectați opțiunea PC-FAX Receive din meniul panoului de control al aparatului Brother. (Consultați *Activarea software-ului de recepționare PC-FAX pe aparatul dumneavoastră* la pagina 127.)

Pentru a configura aplicația software PC-FAX Receive, consultați Configurarea calculatorului la pagina 128.

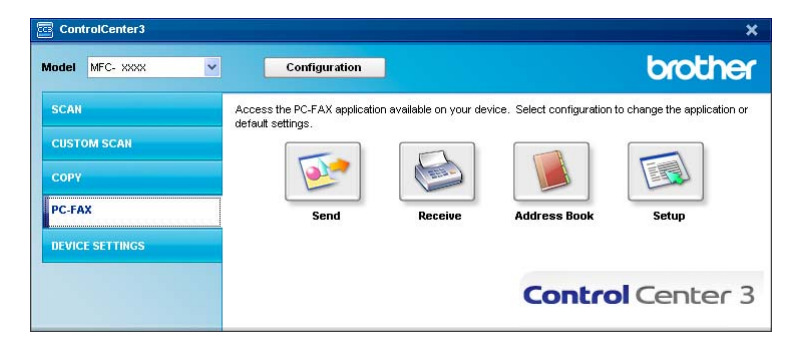

Când rulează aplicația software de recepționare PC-FAX, puteți deschide aplicația de vizualizare cu butonul **View Received (Vizualizeaza Primire)**. (PaperPort™ 11SE)

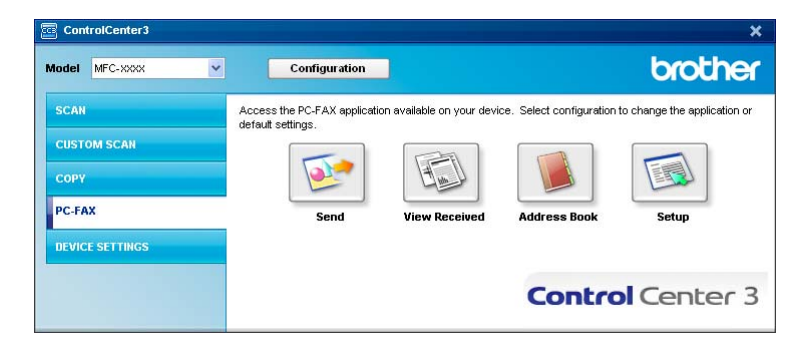

## 🖉 Notă

De asemenea, puteți să activați aplicația software de recepționare PC-FAX din meniul Start. (Consultați Rularea aplicației software Recepționare mesaje PC-FAX pe PC-ul dvs. la pagina 127.)

## Agendă Adrese

Butonul **Address Book (Repertoar Adrese)** vă permite să adăugați, să modificați sau să ştergeți contacte din agenda de adrese. Pentru a edita această agendă de adrese, faceți clic pe butonul **Address Book (Repertoar Adrese)** pentru a deschide fereastra de dialog. (Consultați *Agenda de adrese Brother* la pagina 120.)

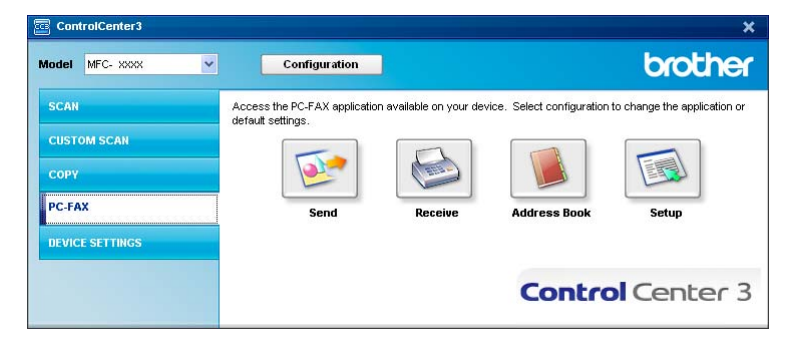

## Configurare

Făcând clic pe butonul **Setup (Setare)** puteți configura setările utilizatorului pentru aplicația PC-FAX.

(Consultați Introducerea informațiilor despre utilizator la pagina 113.)

# SETĂRI DISPOZITIV

Puteți configura sau verifica setările aparatului.

**Remote Setup (Setare de la Distanta)** (numai pentru modelele MFC)

Permite deschiderea aplicației de setare de la distanță. (Consultați Setarea de la distanță la pagina 111.)

■ Quick-Dial (Apelare-Rapida) (numai pentru modelele MFC)

Permite deschiderea ferestrei Setare apelare rapidă a aplicației de Configurare de la distanță. (Consultați Setarea de la distanță la pagina 111.)

#### Status Monitor (Monitor Stare)

Permite deschiderea utilitarului Monitor stare. (Consultați Monitor stare la pagina 9.)

#### User's Guide (Manualul utilizatorului)

Permite vizualizarea Ghidului utilizatorului, a Ghidului utilizatorului de software și a Ghidului utilizatorului de rețea.

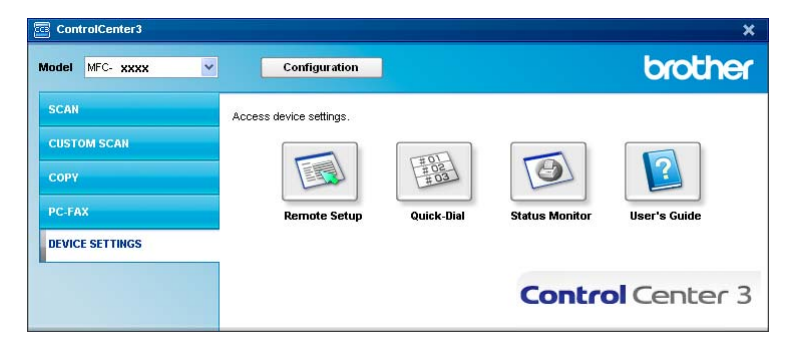

## Configurarea de la distanță (numai pentru modelele MFC)

Butonul **Remote Setup (Setare de la distanță)** vă permite deschiderea ferestrei Program de configurare de la distanță pentru a configura majoritatea meniurilor de setări ale aparatului și ale rețelei.

## 🖉 Notă

Pentru detalii, consultați *Setarea de la distanță* la pagina 111.

| - MFC-30000                                                                                                    | General Setup                                                                                                    |
|----------------------------------------------------------------------------------------------------|----------------------------------------------------------------------------------------------------|
| General Setup                                                                                                    | Mode Timer 2 Mins 🔻                                                                                                    |
| Plat     Satup Send     Satup Send     Satup Send     Satup Send     Satup Send     Satup Send     Satup Send     Satup Send     Satup Send     Dial Patrict     Copy     Pinite     USB Deter I/F     USB Deter I/F     USB Deter I/F     USB Deter I/F     Satup Send     Verd LAN     TDP/IP     Email/FAX     Satup Server     Satup Server | Paper Type<br>TrayHI Plain v<br>MP Tray Plain v<br>Paper Size<br>TrayHI AA v<br>MP Tray AA v<br>Volume<br>Ring Med v Beeper Med v<br>Speaker Med v<br>Auto Daylight ° On ° Off<br>Toner Save UIf v<br>Sleep Time 5 ±<br>Tray Use<br>Copp MP>T1 v Fax T1>MP v<br>Pinin MP>T1 v<br>Compress. rate |
|                                                                                                    | Color Middle v Gray Middle v<br>Duplex Scan Long edge v                                                                                                    |

3

## Apelare rapidă (numai pentru modelele MFC)

Butonul **Quick-Dial (Apelare rapidă)** vă permite deschiderea ferestrei **Address Book (Repertoar adrese)** în Programul de configurare de la distanță. Apoi puteți înregistra ușor sau schimba numerele Apelare rapidă din PC.

| MEC-XXXX          | Addr | ess Book     |         |             |                   |      |      |     |    |
|-------------------|------|--------------|---------|-------------|-------------------|------|------|-----|----|
| - General Setup   |      | FAX/TEL/MAIL | Туре    | DESTINATION | SETTING           | G1   | G2   | G3  | G4 |
| 🖻 Fax             | *01  |              | Fax/Tel |             | Fax/IFAX STANDARD | Г    | Г    | Г   | T  |
| Setup Receive     | *02  |              | Fax/Tel |             | Fax/IFAX STANDARD |      | Г    | Г   | Г  |
| Setup Send        | *03  |              | Fax/Tel |             | Fax/IFAX STANDARD |      | Г    | Ē   | F  |
| Address Book      | *04  |              | Fax/Tel |             | Fax/IFAX STANDARD | Г    | Г    | Г   | Г  |
| - Report Setting  | *05  |              | Fax/Tel |             | Fax/IFAX STANDARD |      |      |     |    |
| Remote Fax Opt    | *06  |              | Fax/Tel |             | Fax/IFAX STANDARD | Ē    | Г    | Ē   | Ē  |
| Dial Restrict.    | *07  |              | Fax/Tel |             | Fax/IFAX STANDARD | 1 T  | I T  | Γ.  | Γ  |
| Deleter           | *08  |              | Fax/Tel |             | Fax/IFAX STANDARD | F    | F    | F   | F  |
| ISP Direct I/F    | *09  |              | Fax/Tel |             | Fax/IFAX STANDARD | T T  | T I  | Π.  | ΓĒ |
| Direct Print      | *10  |              | Fax/Tel |             | Fax/IFAX STANDARD | 1 m  | Ē    | Ē   | Ē  |
| Scan to USB       | *11  |              | Fax/Tel |             | Fax/IFAX STANDARD | T T  | Г    | Ē   | Ē  |
| Network           | *12  |              | Fax/Tel |             | Fax/IFAX STANDARD | 1 m  | F    | Ē   | Ē  |
| H Wired LAN       | *13  |              | Fax/Tel |             | Fax/IFAX STANDARD | Ē    | Г    | Ē   | Ē  |
| TCP/IP            | *14  |              | Fax/Tel |             | Fax/IFAX STANDARD | 1 m  | F    | Ē   | Ē  |
| Ethernet          | *15  |              | Fax/Tel |             | Fax/IFAX STANDARD | 1 T  | 1 FT | Γ.  | Ē  |
| 😑 WLAN            | *16  |              | Fax/Tel |             | Fax/IFAX STANDARD | Ē    | Г    | Ē   | Ē  |
| TCP/IP            | *17  |              | Fax/Tel |             | Fax/IFAX STANDARD | Π.   | Γ.   | Γ.  | Γ  |
| 😑 E-mail/IFAX     | *18  |              | Fax/Tel |             | Fax/IFAX STANDARD | 1 FT | F    | Ē   | Ē  |
| - Setup Server    | *19  |              | Fax/Tel |             | Fax/IFAX STANDARD | 1 T  | T I  | Π.  | ΪĒ |
| -Setup Mail RX    | *20  |              | Fax/Tel |             | Fax/IFAX STANDARD | 1 m  | Ē    | Ē   | Ē  |
| Setup Mail IX     | *21  |              | Fax/Tel |             | Fax/IFAX STANDARD | 1 T  | Ē    | i T | Ē  |
| Security Security | *22  |              | Fax/Tel |             | Fax/IFAX STANDARD | 1 m  | Ē    | Ē   | Ē  |
| Soon to ETR       | *23  |              | Fax/Tel |             | Fax/IFAX STANDARD |      | Ē    | Ē   | Ē  |
| ScanTo Network    | *24  |              | Fax/Tel |             | Fax/IFAX STANDARD | 1 T  | Ē    | Ē   | Ē  |
| Eax to Server     | *25  |              | Fax/Tel |             | Fax/IFAX STANDARD |      |      |     | F  |
| Time Zone         | *26  |              | Fax/Tel |             | Fax/IFAX STANDARD | I T  | IT.  | Ē   | Ē  |
| Initial Setup     | *27  |              | Fax/Tel |             | Fax/IFAX STANDARD | Π.   | Ē    | Γ.  | Ē  |
|                   | *28  |              | Fax/Tel |             | Fax/IFAX STANDARD | í.   | F    | Ē   | Ē  |
|                   | *29  |              | Fax/Tel |             | Fax/IFAX STANDARD | Π.   | I F  | Γ.  | ΓĒ |
|                   | *30  |              | Fax/Tel |             | Fax/IFAX STANDARD | 1 F  | Ē    | Ē   | Ē  |
|                   | *31  |              | Fax/Tel |             | Fax/IFAX STANDARD | 1 T  | I T  | i T | Ē  |
|                   | *32  |              | Fax/Tel |             | Fax/IFAX STANDARD | 1 m  | Ē    | Ē   | Ē  |
|                   | <    |              |         |             |                   |      |      |     |    |

## **Monitor stare**

Butonul **Status Monitor (Monitor Stare)** permite monitorizarea stării unuia sau a mai multor dispozitive, ceea ce vă permite să fiți notificat imediat în privința erorilor, cum ar fi lipsa hârtiei sau un blocaj de hârtie. (Consultați *Monitor stare* la pagina 9.)

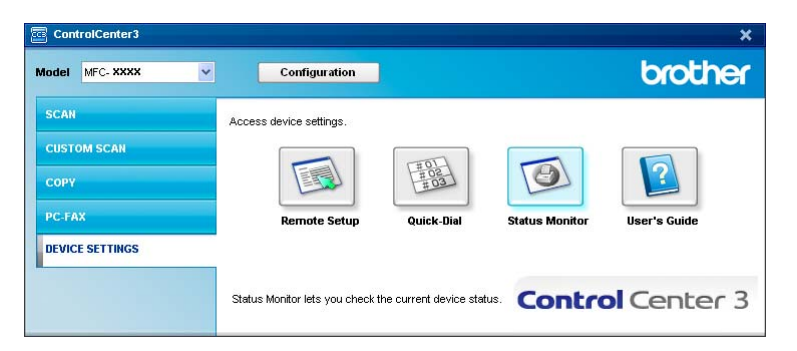

## Ghidul utilizatorului

Butonul **User's Guide (Manualul utilizatorului)** permite vizualizarea Ghidului utilizatorului de software și a Ghidului utilizatorului de rețea în format HTML.

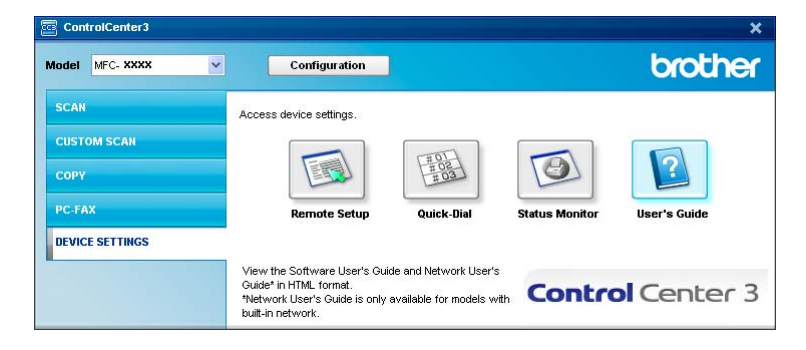

# 4

# Scanare în rețea (pentru modele cu rețea încorporată)

Pentru a folosi aparatul ca scaner în rețea, acesta trebuie să fie configurat cu o adresă TCP/IP. Puteți seta sau schimba setările adreselor din panoul de control (consultați *Configurarea panoului de control* din *Ghidul utilizatorului de rețea*) sau folosind software-ul BRAdmin Professional. Dacă ați instalat aparatul folosind instrucțiunile pentru un utilizator de rețea în Ghidul de instalare rapidă, aparatul ar trebui să fie deja gata configurat pentru rețea.

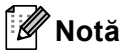

- Pentru scanarea în rețea, pot fi conectați maxim 25 de clienți la un aparat în rețea. De exemplu, dacă 30 de clienți încearcă să se conecteze în același timp, 5 dintre aceștia nu vor fi afișați pe ecranul LCD.
- Atunci când calculatorul dumneavoastră este protejat de un firewall, iar capabilitățile de scanare în rețea nu sunt disponibile, poate fi necesară configurarea setărilor pentru firewall pentru a permite comunicarea prin porturile cu numerele 54925 și 137. (Consultați Înainte de a utiliza software-ul Brother la pagina 131.)

# Înainte de a utiliza Scanarea în rețea

## Licența pentru rețea Network

Acest produs cuprinde o licență de PC pentru până la 5 utilizatori.

Această licență acceptă instalarea MFL-Pro Software Suite, inclusiv a ScanSoft™ PaperPort™ 11SE, pe maximum 5 PC-uri în rețea.

Dacă doriți să folosiți mai mult de 5 PC-uri cu ScanSoft™ PaperPort™ 11SE instalat, cumpărați pachetul Brother NL-5, care este un pachet de contracte de licență pentru mai multe PC-uri cu până la 5 utilizatori suplimentari. Pentru a cumpăra pachetul NL-5, contactați distribuitorul Brother.

## Configurarea Scanării în rețea

Dacă folosiți un alt aparat decât cel care a fost înregistrat inițial în PC-ul dumneavoastră în timpul instalării MFL-Pro Suite (consultați *Ghidul de instalare rapidă*), urmați pașii de mai jos.

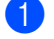

(Windows  $^{\mbox{$^{\circ}$}}$  2000) Faceți clic pe butonul Start, Settings, Control Panel, apoi pe Scanners and Cameras.

(Windows<sup>®</sup> XP) Faceți clic pe butonul Start, Control Panel (Panou de control), Printers and Other Hardware (Imprimante și alte dispozitive hardware), apoi pe Scanners and Cameras (Scanere și aparate foto) (sau Control Panel (Panou de control), Scanners and Cameras (Scanere și aparate foto)).

(Windows Vista<sup>®</sup>) Faceți clic pe butonul **Start (Pornire)**, **Control Panel (Panou de control)**, Hardware and Sound (Hardware si sunete), apoi pe Scanner and Cameras (Scanere și aparate foto).

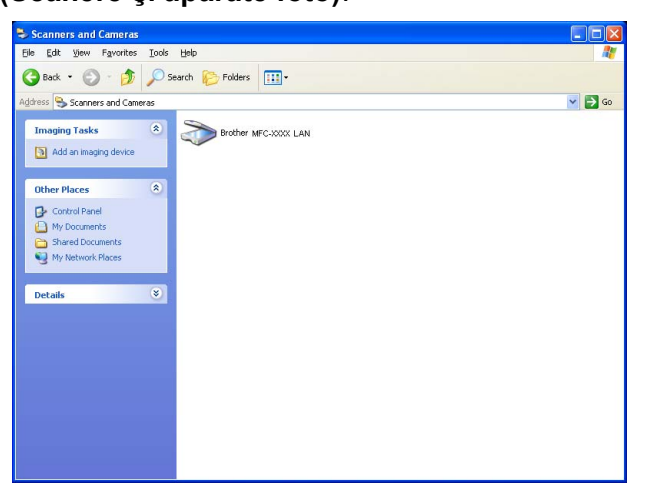

- 2 Procedați conform uneia dintre metodele de mai jos:
  - (Windows<sup>®</sup> 2000) Selectați aparatul dvs. Brother din listă și faceți clic pe **Properties (Proprietăți)**.
  - (Windows<sup>®</sup> XP) Faceți clic dreapta pe pictograma Dispozitiv de scanare şi alegeți Properties (Proprietăți).

Apare fereastra de dialog Network Scanner Properties (Proprietăți scanare în rețea).

(Windows Vista<sup>®</sup>) Faceți clic pe butonul Properties (Proprietăți).

## 🖉 Notă

(Windows Vista<sup>®</sup>) Când apare ecranul **User Account Control (Control cont utilizator)**, procedați în felul următor.

• Utilizatorii care au drepturi de administrator: faceți clic pe Continue (Continuare).

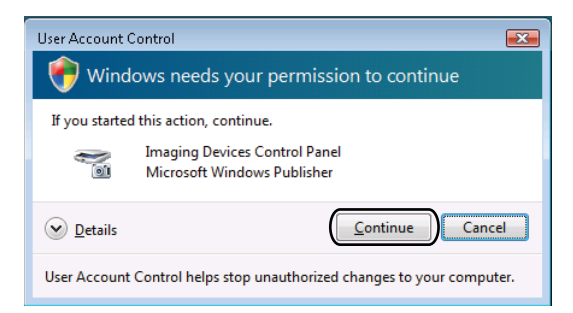

• Utilizatorii care nu au drepturi de administrator: Introduceți parola de administrator și faceți clic pe OK.

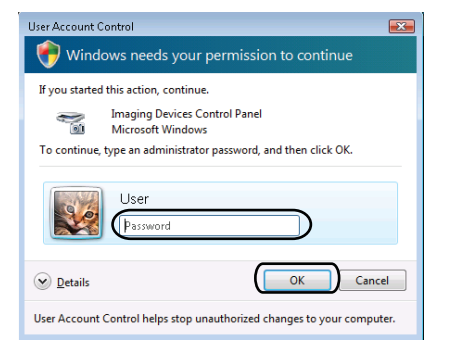

3 Faceți clic pe fila Network Setting (Setare Retea) și alegeți metoda adecvată de conectare.

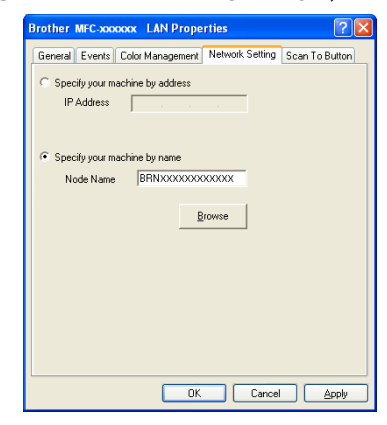

Specify your machine by address (Specificati aparatul dupa adresa)

Introduceți adresa IP a aparatului în IP Address (Adresa IP), apoi faceți clic pe Apply (Se aplică).

## Specify your machine by name (Specificati aparatul dupa nume)

- 1 Introduceți numele de nod al aparatului în **Node Name (Nume Nod)** sau faceți clic pe **Browse (Navigare)** și alegeți dispozitivul pe care doriți să îl utilizați.
- 2 Faceți clic pe OK.

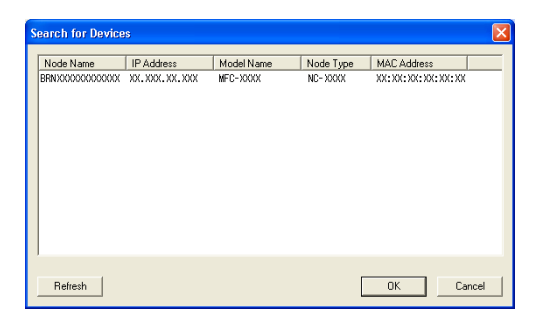

Faceți clic pe fila Scan To Button (Tasta Scaneaza catre) şi introduceți numele PC-ului dvs. în câmpul Display Name (Nume Ecran). Aparatul afişează pe ecranul LCD numele introdus. Numele implicit este cel al calculatorului dumneavoastră. Puteți introduce orice nume doriți (max. 15 caractere).

| Brother MFC-xxxxxxx LAN Properties                                                                                                    |
|----------------------------------------------------------------------------------------------------|
| General Events Color Management Network Setting Scan To Button                                                                                                    |
| ✓ Register your PC with the "Scan To" functions at the machine.<br>Display Name (Max15 characters)<br>This name will appear when the "Scan<br>to" menu is relected at the machine. |
| "Scan To" Button Pin number for this PC.                                                                                                    |
| Dis marker (0) (01 4 disks)                                                                                                    |
| Retype Pin number                                                                                                    |
|                                                                                                    |
| OK Cancel Apply                                                                                                    |

Dacă nu doriți să primiți documente nedorite, introduceți un cod PIN de 4 cifre în câmpul Pin number (Codul Pin) şi Retype Pin number (Confirmați codul Pin). Pentru a trimite informații către un calculator protejat de un cod PIN, ecranul LCD vă va solicita să introduceți codul PIN înainte ca documentul să poată fi scanat şi trimis către calculatorul respectiv. (Consultați Utilizarea tastei Scanare la pagina 95.)

# Utilizarea tastei Scanare

## 🖉 Notă

- Dacă doriți să scanați un document utilizând funcția de scanare duplex, trebuie să plasați documentul în ADF și apoi să alegeți F/V (L) latura sau F/V (S) latura în funcție de macheta documentului dvs.
- Alegeți macheta documentului dvs. din următorul tabel:

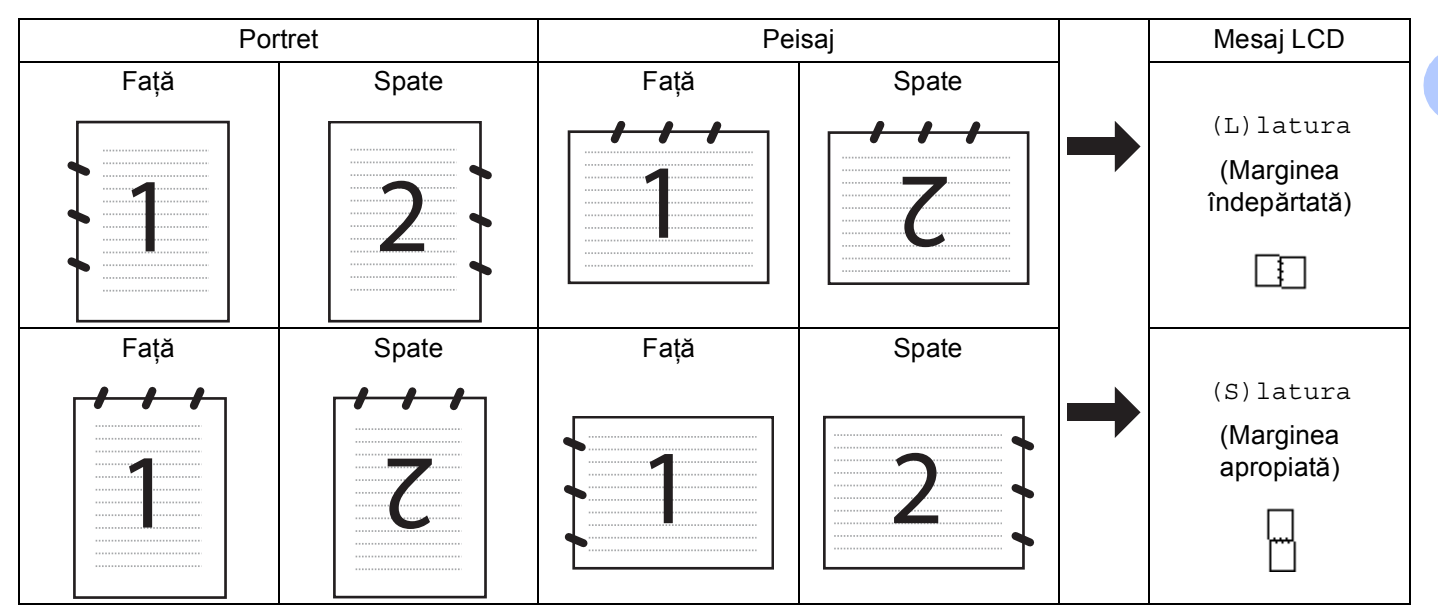

## Tabel de machete pentru documente

- Scanarea duplex nu este acceptată de DCP-8070D, MFC-8370DN și de MFC-8480DN.
- · Scanarea duplex este disponibilă numai din ADF.
- Scanarea duplex nu este disponibilă pentru hârtia de dimensiune Legal.
- Formatul de fişier XPS este disponibil pentru Windows Vista<sup>®</sup> sau la utilizarea aplicaţiilor care acceptă fişiere XML Paper Specification.

## Scanarea la e-mail (PC)

Când alegeți Scanarea la e-mail (PC), documentul dvs. va fi scanat și trimis direct către PC-ul din rețea indicat de dvs. ControlCenter3 va activa aplicația implicită de e-mail de pe PC-ul indicat. Puteți scana și trimite un document alb-negru sau color de pe calculator, sub formă de atașament.

Puteți modifica configurația de scanare. (Consultați E-mail la pagina 72.)

Încărcați documentul.

Apăsați pe 📤 (Scan (Scanare)).

3 Apăsați ▲ sau V pentru a alege Scan. catre PC. Apăsați pe OK.

| 4 Apăsa                                                           | ți <b>∆ sau V pentru a alege</b> E-mail.                                                                                                    |
|-------------------------------------------------------------------|----------------------------------------------------------------------------------------------------|
| Apăsa                                                             | ti pe <b>OK</b> .                                                                                                    |
| Dacă a                                                            | aparatul dvs. nu acceptă Scanarea duplex, mergeți la pasul 🚯.                                                                                                    |
| Dacă a                                                            | aparatul dvs. acceptă Scanarea duplex, mergeți la pasul 🚯.                                                                                                    |
| 5 Apăsa                                                           | ți <b>∆ sau V pentru a alege</b> 1fata, F/V (L)latura <b>sau</b> F/V (S)latura.                                                                                                    |
| Apăsa                                                             | ți pe <b>OK</b> .                                                                                                    |
| 6 Apăsa                                                           | ți pe <b>▲</b> sau pe ▼ pentru a alege PC-ul pe care doriți să îl utilizați pentru trimiterea prin e-mail a                                                                                                    |
| docum                                                             | entului.                                                                                                    |
| Apăsa                                                             | ți pe <b>OK</b> .                                                                                                    |
| Dacă e                                                            | ecranul LCD solicită introducerea unui cod PIN, introduceți, în panoul de control, codul de 4 cifre                                                                                                    |
| pentru                                                            | calculatorul-destinație.                                                                                                    |
| Apăsa                                                             | ți pe <b>OK</b> .                                                                                                    |
| 7 Apăsa                                                           | ți pe <b>Start</b> .                                                                                                    |
| Aparat                                                            | ul inițiază procesul de scanare.                                                                                                    |
| 🖉 Notă                                                            |                                                                                                    |
| <ul> <li>Dacă do<br/>Device<br/>alegeți a<br/>Control(</li> </ul> | riți datele scanate în culori, alegeți color la tipul de scanare din fila<br><b>Button (Buton dispozitiv)</b> a configurării ControlCenter3. Dacă doriți datele scanate alb-negru,<br>Ib-negru la tipul de scanare din fila <b>Device Button (Buton dispozitiv)</b> a configurării<br>Center3. (Consultați SCANAREA la pagina 67.)<br>riti să schimbați dimensiunea implicită a fisierelor, alegeți rața preferată mutând bara de dorulare |

 Dacă doriți să schimbați dimensiunea implicită a fişierelor, alegeți rata preferată mutând bara de derulare din fila Device Button (Buton dispozitiv) a configurării ControlCenter3.

## Scanarea la e-mail (Server de e-mail) (MFC-8880DN şi MFC-8890DW)

Când alegeți Scanarea la e-mail (Server de e-mail), puteți scana un document alb-negru sau color și să îl trimiteți la o adresă de e-mail direct de la aparat. Puteți alege PDF, Secure PDF sau TIFF pentru documente alb-negru și PDF, Secure PDF sau JPEG pentru documente color sau gri.

Scanarea la e-mail (Server de e-mail) trebuie să accepte server de e-mail SMTP/POP3. (Consultați Ghidul utilizatorului de rețea de pe CD-ROM.)

1 Încărcați documentul.

🖉 Notă

- 2 Apăsați pe ੇ (Scan (Scanare)).
- 3 Apăsați ▲ sau ▼ pentru a alege Scan. la Email. Apăsați pe OK.
- 4 Apăsați ▲ sau ▼ pentru a alege 1fata, F/V (L)latura sau F/V (S)latura. Apăsați pe OK.

5 Apăsați ▲ sau V pentru a alege Schimbă setarea. Apăsati pe OK.

Dacă nu trebuie să schimbați calitatea, apăsați pe ▲ sau pe ▼ pentru a alege Introdu Adresa. Apăsați pe OK și mergeți la pasul ④.

96

Scanare în rețea (pentru modele cu rețea încorporată)

6 Apăsați pe ▲ sau pe V pentru a alege Color 100 dpi, Color 200 dpi, Color 300 dpi, Color 600 dpi, Gri 100 dpi, Gri 200 dpi, Gri 300 dpi, A/N 200 dpi sau A/N 200x100 dpi.
 Apăsați pe OK.
 Dacă alegeți Color 100 dpi, Color 200 dpi, Color 300 dpi, Color 600 dpi, Gri 100 dpi, Gri 200 dpi sau Gri 300 dpi, mergeți la pasul ⑦.

Dacă alegeți A/N 200 dpi sau A/N 200x100 dpi, mergeți la pasul 🚯.

7 Apăsați pe ▲ sau pe ▼ pentru a alege PDF, PDF securizat, JPEG sau XPS. Apăsați pe OK şi mergeți la pasul ⑨.

8 Apăsați ▲ sau ▼ pentru a alege PDF, PDF securizat sau TIFF. Apăsați pe OK şi mergeți la pasul ⑨.

#### 🖉 Notă

Dacă alegeți PDF securizat, aparatul vă va solicita să introduceți o parolă din 4 cifre de la 1 la 9 înainte de a începe scanarea.

9 Pe ecranul LCD apare solicitarea de a introduce o adresă. Introduceți adresa de e-mail de destinație de la tastatură sau utilizați tasta One-Touch sau numărul de apelare rapidă. Apăsați pe Start.

Aparatul inițiază procesul de scanare.

## 🖉 Notă

- Puteți memora rezoluția de scanare (Profil de scanare) pentru fiecare adresă de e-mail printr-o tastă One-Touch sau un număr de apelare rapidă. (Consultați secțiunea Apelarea şi memorarea numerelor din Ghidul utilizatorului.)
- Dacă rețeaua dvs. acceptă protocolul LDAP, puteți căuta adrese de e-mail pe serverul dvs. (Consultați Capitolul 12 din *Ghidul utilizatorului de rețea*.)

#### Utilizarea tastei One-Touch sau a numărului de apelare rapidă

(Nu este disponibilă pentru DCP-8070D, MFC-8370DN și MFC-8380DN)

De asemenea, puteți scana un document direct către o adresă pe care ați înregistrat-o în One-Touch sau într-un număr de apelare rapidă. Când scanați documentul, setările înregistrate în One-Touch sau în apelarea rapidă vor fi utilizate pentru calitate și pentru tipul fișierului. Numai One-Touch și apelările rapide cu o adresă de e-mail înregistrată pot fi utilizate când scanați date utilizând One-Touch sau apelarea rapidă. (Adresele I-Fax nu sunt disponibile pentru utilizare.)

1 Încărcați documentul.

- 2 Apăsați pe 놀 (Scan (Scanare)).
- 3 Alegeți One-Touch sau numărul de apelare rapidă. Dacă aparatul dvs. acceptă Scanarea duplex şi doriți să scanați ambele părți ale documentului, apăsați pe Duplex.
- 4 Apăsați pe Start. Aparatul inițiază procesul de scanare.

## 🖉 Notă

Puteți memora rezoluția de scanare (Profil de scanare) pentru fiecare adresă de e-mail printr-o tastă One-Touch sau un număr de apelare rapidă. (Consultați secțiunea *Apelarea și memorarea numerelor* din *Ghidul utilizatorului*.)

## Scanarea către imagine

Când alegeți Scanează către imagine, documentul dumneavoastră va fi scanat și trimis direct către calculatorul din rețea indicat de dumneavoastră. ControlCenter3 va lansa aplicația implicită de grafică de pe calculatorul indicat. Puteți modifica configurația de scanare. (Consultați *Imagine (exemplu: Microsoft<sup>®</sup> Paint)* la pagina 68.)

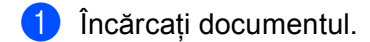

- 2 Apăsați pe 🕋 (Scan (Scanare)).
- 3 Apăsați ▲ sau ▼ pentru a alege Scan. catre PC. Apăsați pe OK.
- 4 Apăsați ▲ sau ▼ pentru a alege Imagine. Apăsați pe OK. Dacă aparatul dvs. nu acceptă Scanarea duplex, mergeți la pasul ⑥. Dacă aparatul dvs. acceptă Scanarea duplex, mergeți la pasul ⑤.
- 5 Apăsați ▲ sau ▼ pentru a alege 1fata, F/V (L)latura sau F/V (S)latura. Apăsați pe OK.
- 6 Apăsați ▲ sau ▼ pentru a alege calculatorul-țintă. Apăsați pe OK. Dacă ecranul LCD solicită introducerea unui cod PIN, introduceți, în panoul de control, codul de 4 cifre pentru calculatorul-destinație. Apăsați pe OK.
- Apăsați pe Start. Aparatul inițiază procesul de scanare.

🖉 Notă

- Dacă doriți datele scanate în culori, alegeți color la tipul de scanare din fila
   Device Button (Buton dispozitiv) a configurării ControlCenter3. Dacă doriți datele scanate alb-negru, alegeți alb-negru la tipul de scanare din fila Device Button (Buton dispozitiv) a configurării ControlCenter3. (Consultați SCANAREA la pagina 67.)
- Dacă doriți să schimbați dimensiunea implicită a fişierelor, alegeți rata preferată mutând bara de derulare din fila Device Button (Buton dispozitiv) a configurării ControlCenter3.

## Scanarea către OCR

Când alegeți Scanează către OCR, documentul dumneavoastră va fi scanat și trimis direct către calculatorul din rețea indicat de dumneavoastră. ControlCenter3 va activa ScanSoft™ PaperPort™ 11SE OCR și va converti documentul în text pentru vizualizare și editare dintr-o aplicație de procesare a cuvintelor de pe PCul indicat. Puteți modifica configurația de scanare. (Consultați OCR (program de procesare a cuvintelor) la pagina 71.)

Încărcați documentul. 

| 2 | Apăsați pe 📤 (Scan (Scanare)).                                                                                                    |
|---|----------------------------------------------------------------------------------------------------|
| 3 | Apăsați <b>▲</b> sau <b>▼</b> pentru a alege Scan. catre PC.<br>Apăsați pe <b>OK</b> .                                                                                                    |
| 4 | Apăsați ▲ sau ▼ pentru a alege OCR.<br>Apăsați pe <b>OK</b> .<br>Dacă aparatul dvs. nu acceptă Scanarea duplex, mergeți la pasul ෯.<br>Dacă aparatul dvs. acceptă Scanarea duplex, mergeți la pasul <b>෯</b> .                                        |
| 5 | Apăsați ▲ sau V pentru a alege 1fata, F/V (L)latura sau F/V (S)latura.<br>Apăsați pe OK.                                                                                                    |
| 6 | Apăsați ▲ sau ▼ pentru a alege calculatorul-țintă.<br>Apăsați pe <b>OK</b> .<br>Dacă ecranul LCD solicită introducerea unui cod PIN, introduceți, în panoul de control, codul de 4 cifre<br>pentru calculatorul-destinație.<br>Apăsați pe <b>OK</b> . |
| 7 | Apăsați pe <b>Start</b> .<br>Aparatul inițiază procesul de scanare.                                                                                                    |
|   | Notă                                                                                                    |
| L | verice button (buton dispozitiv) a computari controlocitero. Daca doni datele scanate alb-negru,                                                                                                    |

alegeți alb-negru la tipul de scanare din fila Device Button (Buton dispozitiv) a configurării ControlCenter3. (Consultați SCANAREA la pagina 67.)
# Scanarea către un fişier

Când alegeți Scanează către un fișier, puteți scana un document alb-negru sau color pentru a-l trimite direct către calculatorul din rețea indicat de dumneavoastră. Fișierul va fi salvat în directorul și în formatul de fișier selectate în cadrul setărilor ControlCenter3. Puteți modifica configurația de scanare. (Consultați *Fișier* la pagina 73.)

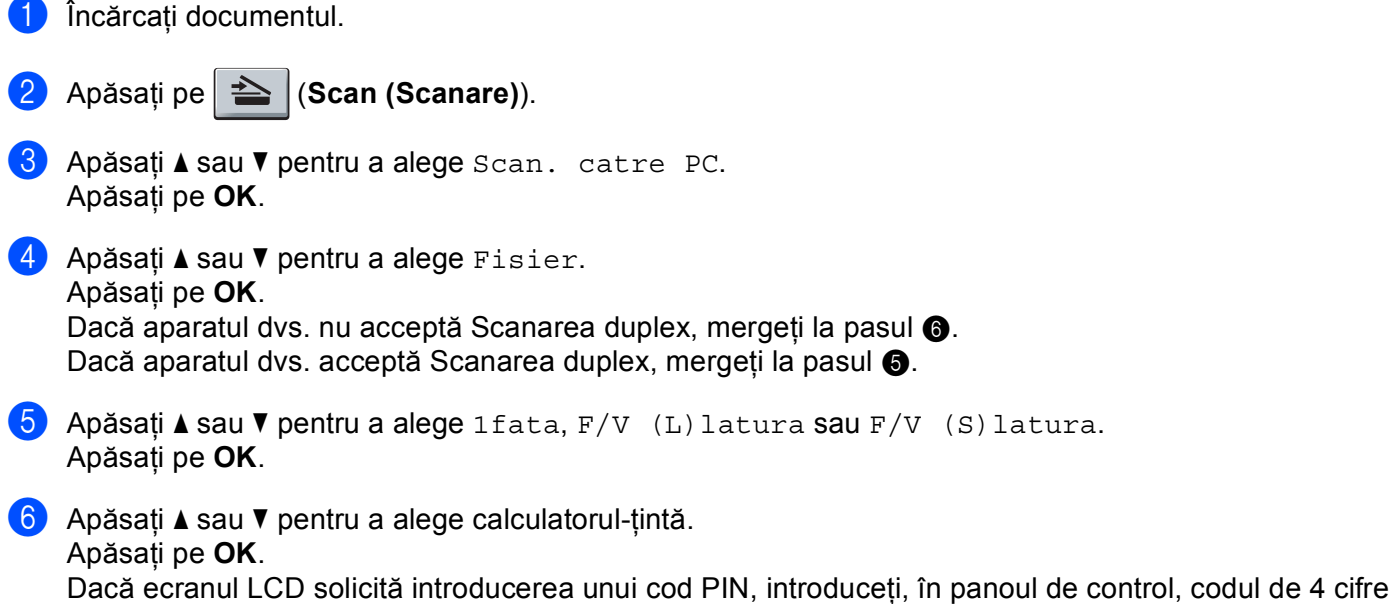

pentru calculatorul-destinație.

Apăsați pe **OK**.

Apăsați pe Start. Aparatul inițiază procesul de scanare.

🖉 Notă

- Dacă doriți datele scanate în culori, alegeți color la tipul de scanare din fila
   Device Button (Buton dispozitiv) a configurării ControlCenter3. Dacă doriți datele scanate alb-negru, alegeți alb-negru la tipul de scanare din fila Device Button (Buton dispozitiv) a configurării ControlCenter3. (Consultați SCANAREA la pagina 67.)
- Dacă doriți să schimbați numele de fişier ale documentelor scanate, introduceți numele de fişier în secțiunea File Name (Denumire fişier) din fila Device Button (Buton dispozitiv) a configurării ControlCenter3. Pentru a modifica setările tastelor aparatului Scan (Scanare), faceți clic dreapta pe butonul ControlCenter, faceți clic pe ControlCenter Configuration (Configurație ControlCenter) şi pe fila Device Button (Buton dispozitiv).
- Dacă doriți să schimbați dimensiunea implicită a fișierelor, alegeți rata preferată mutând bara de derulare din fila **Device Button (Buton dispozitiv)** a configurării ControlCenter3.

# Scanarea către FTP (Nu este disponibilă pentru DCP-8070D)

Când alegeți Scanarea către FTP, puteți scana un document alb-negru sau color direct pe un server FTP din rețeaua dvs. locală sau de pe Internet.

Detaliile necesare pentru folosirea Scanării către FTP pot fi introduse utilizând Web Based Management (tehnologie de management de sisteme) pentru a preconfigura și memora detaliile într-un profil FTP.

# 🖉 Notă

Scanarea către FTP este disponibilă când profilurile FTP sunt configurate prin utilizarea Web Based Management (tehnologie de management de sisteme).

Pentru a utiliza Web Based Management (tehnologie de management de sisteme), tastați http://xxx.xxx.xxx/ (unde xxx.xxx.xxx este adresa IP a aparatului dvs.) în browser și apoi puteți configura sau modifica setările din FTP/Network Scan Profile (Profil de scanare FTP/rețea) în Administrator Settings (Setări administrator). Puteți configura până la zece profiluri de server FTP și puteți alege ce numere de profil (de la 1 la 10) să utilizați pentru setările Scanării către FTP din FTP/Network Scan Settings (Setări de scanare FTP/rețea).

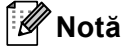

Dacă doriți să aflați adresa IP a aparatului dvs., apăsați pe Menu (Meniu) și alegeți Print Rapoarte, Config.retea, apoi apăsați pe Start pentru a imprima raportul de setări ale rețelei.

În plus față de cele șapte nume de fișier presetate, puteți memora două nume de fișier definite de utilizator care pot fi folosite pentru crearea unui profil de server FTP.

Alegeți **FTP/Network Scan Settings** (Setări de scanare FTP/rețea) în Web Based Management (tehnologie de management de sisteme). În **Create a User Defined File Name** 

(Creare nume de fişier definit de utilizator), introduceți un nume de fişier într-unul dintre cele două câmpuri de nume definite de utilizator și faceți clic pe **Submit** (Trimitere). În fiecare din câmpurile de nume definite de utilizator pot fi introduse maximum 15 caractere.

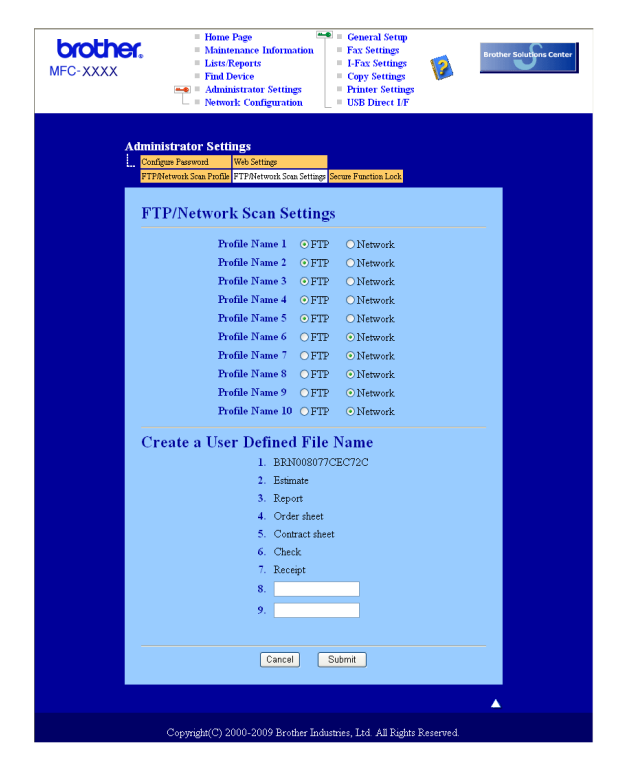

# <image><image><image>

# Configurarea setărilor implicite pentru FTP

Puteți seta Passive Mode pe OFF sau ON în funcție de serverul dumneavoastră FTP și configurarea firewall de rețea. Implicit această setare este pe OFF. Puteți de asemenea modifica numărul de port folosit pentru accesarea serverului FTP. Valoarea implicită pentru această setare este portul 21. În majoritatea cazurilor aceste două setări pot rămâne la valorile implicite.

- Introduceți numele pe care vreți să-l folosiți pentru profilul de server FTP. Acest nume va fi afişat pe ecranul LCD al aparatului și poate avea până la 15 caractere.
- 2 Câmpul Host Address este numele domeniului serverului FTP. Introduceți Host Address (de exemplu ftp.example.com) (până la 60 caractere) sau adresa IP (de exemplu 192.23.56.189).
- Introduceți numele de utilizator care a fost înregistrat cu serverul FTP pentru aparat (până la 32 caractere).
- 4 Introduceți parola de acces la serverul FTP (până la 32 caractere).
- Introduceți directorul destinație unde va fi stocat documentul dumneavoastră pe serverul FTP (de exemplu /brother/abc/) (până la 60 caractere).
- 6 Alegeți numele de fişier pe care-l doriți pentru documentul scanat. Puteți alege dintre cele şapte nume de fişier presetate şi dintre cele două definite de utilizator. Numele de fişier care va fi folosit pentru documentul dumneavoastră va fi numele de fişier selectat plus ultimele 6 cifre ale contorului ADF/pat ale scanerului plus extensia fişierului (de exemplu, Estimate098765.pdf). Puteți de asemenea introduce manual un nume de fişier format din maximum 15 caractere.
- Alegeți calitatea de scanare din lista derulantă. Puteți alege Color 100, Color 200, Color 300, Color 600, Gray 100 (Gri 100), Gray 200 (Gri 200), Gray 300 (Gri 300), B&W 200 sau B&W 200x100.
- 8 Alegeți tipul de fişier pentru document din lista derulantă. Puteți alege PDF, Secure PDF (PDF securizat), XPS sau JPEG pentru documente color sau în scală de gri şi PDF, Secure PDF (PDF securizat) sau TIFF pentru documente alb-negru.

| Scanare în rețea | (pentru r | modele cu | ı rețea | încorporată) | ) |
|------------------|-----------|-----------|---------|--------------|---|
|------------------|-----------|-----------|---------|--------------|---|

# Scanarea către FTP folosind Profilurile server FTP

| 1                      | Încărcați documentul.                                                                                                    |
|------------------------|----------------------------------------------------------------------------------------------------|
| 2                      | Apăsați pe 놀 (Scan (Scanare)).                                                                                                    |
| 3                      | Apăsați <b>▲</b> sau V pentru a alege Scan. la FTP. Apăsați pe OK.<br>Dacă aparatul dvs. nu acceptă Scanarea duplex, mergeți la pasul ⑤.<br>Dacă aparatul dvs. acceptă Scanarea duplex, mergeți la pasul ④.                                                                                                    |
| 4                      | Apăsați <b>▲</b> sau <b>▼ pentru a alege</b> 1fata, F/V (L)latura sau F/V (S)latura.<br>Apăsați pe <b>OK</b> .                                                                                                    |
| 5                      | <ul> <li>Apăsați ▲ sau ▼ pentru a alege unul din profilurile de server FTP listate. Apăsați pe OK.</li> <li>Dacă profilul Scanarea către FTP este terminat, veți trece automat la pasul ③.</li> <li>Dacă profilul Scanarea către FTP nu este terminat, de exemplu, nu este aleasă calitatea sau tipul fişierului, vi se va solicita introducerea informațiilor lipsă în paşii următori.</li> </ul> |
| 6                      | <ul> <li>Alegeți una din opțiunile de mai jos:</li> <li>Apăsați pe ▲ sau pe ▼ pentru a alege Color 100 dpi, Color 200 dpi, Color 300 dpi, Color 600 dpi, Gri 100 dpi, Gri 200 dpi sau Gri 300 dpi. Apăsați pe OK şi mergeți la pasul ⑦.</li> <li>Apăsați ▲ sau ▼ pentru a alege A/N 200 dpi sau A/N 200x100 dpi. Apăsați pe OK şi mergeți la pasul ③.</li> </ul>                                   |
| 7                      | Apăsați pe <b>▲</b> sau pe ▼ pentru a alege PDF, PDF securizat, JPEG sau XPS.<br>Apăsați pe OK și mergeți la pasul ❹.                                                                                                    |
| 8                      | Apăsați ▲ sau ▼ pentru a alege PDF, PDF securizat sau TIFF. Apăsați pe OK.                                                                                                    |
| <u>معن</u><br>الع<br>د | Dacă alegeți PDF securizat, aparatul vă va solicita să introduceți o parolă din 4 cifre de la 1 la 9 înainte<br>le a începe scanarea.                                                                                                    |
| 9                      | Procedați conform uneia dintre metodele de mai jos:                                                                                                    |
|                        | Dacă doriți să începeți scanarea, apăsați pe Start și mergeți la pasul                                                                                                    |
|                        | Dacă doriți să modificați numele de fişier, mergeți la pasul 10.                                                                                                    |
| 10                     | Apăsați pe <b>▲</b> sau pe ▼ pentru a alege numele de fișier pe care doriți să îl utilizați și apăsați pe OK. Apăsați<br>pe Start și mergeți la pasul ๗.                                                                                                    |
|                        | Notă                                                                                                    |
|                        | Dacă doriți să modificați manual numele de fișier, mergeți la pasul 🕕.                                                                                                    |
| 1                      | Apăsați <b>▲</b> sau <b>▼</b> pentru a alege <manual>. Apăsați pe <b>OK</b>.<br/>Introduceți numele fișierului pe care doriți să îl utilizați (până la 32 de caractere) și apăsați pe <b>OK</b>.<br/>Apăsați pe <b>Start</b>.</manual>                                                                                                    |
| 12                     | Ecranul LCD afişează Se Conecteaza. După ce s-a realizat conexiunea cu serverul FTP, aparatul<br>începe procesul de scanare.                                                                                                    |

# Scanarea către rețea (Nu este disponibilă pentru DCP-8070D)

Când alegeți Scanarea către rețea, puteți scana un document alb-negru sau color direct pe un server CIFS din rețeaua dvs. locală sau de pe Internet. (Pentru mai multe informații despre serverele CIFS, consultați *Ghidul utilizatorului de rețea*.)

Detaliile necesare pentru folosirea Scanării către rețea pot fi introduse utilizând Web Based Management (tehnologie de management de sisteme) pentru a preconfigura și a memora detaliile într-un profil Scanare către rețea. Un profil Scanare către rețea memorează informațiile utilizatorului și setările de configurare pentru utilizarea pe o rețea sau pe Internet.

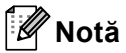

Scanarea către rețea este disponibilă când profilurile Scanare către rețea sunt configurate prin utilizarea Web Based Management (tehnologie de management de sisteme).

Pentru a utiliza Web Based Management (tehnologie de management de sisteme), tastați http://xxx.xxx.xxx/ (unde xxx.xxx.xxx este adresa IP a aparatului dvs.) în browser și apoi puteți configura sau modifica setările din FTP/Network Scan Profile (Profil de scanare FTP/rețea) în Administrator Settings (Setări administrator). Puteți configura până la zece profiluri de Scanare către rețea și puteți alege ce numere de profil (de la 1 la 10) să utilizați pentru setările Scanării către rețea din FTP/Network Scan Settings (Setări de scanare FTP/rețea).

În plus față de cele șapte nume de fișier presetate, puteți memora două nume de fișier definite de utilizator care pot fi folosite pentru crearea unui profil de Scanarea către rețea.

Alegeți **FTP/Network Scan Settings** (Setări de scanare FTP/rețea) în Web Based Management (tehnologie de management de sisteme). În **Create a User Defined File Name** 

(Creare nume de fişier definit de utilizator), introduceți un nume de fişier într-unul dintre cele două câmpuri de nume definite de utilizator și faceți clic pe **Submit** (Trimitere). În fiecare din câmpurile de nume definite de utilizator pot fi introduse maximum 15 caractere.

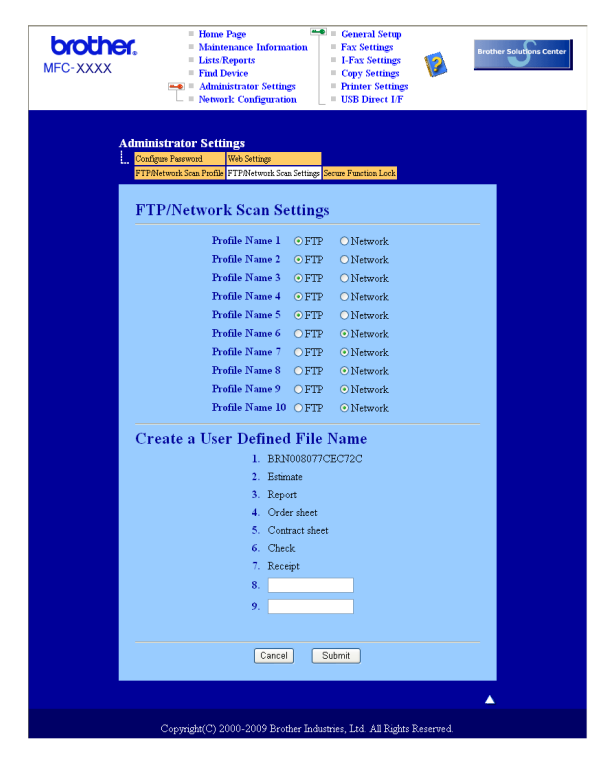

| Administrator Setting:         Trade wars       Web Strate;         Trade wars       Web Strate;         Trade wars       Web Strate;         Trade wars       Web Strate;         Trade wars       Web Strate;         Trade wars       Web Strate;         Trade wars       Web Strate;         Trade wars       Web Strate;         Prefits Neare       Prefits Neare 6         Prefits Neare       Prefits Neare 6         Host Address;       Store Directory         Barne       Prefits Neare 6         Wars       Other authentication         Wars       Prefits Neare         Wars       Prefits Neare <th>MFC-XXXX</th> <th>Home Page     Maintenan     Lists/Repo     Find Devic     Administra     Network C</th> <th>ce Information<br/>rts<br/>e<br/>itor Settings<br/>onfiguration</th> <th>Genera<br/>Fax Set<br/>I-Fax S<br/>Copy S<br/>Printer<br/>USB Di</th> <th>d Setup<br/>ttings<br/>ettings<br/>ettings<br/>Settings<br/>rect LF</th> <th>Brother Solutions Cer</th>                                                                                                    | MFC-XXXX | Home Page     Maintenan     Lists/Repo     Find Devic     Administra     Network C          | ce Information<br>rts<br>e<br>itor Settings<br>onfiguration | Genera<br>Fax Set<br>I-Fax S<br>Copy S<br>Printer<br>USB Di | d Setup<br>ttings<br>ettings<br>ettings<br>Settings<br>rect LF | Brother Solutions Cer |
|----------------------------------------------------------------------------------------------------|----------|---------------------------------------------------------------------------------------------|-------------------------------------------------------------|-------------------------------------------------------------|----------------------------------------------------------------|-----------------------|
| Profile Name { Profile Name { Profil | A<br>L   | dministrator Settings<br>Configure Password Web Settin<br>FTP/Network Scan Profile FTP/Netw | ge<br>ork Scan Settings                                     | Secure Function Los                                         | <mark>*</mark>                                                 |                       |
| Profile Name 6(Network)  Profile Name Host Address Store Directory Quality Color 100 ♥ Host Prive Color 100 ♥ Host Prive Color 100 ♥ Hos  |          | Profile Name 1 Profile Name 2 1                                                             | rofile Name 3 Pro                                           | file Name 4 Profile                                         | Name 5                                                         |                       |
| Host Address<br>Store Directory<br>File Name BRN01EA300054 v<br>Quality Color 100 v<br>File Spre FDF v<br>Use FIN for authentication O Off O On<br>FIN Code 0000<br>Authentication Setting<br>Auth. Method Auto Ckerberos ONTLMv2<br>Username<br>File Spre File Spre Source Stress<br>Username<br>The user name is part of domain, please input the username in one of the following styles.<br>user@domain<br>domain/user<br>Password<br>Retype Password<br>Kerberos Server Address<br>Cencel Submt                                                                                                    |          | Profile Name 6(Ne<br>Profile Nam                                                            | twork)                                                      |                                                             |                                                                |                       |
| File Name       BFN001BA900054 ♥         Quality       Color 100 ♥         Quality       Color 100 ♥         File Type       PDP ♥<                                                                                                    |          | Host Addre                                                                                  |                                                             |                                                             |                                                                |                       |
| A state Directory<br>Quality Color 100 ♥<br>File Type PDF ♥<br>Use PIN for authentication OOff OOn<br>PIN Code 0000<br>Auth Method OAnto OKerberos ONTLMv2<br>Username<br>The user nume is part of domain, please input the username in one of the following styles.<br>userifdomain<br>domain/user<br>Password<br>Retype Password<br>Kerberos Server Adhress<br>Concel Submat                                                                                                    |          | Phone Direct                                                                                |                                                             |                                                             |                                                                |                       |
| File X name       DEPROD TREASURSE IN         Quality       Color 10         File X yre       PDF         Use PIN for authentication       OOff         One       FIN Code         Math Method       OAzo         Auth Nethod       OAzo         If the user name is part of domain, please input the username in one of the following styles.         usergidoman       Omain, please input the username in one of the following styles.         usergidoman       Concel         Submit       Cencel                                                                                                    |          | Store Direc                                                                                 | tory                                                        |                                                             |                                                                |                       |
| Quality       Color 100         Fulls Type       FDF         Use FIN for authentication       Off         PIN Code       0000    Authentication Setting          Authentication Setting         Auth Method       Auto         Retheros       ONTLMv2         Username       In the user rame is part of domain, please input the username in one of the following styles.         usergidomain       please input the username in one of the following styles.         Warefull       Auto         Password       Interview         Kerberos       Submit                                                                                                    |          | File Name                                                                                   |                                                             | BRNUUTBAS                                                   | 9000954 🕶                                                      |                       |
| File Type     PDF     ▶       Use FIN for authentication     OOff     Oon       FIN Code     0000     OON       Auth Method     OAuto     OKerberos     ONTLMv2       Use rame is part of domain, please input the username in one of the following styles.     urerigdomain       domain/user     Password                                                                                                    |          | Quality                                                                                     |                                                             | Color 100                                                   | ~                                                              |                       |
| Use EIN for authentication OOE OOn<br>EIN Code 0000<br>Authentication Setting<br>Auth. Method Oata OKerberos ONTLMo2<br>Username<br>If the user name is part of domain, please input the username in one of the following styles:<br>user@domain<br>Gamanuer<br>Password<br>Retype Password<br>Kerberos Server Address<br>Concel Submet                                                                                                    |          | File Type                                                                                   |                                                             | PDF                                                         | ~                                                              |                       |
| Authentication Setting         Auth. Method       • Auto       • Kerberos       • NTLMv2         Username       • • • • • • • • • • • • • • • • • • •                                                                                                    |          | Use PIN fo<br>PIN Code                                                                      | r authenticatio                                             | n ⊙Off C<br>0000                                            | On                                                             |                       |
| Auto     O Auto     O Marto     O Marto       Username     Image: Constant of Constant, please input the username in one of the following styles.       Wire registration     Image: Constant of Constant of Constan                                                                                                    |          | Authentication Se                                                                           | tting                                                       |                                                             |                                                                |                       |
| Usernane If the user name is part of domain, please input the username in one of the following styles. user(gloomain domain/user Password Retype Password Kerberos Server Address Cencel Submit                                                                                                    |          | Auth. Method                                                                                | • Auto                                                      | Cerberos                                                    | ○ NTLMv2                                                       |                       |
| If the user name is part of domain, please input the username in one of the following styles.<br>user@domain<br>domanhuser<br>Password<br>Retype Password<br>Kerberos Server Address<br>Concel Submt                                                                                                    |          | Username                                                                                    |                                                             |                                                             |                                                                |                       |
| Password Retype Password Kerberos Server Address Concel Submt                                                                                                    |          | If the user name is part of don<br>user@domain<br>domain\user                               | nain, please inp                                            | it the username                                             | in one of the following                                        | styles.               |
| Retype Password<br>Kerberos Server Address<br>Cancel Submit                                                                                                    |          | Password                                                                                    |                                                             |                                                             |                                                                |                       |
| Kerberos Server Address Concel Submit                                                                                                    |          | Retype Password                                                                             |                                                             |                                                             |                                                                |                       |
| Cancel Submit                                                                                                    |          | Kerberos Server Address                                                                     |                                                             |                                                             |                                                                |                       |
|                                                                                                    |          |                                                                                             | Cancel                                                      | Submit                                                      |                                                                |                       |
|                                                                                                    |          |                                                                                             |                                                             |                                                             |                                                                |                       |

# Configurarea setărilor implicite pentru Scanarea către rețea

- Alegeți Network (Rețea) în FTP/Network Scan Settings (Setări de scanare FTP/rețea) din fila FTP/Network Scan Settings (Setări de scanare FTP/rețea). Faceți clic pe Submit (Trimitere).
- 2 Alegeți profilul pe care doriți să îl configurați în FTP/Network Scan Profile (Profil de scanare FTP/rețea).
- Introduceți numele pe care vreți să-l folosiți pentru profilul Scanarea către rețea. Acest nume va fi afişat pe ecranul LCD al aparatului şi poate avea până la 15 caractere.
- Câmpul Host Address este numele domeniului serverului CIFS. Introduceți Host Address (de exemplu ftp.example.com) (până la 60 caractere) sau adresa IP (de exemplu 192.23.56.189).
- Introduceți directorul destinație unde va fi stocat documentul dvs. pe serverul CIFS (de exemplu /brother/abc/) (până la 60 de caractere).
- 6 Alegeți numele de fişier pe care-l doriți pentru documentul scanat. Puteți alege dintre cele şapte nume de fişier presetate şi dintre cele două definite de utilizator. Numele de fişier care va fi folosit pentru documentul dumneavoastră va fi numele de fişier selectat plus ultimele 6 cifre ale contorului ADF/pat ale scanerului plus extensia fişierului (de exemplu, Estimate098765.pdf). Puteți de asemenea introduce manual un nume de fişier format din maximum 15 caractere.
- 7 Alegeți calitatea de scanare din lista derulantă. Puteți alege Color 100, Color 200, Color 300, Color 600, Gray 100 (Gri 100), Gray 200 (Gri 200), Gray 300 (Gri 300), B&W 200 sau B&W 200x100.

8 Alegeți tipul de fişier pentru document din lista derulantă. Puteți alege PDF, Secure PDF (PDF securizat), XPS sau JPEG pentru documente color sau în scală de gri şi PDF, Secure PDF (PDF securizat) sau TIFF pentru documente alb-negru.

# 🖉 Notă

Dacă alegeți PDF securizat, aparatul vă va solicita să introduceți o parolă din 4 cifre de la 1 la 9 înainte de a începe scanarea.

- 9 Dacă doriți să protejați profilul, bifați Use PIN for authentication (Utilizați PIN-ul pentru autentificare) şi introduceți un număr PIN de 4 cifre în PIN Code (Cod PIN).
- Alegeți metoda de autentificare. Puteți alege Auto, Kerberos sau NTLMv2. Dacă alegeți Auto, metoda de autentificare va fi detectată în mod automat.
- Introduceți numele de utilizator care a fost înregistrat pe serverul CIFS pentru aparat (până la 32 de caractere).
- 12 Introduceți parola de acces la serverul CIFS (până la 32 de caractere).
- 13 Dacă doriți să setați manual Adresa serverului Kerberos, introduceți Adresa serverului Kerberos (de exemplu, /brother/abc/) până la 60 de caractere.

# Scanarea către rețea utilizând Profilurile Scanării către rețea

1 Încărcați documentul.

- 2 Apăsați pe ੇ (Scan (Scanare)).
- 3 Apăsați ▲ sau ▼ pentru a alege Scan. în retea sau Scan.în retea. Apăsați pe OK.
- 4 Apăsați ▲ sau ▼ pentru a alege 1fata, F/V (L)latura sau F/V (S)latura. Apăsați pe OK.
- 5 Apăsați pe ▲ sau pe ▼ pentru a alege unul dintre profilurile listate. Apăsați pe OK.
- Dacă bifați Use PIN for authentication (Utilizați PIN-ul pentru autentificare) în FTP/Network Scan Profile (Profil de scanare FTP/rețea) din Web Based Management (tehnologie de management de sisteme), pe ecranul LCD vi se va solicita să introduceți un număr PIN. Introduceți un număr PIN de 4 cifre și apăsați pe OK.
  - Dacă profilul este terminat, veți trece automat la pasul ().
  - Dacă profilul nu este terminat, de exemplu, nu este aleasă calitatea sau tipul fişierului, vi se va solicita introducerea informațiilor lipsă în paşii următori.
- 7 Alegeți una din opțiunile de mai jos:
  - Apăsați pe ▲ sau pe ▼ pentru a alege Color 100 dpi, Color 200 dpi, Color 300 dpi, Color 600 dpi, Gri 100 dpi, Gri 200 dpi sau Gri 300 dpi. Apăsați pe OK și mergeți la pasul ③.
  - Apăsați ▲ sau V pentru a alege A/N 200 dpi sau A/N 200x100 dpi. Apăsați pe OK şi mergeți la pasul ③.

- 8 Apăsați pe ▲ sau pe ▼ pentru a alege PDF, PDF securizat, JPEG sau XPS. Apăsați pe OK şi mergeți la pasul ⑩.
- 9 Apăsați ▲ sau ▼ pentru a alege PDF, PDF securizat sau TIFF. Apăsați pe OK.

### 🖉 Notă

Dacă alegeți PDF securizat, aparatul vă va solicita să introduceți o parolă din 4 cifre de la 1 la 9 înainte de a începe scanarea.

- Procedați conform uneia dintre metodele de mai jos:
  - Dacă doriți să începeți scanarea, apăsați pe Start.
  - Dacă doriți să modificați numele de fişier, mergeți la pasul ().
- Apăsați pe ▲ sau pe ▼ pentru a alege numele de fişier pe care doriți să îl utilizați şi apăsați pe OK. Apăsați pe Start.

Dacă doriți să modificați manual numele de fișier, mergeți la pasul (2).

12 Apăsați ▲ sau ▼ pentru a alege <Manual>. Apăsați pe OK. Introduceți numele fişierului pe care doriți să îl utilizați (până la 32 de caractere) şi apăsați pe OK. Apăsați pe Start.

# Cum se setează o valoare implicită nouă pentru dimensiunea fişierului (pentru Scanarea la e-mail (Server de e-mail), Scanarea către FTP și Scanarea către rețea)

Vă puteți stabili setarea proprie implicită pentru dimensiunea fişierului. Pentru o scanare de calitate mai înaltă, alegeți o dimensiune mare de fişier. Pentru o dimensiune mai mică a fişierului, alegeți o dimensiune mică.

- Apăsați pe Menu (Meniu), 1.
- 2) Apăsați **▲ sau V pentru a alege** Scan Document. Apăsați pe OK.
- 3 Apăsați **▲** sau ♥ pentru a alege Dim. fisier. Apăsați pe OK.
- 4 Apăsați ▲ sau V pentru a alege 1. Color sau 2. Gri. Apăsați pe OK.
- 🌖 Apăsați 🛦 sau V pentru a alege Mica, Medie sau Mare. Apăsați pe OK.
- 6 Apăsați pe Stop/Exit (Stop/leşire).

# 🖉 Notă

Nu puteți alege dimensiunea fișierului când scanați un document alb-negru. Documentele alb-negru vor fi stocate în formatul de fișier TIFF, iar datele nu vor fi comprimate.

<sup>🖉</sup> Notă

# Cum se setează o valoare implicită nouă pentru modul Scanare duplex (numai pentru Scanarea la e-mail (Server de e-mail))

Vă puteți stabili setarea proprie implicită pentru modul Scanare duplex. Puteți alege dintre cele două tipuri de machetă, marginea îndepărtată sau cea apropiată.

- 1 Apăsați pe Menu (Meniu), 1.
- 2 Apăsați ▲ sau V pentru a alege Scan Document. Apăsați pe OK.
- 3 Apăsați ▲ sau V pentru a alege Scanare duplex. Apăsați pe OK.
- 4 Apăsați ▲ sau V pentru a alege Fibră lungă sau Fibră scurtă. Apăsați pe OK.
- 5 Apăsați pe Stop/Exit (Stop/leşire).

# Capacitate maximă a tăvii de ieşire ADF (DCP-8070D, MFC-8370DN şi MFC-8380DN)

În cazul în care, în timpul utilizării, este atinsă capacitatea maximă a tăvii de ieşire, aparatul va opri scanarea și ecranul LCD va afișa Limita 20 de foi.

Procedați conform uneia dintre metodele de mai jos:

- Pentru a trimite paginile deja scanate către un server, apăsați pe 1. Trimit.
- Pentru a șterge paginile scanate, apăsați 2. Sterg.

Dacă ați trimis paginile deja scanate și doriți să trimiteți și paginile rămase către un server, scoateți colile scanate din tava de ieșire ADF și apăsați pe **Start**.

5

# Configurarea de la distanță (numai pentru modelele MFC)

# Setarea de la distanță

Programul de configurare de la distanță vă permite configurarea setărilor pentru mai multe aparate și pentru rețea dintr-o aplicație Windows<sup>®</sup>. Când porniți această aplicație, setările aparatului dumneavoastră vor fi automat descărcate în calculatorul dumneavoastră și afișate pe ecran. Dacă modificați setările, le puteți încărca direct în aparat.

Faceți clic pe butonul Start (Pornire), All Programs (Toate programele), Brother, MFC-XXXX (sau MFC-XXXX LAN/MFC-XXXX LPT) și Remote Setup (Instalare de la Distanta).

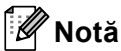

- Dacă aparatul este conectat prin rețea, trebuie să introduceți parola.
- Parola implicită este "access". Puteți folosi BRAdmin Light sau Web Based Management pentru a modifica această parolă (Consultați *Manualul utilizatorului de rețea* pentru detalii).

| 🗃 Brother MFC Remote Setu | p Program - MFC-XXXX                  |
|---------------------------|---------------------------------------|
| E-MEC-XXXX                | General Setup                         |
| General Setup             |                                       |
| E Fax                     | Mode Timer 2 Mins 💌                   |
| - Setup Receive           | Paper Tupo                            |
| - Setup Send              | i apei Type                           |
| - Address Book            | Trav#1 Plain                          |
| Report Setting            |                                       |
| - Remote Fax Opt          | MP Tray Plain 👻                       |
| - Dial Restrict.          |                                       |
| - Сору                    | Paper Size                            |
| ···· Printer              |                                       |
| USB Direct I/F            |                                       |
| - Direct Print            | MP Tran                               |
| - Scan to USB             | A4                                    |
| Network                   | Volume                                |
| Wired LAN                 |                                       |
| - ТСРИР                   | Ring Med <b>v</b> Beeper Med <b>v</b> |
| Ethernet                  |                                       |
| E WLAN                    | Speaker Med 💌                         |
| — ТСР/ІР                  |                                       |
| E-E-mail/IFAX             | Auto Daylight (• On C Off             |
| - Setup Server            | Toper Save                            |
| Setup Mail HX             |                                       |
| - Setup Mail IX           | Sleen Time                            |
| Setup Helay               |                                       |
| Scan to E-mail            | Tray Use                              |
| - Scan to FTP             |                                       |
| - Scanl o Network         | Copy MP>T1                            |
| - Fax to Server           |                                       |
| - I me∠one                | Print MP>T1                           |
| Initial Setup             |                                       |
|                           |                                       |
|                           | Compress rate                         |
|                           |                                       |
|                           | Color Middle v Gray Middle v          |
|                           |                                       |
|                           | Duplex Scan Long edge 🔻               |
|                           | ,                                     |
| 1                         |                                       |
| Europet Innert            | Dirit DK Connel Auch                  |
| Export Import             |                                       |

# ■ OK

Permite inițierea încărcării datelor și părăsirea aplicației de setare de la distanță. Dacă este afișat un mesaj de eroare, introduceți din nou datele corecte și faceți clic pe **OK**.

# Cancel (Anulare)

Permite părăsirea aplicației de setare de la distanță fără a încărca datele în aparat.

# Apply (Se aplică)

Permite încărcarea informațiilor în aparat fără a părăsi aplicația de setare de la distanță.

### Print (Imprimare)

Permite imprimarea elementelor selectate cu ajutorul aparatului. Nu puteți imprima datele înainte ca acestea să fie încărcate în aparat. Faceți clic pe **Apply (Se aplică)** pentru a încărca datele noi în aparat și faceți clic pe **Print (Imprimare)**.

### Export (Exportare)

Permite salvarea într-un fișier a setărilor actuale de configurare.

### Import (Importare)

Permite citirea setărilor dintr-un fișier.

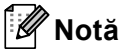

- Puteți utiliza butonul Export (Exportare) pentru a salva Apelare rapidă sau toate setările pentru aparatul dvs.
- Dacă PC-ul dvs. este protejat de un firewall și nu poate utiliza **Remote Setup (Instalare de la Distanta)**, poate fi necesară configurarea setărilor pentru firewall pentru a permite comunicarea prin portul cu numărul 137. (Consultați *Setările pentru firewall (pentru utilizatorii de rețea)* la pagina 131.)
- Dacă este activată funcția Blocarea funcției de securizare, nu puteți utiliza **Remote Setup (Instalare de la Distanta)**.

6

# Software Brother PC-FAX (numai modelele MFC)

# Trimiterea de documente prin PC-FAX

Funcția Brother PC-FAX vă permite să folosiți PC-ul pentru a trimite un document dintr-o aplicație ca fax standard. Puteți chiar să atașați o pagină de copertă. Tot ceea ce trebuie să faceți este să configurați părțile receptoare ca membri sau grupuri în Agenda de adrese PC-FAX sau să introduceți adresa de destinație sau numărul de fax în interfața cu utilizatorul. Puteți folosi caracteristica de Căutare agendă adrese pentru a găsi rapid membri cărora să le trimiteți faxuri.

Pentru cele mai recente informații și actualizări privind caracteristica Brother PC-FAX, vizitați <u>http://solutions.brother.com/</u>.

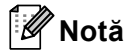

- Dacă folosiți Windows<sup>®</sup> 2000 Professional, Windows<sup>®</sup> XP şi Windows Vista<sup>®</sup>, trebuie să vă conectați cu drepturi de administrator.
- Aplicația software PC-FAX poate trimite numai documente fax alb & negru.

# Introducerea informațiilor despre utilizator

# 🖉 Notă

Puteți accesa **User Information (Informatie Utilizator)** din fereastra de dialog Expediere FAX făcând clic pe pictograma

(Consultați Trimiterea unui fișier ca PC-FAX utilizând Interfața cu utilizatorul Stil facsimil la pagina 116.)

Faceți clic pe butonul Start, All Programs (Toate programele), Brother, MFC-XXXX (sau MFC-XXXX LAN/MFC-XXXX LPT), PC-FAX Sending (Trimitere PC-FAX), apoi pe PC-FAX Setup (Instalare PC-FAX).

Apare fereastra de dialog Brother PC-FAX Setup (Instalare PC-FAX Brother):

| 🖗 Brother PC-FA    | X Setup                                               | × |
|--------------------|-------------------------------------------------------|---|
| User Information S | ending Address Book Speed Dial (Facsimile style only) |   |
|                    |                                                       |   |
| <u>N</u> ame:      |                                                       |   |
| Company:           |                                                       |   |
| Department:        |                                                       |   |
| Phone Number:      |                                                       |   |
| Eax Number:        |                                                       |   |
| <u>E</u> -mail:    |                                                       |   |
| Address <u>1</u> : |                                                       |   |
| Address <u>2</u> : |                                                       |   |
|                    |                                                       |   |
|                    | OKCance                                               |   |

2 Introduceți aceste informații pentru a crea antetul faxurilor și pagina de introducere a acestora.

# 🖉 Notă

Trebuie să introduceți informațiile despre **Name (Nume)** și **Fax Number (Număr Fax)** pentru a îndeplini cerințele din Telephone Consumer Protection Act din 1991.

3 Faceți clic pe OK pentru a salva User Information (Informatie Utilizator).

# 🖉 Notă

Puteți configura separat User Information (Informatie Utilizator) pentru fiecare cont Windows<sup>®</sup>.

# Configurarea trimiterii

Din fereastra de dialog Brother PC-FAX Setup (Instalare PC-FAX Brother), faceți clic pe fila Sending (Trimite) pentru a afișa ecranul mai jos.

| 🖗 Brother PC-FAX Setu                                 | ıp           |                                   | ×  |
|-------------------------------------------------------|--------------|-----------------------------------|----|
| User Information Sending                              | Address Book | Speed Dial (Facsimile style only) |    |
| Dial Setting<br>Outside line access:                  |              |                                   | -  |
| Header<br>Include <u>h</u> eader                      |              | Network PC-FAX                    |    |
| User interface<br>C Simple style<br>C Eacsimile style |              |                                   |    |
|                                                       |              | ОКСапс                            | el |

### Outside line access (Linie de acces exterioara)

Introduceți un număr pentru a accesa o linie exterioară. Acest lucru este necesar uneori în cazul sistemelor telefonice locale PBX (de ex.: formați 9 pentru a accesa din biroul dumneavoastră o linie exterioară). Pentru trimitere PC-Fax, va fi aplicat acest număr și prefixul de apelare setat în meniul de funcționare va fi ignorat.

### Include header (Include titlu)

Pentru a adăuga informațiile de antet pe care le-ați introdus în fila User Information (Informatie Utilizator) din partea superioară a faxurilor trimise, bifați caseta Include header (Include titlu). (Consultați Introducerea informațiilor despre utilizator la pagina 113.)

### User interface (Interfata utilizator)

Alegeți interfața de utilizator din cele două opțiuni disponibile: Stil simplu sau Stil facsimil.

# Simple style (Stil simplu)

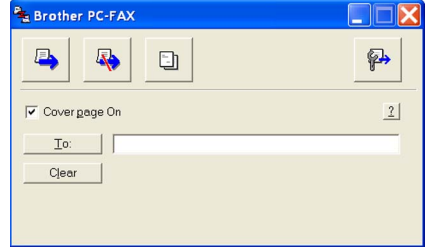

# Facsimile style (Stil facsimil)

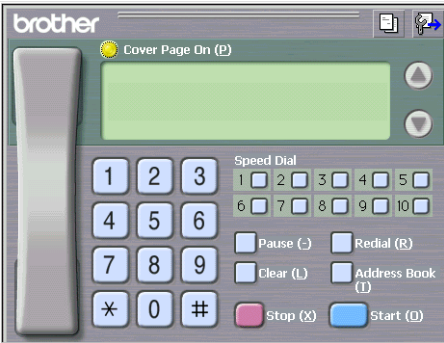

# Configurarea primei pagini

În fereastra de dialog PC-FAX, faceți clic pe pictograma 📄 pentru a accesa ecranul Configurare pagină inițială PC-Fax.

Apare fereastra de dialog

Brother PC-FAX Cover Page Setup (Instalare pagina coperta Brother PC-FAX):

| Brother PC-FA      | X Cover Page Setup         | X                                    |
|--------------------|----------------------------|--------------------------------------|
| To                 |                            | Comment                              |
| ✓ Name :           | Taro Nagoya                |                                      |
| Department :       | Sales                      |                                      |
| Company :          | Brother International Corp |                                      |
| From               |                            | Clear                                |
| Name :             | John Doe                   | Form                                 |
| IEL :              | 123-456-789                | Layout Type 1                        |
| FAX:               | 987-654-321                | Cover page little                    |
| 🗹 E-Maji :         | abc@def.ghi                | Default cover page title             |
| Department :       | Marketing                  | No cover page title                  |
| Company :          | Brother Industries, LTD    | O Custom                             |
| Address <u>1</u> : | 123 Rose Hill Drive        | COVER01.BMP Browse                   |
| Address <u>2</u> : | Potsville, NJ 088          | Alignment Left                       |
|                    | Default                    |                                      |
|                    |                            | <ul> <li>Court cover page</li> </ul> |
|                    |                            | Preview OK Cancel                    |
|                    |                            |                                      |

# Introducerea informațiilor despre pagina de copertă

# 🖉 Notă

Dacă trimiteți un fax la mai mulți destinatari, informațiile destinatarilor nu vor fi imprimate pe pagina de copertă.

# To (Catre)

Alegeți informațiile destinatarului pe care doriți să-l adăugați pe pagina de copertă.

From (De la)

Alegeți informațiile expeditorului pe care doriți să-l adăugați pe pagina de copertă.

Comment (Comentariu)

Introduceți comentariul pe care doriți să-l adăugați pe pagina de copertă.

Form (Forma)

Alegeți formatul paginii de copertă pe care doriți să-l folosiți.

Cover page title (Titlu Pagina Coperta)

Dacă alegeți **Custom (Personalizat)**, puteți introduce un fișier bitmap, cum ar fi emblema companiei, pe prima pagină.

Folosiți butonul de navigare pentru a alege fișierul BMP și apoi pentru a alege stilul de aliniere.

Count cover page (Numar pagina coperta)

Bifați Count cover page (Numar pagina coperta) pentru a include prima pagină la numărarea paginilor.

# Trimiterea unui fişier ca PC-FAX utilizând Interfața cu utilizatorul Stil facsimil

- 1 Creați un fișier într-o aplicație de pe calculator.
- Paceți clic pe File (Fişier), apoi pe Print (Imprimare). Apare fereastra de dialog Print (Imprimare):

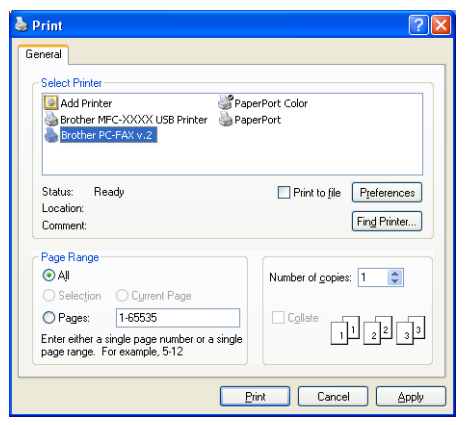

Alegeți Brother PC-FAX v.2 ca imprimantă, apoi faceți clic pe Print (Imprimare). Apare interfața de utilizator Stil facsimil:

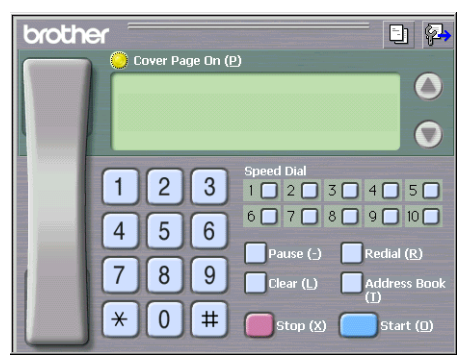

# 🖉 Notă

Dacă apare interfața stil utilizator Simplu, schimbați setarea de selecție a interfeței. (Consultați *Configurarea trimiterii* la pagina 114.)

4 Introduceți un număr de fax folosind una din metodele de mai jos:

- Folosiți tastatura aparatului pentru a introduce numărul.
- Faceți clic pe unul dintre cele 10 butoane Speed Dial (Apelare rapidă).
- Faceți clic pe butonul Address Book (Agendă de adrese), apoi alegeți un membru sau un grup din Agenda de adrese.

Dacă ați făcut o greșeală, faceți clic pe Clear (Ștergere) pentru a șterge toate intrările.

- 5 Pentru a include prima pagină, faceți clic pe O Cover Page On (Pagină copertă activă).
   Notă
   De asemenea, puteți efectua clic pe pictograma pentru a crea sau edita o pagină de introducere.
   6 Faceți clic pe Start pentru a trimite faxul.
- 🖉 Notă
- Dacă doriți să anulați faxul, faceți clic pe Stop.
- Dacă doriți să reapelați un număr, faceți clic pe Redial (Reapelare) pentru a derula ultimele cinci numere de fax, alegeți un număr, apoi faceți clic pe Start.

# Trimiterea unui fișier ca PC-FAX utilizând Interfața cu utilizatorul Stil simplu

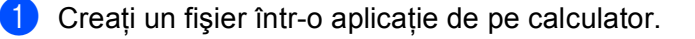

2 Faceți clic pe File (Fişier), apoi pe Print (Imprimare). Apare fereastra de dialog Print (Imprimare):

| Print                                                                                                    | ? 2                                    |
|----------------------------------------------------------------------------------------------------|----------------------------------------|
| Select Printer  Select Printer  Add Printer  Brother MFC-XXXX USB Printer  Brother PC-FAX V.2                                                                                                    | srPort Color<br>srPort                 |
| Status: Ready<br>Location:<br>Comment:                                                                                                    | Print to file Preferences Find Printer |
| Page Range            ● All             ○ Selection             ○ Pages:             □ Pages:             □ Fages:             □ Fages:      < | Number of gopies: 1                    |
| B                                                                                                    | int Cancel Apply                       |

Alegeți Brother PC-FAX v.2 ca imprimantă, apoi faceți clic pe Print (Imprimare). Apare interfața de utilizator Stil simplu:

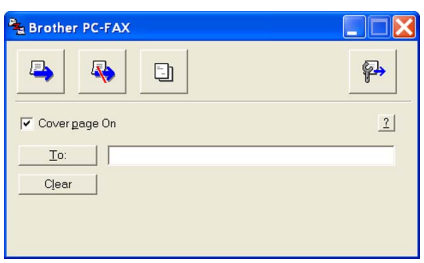

# 🖉 Notă

Dacă apare interfața stil utilizator Facsimil, schimbați setarea de selecție a interfeței. (Consultați *Configurarea trimiterii* la pagina 114.)

4 Introduceți numărul de fax folosind una din metodele de mai jos:

- Introduceți numărul de fax în câmpul To: (Catre:).
- Faceți clic pe butonul To: (Catre:) apoi alegeți numerele de fax destinatare din Agenda de adrese. Dacă ați făcut o greşeală, faceți clic pe Clear (Sterge) pentru a şterge toate intrările.

Pentru a trimite prima pagină şi o notă, bifați Cover page On (Pagina Coperta activa).

Notă

De asemenea, puteți efectua clic pe pictograma 🛅 pentru a crea sau edita o pagină de copertă.

| 6 | Faceți clic pe pictograma de trimitere 📮.                 |
|---|-----------------------------------------------------------|
|   | Notă                                                      |
|   | Dacă doriti să anulati faxul, faceti clic pe pictograma 🔼 |

# Agendă Adrese

Dacă este instalat pe computer Outlook sau Outlook Express, puteți alege din fila Address Book (Agendă de adrese) ce agendă de adrese să folosiți pentru Expedierea PC-FAX. Există patru tipuri: Agendă de adrese Brother, Outlook, Outlook Express sau Windows Mail Address.

Pentru fişierul agendă de adrese, trebuie să introduceți calea și numele fișierului bază de date care conține informațiile despre agenda de adrese.

Faceți clic pe butonul Browse (Navigare) pentru a alege fișierul din baza de date.

| 🖗 Brother PC-FAX Setup                          |                    |        |
|-------------------------------------------------|--------------------|--------|
| User Information Sending Address Book Speed Dia | l (Eacsimile style | (ulno  |
|                                                 |                    | 1.000  |
| Select Address Book                             |                    |        |
|                                                 |                    |        |
| Brother PC-FAX Address Book                     | -                  |        |
|                                                 |                    |        |
| Addressbook file                                |                    |        |
| E:\Program Files\Brother\Brmfl06a\Address.ba2   |                    | Browse |
|                                                 |                    |        |
|                                                 |                    |        |
| E Une Windows dialing rules                     |                    | Setun  |
| w dise windows draing rules                     |                    | o Erab |
|                                                 |                    |        |
|                                                 |                    |        |
|                                                 |                    |        |
|                                                 |                    |        |
|                                                 | 01/                |        |
|                                                 | UK                 | Cancel |

Dacă alegeți Outlook sau Outlook Express, puteți folosi Agenda de adrese Outlook, Outlook Express (pentru Windows<sup>®</sup> 2000/XP) sau Windows Mail Address (pentru Windows Vista<sup>®</sup>) făcând clic pe butonul **Address Book (Agendă)** din fereastra de dialog Expediere FAX.

| Address Book                           | ? 🛛                 |
|----------------------------------------|---------------------|
| Type name or select from list:<br>Find |                     |
| Shared Contacts                        | Message Recipients: |
| Michael Evans                          | Dusiness */         |
|                                        |                     |
|                                        | Home ->             |
|                                        |                     |
| New Contact Properties                 |                     |
|                                        |                     |
| OK                                     | Cancel              |

### Agenda de adrese Outlook Express

# 🖉 Notă

Pentru a folosi Agenda de adrese Outlook, trebuie să selectați Microsoft<sup>®</sup> Outlook 2000, 2002, 2003 sau 2007 ca aplicație E-mail implicită.

# Agenda de adrese Brother

 Faceți clic pe butonul Start, All Programs (Toate programele), Brother, MFC-XXXX sau MFC-XXXX LAN/LPT (unde XXXX este numele modelului dvs.), PC-FAX sending (Trimitere PC-FAX), apoi pe PC-FAX Address Book (Agenda adrese PC-FAX).

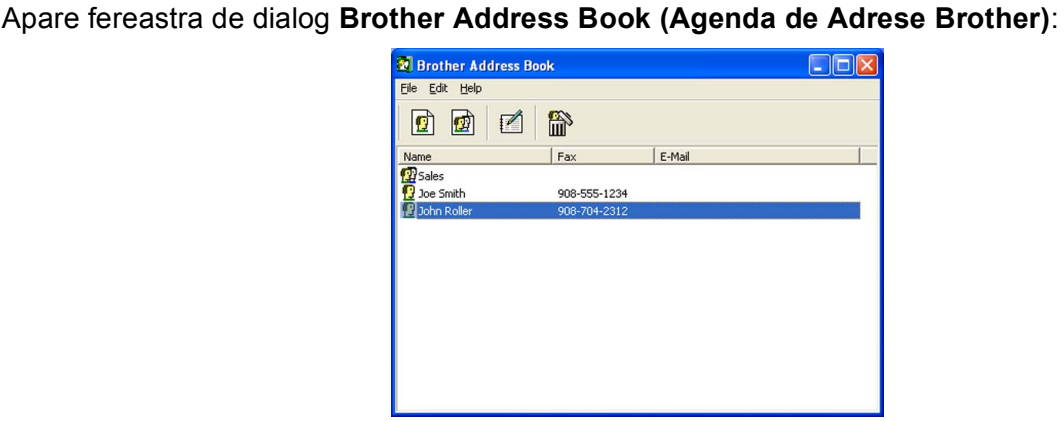

# Configurarea unui membru în Agenda de adrese

Din fereastra de dialog **Brother Address Book (Agenda de Adrese Brother)** puteți adăuga, edita și șterge membri și grupuri.

1 În caseta de dialog Agendă adrese, faceți clic pe pictograma 😰 pentru a adăuga un membru. Apare fereastra de dialog

Brother Address Book Member Setup (Instalare Membri Agenda de Adrese Brother):

| Brother Address Book Member Setup |                          |                          |            |  |  |
|-----------------------------------|--------------------------|--------------------------|------------|--|--|
| <u>N</u> ame: 😰                   | Joe Smith                | <u>I</u> itle:           | Mr.        |  |  |
| C <u>o</u> mpany:                 | Brother International Co | orp.                     |            |  |  |
| Department:                       | Sales                    | Job Title:               | Sales Rep. |  |  |
| <u>S</u> treet Address:           | 100 Some Street          |                          |            |  |  |
| <u>C</u> ity:                     |                          | State/Pro <u>v</u> ince: | N.J.       |  |  |
| Zip Code/Post Code:               | 08807                    | Country/ <u>R</u> egion: | USA        |  |  |
| <u>B</u> usiness Phone:           | 908-555-1234             | Home Phone:              |            |  |  |
| <u>F</u> ax:                      | 908-555-1234             | Mobile <u>P</u> hone:    |            |  |  |
| <u>E</u> -Mail:                   | jpe.smith@*****.com      |                          |            |  |  |
|                                   |                          |                          |            |  |  |
|                                   |                          | OK                       | Cancel     |  |  |

În caseta de dialog Configurare membru, introduceți informațiile membrului. Name (Nume) este un câmp obligatoriu. Faceți clic pe OK pentru a salva informațiile.

# Configurarea Apelare rapidă

Din fereastra de dialog **Brother PC-FAX Setup (Instalare PC-FAX Brother)**, faceți clic pe fila **Speed Dial (Apelare Rapida)**. (Pentru a folosi această funcție, trebuie să alegeți interfața cu utilizatorul **Facsimile style (Stil facsimil)**.)

| 🖗 Brother PC-FAX Setup             |      |                 |                      | X          |
|------------------------------------|------|-----------------|----------------------|------------|
| User Information Sending Address B | look | Speed D         | ial (Facsimile style | only)      |
| Address <u>B</u> ook               |      | <u>S</u> peed [ | Dial                 |            |
| Name Fax                           |      | No.             | Name                 | Fax        |
| 😰 Sales                            |      | <b>9</b> 1      | John Roller          | 908-704-23 |
| 😡 Joe Smith 908-555-1234           |      | 2               | Joe Smith            | 908-555-12 |
| 😡 John Roller 908-704-2310         |      | 😰 З             | Sales                |            |
|                                    |      | 4               |                      |            |
|                                    | >>   | H <sup>5</sup>  |                      |            |
|                                    | "    | H <sup>6</sup>  |                      |            |
|                                    |      | H:              |                      |            |
|                                    |      | Hš              |                      |            |
|                                    |      | 10              |                      |            |
| <                                  |      | <               |                      |            |
| A <u>d</u> d>>                     |      |                 | <u>C</u> lear        |            |
|                                    |      |                 |                      |            |
|                                    |      |                 |                      |            |
|                                    |      |                 | ОК                   | Cancel     |
|                                    |      |                 |                      |            |

Puteți înregistra un membru sau un grup pe fiecare dintre cele zece butoane Speed Dial (Apelare Rapida).

# Înregistrarea unei adrese pe un buton Apelare rapidă.

- 1 Faceți clic pe butonul Speed Dial (Apelare Rapida) pe care doriți să-l programați.
- Paceți clic pe membrul sau pe grupul pe care doriți să-l memorați pe butonul Speed Dial (Apelare Rapida).
- 3 Faceți clic pe Add >> (Adauga >>).

### Ştergerea unui buton Apelare rapidă

- Faceți clic pe butonul Speed Dial (Apelare Rapida) pe care doriți să-l ştergeți.
- 2 Faceți clic pe Clear (Sterge).

### 🖉 Notă

Puteți selecta o apelare rapidă din interfața PC-FAX pentru a trimite un document mai ușor și mai rapid.

| broth | er 📑 🔁                                                                                                    |
|-------|----------------------------------------------------------------------------------------------------|
|       | 🜔 Cover Page On (P)                                                                                                    |
|       | #1 Joe Smith XXX-XXX                                                                                                    |
|       |                                                                                                    |
| 1     |                                                                                                    |
|       | <b>1 2 3</b> Speed Dial                                                                                                    |
|       |                                                                                                    |
|       | Pause (-) Redial (R)                                                                                                    |
|       | 7 8 9 Clear (L) Address Book                                                                                                    |
|       | (1)<br>(1)<br>(2)<br>(3)<br>(3)<br>(3)<br>(4)<br>(5)<br>(4)<br>(5)<br>(5)<br>(5)<br>(5)<br>(6)<br>(7)<br>(7)<br>(7)<br>(7)<br>(7)<br>(7)<br>(7)<br>(7 |
|       |                                                                                                    |

# Configurarea unui grup pentru difuzare

Puteți crea un grup pentru a trimite același mesaj PC-FAX către mai mulți destinatari simultan.

1) În fereastra de dialog Brother Address Book (Agenda de Adrese Brother), faceți clic pe pictograma

pentru a crea un grup. Apare fereastra de dialog Brother Address Book Group Setup (Instalare Grup Agenda Adrese Brother):

- Brother Address Book Group Setup Group Name 

  Ayailable Names

  Ayailable Names

  John Roller
  Joe Smith

  Add>>

  K

  Cancel

  K

  Cancel

  K

  Cancel

  K

  Cancel

  K

  Cancel

  K

  Cancel

  Cancel

  Cancel

  Cancel

  Cancel

  Cancel

  Cancel

  Cancel

  Cancel

  Cancel

  Cancel

  Cancel

  Cancel

  Cancel

  Cancel

  Cancel

  Cancel

  Cancel

  Cancel

  Cancel

  Cancel

  Cancel

  Cancel

  Cancel

  Cancel

  Cancel

  Cancel

  Cancel

  Cancel

  Cancel

  Cancel

  Cancel

  Cancel

  Cancel

  Cancel

  Cancel

  Cancel

  Cancel

  Cancel

  Cancel

  Cancel

  Cancel

  Cancel

  Cancel

  Cancel

  Cancel

  Cancel

  Cancel

  Cancel

  Cancel

  Cancel

  Cancel

  Cancel

  Cancel

  Cancel

  Cancel

  Cancel

  Cancel

  Cancel

  Cancel

  Cancel

  Cancel

  Cancel

  Cancel

  Cancel

  Cancel

  Cancel

  Cancel

  Cancel

  Cancel

  Cancel

  Cancel

  Cancel

  Cancel

  Cancel

  Cancel

  Cancel

  Cancel

  Cancel

  Cancel

  Cancel

  Cancel

  Cancel

  Cancel

  Cancel

  Cancel

  Cancel

  Cancel

  Cancel

  Cancel

  Cancel

  Cancel

  Cancel

  Cancel

  Cancel

  Cancel

  Cancel

  Cancel

  Cancel

  Cancel

  Cancel

  Cancel

  Cancel

  Cancel

  Cancel

  Cancel

  Cancel

  Cancel

  Cancel

  Cancel

  Cancel

  Cancel

  Cancel

  Cancel

  Cancel

  Cancel

  Cancel

  Cancel

  Cancel

  Cancel

  Cancel

  Cancel

  Cancel

  Cancel

  Cancel

  Cancel

  Cancel

  Cancel

  Cancel

  Cancel

  Cancel

  Cancel

  Cancel

  Cancel

  Cancel

  Cancel

  Cancel

  Cancel

  Cancel

  Cancel

  Cancel

  Cancel

  Cancel

  Cancel

  Cancel

  Cancel

  Cancel

  Cancel

  Cancel

  Cancel

  Cancel

  Cancel

  Cancel

  Cancel

  Cancel

  Cancel

  Cancel

  Cancel

  Cancel

  Cancel

  Cancel

  Cancel

  Cancel

  Cancel

  Cancel

  Cancel

  Cancel

  Cancel

  Cancel

  Cancel

  Cancel

  Cancel

  Cancel

  Cancel

  Cancel

  Cancel

  Cancel

  Cancel

  Cancel

  Cancel

  Cancel

  Cancel

  Cancel

  Cancel

  Cancel

  Cancel

  Cancel

  Cancel

  Cancel

  Cancel

  Cancel

  Cancel

  Cancel

  Cancel

  Cancel

  Cancel

  Cancel

  Cancel

  Cancel

  Cancel

  Cancel

  Cancel

  Cancel

  Cancel

  Cancel

  Cancel

  Cancel

  Cancel

  Cancel

  Cancel

  Cancel

  Cancel

  Cancel

  Cancel

  Cancel

  Cancel

  Cancel

  Cancel

  Cancel

  Cancel

  Cancel

  Cancel

  Cancel

  Cancel

  Cancel

  Cancel

  Cancel

  Cancel

  Cancel

  Cancel

  Cancel

  Cancel

  Cancel

  Cancel

  Canc
- 2 Introduceți numele noului grup în câmpul Group Name (Nume Grup).
- 3 În caseta Available Names (Nume Disponibile), alegeți fiecare membru care va fi inclus în grup, apoi faceți clic pe Add >> (Adauga >>).

Membrii adăugați în grup apar în caseta Group Members (Membri Grup).

După ce au fost adăugați toți membrii pe care i-ați adăugat, faceți clic pe **OK**.

# 🖉 Notă

Puteți avea până la 50 de membri într-un grup.

# Editarea informațiilor despre membri

- Alegeți membrul sau grupul pe care doriți să-l editați.
- 2 Faceți clic pe pictograma de editare 🌠
- 3 Modificați informațiile membrului sau ale grupului.
- 4 Faceți clic pe **OK**.

# Ştergerea unui membru sau a unui grup

- Alegeți membrul sau grupul pe care doriți să-l ştergeți.
- 2 Faceți clic pe pictograma de ştergere 🕋
- **3** Când apare caseta de dialog de confirmare, faceți clic pe **OK**.

# Exportarea Agendei de adrese

Puteți exporta întreaga Agendă de adrese într-un fişier ASCII (\*.csv). De asemenea, puteți crea un vCard pentru un membru din agenda de adrese, care poate fi ataşat la un e-mail expediat (un vCard este o carte de vizită electronică ce conține informațiile de contact ale expeditorului.) Puteți și să exportați Agenda de adrese ca Date de apelare Configurare de la distanță, care pot fi utilizate de Aplicația de configurare de la distanță a aparatului dvs. (Consultați Setarea de la distanță la pagina 111.) În cazul în care creați un vCard, trebuie mai întâi să faceți clic pe membrul agendei de adrese pentru care doriți să creați vCardul.

# Exportarea intrărilor din Agenda de adrese

# 🖉 Notă

- În cazul în care creați un vCard, trebuie să alegeți mai întâi membrul.
- Dacă alegeți vCard la pasul (), Save as type: (Fișiere de tipul:) va fi vCard (\*.vcf) (Vcard (\*.vcf)).

1 Procedați conform uneia dintre metodele de mai jos:

- In Agenda de adrese, faceți clic pe File (Fișier), Export, apoi pe Text.
- În Agenda de adrese, faceți clic pe File (Fişier), Export, apoi pe vCard şi mergeți la pasul 6.
- În Agenda de adrese, faceți clic pe File (Fişier), Export, apoi pe Remote Setup Dial Data (Configurare la distanță date apel) și mergeți la pasul 6.
- 2 Din coloana Available Items (Elemente disponibile), alegeți câmpurile de date pe care doriți să le exportați şi apoi faceți clic pe Add >> (Adauga >>).

# 🖉 Notă

Alegeți elementele în ordinea în care doriți să fie enumerate.

3 Dacă exportați într-un fişier ASCII, alegeți Tab sau Comma (Virgula) din Divide Character (Caracter de Separare). Astfel se alege Tab sau Comma (Virgula) pentru separarea câmpurilor de date.

4 Faceți clic pe **OK** pentru a salva datele.

| Select Items                                                                                                    |                                                  |                  |
|----------------------------------------------------------------------------------------------------|--------------------------------------------------|------------------|
| Select items in the order you we<br>You can select the separator cl                                                          | ant them to be listed.<br>haracter to be inserte | d between items. |
| Available [tems                                                                                                    |                                                  | Selected Items   |
| Name Title Company Depatment Job Title Street Address City State/Province Zip Code/Post Code Country/Region Business Phone V | Add >>                                           |                  |
| Divide Character                                                                                                    |                                                  |                  |
| ⊙ <u>C</u> omma                                                                                                    |                                                  |                  |
| OIab                                                                                                    |                                                  | OK Cancel        |

Introduceți numele fișierului și apoi faceți clic pe Save (Salvare).

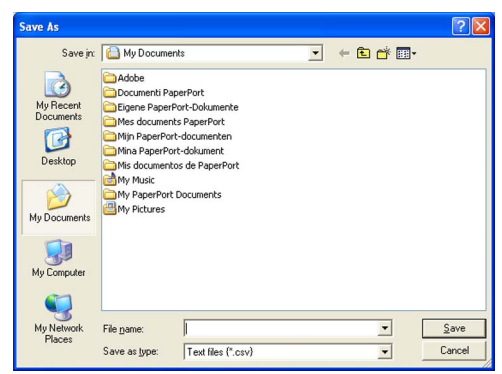

# Importarea în Agenda de adrese

Puteți importa fișiere text ASCII (\*.csv) sau vCarduri (cărți de vizită electronice) sau **Remote Setup Dial Data (Configurare la distanță date apel)** în Agenda de adrese.

# Importarea unui fişier text ASCII

- 1 Procedați conform uneia dintre metodele de mai jos:
  - În Agenda de adrese, faceți clic pe File (Fişier), Import, apoi pe Text.
  - În Agenda de adrese, faceți clic pe File (Fişier), Import, apoi pe vCard şi mergeți la pasul 6.
  - În Agenda de adrese, faceți clic pe File (Fişier), Import, apoi pe Remote Setup Dial Data (Configurare la distanță date apel) şi mergeți la pasul 6.

| Select Items                                                                                                    |                                                    |                                                      |
|----------------------------------------------------------------------------------------------------|----------------------------------------------------|------------------------------------------------------|
| Select the fields from the Availa<br>Import text file.<br>You must select the separator o                                    | ble Items list in the sa<br>haracter used in the I | me order they are listed in the<br>Import text file. |
| Available <u>I</u> tems                                                                                                    |                                                    | Selected Items                                       |
| Name Title Company Department Job Title Street Address City State/Province Zip Code/Post Code County/Region Business Phone V | <u>A</u> dd >><br><< <u>R</u> emove                |                                                      |
| Divide Character                                                                                                    |                                                    |                                                      |
| ⊙ <u>C</u> omma                                                                                                    |                                                    |                                                      |
| Olap                                                                                                    |                                                    | OK Cancel                                            |

2 Din coloana Available Items (Elemente Disponibile), alegeți câmpurile de date pe care doriți să le importați şi faceți clic pe Add >> (Adauga >>).

🖉 Notă

Din lista Elemente disponibile, alegeți câmpurile în aceeași ordine în care sunt enumerate în fișierul text de import.

Alegeți Tab sau Comma (Virgula) în funcție de formatul de fişier din care importați Divide Character (Caracter de Separare).

Faceți clic pe **OK** pentru a importa datele.

6

5 Introduceți numele fișierului și apoi faceți clic pe **Open (Deschidere)**.

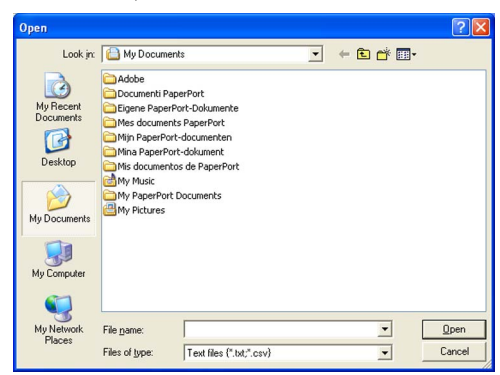

# 🖉 Notă

Dacă alegeți un fișier text la pasul ①, Files of type (Fișiere de tipul:): va fi Text file (\*.txt, \*.csv) (Fisiere text {\*.txt\*.csv}).

6

# Recepționare mesaje PC-FAX

# 🖉 Notă

- Aplicația software PC-FAX poate recepționa numai documente fax alb & negru.
- Atunci când calculatorul dumneavoastră este protejat de un firewall şi nu poate folosi recepția PC-FAX, poate fi necesară configurarea setărilor pentru firewall pentru a permite comunicarea prin porturile cu numerele 54926 şi 137. (Consultați Înainte de a utiliza software-ul Brother la pagina 131.)

În funcție de sistemul de operare pe care îl folosiți, este posibil să primiți un mesaj Alertă de securitate când porniți caracteristica Recepționare mesaje PC-FAX. Pentru a activa caracteristica Recepționare mesaje PC-FAX, trebuie să deblocați programul.

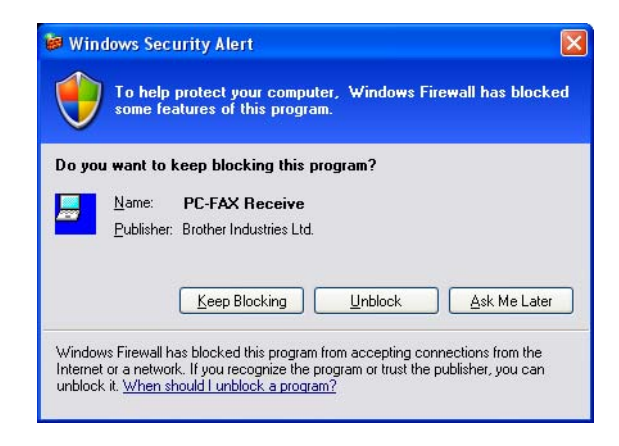

Aplicația software Recepționare mesaje PC-FAX Brother permite vizualizarea și stocarea pe PC a documentelor fax. Este instalată în mod automat împreună cu MFL-Pro Suite și funcționează pe aparatele locale sau în rețea.

Atunci când este activat, aparatul recepționează în memoria proprie mesajele fax. În momentul recepționării unui fax, acesta este trimis automat către calculatorul dumneavoastră.

Dacă opriți calculatorul, aparatul va continua să primească și să memoreze mesajele fax. Ecranul LCD al aparatului va indica numărul de documente fax primite și memorate, de ex.:

Mesaj PC Fax 001

# 🖻 01

Atunci când porniți PC-ul, aplicația software Recepționare mesaje PC-FAX va transfera automat toate documentele fax la PC-ul dvs.

Pentru a activa aplicația software Recepționare mesaje PC-FAX, procedați în felul următor:

- Înainte de a utiliza funcția Recepționare mesaje PC-FAX, este necesar să selectați opțiunea Recepționare mesaje PC-FAX din meniul aparatului.
- Rulați aplicația software Recepționare mesaje PC-FAX Brother pe PC-ul dvs. (Vă recomandăm să bifați căsuța Add to Startup (Adaugă în directorul Porneşte la start), pentru ca software-ul să ruleze automat şi să transfere documentele fax către calculator în momentul pornirii acestuia.)

# Activarea software-ului de recepționare PC-FAX pe aparatul dumneavoastră

Puteți activa opțional Imprimarea de rezervă. Atunci când această funcție este activată, aparatul va imprima o copie a documentului fax înainte de a îl trimite la calculator, sau atunci când calculatorul este oprit.

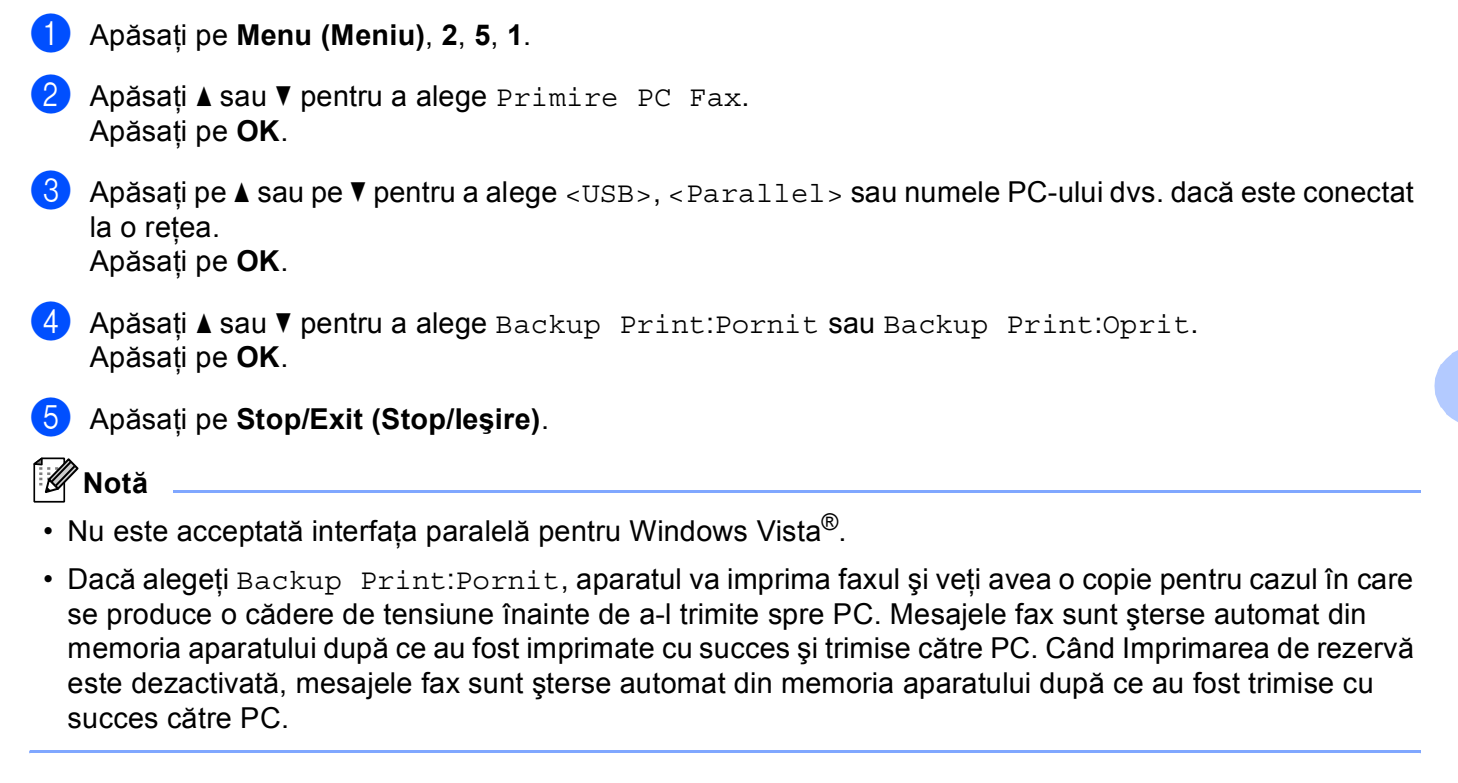

# Rularea aplicației software Recepționare mesaje PC-FAX pe PC-ul dvs.

Faceți clic pe butonul Start, All Programs (Toate programele), Brother, MFC-XXXX/MFC-XXXX LPT/MFC-XXXX LAN, PC-FAX Receiving (Primire PC-FAX) și Receive (Primire).

Pictograma PC-FAX apare în tava de sarcină a PC-ului dvs.

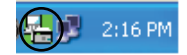

# Configurarea calculatorului

1 Faceți clic dreapta pe pictograma PC-FAX GEV 2:16 PM din tava de sarcină a PC-ului dvs., apoi faceți clic pe PC-Fax RX Setup (Setare PC-Fax RX).

Apare fereastra de dialog PC-Fax RX Setup (Setare PC-Fax RX):

| PC-Fax RX Se | tup                                       | X |
|--------------|-------------------------------------------|---|
|              |                                           |   |
|              |                                           |   |
| Save file to | C:\Program Files\Brother\Brmfl04a\ Browse |   |
| File Format  | C .max                                    |   |
|              | 🖲 .tif                                    |   |
| 🗌 Play wav   | e file when receiving FAX                 |   |
| Wave File    | Browse                                    |   |
| Add to S     | tartup folder                             |   |
|              | Network Settings                          |   |
|              |                                           |   |
|              | Cancel                                    |   |
|              |                                           | _ |

- În Save file to (Salveaza fişier in), faceți clic pe butonul Browse (Navigare) dacă doriți să schimbați calea unde vor fi salvate fişierele PC-FAX.
- În File Format (Format fişier), alegeți .tif sau .max ca formatul documentelor primite. Formatul implicit este .tif.
- Pentru a primi o notificare sonoră (fişiere .wav) la primirea unui fax, bifați Play wave file when receiving FAX (Asculta fişier wave la receptionare FAX) şi introduceți calea către fişierul audio wave.
- 9 Pentru a porni automat aplicația software Recepționare mesaje PC-FAX când porniți Windows<sup>®</sup>, bifați Add to Startup folder (Adauga la fisierul Start).
- 6 Dacă doriți să folosiți software-ul de recepție PC-FAX, consultați Configurarea setărilor Recepționare mesaje PC-FAX în rețea la pagina 129.

# Configurarea setărilor Recepționare mesaje PC-FAX în rețea

Setările pentru trimiterea faxurilor primite pe calculatorul dvs. au fost configurate automat la instalarea MFL-Pro Suite (Consultați *Ghidul de instalare rapidă*).

Dacă folosiți un alt aparat decât cel care a fost înregistrat inițial în PC-ul dvs. în timpul instalării pachetului software MFL-Pro Suite, urmați pașii de mai jos.

În fereastra de dialog PC-Fax RX Setup (Setare PC-Fax RX), faceți clic pe butonul Network Settings (Setari de Retea). Apare fereastra de dialog Network Settings (Setari de Retea).

2) Trebuie să specificați adresa IP sau numele de nod al aparatului.

| Network Settings                                                                  |                                 | ×              |
|-----------------------------------------------------------------------------------|---------------------------------|----------------|
| Specify your machine by     IP Address      Specify your machine by     Node Name | address                         | <u>B</u> rowse |
| Display Your PC Nam                                                               | ie (Max 15 charactors)<br>X000X |                |
|                                                                                   | OK                              | Cancel         |

# Specify your machine by address (Specifica adresa masinii tale)

Introduceți adresa IP a aparatului în IP Address (Adresa IP).

# Specify your machine by name (Specifica numele masinii tale)

Introduceți numele nodului aparatului în **Node Name (Numele nodului)** sau faceți clic pe butonul **Browse (Navigare)** și alegeți din listă aparatul Brother dorit.

| Node Name     | IP Address       | Model Name | Node Type | MAC Address                  |
|---------------|------------------|------------|-----------|------------------------------|
| MIX0000000000 | XXL XXXL XXL XXX | MFC-XXX    | NC- 1000X | 1012 1012 1012 1012 1012 101 |

# Specify your PC name (Specificare nume PC)

Puteți specifica numele calculatorului care va apărea pe ecranul aparatului. Pentru a schimba numele, introduceți numele nou în **Display Your PC Name (Afiseaza Numele PC-ului Tau)**.

# Vizualizarea mesajelor noi PC-FAX

| De fiecare dată când calculatorul dumneavoastră primește un PC-FAX, pictograma va alterna între 层 și                                                                       |
|----------------------------------------------------------------------------------------------------|
| 🚘 După recepționarea faxului, pictograma va deveni 🚘 Pictograma 🚘 va deveni 🚰 după<br>vizualizarea faxului primit.                                                         |
| 1 Faceți dublu clic 🚘 pentru a executa PaperPort™.                                                                                                    |
| 2 Deschideți directorul Faxuri primite.                                                                                                    |
| 3 Executați dublu clic pe faxurile noi pentru a le deschide şi vizualiza.                                                                                                  |
| 🖗 Notă 💷 🔤                                                                                                    |
| Subiectul mesajului necitit de pe PC va fi bazat pe data și ora recepționării mesajelor până la alocarea unui nou nume de fișier. De exemplu "Fax 2-20-2006 16;40;21.tif". |

6

# Setările pentru firewall (pentru utilizatorii de rețea)

# Înainte de a utiliza software-ul Brother

Setările firewall de pe PC pot împiedica efectuarea conexiunii la rețea necesare pentru imprimarea în rețea, scanarea în rețea sau pentru utilizarea aplicației PC Fax. Dacă folosiți Windows<sup>®</sup> Firewall și ați instalat MFL-Pro Suite de pe CDROM, setările necesare pentru firewall au fost deja stabilite. Dacă nu ați instalat de pe CD-ROM, urmați instrucțiunile de mai jos pentru a configura Windows Firewall. Dacă utilizați orice alt software personal pentru firewall, consultați *Ghidul utilizatorului* pentru aplicația dvs. software sau contactați producătorul software.

# Informații despre numerele porturilor UDP pentru configurarea setărilor firewall

| Port UDP          | Scanarea în rețea | PC-Fax în rețea | Scanarea în rețea și<br>PC-Fax în rețea <sup>1</sup> |
|-------------------|-------------------|-----------------|------------------------------------------------------|
| Număr port extern | 54925             | 54926           | 137                                                  |
| Număr port intern | 54925             | 54926           | 137                                                  |

<sup>1</sup> Dacă, după adăugarea porturilor 54925 şi 54926, mai aveți totuşi probleme cu conexiunea de rețea, adăugați şi portul numărul 137. Portul numărul 137 oferă, de asemenea, suport pentru funcția de imprimare şi setarea de la distanță prin rețea.

# Windows<sup>®</sup> XP SP2

 Faceți clic pe butonul Start (Pornire), Control Panel (Panou de control), Network and Internet Connection (Conexiuni de rețea şi Internet) apoi pe Windows Firewall (Paravan de protecție Windows). Asigurați-vă că Windows Firewall (Paravan de protecție Windows) din fila General este setat la On (Activat).

Paceți clic pe fila Advanced (Complex) şi pe butonul Settings... (Setări...) din Setările conexiunii la rețea.

| Windows Firewall                                                                                                    |
|----------------------------------------------------------------------------------------------------|
| General Exceptions Advanced                                                                                                    |
| Network Connection Settings<br>Windows Frewall is enabled for the connections selected below. To add<br>exceptions for an individual connection, select <i>it</i> , and then click Settings: |
| C Local Area Connection                                                                                                    |
| Security Logging                                                                                                    |
| You can create a log file for troubleshooting purposes.                                                                                                    |
|                                                                                                    |
| With Internet Control Message Protocol (ICMP), the Settings<br>computers on a network can share error and status<br>information.                                                             |
| C Default Settings                                                                                                    |
| To restore all Windows Firewall settings to a default state, Bestore Defaults<br>click Restore Defaults.                                                                                     |
| OK Cancel                                                                                                    |

Faceți clic pe butonul Add (Adăugare).

- 4 Pentru a adăuga portul **54925** pentru scanarea în rețea, introduceți informațiile de mai jos:
  - 1 În **Description of service: (Descriere serviciu:)** Introduceți orice descriere, de exemplu "Scanner Brother".
  - 2 În Name or IP address (for example 192.168.0.12) of the computer hosting this service on your network: (Numele sau adresa IP (de exemplu 192.168.0.12) ale computerului care găzduieşte serviciul în rețea:) Introduceți "Localhost".
  - 3 În External Port number for this service: (Număr port extern pentru acest serviciu:) Introduceți "54925".
  - 4 În Internal Port number for this service: (Număr port intern pentru acest serviciu:) Introduceți "54925".
  - 5 Verificați dacă este selectată opțiunea UDP.
  - 6 Faceți clic pe OK.

| Service Settings                                                                                       |
|----------------------------------------------------------------------------------------------------|
| Description of service:                                                                                |
| 1                                                                                                    |
| Name or IP address (for example 192.168.0.12) of the<br>computer hosting this service on your network: |
| 2                                                                                                    |
| External Port number for this service: (5)                                                             |
|                                                                                                    |
| Internal Port number for this service:                                                                 |
|                                                                                                    |
| OK Cancel                                                                                              |

5 Faceți clic pe butonul Add (Adăugare).

6 Pentru a adăuga portul **54926** pentru scanarea în rețea, introduceți informațiile de mai jos:

- 1 În **Description of service: (Descriere serviciu:)** Introduceți orice descriere, de exemplu "Brother PC-Fax".
- 2 În Name or IP address (for example 192.168.0.12) of the computer hosting this service on your network: (Numele sau adresa IP (de exemplu 192.168.0.12) ale computerului care găzduieşte serviciul în rețea:) Introduceți "Localhost".
- 3 În External Port number for this service: (Număr port extern pentru acest serviciu:) Introduceți "54926".
- 4 În Internal Port number for this service: (Număr port intern pentru acest serviciu:) Introduceți "54926".
- 5 Verificați dacă este selectată opțiunea UDP.
- 6 Faceți clic pe OK.

Dacă problemele legate de conexiunea de rețea persistă, faceți clic pe butonul Add (Adăugare).

- 8 Adăugați portul **137** pentru scanarea în rețea, imprimarea în rețea și primirea PC-FAX în rețea prin introducerea informațiilor de mai jos:
  - 1 În **Description of service: (Descriere serviciu:)** Introduceți orice descriere, de exemplu "Imprimare în rețea Brother".
  - 2 În Name or IP address (for example 192.168.0.12) of the computer hosting this service on your network: (Numele sau adresa IP (de exemplu 192.168.0.12) ale computerului care găzduieşte serviciul în rețea:) Introduceți "Localhost".
  - 3 În External Port number for this service: (Număr port extern pentru acest serviciu:) Introduceți "137".
  - 4 În Internal Port number for this service: (Număr port intern pentru acest serviciu:) Introduceți "137".
  - 5 Verificați dacă este selectată opțiunea UDP.
  - 6 Faceți clic pe OK.
- 9 Verificați dacă noua setare este adăugată şi bifată, apoi faceți clic pe OK.

# Windows Vista<sup>®</sup>

Faceți clic pe butonul Start, Control Panel (Panou de control), Network and Internet (Rețea şi Internet), Windows Firewall (Paravan de protecție Windows) şi pe Change settings (Modificare setări).

- 2 Când apare ecranul User Account Control (Control cont utilizator), procedați în felul următor.
  - Utilizatorii care au drepturi de administrator: faceți clic pe Continue (Continuare).

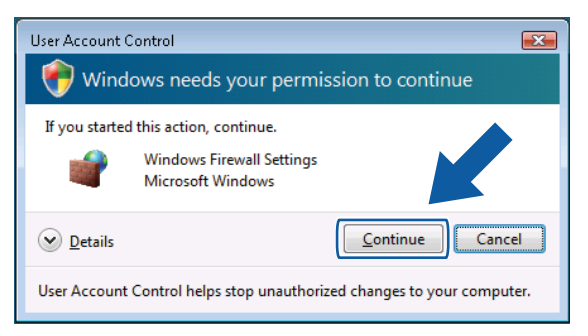

Utilizatorii care nu au drepturi de administrator: Introduceți parola de administrator și faceți clic pe OK.

| User Account Co  | ontrol                                         |                         | ×      |
|------------------|------------------------------------------------|-------------------------|--------|
| 🕐 Windo          | ws needs your permi                            | ssion to continue       |        |
| If you started t | this action, continue.                         |                         |        |
| 1                | Windows Firewall Settings<br>Microsoft Windows |                         |        |
| To continue, t   | ype an administrator passwo                    | ord, and then click OK. |        |
|                  | User<br>Password                               |                         |        |
| ☑ Details        |                                                | ОКС                     | ancel  |
| User Account C   | Control helps stop unauthori:                  | zed changes to your com | puter. |

3) Asigurați-vă că Windows Firewall (Paravan de protecție Windows) din fila General este activat.

134

Faceți clic pe fila Exceptions (Excepții).

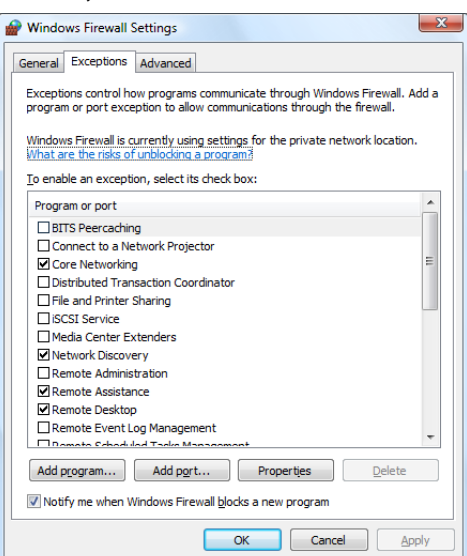

- 5 Faceți clic pe butonul Add port... (Adăugare port...).
- 6 Pentru a adăuga portul 54925 pentru scanare în rețea, introduceți informațiile de mai jos:
  - 1 În Name: (Nume:) Introduceți orice descriere, de exemplu "Scanner Brother".
  - 2 În Port number: (Număr port:) Introduceți "54925".
  - Verificați dacă este selectată opțiunea UDP.
     Apoi faceți clic pe OK.

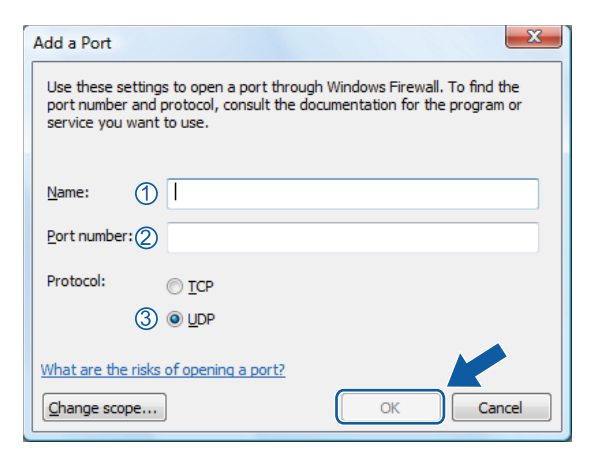

- 7 Faceți clic pe butonul Add port... (Adăugare port...).
- 8 Pentru a adăuga portul **54926** pentru PC-Fax în rețea, introduceți informațiile de mai jos:
  - 1 În Name: (Nume:) Introduceți orice descriere, de exemplu "Brother PC-Fax".
  - 2 În Port number: (Număr port:) Introduceți "54926".
  - Verificați dacă este selectată opțiunea UDP.
     Apoi faceți clic pe OK.

- 9 Verificați dacă noua setare este adăugată şi bifată, apoi faceți clic pe OK.
- Dacă încă aveți probleme legate de conexiunea la rețea, de exemplu, cu Scanarea sau imprimarea în rețea, bifați caseta File and Printer Sharing (Partajare fişiere şi imprimante) din fila Exceptions (Excepții) şi faceți clic pe OK.

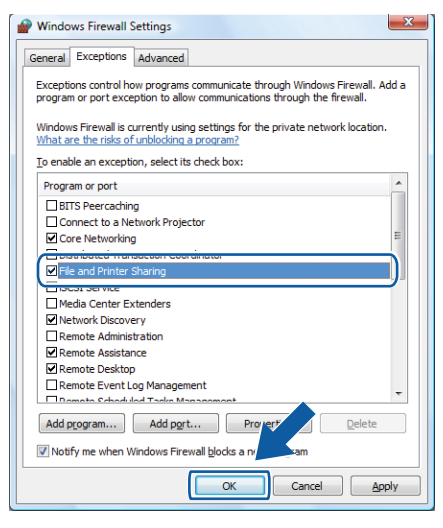
# Secțiunea II

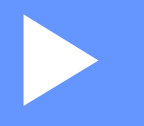

# **Apple Macintosh**

| Imprimare şi fax            | 138 |
|-----------------------------|-----|
| Scanarea                    | 177 |
| ControlCenter2              | 195 |
| Scanarea în rețea           | 217 |
| Configurarea de la distanță |     |
| (numai pentru modelele MFC) | 237 |

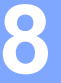

# 🖉 Notă

Ecranele sunt din Mac OS X 10.4.x. Ecranele de pe Macintosh pot varia în funcție de sistemul de operare.

# Butoanele imprimantei

# Anulare comanda

Pentru a anula acțiunea de imprimare curentă, apăsați pe **Job Cancel (Anulare comanda)**. Puteți șterge datele rămase în memorie apăsând pe **Job Cancel (Anulare comanda)**. Pentru a anula acțiuni de imprimare multiple, țineți apăsată această tastă până când ecranul LCD afișează Anul. Sarc.(tot).

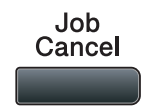

# **Butonul Protecție**

Datele securizate sunt protejate prin parolă. Numai acele persoane care cunosc parola vor putea imprima datele securizate. Aparatul nu va imprima datele protejate până când nu este introdusă parola. După ce documentul este imprimat, datele vor fi șterse din memorie. Pentru a utiliza această funcție, trebuie să setați parola în fereastra de dialog a driverului de imprimare. Dacă stingeți aparatul, datele protejate salvate în memorie vor fi șterse.

#### Apăsați pe Secure/Direct (Protectie/Direct).

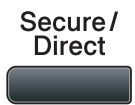

# Notă Dacă LCD afişează 0 date stocate, nu există date protejate în memorie. Apăsați ▲ sau ▼ pentru a alege numele utilizatorului. Apăsați pe OK. Ecranul LCD afişează lista comenzilor protejate pentru acel nume. Apăsați ▲ sau ▼ pentru a alege comanda. Apăsați pe OK. Apăsați ▲ sau ▼ pentru a alege comanda. Apăsați pe OK. Introduceți parola dvs. de patru cifre şi apăsați pe OK. Pentru a imprima datele, apăsați pe ▲ sau pe ▼ pentru a alege Tipărire, apăsați pe OK şi apoi introduceți numărul de copii pe care îl doriți. Apăsați pe OK. Aparatul imprimă datele. Pentru a şterge datele securizate, apăsați ▲ sau ▼ pentru a alege Elimina. Apăsați pe OK. Notă Asigurați-vă că nu este introdus niciun suport de stocare USB Flash.

# Suport emulație imprimantă

Aparatul dumneavoastră va primi comenzi de imprimare într-un limbaj al activităților de imprimare sau emulare. Sisteme de operare și aplicații diferite vor trimite comenzile de imprimare în limbaje diferite. Aparatul dumneavoastră poate primi comenzi de imprimare în diverse emulații și are o funcție de selectare automată a emulării. Când aparatul primește date de la computer, alege automat modul de emulare. Setarea implicită este Auto.

Aparatul dumneavoastră are următoarele moduri de emulare. Puteți schimba setarea folosind panoul de control sau un navigator web.

Modul HP LaserJet

Modul HP LaserJet (sau modul HP) este modul de emulare în care această imprimantă acceptă limbajul PCL6 al unei imprimante laser Hewlett-Packard LaserJet. Multe aplicații acceptă acest tip de imprimantă laser. Folosirea acestui mod vă va permite să executați în condiții optime aceste aplicații.

Modul BR-Script 3

BR-Script este un limbaj Brother original de descriere a paginilor și un interpret de limbaje de emulare PostScript<sup>®</sup>. Această imprimantă acceptă PostScript<sup>®</sup>3™. Interpretul BR-Script al acestei imprimantei vă permite să controlați textul și graficele de pe pagină.

Pentru informații tehnice despre comenzile PostScript<sup>®</sup>, consultați manualele următoare:

- Adobe Systems Incorporated. Referință pentru limbaje PostScript<sup>®</sup>, ediția a 3-a. Addison-Wesley Professional, 1999. ISBN: 0-201-37922-8
- Adobe Systems Incorporated. Designul programului de limbaje PostScript<sup>®</sup>. Addison-Wesley Professional, 1988. ISBN: 0-201-14396-8
- Adobe Systems Incorporated. Tutorial şi bucătărie internă PostScript<sup>®</sup>. Addison-Wesley Professional, 1985. ISBN: 0-201-10179-3
- Modurile EPSON FX-850 şi IBM Proprinter XL

Modurile EPSON FX-850 și IBM Proprinter XL reprezintă modurile de emulație pe care le acceptă această imprimantă pentru a corespunde standardelor din industrie pentru imprimantele matriceale cu puncte. Unele aplicații acceptă aceste emulații de imprimantă matriceală cu puncte. Utilizați aceste moduri de emulație pentru ca imprimanta dvs. să funcționeze corespunzător la imprimarea din respectivele tipuri de aplicații.

#### Configurarea modului Emulare

Pentru modelele MFC, apăsați pe Menu (Meniu), 4, 1.
 Pentru modelele DCP, apăsați pe Menu (Meniu), 3, 1.

2 Apăsați pe ▲ sau pe ▼ pentru a alege Auto(EPSON), Auto(IBM), HP LaserJet sau BR-Script 3, Epson FX-850 sau IBM Proprinter. Apăsați pe OK.

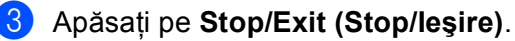

#### 🖉 Notă

Vă recomandăm să configurați setarea emulării cu aplicația software sau serverul de rețea. Dacă setarea nu funcționează corect, alegeți manual modul de emulare necesar folosind butoanele panoului de control al aparatului.

# Imprimarea listei de fonturi interne

Puteți imprima o listă a fonturilor interne ale aparatului (sau rezidente) pentru a vedea cum arată fiecare font înainte de a-l alege.

- Pentru modelele MFC, apăsați pe Menu (Meniu), 4, 2, 1. Pentru modelele DCP, apăsați pe Menu (Meniu), 3, 2, 1.
- 2) Apăsați 🛦 sau 🛛 pentru a alege 1.HP LaserJet sau 2.BR-Script 3. Apăsați pe OK.
- 3 Apăsați pe Start. Aparatul imprimă lista.
- 4 Apăsați pe Stop/Exit (Stop/leşire).

## Imprimarea listei de configurare a imprimării

Puteți imprima o listă a setărilor curente a imprimantei.

- Pentru modelele MFC, apăsați pe Menu (Meniu), 4, 2, 2. Pentru modelele DCP, apăsați pe Menu (Meniu), 3, 2, 2.
- 2 Apăsați pe **Start**. Aparatul imprimă setările.
- 3 Apăsați pe Stop/Exit (Stop/leşire).

#### Test de imprimare

Dacă aveți probleme cu calitatea imprimării, puteți efectua un test de imprimare.

Pentru modelele MFC, apăsați pe Menu (Meniu), 4, 2, 3.
 Pentru modelele DCP, apăsați pe Menu (Meniu), 3, 2, 3.

- 2 Apăsați pe Start.
- 3 Apăsați pe Stop/Exit (Stop/leşire).

#### 🖉 Notă

Dacă apar probleme la rezultatul imprimat, consultați *Îmbunătățirea calității de imprimare* din *Ghidul utilizatorului*.

## **Duplex**

Puteți selecta imprimarea pe ambele părți ale hârtiei, dacă doriți. Setarea din driverul de imprimantă va avea prioritate față de setarea din panoul de control.

- **1** F
  - Pentru modelele MFC, apăsați pe **Menu (Meniu)**, **4**, **3**. Pentru modelele DCP, apăsați pe **Menu (Meniu)**, **3**, **3**.
- 2 Apăsați ▲ sau V pentru a alege Oprit, Pornit-pe lung sau Pornit (pe lat). Apăsați pe OK.
- 3 Apăsați pe Stop/Exit (Stop/leşire).

## Restaurarea setărilor implicite ale imprimantei

Puteți readuce setările aparatului la valorile implicite.

- Pentru modelele MFC, apăsați pe Menu (Meniu), 4, 4.
   Pentru modelele DCP, apăsați pe Menu (Meniu), 3, 4.
- Pentru a restaura setările implicite, apăsați pe ▲ sau pe V pentru a alege 1. Reseteaza. Apăsați pe OK. Pentru a ieşi fără a face nicio modificare, apăsați pe ▲ sau pe V pentru a alege 2. Iesire. Apăsați pe OK.
- 3 Apăsați pe Stop/Exit (Stop/leşire).

# **Monitor stare**

Utilitarul **Status Monitor** (Monitor de stare) este un instrument software configurabil pentru monitorizarea stării unui aparat, care vă permite să vedeți mesajele de eroare cum ar fi lipsa hârtiei sau un blocaj de hârtie, la intervale predefinite de actualizare. Puteți de asemenea accesa managementul pe web. Înainte de a putea utiliza instrumentul, trebuie să alegeți aparatul din meniul pop-up **Model** din ControlCenter2. Puteți verifica starea dispozitivului făcând clic pe pictograma Monitor de stare din fila **DEVICE SETTINGS** (Setări dispozitiv) din ControlCenter2 sau alegând Monitor de stare Brother din **Macintosh HD/Library** (Bibliotecă)/**Printers** (Imprimante)/**Brother/Utilities** (Utilitare).

# Actualizarea stării aparatului

Dacă doriți ultima stare a aparatului în timp ce fereastra Status Monitor (Monitor de stare) este deschisă,

faceți clic pe pictograma

C). F

. Puteți seta la ce interval software-ul va actualiza informațiile despre starea

aparatului. Mergeți la bara de meniu, **Brother Status Monitor** (Monitor de stare Brother) și alegeți **Preferences** (Preferințe).

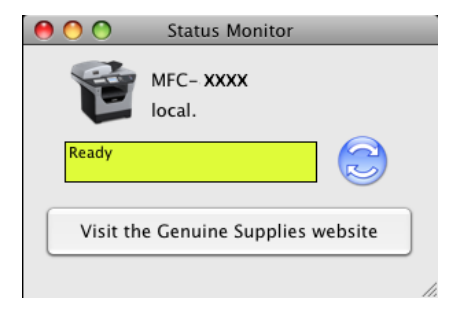

## Ascunderea sau afişarea ferestrei

După pornirea **Status Monitor** (Monitor de stare), puteți ascunde sau afișa fereastra. Pentru a ascunde fereastra, mergeți la bara de meniu, **Brother Status Monitor** (Monitor de stare Brother) și alegeți **Hide Brother Status Monitor** (Ascundere Monitor de stare Brother). Pentru a afișa fereastra, faceți clic pe pictograma **Status Monitor** (Monitor de stare) din dock sau faceți clic pe **Status Monitor** (Monitor de stare) din fila **DEVICE SETTINGS** (Setări dispozitiv) din ControlCenter2.

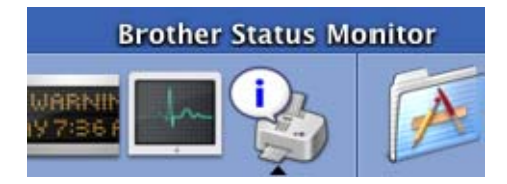

## leşirea din fereastră

Faceți clic pe **Brother Status Monitor** (Monitor de stare Brother) din bara de meniu și apoi alegeți **Quit Brother Status Monitor** (leșire din Monitorul de stare Brother) din meniul pop-up.

# Managementul pe web (numai pentru conexiune la rețea)

Puteți accesa Web Based Management (tehnologie de management de sisteme) făcând clic pe pictograma aparatului din ecranul **Status Monitor** (Monitor de stare). Un browser web standard poate fi folosit pentru a gestiona aparatul folosind HTTP (Hyper Text Transfer Protocol). Pentru informații suplimentare despre Web Based Management (tehnologie de management de sisteme), consultați secțiunea *Web Based Management (tehnologie de management de sisteme)* din *Ghidul utilizatorului de rețea*.

# Caracteristicile driverului de imprimantă (Macintosh)

Această imprimantă acceptă Mac OS X 10.3.9 sau o versiune ulterioară.

## 🖉 Notă

Ecranele din această secțiune sunt din Mac OS X 10.5. Ecranele de pe sistemul dvs. Macintosh vor diferi în funcție de versiunea sistemului dvs. de operare.

# Alegerea opțiunilor de configurare a paginii

Puteți seta Paper Size (Dimensiunea hârtiei), Orientation (Orientare) și Scale (Scalare).

 Dintr-o aplicație precum Apple TextEdit, faceți clic pe File (Fişier), apoi pe Page Setup (Configurare pagină). Asigurați-vă că este ales MFC-XXXX (sau DCP-XXXX) (unde XXXX este numele modelului dvs.) din meniul pop-up Format for (Format pentru). Puteți schimba setările pentru Paper Size (Dimensiunea hârtiei), Orientation (Orientare) şi Scale (Scalare), apoi faceți clic pe OK.

| Settings:    | Page Attributes         | -      | •  |
|--------------|-------------------------|--------|----|
| Format for:  | Any Printer             |        | •  |
| Paper Size:  | A4<br>20.99 by 29.70 cm | -      | •  |
| Orientation: |                         |        |    |
| Scale:       | 100 %                   |        |    |
| ?            |                         | Cancel | ОК |

2 Dintr-o aplicație precum Apple TextEdit, faceți clic pe File (Fişier), apoi pe Print (Imprimare) pentru a porni imprimarea.

■ (De la versiunea Mac OS X 10.3.9 la versiunea 10.4.x)

| Printer: MFC-XXXX             | •            |
|-------------------------------|--------------|
| Presets: Standard             | •            |
| Copies & Pages                | •            |
| Copies: 1 Collated            |              |
| Pages: • All<br>From: 1 to: 1 | _            |
|                               |              |
| ? PDF  Preview                | Cancel Print |

#### ■ (Mac OS X 10.5.x)

Pentru mai multe opțiuni de configurare a paginii, faceți clic pe triunghiul de afișare de sub meniul pop-up **Printer** (Imprimantă).

| Printer: MFC-XXXX<br>Presets: Standard |                                                                                                    |
|----------------------------------------|----------------------------------------------------------------------------------------------------|
| PDF  Previe                            | ew Cancel Print                                                                                                    |
|                                        | Printer: Brother MFC-XXXX   Presets: Standard  Copies:  Copies:  C |
| ? PDF •                                | Cancel Print                                                                                                    |

# Alegerea opțiunilor de imprimare

Pentru a controla caracteristicile de imprimare speciale, alegeți **Print Settings** (Setări de imprimare) din fereastra de dialog Imprimare.

| England Inc. | Printer: Brother MFC- XXXX       |
|--------------|----------------------------------|
|              | Presets: Standard                |
|              | Copies: 🚺 🗹 Collated 🗌 Two-Sided |
|              | Pages: All                       |
|              | Paper Size: A4 20.99 by 29.70 cm |
|              | Orientation:                     |
|              | ✓ TextEdit                       |
|              | Layout                           |
|              | Paper Handling                   |
|              | Paper Feed                       |
|              | Cover Page                       |
|              | Scheduler                        |
| (?) (PDF •)  | Print Settings Print             |
|              | Secure Print                     |
|              | Send Fax                         |
|              | Summary                          |

# Prima pagină (Mac OS X 10.4.x sau o versiune ulterioară)

|                   | Printer: Brother MFC-XXXX 🔹 🛋                 |
|-------------------|-----------------------------------------------|
|                   | Presets: Standard                             |
|                   | Copies: 🚺 🗹 Collated 🗌 Two-Sided              |
|                   | Pages: • All<br>From: 1 to: 1                 |
|                   | Paper Size: A4 20.99 by 29.70 cm              |
|                   | Orientation:                                  |
|                   | Cover Page                                    |
|                   | Print Cover Page: 💿 None<br>🔘 Before document |
|                   | O After document                              |
| 44 4 1 of 1 • • • | Cover Page Type: standard                     |
|                   | Billing Info:                                 |
|                   | (Cancel) Print                                |

Puteți face următoarele setări pentru pagina de copertă.

#### ■ Print Cover Page (Imprimarea paginii de copertă)

Dacă doriți să adăugați o pagină de copertă la document, folosiți această funcție.

#### Cover Page Type (Tipul paginii de copertă)

Alegeți un şablon pentru pagina de copertă.

Billing Info (Informații de facturare)

Dacă doriți să adăugați informațiile de facturare pe prima pagină, introduceți text în caseta **Billing Info** (Informații de facturare).

# Alimentarea cu hârtie

| Concerning and Concerning and Concer | Printer: Brother MF                                                                  | C- XXXX          | 1        |
|----------------------------------------------------------------------------------------------------|--------------------------------------------------------------------------------------|------------------|----------|
|                                                                                                    | Presets: Standard                                                                    |                  | \$       |
|                                                                                                    | Copies: 1                                                                            | Collated 🗌 Two-S | ided     |
|                                                                                                    | Pages: • All                                                                         | to: 1            | 7        |
|                                                                                                    |                                                                                      |                  |          |
|                                                                                                    | Paper Size: A4                                                                       | 20.99 by 2       | 29.70 cm |
|                                                                                                    | Paper Size: A4<br>Orientation:                                                       | 20.99 by 2       | 29.70 cm |
|                                                                                                    | Paper Size: A4<br>Orientation: 11                                                    | 20.99 by 2       | 29.70 cm |
|                                                                                                    | Paper Size: A4<br>Orientation: The Teed<br>Paper Feed<br>Images from:                | 20.99 by 2       | 29.70 cm |
|                                                                                                    | Paper Size: A4<br>Orientation: The Paper Feed<br>All pages from:<br>First page from: | 20.99 by 2       | 29.70 cm |

Puteți alege **Auto Select** (Selecție automată), **Tray1** (Tava 1), **Tray2** (Tava 2)<sup>12</sup>, **MP Tray** (Tava MF) sau **Manual** și puteți specifica tăvi separate pentru imprimarea primei pagini și pentru imprimarea începând de la a doua pagină.

- <sup>1</sup> Această opțiune nu este disponibilă pentru DCP-8070D și MFC-8370DN.
- <sup>2</sup> Este disponibilă dacă este instalată tava opțională.

# Layout (Aspectul)

| <br>Printer: Brother MFC-XXXX    |
|----------------------------------|
| Presets: Standard                |
| Copies: 1 🗹 Collated 🗌 Two-Sided |
| Pages: • All                     |
| O From: 1 to: 1                  |
| Paper Size: A4 20.99 by 29.70 cm |
| <br>Orientation:                 |
| <br>Layout                       |
| Pages per Sheet: 1               |
| Layout Direction: 2 5 4          |
| Border: None                     |
| Two-Sided: Off                   |
| Reverse Page Orientation         |

■ Pages per Sheet (Pagini per coală)

Alegeți câte pagini vor apărea pe fiecare parte a hârtiei.

Layout Direcția machetei)

Când specificați paginile pe foaie, puteți specifica și direcția aspectului.

Border (Margine)

Dacă doriți să adăugați un chenar, folosiți această funcție.

- Two-Sided (Pe ambele părți) Consultați Duplex la pagina 152.
- **Reverse Page Orientation** (Orientare inversă a paginii) (Mac OS X 10.5.x)

Bifați Reverse Page Orientation (Orientare inversă a paginii) pentru a inversa datele de sus în jos.

# Imprimare Securizată

| and and | Printer: Brother MFC-XXXX 😫 🔺    |
|---------|----------------------------------|
|         | Presets: Standard                |
|         | Copies: 1 Scollated Two-Sided    |
|         | Pages: • All<br>• From: 1 to: 1  |
|         | Paper Size: A4 20.99 by 29.70 cm |
|         | Orientation:                     |
|         | Secure Print                     |
|         | User Name :                      |
|         | manual                           |
|         | Job Name :                       |
|         | Untitled                         |
|         | Password :                       |
|         |                                  |
|         |                                  |

Secure Print (Imprimare securizată):

Documentele securizate sunt documente ce sunt protejate de parolă când sunt trimise la aparat. Numai acele persoane care cunosc parola vor putea imprima aceste documente. Deoarece documentele sunt securizate în aparat, trebuie să introduceți parola folosind panoul de control al aparatului pentru a le imprima.

Pentru a trimite un document securizat:

- Bifați Secure Print (Imprimare securizată).
- 2 Introduceți parola, numele de utilizator și numele comenzii și faceți clic pe **Print** (Imprimare).
- 3 Trebuie să imprimați documentul securizat din panoul de control al aparatului. (Consultați Butonul Protecție la pagina 138.)

Pentru a șterge un document securizat: Trebuie să folosiți panoul de control al aparatului pentru a șterge un document securizat. (Consultați *Butonul Protecție* la pagina 138.)

# Setări de imprimare

Puteți schimba setările alegând setarea din lista **Print Settings** (Setări de imprimare): Fila **Basic** (De bază)

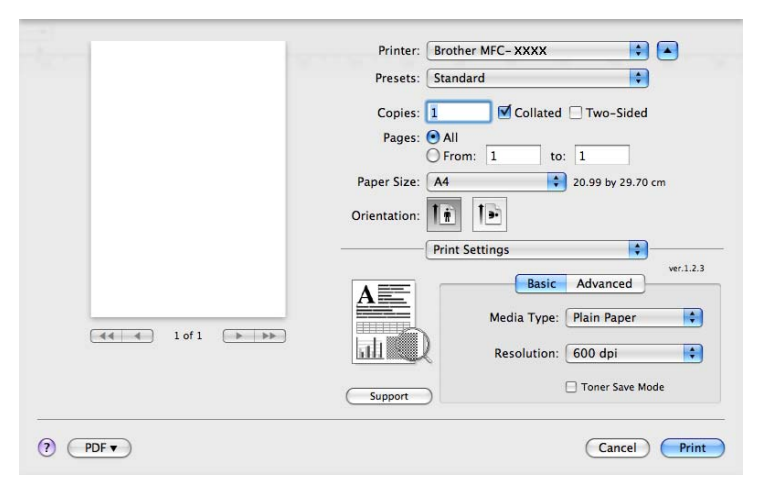

#### Media Type (Tip media)

Puteți schimba tipul de suport la unul dintre următoarele:

- Plain Paper (Hârtie obișnuită)
- Thin Paper (Hârtie subțire)
- Thick Paper (Hârtie groasă)
- Thicker Paper (Hârtie foarte groasă)
- Bond Paper (Hârtie pentru corespondență)
- Transparencies (Folii transparente)
- Envelopes (Plicuri)
- Env. Thick (Plic gros)
- Env. Thin (Plic subțire)
- Recycled Paper (Hârtie reciclată)

#### Resolution (Rezoluție)

Puteți modifica rezoluția după cum urmează:

- 300 dpi
- 600 dpi
- HQ 1200
- 1200 dpi (1.200 dpi)
- Toner Save Mode (Mod economisire toner)

Folosind această opțiune puteți economisi toner. Când setați **Toner Save Mode** (Mod economisire toner) la **On** (Pornit), rezultatele imprimărilor dvs. apar mai deschise la culoare. Setarea implicită este **Off** (Oprit).

# 🖉 Notă

- Nu recomandăm **Toner Save Mode** (Mod economisire toner) pentru imprimarea fotografiilor sau a imaginilor în scală de gri.
- Toner Save Mode (Mod economisire toner) nu este disponibil pentru rezoluția **1200 dpi** (1.200 dpi) sau HQ 1200.
- Reverse Print (Imprimare în ordine inversă) (De la versiunea Mac OS X 10.3.9 la versiunea 10.4.x)

Bifați **Reverse Print** (Imprimare în ordine inversă) pentru a inversa datele de sus în jos.

Support (Asistență)

Puteți vizita Centrul de soluții Brother (<u>http://solutions.brother.com/</u>) și site-ul nostru web pentru consumabile Brother originale făcând clic pe butonul **Support** (Asistență).

Centrul de soluții Brother este un site web care oferă informații despre produsul dvs. Brother, inclusiv Întrebările Frecvente, Ghidurile utilizatorului, actualizări ale driverelor și sfaturi pentru folosirea imprimantei.

Fila Advanced (Avansat)

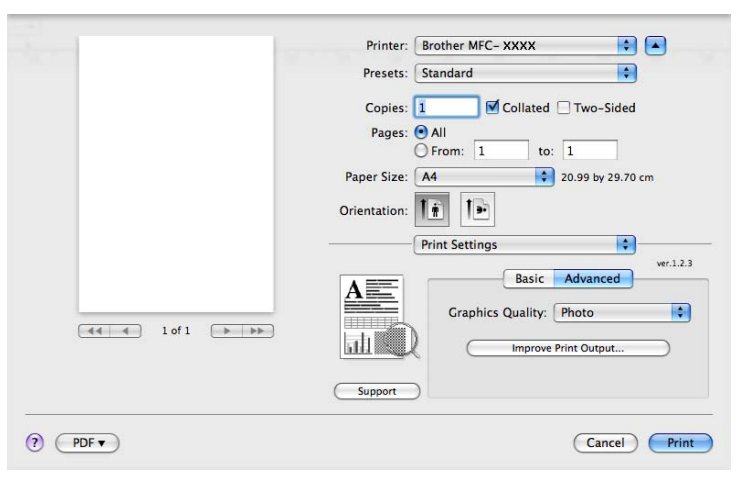

#### ■ Graphics Quality (Calitate grafică)

Puteți schimba calitatea imprimării după cum urmează:

• Photo (Foto)

This is a photograph mode (gradation priority) (Acesta este un mod fotografic (prioritate gradație)). Alegeți această setare pentru imprimarea fotografiilor care au gradație continuă. Puteți reprezenta contrastele ușoare între diverse nuanțe de gri.

• Graphics (Grafică)

This is a graphics mode (contrast priority) (Acesta este un mod pentru grafică (prioritate contrast). Alegeți această setare pentru imprimarea textului și a cifrelor, de exemplu documentele de afaceri și prezentările. Puteți reprezenta contrastele puternice dintre zonele umbrite.

• Chart/Graph (Schemă/Grafic)

Acesta este cel mai bun model de reprezentare pentru documentele de afaceri precum prezentările, care cuprind cuvinte, grafice sau scheme. Este recomandabil în mod special pentru culorile pline.

#### • Text

Acesta este cel mai bun mod pentru imprimarea documentelor text.

#### Improve Print Output (Îmbunătățire rezultat imprimare)

Această funcție vă permite să ameliorați o problemă de imprimare.

• Reduce Paper Curl (Reducere răsucire hârtie)

Dacă alegeți această setare, răsucirea hârtiei poate fi redusă.

Dacă imprimați doar câteva pagini, nu trebuie să alegeți această setare. Modificați setarea driverului imprimantei din **Media Type** (Tip media) la o setare subțire.

• Improve Toner Fixing (Îmbunătățire fixare toner)

Dacă alegeți această setare, fixarea tonerului pe hârtie poate fi îmbunătățită. Dacă această selecție nu îmbunătățeşte suficient situația, selectați **Thicker Paper** (Hârtie foarte groasă) din setările **Media Type** (Tip media).

#### Duplex

#### Utilizarea unității duplex

Selectați Layout (Machetă).

Alegeți **Long-edge binding** (Îndosariere pe margine lungă) sau **Short-edge binding** (Îndosariere pe margine scurtă) în **Two-Sided** (Pe ambele părți).

|                              | Printer: Brother MFC-XXXX        |
|------------------------------|----------------------------------|
|                              | Presets: Standard                |
|                              | Copies: 1 🗹 Collated 🗹 Two-Sided |
|                              | Pages: 💽 All                     |
|                              | O From: 1 to: 1                  |
|                              | Paper Size: A4 20.99 by 29.70 cm |
|                              | Orientation:                     |
|                              | Layout                           |
|                              | Pages per Sheet: 1               |
|                              | Layout Direction:                |
| [ ◀◀   ◀ ] 1 of 1 [ ▶   ▶▶ ] | Border Off                       |
|                              | Two-Sided 🗸 Long-edge binding    |
|                              | Short-edge binding               |

#### Duplex manual

Selectați Paper Handling (Manipulare hârtie).

• (De la versiunea Mac OS X 10.3.9 la versiunea 10.4.x)

Alegeți **Even numbered pages** (Pagini cu număr par) și imprimați, apoi alegeți **Odd numbered pages** (Pagini cu număr impar) și imprimați.

| Paper                                | Handling             | •                                                     |
|--------------------------------------|----------------------|-------------------------------------------------------|
| Page Order:   Auto Norr Reve         | matic<br>nal<br>erse | II Pages<br>Odd numbered pages<br>Even numbered pages |
| Destination Paper Siz                | e:                   |                                                       |
| Use documents                        | paper size: A4       |                                                       |
| Scale to fit pape<br>✓ Scale down of | r size: A4           | Å.                                                    |

• (Mac OS X 10.5.x)

Alegeți Even Only (Numai pare) și imprimați, apoi alegeți Odd Only (Numai impare) și imprimați.

| the second second second second second second second second second second second second second second second se | Printer: Brother MFC-XXXX                          |
|----------------------------------------------------------------------------------------------------|----------------------------------------------------|
|                                                                                                    | Presets: Standard                                  |
|                                                                                                    | Copies: 1 🗹 Collated 🗹 Two-Sided                   |
|                                                                                                    | Pages:  All From: 1 to: 1                          |
|                                                                                                    | Paper Size: A4 20.99 by 29.70 cm                   |
|                                                                                                    | Orientation:                                       |
|                                                                                                    | Paper Handling All pages                           |
|                                                                                                    | Pages To Print ✓ Odd Only                          |
|                                                                                                    | Destination Paper Size. Suggested raper. os cetter |
|                                                                                                    | ☐ Scale to fit paper size<br>✓ Scale down only     |
|                                                                                                    | Page Order: Automatic                              |

#### Monitor stare

Această caracteristică raportează asupra stării imprimantei (orice erori pe care este posibil să le înregistreze imprimanta) în timpul imprimării. Dacă doriți să activați monitorul de stare, rulați **Status Monitor** (Monitor de stare) (din **Macintosh HD** (Discul de inițializare), alegeți **Library** (Bibliotecă), **Printers** (Imprimante), **Brother**, **Utilities** (Utilitare)).

# Ștergerea driverului de imprimantă pentru Macintosh

#### (De la versiunea Mac OS X 10.3.9 la versiunea 10.4.x)

- (Pentru utilizatorii de cablu prin USB) Dacă folosiți un cablu USB, deconectați-l de la aparat. (Pentru utilizatorii în rețea) Mergeți la pasul 2.
- 2 Reporniți sistemul Macintosh.
- Conectați-vă ca "Administrator".
- 4 Rulați Printer Setup Utility (Utilitar de configurare imprimantă) (din meniul Go, alegeți Applications (Aplicații), Utilities (Utilitare)), apoi alegeți imprimanta pe care doriți să o eliminați şi eliminați-o făcând clic pe butonul Delete (Ştergere).
- 5 Reporniți sistemul Macintosh.

#### (Mac OS X 10.5.x)

- (Pentru utilizatorii de cablu prin USB) Dacă folosiți un cablu USB, deconectați-l de la aparat. (Pentru utilizatorii în rețea) Mergeți la pasul 2.
- Reporniți sistemul Macintosh.
- Conectați-vă ca "Administrator".
- 4 Alegeți System Preferences (Preferințe sistem) din meniul Apple.
- 5 Faceți clic pe pictograma **Print & Fax** (Imprimare și fax).
- 6 Alegeți imprimanta pe care doriți să o eliminați şi faceți clic pe butonul care se află sub secțiunea Printers (Imprimante). Când apare caseta de dialog de confirmare, faceți clic pe OK.
- Alegeți Quit System Preferences (Părăsire Preferințe sistem) din meniul System Preferences (Preferințe sistem).
- 8 Reporniți sistemul Macintosh.

# Utilizarea Driverului BR-Script3 (Driver de imprimantă pentru emulație de limbaj Post Script<sup>®</sup> 3™)

# 🖉 Notă

- Pentru a utiliza driverul de imprimantă BR-Script3, trebuie să setați Emulatie la BR-Script 3 utilizând panoul de control înainte de conectarea cablului pentru interfață. (Consultați Suport emulație imprimantă la pagina 139.)
- Driverul de imprimantă BR-Script3 nu acceptă trimiterea de faxuri PC-Fax.
- Utilizatorii în rețea vor consulta Ghidul utilizatorului de rețea pentru pașii de instalare.

Trebuie să instalați driverul imprimantei BR-Script3 folosind instrucțiunile următoare.

## 🖉 Notă

Dacă utilizați un cablu USB și sistemul Mac OS, nu poate fi înregistrat decât un singur driver de imprimantă în **Printer Setup Utility** (Utilitar de configurare imprimantă) (de la versiunea Mac OS X 10.3.9 la 10.4.x) sau **Print & Fax** (Imprimare și fax) în **System Preferences** (Preferințe sistem) (Mac OS X 10.5.x). Dacă driverul Brother Laser este deja cuprins în lista de imprimante, va trebui să-l eliminați și apoi să instalați driverul de imprimantă BR-Script3. Pentru informații despre eliminarea driverului de imprimantă, consultați *Ştergerea driverului de imprimantă pentru Macintosh* la pagina 154.

(De la versiunea Mac OS X 10.3.9 la versiunea 10.4.x)

1 Alegeți Applications (Aplicații) din meniul Go.

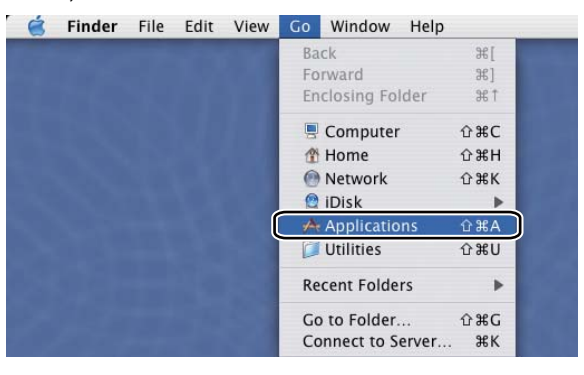

Deschideți directorul Utilities (Utilitare).

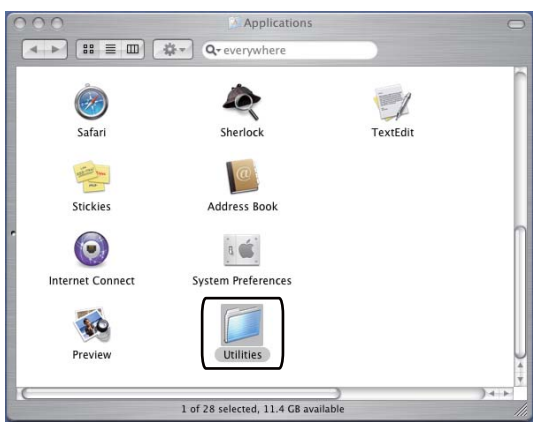

Oeschideți pictograma Printer Setup Utility (Utilitar de configurare imprimantă).

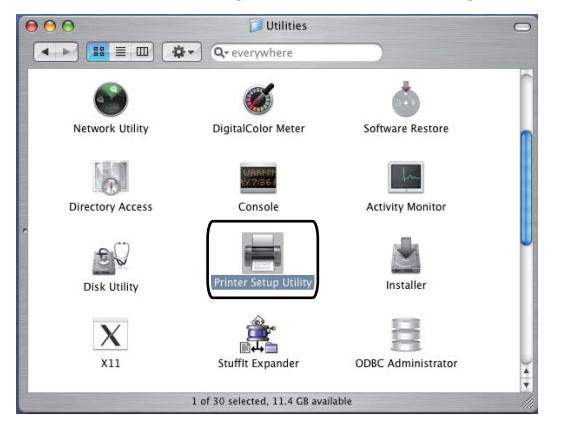

## 4 Faceți clic pe Add (Adăugare).

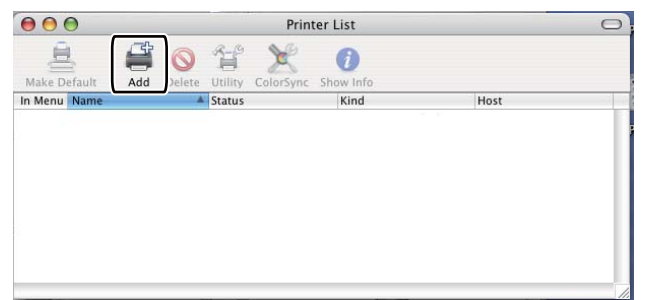

(Mac OS X 10.3.9) Mergeți la pasul **6**. (Mac OS X 10.4.x) Mergeți la pasul **6**.

#### 5 Alegeți USB.

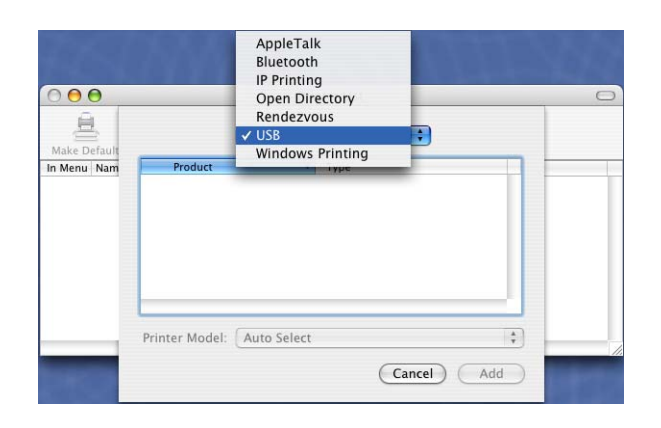

6 Alegeți numele imprimantei şi asigurați-vă că Brother se afişează în Printer Model (Model imprimantă) (Print Using (Utilizare imprimare)). Selectați numele imprimantei care arată BR-Script în Model Name (Nume model) (Model) şi apoi faceți clic pe Add (Adăugare). (Mac OS X 10.3.9)

| Product                                                                                                    | Tvpe    |   |
|----------------------------------------------------------------------------------------------------|---------|---|
| MEDEXXXX                                                                                                    | Brother |   |
|                                                                                                    |         |   |
|                                                                                                    |         |   |
|                                                                                                    |         |   |
|                                                                                                    |         |   |
|                                                                                                    |         |   |
|                                                                                                    |         |   |
|                                                                                                    |         |   |
| rinter Model: Brother                                                                                                    | 7       |   |
| rinter Model: Brother<br>Model Name                                                                                                    | )       | * |
| rinter Model: Brother<br>Model Name<br>Brother MFG-XXXX CUPS.gz                                                                                    | )       | Å |
| inter Model: Brother<br>Model Name<br>Brother MFC-XXXX CUPS.gz<br>Brother MFC-XXX CUPS.gz                                                          | )       | * |
| inter Model: Brother<br>Model Name<br>Brother MFC-XXXX CUPS.gz<br>Brother MFC-XXXX RCUPS.gz<br>Forther MFC-XXXX R-Script                           | )       | Å |
| inter Model: Brother<br>Model Name<br>Brother MFC-XXXX CUPS.gz<br>Brother MFC-XXXX CUPS.gz<br>Brother MFC-XXXX CUPS.gz<br>Brother MFC-XXXX CUPS.gz | )       | * |

#### (Mac OS X 10.4.x)

| 5                         |                                                                                                    | Printer Browser                                                                                         |    |
|---------------------------|----------------------------------------------------------------------------------------------------|----------------------------------------------------------------------------------------------------|----|
|                           | 5                                                                                                    | (Q                                                                                                    |    |
| ault Browser              | IP Printer                                                                                                    | Sear                                                                                                    | ch |
| Printer Name              |                                                                                                    | A Connection                                                                                            |    |
| MFC-XXXX                  |                                                                                                    | USB                                                                                                    |    |
|                           |                                                                                                    |                                                                                                    |    |
|                           |                                                                                                    |                                                                                                    |    |
|                           |                                                                                                    |                                                                                                    |    |
|                           |                                                                                                    |                                                                                                    |    |
| <u> </u>                  |                                                                                                    | ***********                                                                                             |    |
|                           |                                                                                                    |                                                                                                    |    |
| Manager                   | MFC-XXXX                                                                                                    |                                                                                                    |    |
| Name:                     |                                                                                                    |                                                                                                    |    |
| Location:                 | BILIDC1212                                                                                                    | 2                                                                                                    |    |
| Location:<br>Print Using: | BILIDC1212<br>Brother                                                                                                    | 2                                                                                                    | ÷  |
| Location:<br>Print Using: | BILIDC1212<br>Brother                                                                                                    | 2                                                                                                    | :  |
| Location:<br>Print Using: | BILIDC1212<br>Brother<br>Model<br>Brother DCP-                                                                            | 2<br>- XXXX CUPS v1.1                                                                                   | ;  |
| Location:<br>Print Using: | BILIDC1212<br>Brother<br>Model<br>Brother DCP-<br>Brother DCP-                                                            | 2<br>                                                                                                   | :  |
| Location:<br>Print Using: | BILIDC1212<br>Brother<br>Model<br>Brother DCP-<br>Brother DCP-                                                            | 2<br>                                                                                                   | :  |
| Location:<br>Print Using: | BILIDC1212<br>Brother<br>Model<br>Brother DCP-<br>Brother MF G-<br>Brother MF G-                                          | 2<br>- XXXX CUPS v1.1<br>- XXXX CUPS v1.1<br>- XXXX CUPS v1.1<br>- XXXX RE-Script3<br>- XXXX RE-Script3 |    |
| Location:<br>Print Using: | BILIDC1212<br>Brother<br>Brother DCP-<br>Brother DCP-<br>Brother MFC-<br>Brother MFC-<br>Brother MFC-                     | 2 - XXXX CUPS v1.1 - XXXX CUPS v1.1 - XXXX CUPS v1.1 - XXXX BR-Script3                                  |    |
| Location:<br>Print Using: | BILIDC1212<br>Brother<br>Brother DCP-<br>Brother DCP-<br>Brother MF C-<br>Brother MF C-<br>Brother MF C-<br>Brother MF C- | 2                                                                                                    |    |
| Location:<br>Print Using: | BILIDC1212<br>Brother<br>Brother DCP-<br>Brother DCP-<br>Brother MFC-<br>Brother MFC-<br>Brother MFC-                     | 2                                                                                                    |    |
| Location:<br>Print Using: | BILIDC1212<br>Brother<br>Model<br>Brother DCP-<br>Brother MF C-<br>Brother MF C-<br>Brother MF C-<br>Brother MF C-        | 2 - XXXX CUPS v1.1 - XXXX CUPS v1.1 - XXXX CUPS v1.1 - XXXX BR-Script3 - XXXX BR-Script3 XXXX CUPS v1.1 |    |

Alegeți Quit Printer Setup Utility (leşire din Utilitar de configurare imprimantă) din meniul Printer Setup Utility (Utilitar de configurare imprimantă).

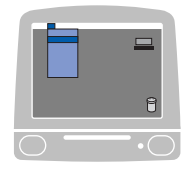

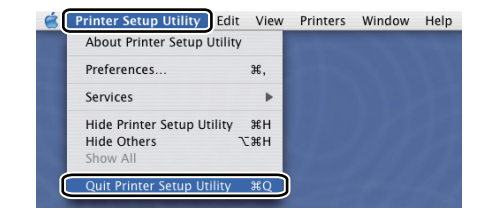

#### (Mac OS X 10.5.x)

1 Alegeți System Preferences (Preferințe sistem) din meniul Apple.

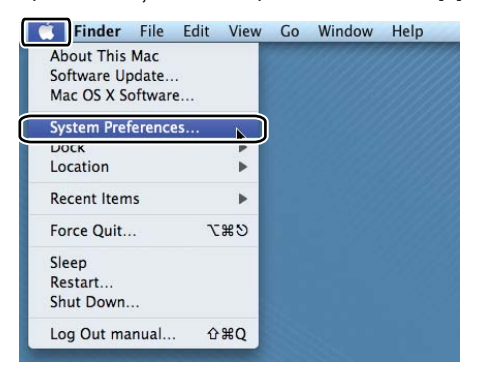

Paceți clic pe pictograma Print & Fax (Imprimare şi fax).

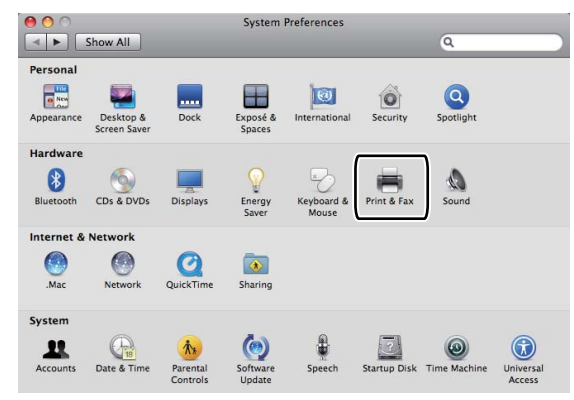

Faceți clic pe butonul + aflat sub secțiunea Printers (Imprimante).

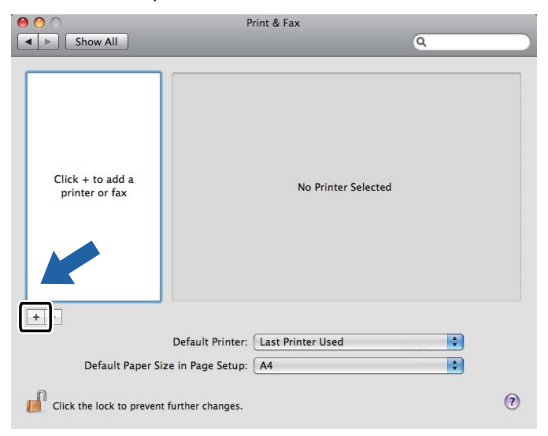

4 Faceți clic pe pictograma **Default** (Implicit) care se află în partea de sus a ferestrei de dialog.

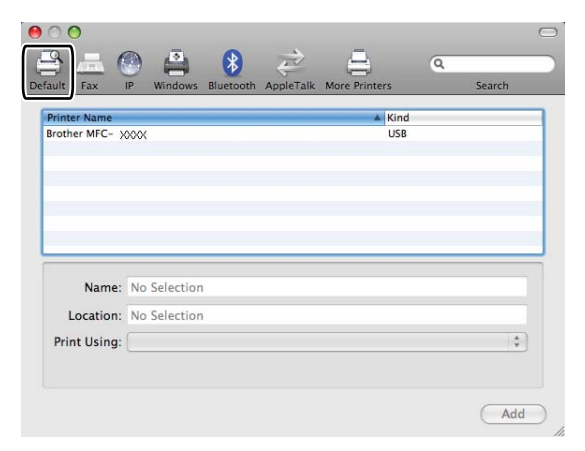

6 Alegeți-vă aparatul din lista Printer Name (Nume imprimantă) şi Select a driver to use... (Selectați un driver pe care să-l utilizați...) din Print Using (Utilizare imprimare).

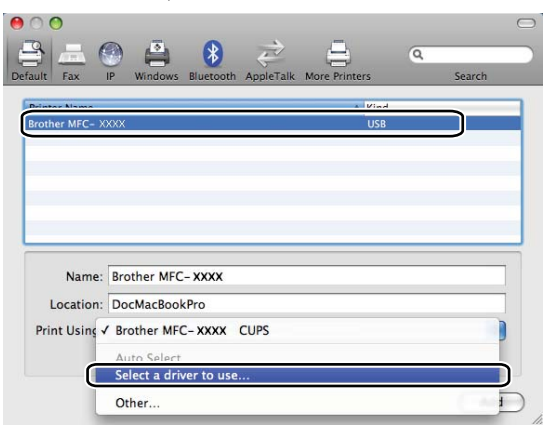

6 Alegeți numele modelului care afişează BR-Script în Print Using (Utilizare imprimare), apoi faceți clic pe Add (Adăugare).

| Oefault Fax    | P Windows Bluetooth     | AppleTalk | More Printers | Q.<br>Search |   |
|----------------|-------------------------|-----------|---------------|--------------|---|
| Printer Name   |                         |           | ▲ Kind        |              |   |
| Brother MFC- X | XXX                     |           | USB           |              |   |
|                |                         |           |               |              | 0 |
|                |                         |           |               |              |   |
|                |                         |           |               |              |   |
|                |                         |           |               |              | ÷ |
|                |                         |           |               |              |   |
| Name:          | Brother MFC-XXXX        |           |               |              |   |
| Location:      |                         |           |               |              |   |
| Print Using:   | Select a driver to use. |           |               |              |   |
|                |                         |           |               |              |   |
|                | Q                       |           |               |              |   |
| ſ              | Brother MFC- XXXX BR-So | cript3    |               |              | 3 |
|                | Brother MFC- XXXX COPS  |           |               |              |   |
|                | Brother MFC- XXXX       |           |               |              |   |
|                | Brother MFC-XXXX        |           |               |              |   |
|                | Brother MEC - XXXX      |           |               |              |   |
|                |                         |           |               |              |   |
|                |                         |           |               | Ad           |   |

7 Alegeți Quit System Preferences (Părăsire Preferințe sistem) din meniul System Preferences (Preferințe sistem).

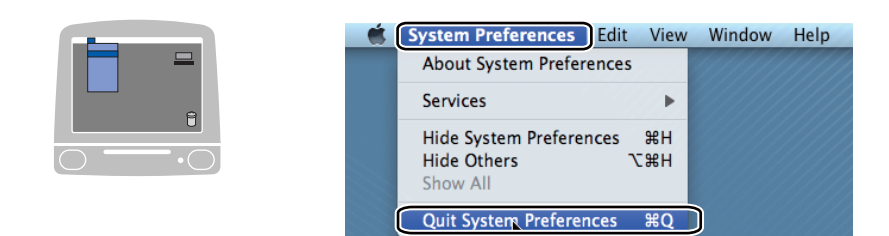

# Caracteristicile driverului de imprimantă BR-Script3 (emulare de limbaj PostScript<sup>®</sup> 3™)

# Configurarea paginii

Puteți seta Paper Size (Dimensiunea hârtiei), Orientation (Orientare) și Scale (Scalare).

| Settings    | Page Attributes           | \$        |
|-------------|---------------------------|-----------|
| Format for  | Any Printer               | \$        |
| Paper Size  | : A4<br>20.99 by 29.70 cm | \$        |
| Orientation | ti te                     |           |
| Scale       | 100 %                     |           |
| ?           |                           | Cancel OK |

## Alegerea opțiunilor de configurare a paginii

Dintr-o aplicație precum Apple TextEdit, faceți clic pe **File** (Fișier), apoi pe **Print** (Imprimare) pentru a porni imprimarea.

(De la versiunea Mac OS X 10.3.9 la versiunea 10.4.x)

| Printer:    | MFC-XXXX                 | •            |
|-------------|--------------------------|--------------|
| Presets:    | Standard                 | •            |
|             | Copies & Pages           | •            |
| Copies:     | 1 Collated               |              |
| Pages:      | • All<br>• From: 1 to: 1 |              |
| ? PDF • Pre | view                     | Cancel Print |

#### ■ (Mac OS X 10.5.x)

Pentru mai multe opțiuni de configurare a paginii, faceți clic pe triunghiul de afişare de sub meniul pop-up **Printer** (Imprimantă).

| Printer: MFC-XXXX<br>Presets: Standard |                                                                                                    |
|----------------------------------------|----------------------------------------------------------------------------------------------------|
| ? PDF ▼ Previe                         | w Cancel Print                                                                                                    |
|                                        | Printer: Brother MFC- XXXX  Presets: Standard Copies: 1 Collated Two-Sided Pages: All From: 1 to: 1 Paper Size: A4 20.99 by 29.70 cm Orientation: 1 TextEdit |
| (?) (PDF v)                            | Print header and footer  Cancel Print Print                                                                                                    |

# 🖉 Notă

Pentru a controla caracteristicile de imprimare speciale, alegeți **Printer Features** (Caracteristici imprimantă) din fereastra de dialog Imprimare.

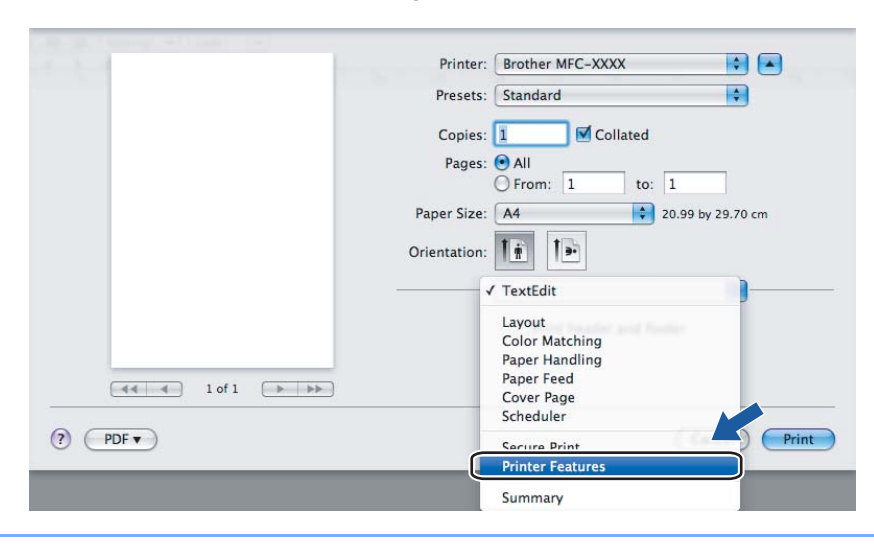

# Prima pagină (Mac OS X 10.4.x sau o versiune ulterioară)

Puteți face următoarele setări pentru pagina de copertă.

| Printer: MFC-XXX            | X                                                                         | ÷      |           |     |
|-----------------------------|---------------------------------------------------------------------------|--------|-----------|-----|
| Presets: Standard           |                                                                           | ÷      |           |     |
| Cover Pag                   | je                                                                        | •      |           |     |
| Print Cover Page:<br>(<br>( | <ul> <li>None</li> <li>Before document</li> <li>After document</li> </ul> |        |           |     |
| Cover Page Type:            | Standard                                                                  | A<br>T |           |     |
| Billing Info:               |                                                                           |        |           |     |
| ? PDF  Preview              |                                                                           | e      | Cancel Pr | int |

Print Cover Page (Imprimarea paginii de copertă)

Dacă doriți să adăugați o pagină de copertă la document, folosiți această funcție.

Cover Page Type (Tipul paginii de copertă)

Alegeți un șablon pentru pagina de copertă.

Billing Info (Informații de facturare)

Dacă doriți să adăugați informațiile de facturare pe prima pagină, introduceți text în caseta **Billing Info** (Informații de facturare).

# Layout (Aspectul)

| Printer: Brother MFC-XXXX        |
|----------------------------------|
| Presets: Standard                |
| Copies: 1 Scollated Two-Sided    |
| Pages: • All<br>From: 1 to: 1    |
| Paper Size: A4 20.99 by 29.70 cm |
| Orientation:                     |
| <br>Layout                       |
| <br>Pages per Sheet: 1           |
| Layout Direction:                |
| Border: None                     |
| Two-Sided: Off                   |
| Reverse Page Orientation         |

#### Pages per Sheet (Pagini per coală)

Alegeți câte pagini vor apărea pe fiecare parte a hârtiei.

163

Layout Direction (Direcția machetei)

Când specificați paginile pe foaie, puteți specifica și direcția aspectului.

Border (Margine)

Dacă doriți să adăugați un chenar, folosiți această funcție.

**Two-Sided** (Pe ambele părți)

Consultați *Duplex* la pagina 152.

Reverse Page Orientation (Orientare inversă a paginii) (Mac OS X 10.5.x)

Bifați Reverse Page Orientation (Orientare inversă a paginii) pentru a inversa datele de sus în jos.

#### **Duplex**

Utilizarea unității duplex

Selectați Layout (Machetă).

Alegeți **Long-edge binding** (Îndosariere pe margine lungă) sau **Short-edge binding** (Îndosariere pe margine scurtă) în **Two-Sided** (Pe ambele părți).

|              | Printer: Brother MFC-XXXX                           |
|--------------|-----------------------------------------------------|
|              | Presets: Standard                                   |
|              | Copies: 1 Scollated Two-Sided                       |
|              | Pages: • All<br>From: 1 to: 1                       |
|              | Paper Size: A4 20.99 by 29.70 cm                    |
|              | Orientation:                                        |
|              | Layout                                              |
|              | Pages per Sheet: 1                                  |
|              | Layout Direction:                                   |
|              | Border                                              |
|              | Two-Sided / Long-edge binding<br>Short-edge binding |
| (?) (PDF • ) | (Cancel) (Print                                     |

#### Duplex manual

Selectați Paper Handling (Manipulare hârtie).

• (De la versiunea Mac OS X 10.3.9 la versiunea 10.4.x)

Alegeți **Even numbered pages** (Pagini cu număr par) și imprimați, apoi alegeți **Odd numbered pages** (Pagini cu număr impar) și imprimați.

| Paper Hand                                   | lling 🛟                                                         |
|----------------------------------------------|-----------------------------------------------------------------|
| Page Order: • Automatic<br>Normal<br>Reverse | Print: • All Pages<br>Odd numbered pages<br>Even numbered pages |
| Destination Paper Size:                      |                                                                 |
| 🖲 Use documents paper                        | size: A4                                                        |
| O Scale to fit paper size                    | : 🗛 🛟                                                           |
| Scale down only                              |                                                                 |

• (Mac OS X 10.5.x)

Alegeți Even Only (Numai pare) și imprimați, apoi alegeți Odd Only (Numai impare) și imprimați.

|             | Printer: Brother MFC-XXXX                                        |
|-------------|------------------------------------------------------------------|
|             | Presets: Standard                                                |
|             | Copies: 1 🗹 Collated 🗹 Two-Sided                                 |
|             | Pages: All<br>From: 1 to: 1                                      |
|             | Paper Size: A4 20.99 by 29.70 cm                                 |
|             | Orientation:                                                     |
|             | Paper Handling                                                   |
|             | Pages To Print V Odd Only<br>Even Only<br>Destination Paper Size |
| 1 of 1 >>>> | ☐ Scale to fit paper size<br>✓ Scale down only                   |
|             | Page Order: Automatic                                            |

# Imprimare securizată (numai pentru Mac OS X 10.5.x)

Documentele securizate sunt documente ce sunt protejate de parolă când sunt trimise la aparat. Numai acele persoane care cunosc parola vor putea imprima aceste documente. Deoarece documentele sunt securizate în aparat, trebuie să introduceți parola folosind panoul de control al aparatului pentru a le imprima.

| Printer:     | Brother MFC- XXXX        |
|--------------|--------------------------|
| Presets:     | Standard                 |
| Copies:      | 1 Collated 🗌 Two-Sided   |
| Pages:       | • All<br>• From: 1 to: 1 |
| Paper Size:  | A4 \$20.99 by 29.70 cm   |
| Orientation: |                          |
|              | Secure Print             |
| Ser Ser      | cure Print ver:1.0.1     |
|              | User Name: manual        |
|              | Job Name: System Name    |
|              | Password:                |
|              |                          |
| (?) (PDF •)  | (Cancel) (Print          |

Dacă doriți să creați o acțiune de imprimare securizată, faceți clic pe **Settings...** (Setări...) și bifați caseta **Secure Print** (Imprimare securizată). Introduceți o parolă în caseta **Password** (Parolă) și faceți clic pe **Print** (Imprimare).

(Pentru mai multe informații despre Imprimarea securizată, consultați Butonul Protecție la pagina 138.)

# Caracteristicile imprimantei

(De la versiunea Mac OS X 10.3.9 la versiunea 10.4.x)

Feature Sets: Set 1 (Seturi de caracteristici: Set 1)

|                   | Printer Features    |   |
|-------------------|---------------------|---|
|                   | Feature Sets: Set 1 | 1 |
|                   |                     |   |
| Print Quality: 60 | 0 dpi               | • |
| Media Type: Pla   | n Paper             | • |
| Secure Print: Off |                     | • |
| Password: 0000    |                     | • |
| ob Name: Syste    | m Name              | • |
| Toner Save        |                     |   |

Print Quality (Calitatea imprimării)

Puteți modifica rezoluția după cum urmează:

- 300 dpi
- 600 dpi
- HQ 1200
- 1200 dpi (1.200 dpi)

#### Media Type (Tip media)

Puteți folosi următoarele tipuri de suporturi în aparatul dumneavoastră. Pentru calitate de imprimare optimă, selectați tipul de suport pe care doriți să-l folosiți.

| <b>Plain Paper</b><br>(Hârtie obişnuită) | <b>Thin Paper</b><br>(Hârtie subțire) | <b>Thick Paper</b><br>(Hârtie groasă) | <b>Thicker Paper</b><br>(Hârtie foarte<br>groasă) | <b>Bond Paper</b><br>(Hârtie pentru<br>corespondență) |
|------------------------------------------|---------------------------------------|---------------------------------------|---------------------------------------------------|-------------------------------------------------------|
| <b>Transparencies</b>                    | <b>Envelopes</b>                      | <b>Env. Thick</b>                     | <b>Env. Thin</b>                                  | Recycled Paper                                        |
| (Folii transparente)                     | (Plicuri)                             | (Plic gros)                           | (Plic subtire)                                    | (Hârtie reciclată)                                    |

Secure Print (Imprimare securizată)

Secure Print (Imprimare securizată) vă permite să imprimați documente securizate care sunt protejate cu parolă atunci când le trimiteți către aparat. Numai acele persoane care cunosc parola vor putea imprima aceste documente. Deoarece documentele sunt securizate în aparat, trebuie să introduceți parola folosind panoul de control al aparatului. Documentul securizat trebuie să aibă o **Password** (Parolă) și un **Job Name** (Nume de sarcină).

#### Password (Parolă)

Alegeți parola pentru documentul securizat pe care îl trimiteți la aparat din caseta derulantă.

■ Job Name (Nume de sarcină)

Alegeți Numele acțiunii din lista derulantă pentru documentul securizat pe care l-ați trimis către aparat.

#### ■ Toner Save (Economisire toner)

Folosind această opțiune puteți economisi toner. Când bifați **Toner Save** (Economisire toner), rezultatele imprimărilor dvs. apar mai deschise la culoare. Setarea implicită este **Off** (Oprit).

#### 🖉 Notă

Nu recomandăm **Toner Save** (Economisire toner) pentru imprimarea fotografiilor sau a imaginilor în scală de gri.

#### Feature Sets: Set 2 (Seturi de caracteristici: Set 2)

|                 | Printer Features    | • |
|-----------------|---------------------|---|
|                 | Feature Sets: Set 2 | ; |
| Halftone Scree  | an Lock             |   |
| High Quality I  | mage Printing       |   |
| mprove Print Ou | tput: Off           | • |
|                 |                     |   |

#### ■ Halftone Screen Lock (Blocare ecran Halftone)

Împiedică alte aplicații să modifice setările halftone. Setarea implicită este activat.

■ High Quality Image Printing (Imprimare imagini de înaltă calitate)

Puteți îmbunătăți imprimarea imaginilor. Dacă setați **High Quality Image Printing** (Imprimare imagini de înaltă calitate) la **On** (Pornit), viteza de imprimare va fi redusă.

#### Improve Print Output (Îmbunătățire rezultat imprimare)

#### Reduce Paper Curl (Reducere răsucire hârtie)

Dacă selectați această setare, răsucirea hârtiei poate fi redusă.

Dacă imprimați doar câteva pagini, nu trebuie să alegeți această setare. Modificați setarea driverului imprimantei din **Media Type** (Tip media) la o setare subțire.

Improve Toner Fixing (Îmbunătățire fixare toner)

Dacă selectați această setare, fixarea tonerului pe hârtie poate fi îmbunătățită. Dacă această selecție nu îmbunătățeşte suficient situația, selectați **Thicker paper** (Hârtie foarte groasă) din setările **Media type** (Tip media).

#### Density Adjustment (Reglare densitate)

Creșteți sau reduceți densitatea imprimării.

#### 🖉 Notă

Funcția **Density Adjustment** (Reglare densitate) nu este disponibilă când setați **Print Quality** (Calitatea imprimării) la **HQ 1200**.

#### (Mac OS X 10.5.x)

#### Feature Sets: General 1 (Seturi de caracteristici: General 1)

|                  | Printer: Brother MFC-XXXX        |
|------------------|----------------------------------|
|                  | Presets: Standard                |
|                  | Copies: 🚺 🗹 Collated 🗌 Two-Sided |
|                  | Pages: • All                     |
|                  | Paper Size: A4 20.99 by 29.70 cm |
|                  | Orientation:                     |
|                  | Printer Features                 |
|                  | Feature Sets: General 1 🗘        |
|                  | Print Quality: 600 dpi           |
| ◄◀ ◀ 1 of 1 ► ►► | Media Type: Plain Paper          |
|                  | Toner Save                       |
|                  | Halftone Screen Lock             |
|                  | High Quality Image Printing      |
|                  | Improve Print Output: Off        |

#### Print Quality (Calitatea imprimării)

Puteți modifica rezoluția după cum urmează:

- 300 dpi
- 600 dpi
- HQ 1200
- 1200 dpi (1.200 dpi)
- Media Type (Tip media)

Puteți folosi următoarele tipuri de suporturi în aparatul dumneavoastră. Pentru calitate de imprimare optimă, selectați tipul de suport pe care doriți să-l folosiți.

| <b>Plain Paper</b><br>(Hârtie obişnuită) | <b>Thin Paper</b><br>(Hârtie subțire) | <b>Thick Paper</b><br>(Hârtie groasă) | <b>Thicker Paper</b><br>(Hârtie foarte<br>groasă) | Bond Paper<br>(Hârtie pentru<br>corespondență) |
|------------------------------------------|---------------------------------------|---------------------------------------|---------------------------------------------------|------------------------------------------------|
| <b>Transparencies</b>                    | <b>Envelopes</b>                      | <b>Env. Thick</b>                     | <b>Env. Thin</b>                                  | <b>Recycled Paper</b>                          |
| (Folii transparente)                     | (Plicuri)                             | (Plic gros)                           | (Plic subțire)                                    | (Hârtie reciclată)                             |

Toner Save (Economisire toner)

Folosind această opțiune puteți economisi toner. Când bifați **Toner Save** (Economisire toner), rezultatele imprimărilor dvs. apar mai deschise la culoare. Setarea implicită este **Off** (Oprit).

## 🖉 Notă

Nu recomandăm **Toner Save** (Economisire toner) pentru imprimarea fotografiilor sau a imaginilor în scală de gri.

#### Halftone Screen Lock (Blocare ecran Halftone)

Împiedică alte aplicații să modifice setările halftone. Setarea implicită este activat.

High Quality Image Printing (Imprimare imagini de înaltă calitate)

Puteți îmbunătăți imprimarea imaginilor. Dacă setați **High Quality Image Printing** (Imprimare imagini de înaltă calitate) la **On** (Pornit), viteza de imprimare va fi redusă.

Improve Print Output (Îmbunătățire rezultat imprimare)

• Reduce Paper Curl (Reducere răsucire hârtie)

Dacă selectați această setare, răsucirea hârtiei poate fi redusă.

Dacă imprimați doar câteva pagini, nu trebuie să alegeți această setare. Modificați setarea driverului imprimantei din **Media Type** (Tip media) la o setare subțire.

• Improve Toner Fixing (Îmbunătățire fixare toner)

Dacă selectați această setare, fixarea tonerului pe hârtie poate fi îmbunătățită. Dacă această selecție nu îmbunătățeşte suficient situația, selectați **Thicker paper** (Hârtie foarte groasă) din setările **Media type** (Tip media).

Feature Sets: General 2 (Seturi de caracteristici: General 2)

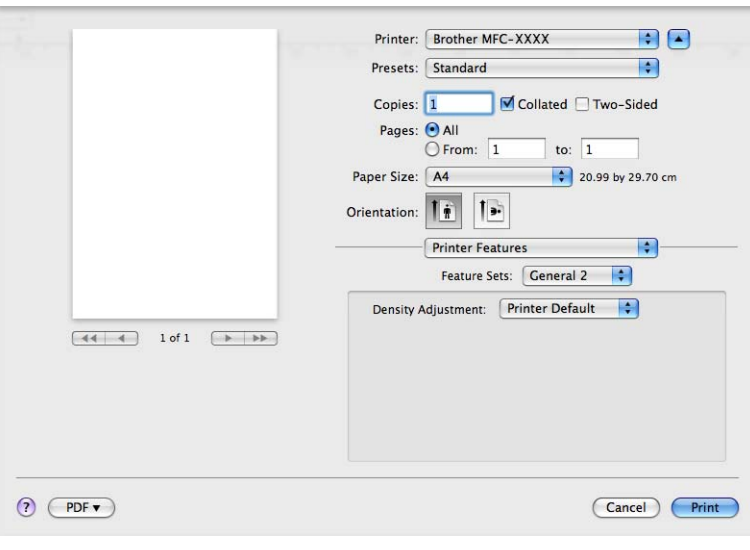

Density Adjustment (Reglare densitate)

Creșteți sau reduceți densitatea imprimării.

## 🖉 Notă

Funcția **Density Adjustment** (Reglare densitate) nu este disponibilă când setați **Print Quality** (Calitatea imprimării) la **HQ 1200**.

# Trimiterea unui fax (numai pentru modelele MFC)

# Macintosh

Puteți trimite un fax direct dintr-o aplicație Macintosh.

# 🖉 Notă

Documentele fax vor fi trimise numai alb-negru.

1 Creați un document într-o aplicație Macintosh.

2 Dintr-o aplicație precum Apple TextEdit, faceți clic pe File (Fişier), apoi pe Print (Imprimare).

■ (De la versiunea Mac OS X 10.3.9 la versiunea 10.4.x)

| Printer:    | MFC-XXXX        | •            |
|-------------|-----------------|--------------|
| Presets:    | Standard        | •            |
|             | Copies & Pages  | •            |
| Copies:     | 1 Collated      |              |
| Pages:      |                 | _            |
|             | • From: 1 to: 1 |              |
|             |                 |              |
| ? PDF ▼ Pre | view            | Cancel Print |

#### ■ (Mac OS X 10.5.x)

Pentru mai multe opțiuni de configurare a paginii, faceți clic pe triunghiul de afișare de sub meniul pop-up **Printer** (Imprimantă).

| Presets: Standard   | \$                                                                                                    |                                             |
|---------------------|----------------------------------------------------------------------------------------------------|---------------------------------------------|
| (?) (PDF • (Preview | ew Cancel (                                                                                                    | Print                                       |
|                     | Printer: Brother MFC- XXXX<br>Presets: Standard<br>Copies: 1 Collated<br>Pages: All<br>From: 1 to:<br>Paper Size: A4<br>Orientation: 1<br>TextEdit<br>Print header and for | Two-Sided      1 20.99 by 29.70 cm      ter |

3 Alegeți Send Fax (Trimitere fax) din meniul pop-up.

| Printer:                          | MFC-XXXXX                                                                                                    | •            |
|-----------------------------------|----------------------------------------------------------------------------------------------------|--------------|
| Presets:                          | Standard                                                                                                    | •            |
| Copies:<br>Pages:<br>? PDF v Prev | <ul> <li>✓ Copies &amp; Pages         <ul> <li>Layout</li> <li>Scheduler</li> <li>Paper Handling</li> <li>ColorSync</li> <li>Cover Page</li> <li>Paper Feed</li> <li>Print Settings</li> <li>Secure Print</li> </ul> </li> <li>Send Fax</li> <li>Summary</li> </ul> | Cancel Print |
4 Alegeți Facsimile (Facsimil) din meniul Output (leşire) pop-up.

|            | Printer:            | MFC-XX   | xxx   | \$      |           |
|------------|---------------------|----------|-------|---------|-----------|
|            | Presets:            | Standard | ł     | \$      |           |
|            |                     | Send Fa  | ×     | ;       | )         |
| Output:    | Facsimi             | le       | ;     |         | ver:1.1.2 |
| Input Fax  | Number:             |          |       |         |           |
|            |                     |          |       |         | Add       |
| Destinatio | me Fax<br>n Fax Num | ,<br>t   | Addre | ss Book |           |
| Name       |                     | Fax#     |       |         |           |
|            |                     |          |       |         |           |
|            |                     |          |       | )       | Delete    |
|            |                     |          |       |         |           |

Introduceți un număr de fax în caseta Input Fax Number (Număr de intrare fax), apoi faceți clic pe Print (Imprimare) pentru a trimite faxul.

### Notă

Dacă doriți să trimiteți un fax la mai multe numere, faceți clic pe **Add** (Adăugare) după introducerea primului număr de fax. Numerele de fax destinatare vor fi enumerate în caseta de dialog.

|            | Printer:  | MFC-XXXXX | ÷              |
|------------|-----------|-----------|----------------|
|            | Presets:  | Standard  | •              |
|            |           | Send Fax  | •              |
| Output:    | Facsimi   | e 🛟       | ver:1.1.2      |
| Input Fax  | Number:   |           |                |
|            |           |           | Add            |
| Stored Fax | < Numbers |           |                |
| ho         | me Fax    | Address B | ook            |
| Destinatio | n Fax Num | bers:     |                |
| Name       |           | Fax#      |                |
|            |           |           |                |
|            |           |           |                |
|            |           |           | 4              |
|            |           |           | )∢ ⊁<br>Delete |

# Trageți un vCard din aplicația Mac OS X Address Book (de la versiunea Mac OS X 10.3.9 la 10.4.x)

Puteți adresa un număr de fax folosind un vCard (o carte de vizită electronică) din aplicația Mac OS X Address Book (Agendă de adrese).

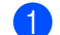

Faceți clic pe Address Book (Agendă de adrese).

2 Trageți un vCard din aplicația Mac OS X Address Book (Agendă de adrese) în câmpul Destination Fax Numbers (Numere fax destinație).

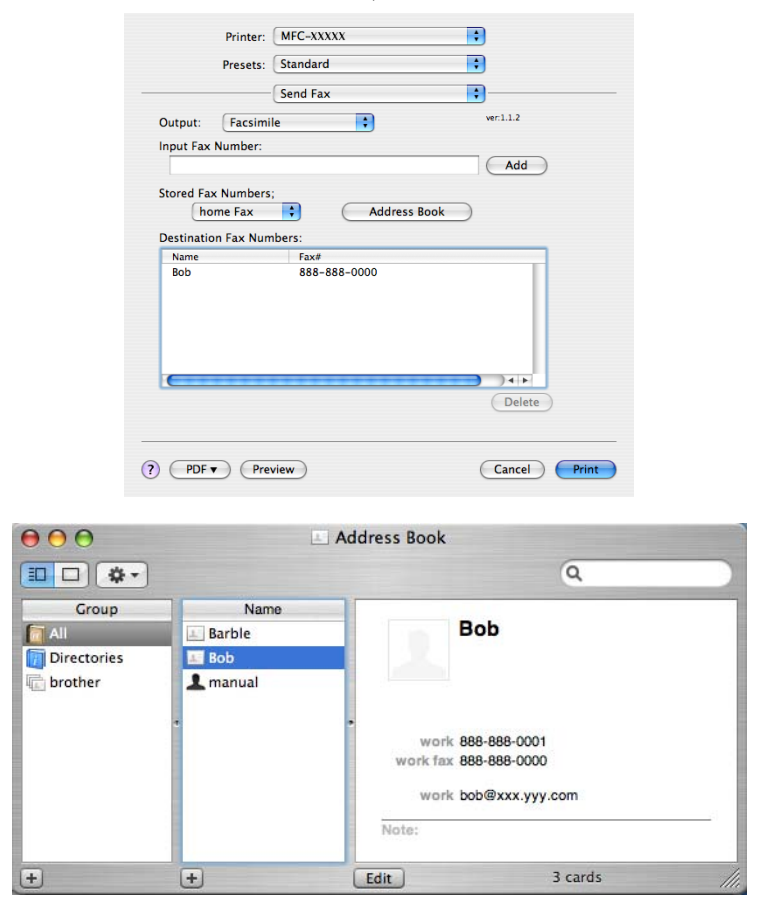

# 🖉 Notă

Dacă atât numărul de fax de la serviciu, cât și cel de acasă sunt memorate în Mac OS X Address Book, alegeți **work fax** (fax serviciu) sau **home fax** (număr fax domiciliu) din meniul pop-up **Stored Fax Numbers** (Numere de fax memorate), apoi trageți un vCard.

3 Când ați terminat adresarea faxului, faceți clic pe Print (Imprimare).

|                                 |              | _         |
|---------------------------------|--------------|-----------|
| Presets:                        | Standard     | •         |
|                                 | Send Fax     | •         |
| Output: Facsimi                 | le 🛟         | ver:1.1.2 |
| Input Fax Number:               |              |           |
|                                 |              | Add       |
| home Fax<br>Destination Fax Num | Address Book | J         |
| Name                            | Eav#         |           |
| Bob                             | 888-888-0000 |           |
|                                 |              |           |
|                                 |              |           |
| <b>C</b>                        |              | Delete    |

### 🖉 Notă

vCardul utilizat trebuie să conțină un număr work fax (fax serviciu) sau home fax (număr fax domiciliu).

# Utilizarea Mac OS X 10.5.x Addresses panel

Puteți adresa un număr de fax folosind butonul Addresses (Adrese).

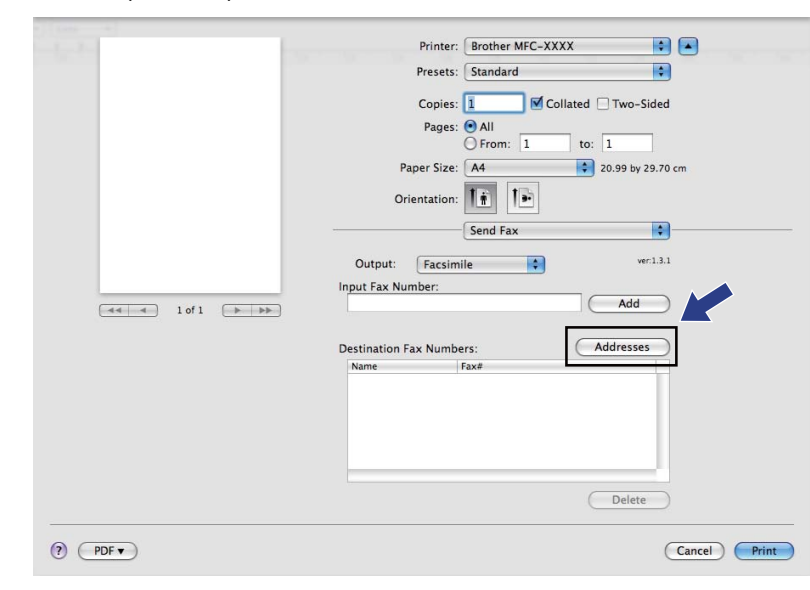

Faceți clic pe Addresses (Adrese).

2 Alegeți numărul de fax din panoul **Addresses** (Adrese) și faceți clic pe **To:** (Către:).

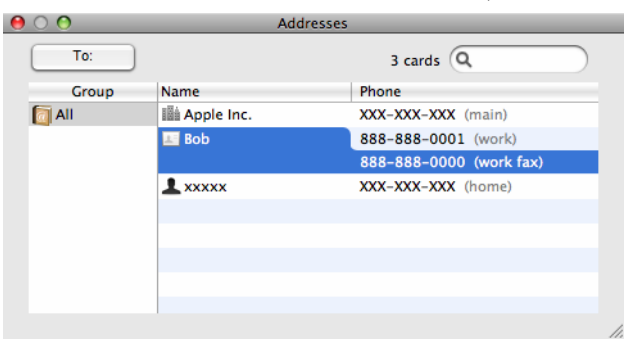

3 Când aţi terminat adresarea faxului, faceţi clic pe Print (Imprimare).

| Presets: Standard<br>Presets: Standard<br>Presets: Standard<br>Presets: Standard<br>Presets: Standard<br>Presets: Standard<br>Presets: Standard<br>Presets: Collated Two-Sided<br>Pages: All<br>Pager Size: Ad : 20.99 by 29.70 cm<br>Orientation:<br>Send Fax<br>Ver1.3.2<br>Input Fax Number:<br>Add<br>Destination Fax Numbers:<br>Name<br>Fax<br>B88-888-0001<br>Delete<br>Print                                                                                                    | (1.00) (b)   |                                    |
|----------------------------------------------------------------------------------------------------|--------------|------------------------------------|
| Presets: Standard<br>Copies: 1 Collated Two-Sided<br>Pages: All<br>Prom: 1 to: 1<br>Paper Size: A<br>Output: Easimile<br>wr1.12<br>Input Fax Numbers: Add<br>Destination Fax Numbers: Add<br>Destination Fax S88-588-0001<br>Delete<br>Part Size<br>Delete                                                                                                    | 1            | Printer: Brother MFC- XXXX         |
| Copies: 1 Collated Two-Sided<br>Pages: All<br>From: 1 to: 1<br>Paper Size: Ad ? 20.99 by 29.70 cm<br>Orientation: Send Fax<br>Send Fax<br>Uput: Facsimile * vr:1.32<br>Input Fax Number: Add<br>Destination Fax Numbers: Addresses<br>Send Fax<br>Delete<br>Point                                                                                                    |              | Presets: Standard                  |
| Pages @ All<br>From: 1 to: 1<br>Paper Size: A @ @ 20.99 by 29.70 cm<br>Orientation:<br>Send Fax<br>Output: Facsimile @ we1.32<br>Input Fax Numbers: Add<br>Destination Fax Numbers: Addresses<br>Delete<br>Port<br>Port                                                                                                    |              | Copies: 1 Collated Two-Sided       |
| Image: The set of the set of the se                               |              | Pages: All                         |
| Paper Size: A4  20.99 by 29.70 cm Orientation: Delete Paper Size: A4  20.99 by 29.70 cm Orientation: Delete Paper Size: A4 Paper Size: A4 Paper Size: A20.99 Paper Size: A4 Paper Size: A20.99 Paper Size: A20.99 Paper Size: |              | From: 1 to: 1                      |
| Orientation:       Image: Send Fax         Output:       Faximile         Input Fax Numbers:       Add         Destination Fax Numbers:       Addresses         Name       Faximile         Bob       888-888-0001         Delete       Delete                                                                                                    |              | Paper Size: A4 20.99 by 29.70 cm   |
| Send Fax       Output:       Facsimile       uput Fax Number:       Add       Destination Fax Numbers:       Addresses       Bob       888-888-0001       Delete                                                                                                    |              | Orientation:                       |
| Output:     Facsimile     wr.1.3.2       Input Fax Number:     Add       Destination Fax Numbers:     Addresses       Bob     \$888-\$888-0001       Delete                                                                                                    |              | Send Fax                           |
| Input Fax Number:     Add       Imput Fax Number:     Add       Destination Fax Numbers:     Addresses       Bob     \$858-388-0001       Delete                                                                                                    |              | Output: Facsimile + ver1.3.2       |
| Image: Concept of the second second secon                 |              | Input Fax Number:                  |
| Destination Fax Numbers:     Addresses       Name     Fax#       Bob     858-858-0001       Delete         (?)     PDF v         Cancel         Print                                                                                                    |              | Add                                |
| PDF v Cancel Print                                                                                                    |              | Destination Fax Numbers: Addresses |
| (?) (PDF v) (Cancel) (Print)                                                                                                    |              | Name Fax#                          |
| () (PDF v) (Cancel) (Print                                                                                                    |              | Bob 888-888-0001                   |
| (?) (PDF v) (Cancel) (Print)                                                                                                    |              |                                    |
| (?) (PDF v) (Cancel) (Print)                                                                                                    |              |                                    |
| (?) (PDF v) (Cancel) (Print                                                                                                    |              |                                    |
| (?) (PDF v) (Cancel) (Print                                                                                                    |              |                                    |
| (?) (PDF •) (Cancel) (Print                                                                                                    |              | Delete                             |
| (?) (PDF v) (Cancel Print                                                                                                    |              |                                    |
|                                                                                                    | (?) (PDF • ) | (Cancel) Print                     |

Scanarea

# Scanarea dintr-un sistem Macintosh

Aplicația software a aparatului Brother include un driver pentru scaner TWAIN pentru Macintosh. Puteți folosi acest driver de scaner Macintosh TWAIN cu oricare dintre aplicațiile care acceptă specificațiile TWAIN.

### 🖉 Notă

0

- Dacă doriți să scanați de la un aparat dintr-o rețea, alegeți aparatul din rețea în aplicație de selecție dispozitiv aflată la Macintosh HD/Library (Bibliotecă)/Printers (Imprimante)/Brother/Utilities (Utilitare)/Device Selector (Selector dispozitive) sau din meniul pop-up Model din ControlCenter2.
- Scanarea duplex nu este disponibilă pentru hârtia de dimensiune Legal.

Executați aplicația conformă cu Macintosh TWAIN. Prima dată când folosiți driverul Brother TWAIN, setați-l ca driver implicit alegând **Select Source** (Selecție sursă). Pentru fiecare document scanat ulterior, alegeți **Acquire Image Data** (Achiziționare date imagine) sau **Start**. Opțiunea de meniu care vă permite să alegeți driverul pentru scaner poate varia în funcție de aplicație.

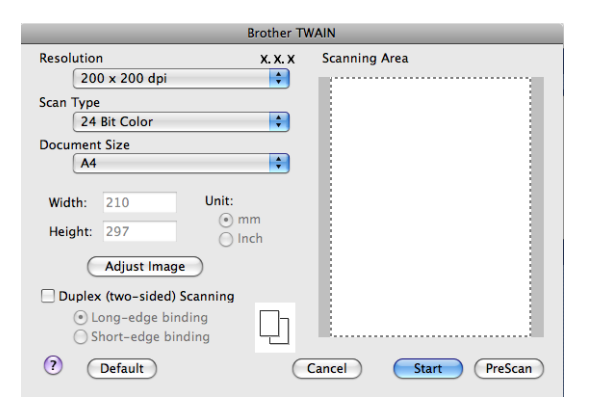

### 🖉 Notă

Metoda de alegere a driverului implicit sau de scanare a unui document poate varia în funcție de aplicația pe care o folosiți.

### Scanarea unei imagini pe un sistem Macintosh

Puteți scana o pagină întreagă, sau puteți scana o porțiune după prescanarea documentului.

### Scanarea unei pagini întregi

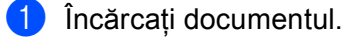

Reglați următoarele setări, dacă e necesar, în fereastra de dialog Setare scaner:

- Resolution (Rezoluție)
- Scan Type (Tip de scanare)
- Document Size (Dimensiune document)

Scanarea

- Adjust Image (Reglare imagine)
  - Brightness (Luminozitate)
  - Contrast

3 Faceți clic pe Start.

Când scanarea este încheiată, imaginea apare în aplicația de grafică.

### Scanarea unui document duplex

1 Încărcați documentul.

2 Bifați Duplex (two-sided) Scanning (Scanare duplex (pe ambele părți)) şi alegeți Long-edge binding (Îndosariere pe margine lungă) sau Short-edge binding (Îndosariere pe margine scurtă).

|                                                                      | Brother T             | TWAIN                |
|----------------------------------------------------------------------|-----------------------|----------------------|
| Resolution                                                           | x. x. x               | Scanning Area        |
| 200 x 200 dpi                                                        | <b>÷</b>              |                      |
| Scan Type                                                            |                       |                      |
| 24 Bit Color                                                         | \$                    |                      |
| Document Size                                                        |                       |                      |
| A4                                                                   | \$                    |                      |
| Width: 210 Un<br>Height: 297                                         | it:<br>⊙ mm<br>⊙ Inch |                      |
| Duplex (two-sided) Scanni<br>Cong-edge binding<br>Short-edge binding | ng                    |                      |
| ? Default                                                            | C                     | Cancel Start PreScan |

3 Reglați următoarele setări, dacă e necesar, în fereastra de dialog Setare scaner:

- Resolution (Rezoluție)
- Scan Type (Tip de scanare)
- Document Size (Dimensiune document)
- Adjust Image (Reglare imagine)
  - Brightness (Luminozitate)
  - Contrast
- 4 Faceți clic pe Start.

### 🖉 Notă

- Nu puteți regla aria de scanare.
- Scanarea duplex nu este acceptată de DCP-8070D, MFC-8370DN și de MFC-8480DN.
- Scanarea duplex nu este disponibilă pentru hârtia de dimensiune Legal.
- · Scanarea duplex este disponibilă numai din ADF.

### Prescanarea unei imagini

Butonul **PreScan** este folosit pentru a previzualiza și, de asemenea, vă permite să decupați orice zone nedorite din imagine. Când sunteți mulțumit că scanați zona corectă, faceți clic pe butonul **Start** din caseta de dialog Configurare scanner, pentru a scana imaginea.

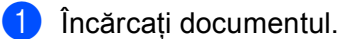

# 2 Faceți clic pe **PreScan**.

Întreaga imagine este scanată pe sistemul Macintosh și apare în Scanning Area (Arie de scanare).

3) Treceți cu indicatorul mouse-ului peste porțiunea pe care doriți să o scanați.

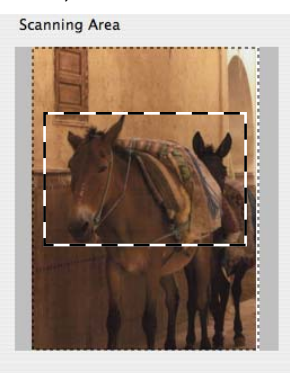

Puneți din nou documentul în ADF.

### 🖉 Notă

Dacă puneți documentul pe sticla scanerului în pasul (), omiteți acest pas.

5 Reglați setările pentru Resolution (Rezoluție), Scan Type (Tip de scanare), Brightness (Luminozitate) şi Contrast din caseta de dialog Configurare scanner, conform cerințelor.

### 6 Faceți clic pe Start.

De această dată în fereastra aleasă documentul apare în fereastra aplicației.

7 Puteți îmbunătăți imaginea din software-ul de editare.

# Setările din fereastra Scanner

### Rezoluție

Puteți schimba rezoluția de scanare din meniul pop-up **Resolution** (Rezoluție). Rezoluțiile mai înalte necesită mai multă memorie și timp de transfer, dar produc o imagine scanată mai fină. Tabelul următor arată rezoluțiile pe care le puteți alege și culorile disponibile.

| Resolution (Rezoluție)       | Black & White<br>(Alb & negru)/<br>Grey (Error Diffusion)<br>(Gri (difuziune a erorii)) | 8 Bit Colour<br>(Culoare pe 8 biți) | True Grey/24 Bit Colour<br>(Culoare pe 24 de biți) |
|------------------------------|-----------------------------------------------------------------------------------------|-------------------------------------|----------------------------------------------------|
| $100 	imes 100 	ext{ dpi}$   | Da                                                                                      | Da                                  | Da                                                 |
| 150	imes150 dpi              | Da                                                                                      | Da                                  | Da                                                 |
| $200 	imes 200 	ext{ dpi}$   | Da                                                                                      | Da                                  | Da                                                 |
| 300 	imes 300 dpi            | Da                                                                                      | Da                                  | Da                                                 |
| 400 	imes 400 dpi            | Da                                                                                      | Da                                  | Da                                                 |
| 600	imes 600 dpi             | Da                                                                                      | Da                                  | Da                                                 |
| 1200 × 1200 dpi              | Da                                                                                      | Nu                                  | Da                                                 |
| $2400 	imes 2400 	ext{ dpi}$ | Da                                                                                      | Nu                                  | Da                                                 |
| 4800 × 4800 dpi              | Da                                                                                      | Nu                                  | Da                                                 |
| 9600	imes9600 dpi            | Da                                                                                      | Nu                                  | Da                                                 |
| 19200 × 19200 dpi            | Da                                                                                      | Nu                                  | Da                                                 |

### **Tip Scanare**

Black & White (Alb & negru)

Utilizare pentru text sau cadrane cu desene.

Grey (Error Diffusion) (Gri (difuziune a erorii))

Utilizare pentru imagini fotografice sau grafică. (Eroare difuzare este o metodă de a crea imagini gri simulate fără a se folosi puncte gri reale. Punctele negre sunt așezate într-o formă specifică pentru a da un aspect de gri).

True Grey

Utilizare pentru imagini fotografice sau grafică. Acest mod este mai exact, deoarece folosește 256 nuanțe de gri.

8 Bit Colour (Culoare pe 8 biți)

Folosește până la 256 culori pentru a scana imaginea.

### 24 Bit Colour (Culoare pe 24 de biți)

Folosește până la 16,8 milioane culori pentru a scana imaginea.

Deși utilizarea **24 Bit Colour** (Culoare pe 24 de biți) creează o imagine cu reproducerea celor mai precise culori, fișierul imagine va avea o dimensiune de aproximativ trei ori mai mare decât un fișier creat utilizând opțiunea **8 Bit Colour** (Culoare pe 8 biți). Acesta are nevoie de multă memorie și are un timp de transfer mai ridicat.

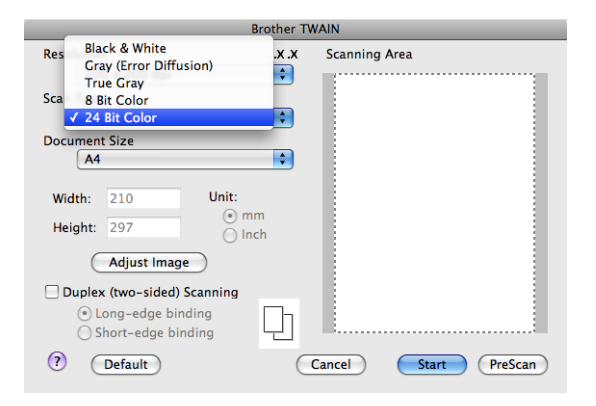

### Document size (Dimensiune document)

Alegeți una din dimensiunile de document de mai jos:

- A4
- JIS B5
- Letter
- Legal
- A5
- Executive
- Business Card (Carte de vizită)

Pentru a scana cărți de vizită, alegeți formatul **Business Card** (Carte de vizită) și apoi puneți cartea de vizită cu fața în jos în centrul părții din stânga a sticlei scannerului, așa cum se arată în instrucțiunile pentru document de pe aparat.

- Photo (Foto)
- Index Card (Cartelă index)
- Photo L
- Photo 2L
- Postcard 1 (Carte poştală 1)
- Postcard 2 (Double) (Carte poştală 2 (dublă))
- Custom (Personalizat) (Reglabil de către utilizator de la 8,9 × 8,9 mm la 215,9 × 355,6 mm.)

După ce alegeți o dimensiune personalizată, puteți ajusta zona de scanare. Apăsați și mențineți apăsat butonul mouse-ului în timp ce trageți mouse-ul pentru a decupa imaginea.

**Width:** (Lățime:) Introduceți lățimea dimensiunii personalizate. **Height:** (Înălțime:) Introduceți înălțimea dimensiunii personalizate.

# 🖉 Notă

Reglabilă de către utilizator de la 8,9 x 8,9 mm la 215,9 x 355,6 mm

### Ajustarea imaginii

### Brightness (Luminozitate)

Reglați setarea (-50 până la 50) pentru imaginea optimă. Valoarea implicită este 0, reprezentând o medie și este în general adecvată pentru majoritatea imaginilor.

Puteți seta nivelul de **Brightness** (Luminozitate) trăgând de bara glisantă la dreapta sau la stânga pentru a lumina sau întuneca imaginea. Puteți de asemenea să introduceți o valoare în casetă pentru a selecta nivelul.

| -    | Brightness           |        | 0 |
|------|----------------------|--------|---|
|      | Contrast             |        | 0 |
| ⊖ Co | olorSync<br>Intent   |        |   |
|      | Perceptual (Images)  | A<br>T |   |
|      | Scanner Profile      |        |   |
|      | Brother sRGB Scanner | A<br>T |   |
| Re   | educe Noise          |        |   |
|      |                      |        |   |

Dacă imaginea scanată este prea luminoasă, setați un nivel de **Brightness** (Luminozitate) mai scăzut și scanați documentul din nou.

Dacă imaginea scanată este prea întunecată, setați un nivel de **Brightness** (Luminozitate) mai ridicat și scanați documentul din nou.

### 🖉 Notă

Setarea **Brightness** (Luminozitate) este disponibilă numai dacă ați setat **Scan Type** (Tip de scanare) la **Black & White** (Alb & negru), **Grey** (Gri) sau **True Grey**.

### Contrast

Puteți mări sau reduce nivelul contrastului deplasând bara cursor la stânga sau la dreapta. O creștere evidențiază zonele luminoase și întunecate ale imaginii, în timp ce o reducere evidențiază mai detaliat zonele de gri. Puteți de asemenea să introduceți o valoare în casetă pentru a seta **Contrast**.

### 🖉 Notă

Setarea **Contrast** este disponibilă numai dacă ați setat **Scan Type** (Tip de scanare) la **Grey** (Gri) sau **True Grey**.

Reduce Noise (Reducere zgomot)

Cu această selecție puteți îmbunătăți calitatea imaginilor scanate. Setarea **Reduce Noise (Reducere zgomot)** este disponibilă când se utilizează funcția **24bit Colour (24bit Color)** și rezoluția de scanare de 300 x 300 dpi, 400 x 400 dpi sau 600 x 600 dpi.

Când se scanează fotografii sau alte imagini pentru utilizare într-un procesor de cuvinte sau altă aplicație grafică, încercați diverse setări pentru **Resolution** (Rezoluție), **Scan Type** (Tip de scanare), **Brightness** (Luminozitate) și **Contrast** pentru a vedea ce setare se potrivește cel mai bine cerințelor dvs.

# Utilizarea tastei Scanare (pentru utilizatorii de cablu USB)

# 🖉 Notă

- Dacă utilizați Scan (Scanare) într-o rețea, consultați Utilizarea tastei Scanare la pagina 219.
- Dacă monitorul LCD afişează mesaje de eroare în timpul scanării, consultați *Depanarea* în *Manualul utilizatorului* sau *Mesaje de eroare și de întreținere* din *Manualul utilizatorului*.

Puteți utiliza (Scan (Scanare)) din panoul de control pentru a scana documente direct în aplicațiile utilizate de dvs. pentru procesarea cuvintelor, pentru grafică și pentru e-mailuri sau într-un director de pe sistemul dvs. Macintosh.

Înainte de a putea utiliza (Scan (Scanare)) în panoul de control, trebuie să instalați Brother MFL-Pro Suite și să conectați aparatul la sistemul dvs. Macintosh. Dacă ați instalat MFL-Pro Suite de pe CD-ROM-ul inclus, atunci driverele corespunzătoare și software-ul ControlCenter2 sunt instalate. Scanarea după

(Scan (Scanare)) urmează configurația din fila Device Button (Buton dispozitiv). (Consultați SCANAREA la pagina 197.) Pentru detalii despre modul de configurare a butoanelor ControlCenter2 pentru

lansarea aplicației pe care o doriți utilizând (Scan (Scanare)), consultați *Utilizarea ControlCenter2* la pagina 195.

# 🖉 Notă

- Dacă doriți să scanați un document utilizând funcția de scanare duplex, trebuie să plasați documentul în ADF și apoi să alegeți F/V (L) latura sau F/V (S) latura în funcție de macheta documentului dvs.
- Alegeți macheta documentului dvs. din următorul tabel:

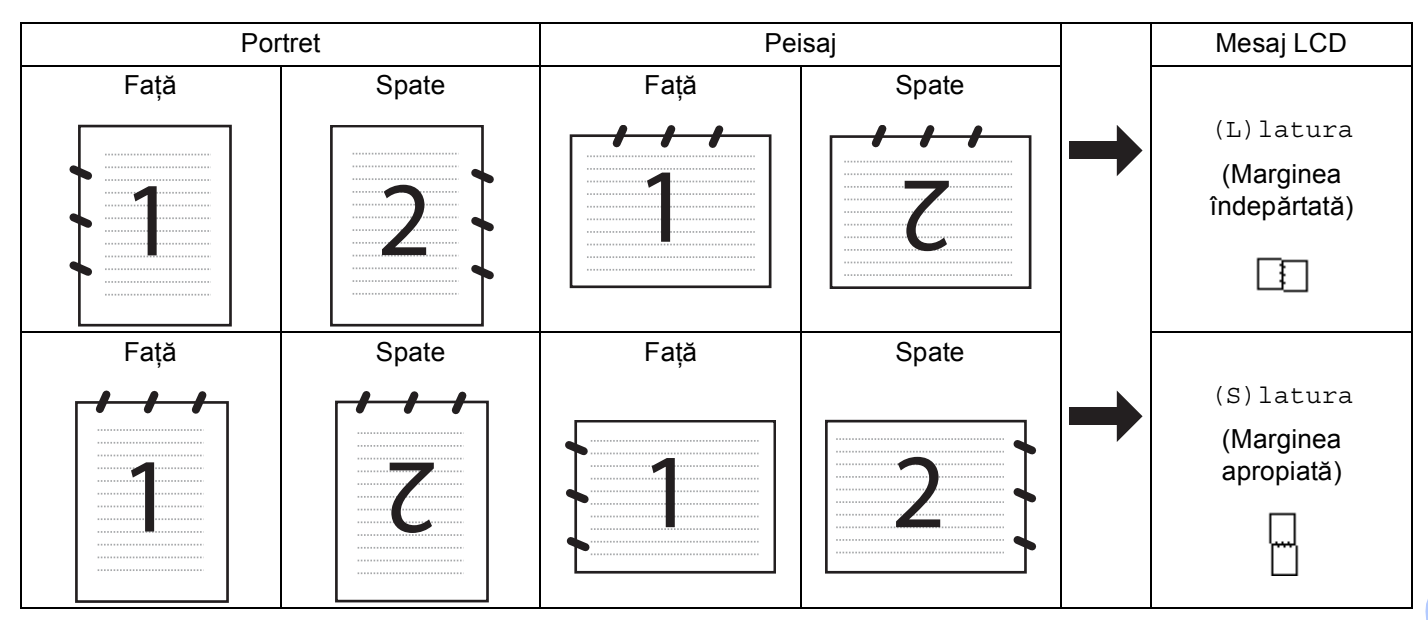

### Tabel de machete pentru documente

- Scanarea duplex nu este acceptată de DCP-8070D, MFC-8370DN și de MFC-8480DN.
- · Scanarea duplex este disponibilă numai din ADF.
- Scanarea duplex nu este disponibilă pentru hârtia de dimensiune Legal.
- Formatul de fişier XPS este disponibil pentru Windows Vista<sup>®</sup> sau la utilizarea aplicațiilor care acceptă fişiere XML Paper Specification.

# Scanare către dispozitiv USB

Puteți scana documente alb-negru și color direct către un suport de stocare USB Flash. Documentele albnegru vor fi stocate în formatele de fișier PDF (\*.PDF), Secure PDF (\*.PDF) sau TIFF (\*.TIF). Documentele color pot fi stocate în formatele de fișier PDF (\*.PDF), Secure PDF(\*.PDF), XPS(\*.XPS) sau JPEG (\*.JPG). Numele de Fișier implicite se bazează pe data curentă. Puteți modifica culoarea, calitatea și numele fișierului.

| Rezoluție       | Opțiunile de Format de fişier    |
|-----------------|----------------------------------|
| Color 100 dpi   | PDF / PDF securizat / JPEG / XPS |
| Color 200 dpi   | PDF / PDF securizat / JPEG / XPS |
| Color 300 dpi   | PDF / PDF securizat / JPEG / XPS |
| Color 600 dpi   | PDF / PDF securizat / JPEG / XPS |
| Gri 100 dpi     | PDF / PDF securizat / JPEG / XPS |
| Gri 200 dpi     | PDF / PDF securizat / JPEG / XPS |
| Gri 300 dpi     | PDF / PDF securizat / JPEG / XPS |
| A/N 200 dpi     | PDF / PDF securizat / TIFF       |
| A/N 200x100 dpi | PDF / PDF securizat / TIFF       |

- 1 Conectați un suport de stocare USB Flash la aparatul dvs.
- 2 Încărcați-vă documentul în ADF sau pe sticla scannerului.
- 3 Apăsați pe 🕋 (Scan (Scanare)).
- 4 Apăsați ▲ sau V pentru a alege Scan. la USB. Apăsați pe OK. Dacă aparatul dvs. nu acceptă Scanarea duplex, mergeți la pasul ⑥. Dacă aparatul dvs. acceptă Scanarea duplex, mergeți la pasul ⑤.
- 5 Apăsați ▲ sau ▼ pentru a alege 1fata, F/V (L)latura sau F/V (S)latura. Apăsați pe OK.
- 6 Alegeți una din opțiunile de mai jos.
  - Pentru a schimba setarea, alegeți Schimbă setarea. Apăsați pe OK și mergeți la pasul ).
  - Pentru a începe scanarea cu setările stabilite în Meniul de funcții (pentru modelele MFC, Menu (Meniu), 5, 2 şi DCP, Menu (Meniu), 4, 2), alegeți Pornire scanare. Apăsați pe OK şi mergeți la pasul .
- 7 Apăsați pe ▲ sau pe ▼ pentru a alege calitatea dorită. Apăsați pe OK.

8 Apăsați pe ▲ sau pe ▼ pentru a alege tipul de fişier dorit. Apăsați pe OK.

### 🖉 Notă

- Dacă alegeți color sau nuanțe e gri la setarea rezoluției, nu puteți alege TIFF.
- Dacă alegeți monocrom la setarea rezoluției, nu puteți alege JPEG.
- Dacă alegeți PDF securizat, aparatul vă va solicita să introduceți o parolă din 4 cifre de la 1 la 9 înainte de a începe scanarea.
- 9 Numele fişierului este setat în mod automat. Cu toate acestea, puteți crea un nume utilizând tastatura. Nu puteți schimba decât primele 6 cifre ale numelui fişierului. Apăsați pe OK.

### 🖉 Notă

Apăsați pe Clear/Back (Şterge/Înapoi) pentru a şterge literele introduse.

10 Apăsați pe Start pentru a începe scanarea.

# ▲ ATENŢIE

Ecranul LCD afişează Scaneaza în timpul citirii datelor. NU deconectați cablul de alimentare și nici nu îndepărtați suportul de stocare USB Flash din aparat, în timp ce se citesc date. Există posibilitatea să vă pierdeți datele sau să deteriorați suportul de stocare USB Flash.

### Modificarea dimensiunii implicite a fişierului

Vă puteți stabili setarea proprie implicită pentru dimensiunea fişierului. Pentru o scanare de calitate mai înaltă, alegeți o dimensiune mare de fişier. Pentru o dimensiune mai mică a fişierului, alegeți o dimensiune mică.

- Apăsați pe Menu (Meniu), 1.
- 2 Apăsați 🛦 sau 🛛 pentru a alege Scan Document. Apăsați pe OK.
- 3 Apăsați **▲ sau V pentru a alege** Dim. fisier. Apăsați pe OK.
- 👍 Apăsați ▲ sau ♥ pentru a alege 1.Color sau 2.Gri. Apăsați pe OK.
- 🌖 Apăsați 🛦 sau V pentru a alege Mica, Medie sau Mare. Apăsați pe OK.
- 6 Apăsați pe Stop/Exit (Stop/leşire).

### 🖉 Notă

Nu puteți alege dimensiunea fișierului când scanați un document alb-negru. Documentele alb-negru vor fi stocate în formatul de fișier TIFF, iar datele nu vor fi comprimate.

# Schimbarea rezoluției implicite și a tipului de fișier. 1 Pentru modelele MFC, apăsați pe Menu (Meniu), 5, 2, 1. Pentru modelele DCP, apăsati pe Menu (Meniu), 4, 2, 1. 2 Apăsati pe 🛦 sau pe V pentru a alege Color 100 dpi, Color 200 dpi, Color 300 dpi, Color 600 dpi, Gri 100 dpi, Gri 200 dpi, Gri 300 dpi, A/N 200 dpi sau A/N 200x100 dpi. Apăsati pe **OK**. Procedati conform uneia dintre metodele de mai jos: Pentru formatul de fisier alb-negru: Apăsați ▲ sau V pentru a alege PDF, PDF securizat sau TIFF. Apăsati pe **OK**. Pentru formatul de fişier Color sau Gri: Apăsați pe ▲ sau pe V pentru a alege PDF, PDF securizat, JPEG sau XPS. Apăsați pe OK. 4 Apăsati pe Stop/Exit (Stop/leşire). Modificarea numelui implicit al fisierului 1 Pentru modelele MFC, apăsați pe Menu (Meniu), 5, 2, 2. Pentru modelele DCP, apăsati pe Menu (Meniu), 4, 2, 2. Introduceți numele fișierului (până la 6 caractere). Apăsati pe **OK**. 🖉 Notă Primul caracter nu poate fi un spatiu. 3 Apăsati pe Stop/Exit (Stop/leşire). Intelegerea Mesajelor de eroare

După ce vă familiarizați cu tipurile de erori care pot apărea în timp ce utilizați opțiunea Scanare către dispozitiv USB, puteți identifica și depana ușor orice probleme.

Aparat protejat

Acest mesaj va apărea în cazul în care comutatorul de protecție al suportului de stocare USB Flash este în poziția activă.

Redenum.Fisierul

Acest mesaj va apărea dacă există deja un fișier pe suportul de stocare USB Flash cu același nume ca al fișierului pe care încercați să îl salvați.

Prea multe fiş.

Acest mesaj va apărea dacă sunt prea multe fișiere stocate pe suportul de stocare USB Flash.

Aparat inutiliz.

Acest mesaj va apărea dacă suportul dvs. de stocare USB Flash nu este acceptat de aparatul dvs. Brother.

# Scanarea către e-mail

Puteti scana fie documente alb-negru, fie documente color direct în aplicatia dvs. de e-mail sub forma fisierelor atasate. Puteti modifica configuratia de scanare. (Consultati E-mail la pagina 201.)

Încărcați documentul. 63

Apăsați pe 📤 (Scan (Scanare)).

- 3) Apăsați **▲ sau V pentru a alege** Scan. catre PC. Apăsați pe **OK**.
- 4 Apăsati ▲ sau V pentru a alege E-mail. Apăsați pe OK. Dacă aparatul dvs. nu acceptă Scanarea duplex, mergeți la pasul 6. Dacă aparatul dvs. acceptă Scanarea duplex, mergeti la pasul 6.
- ち Apăsați 🛦 sau 🔻 pentru a alege 1fata, F/V (L)latura sau F/V (S)latura. Apăsați pe OK.
- 6 Apăsați pe Start.

Aparatul începe scanarea documentului, creează un fișier atașat și pornește aplicatia de e-mail, afișând noul mesaj care așteaptă să fie rezolvat.

- 🖉 Notă
- Dacă doriti datele scanate în culori, alegeti color la tipul de scanare din fila Device Button (Buton dispozitiv) a configurării ControlCenter2. Dacă doriti datele scanate alb-negru, alegeti alb-negru la tipul de scanare din fila Device Button (Buton dispozitiv) a configurării ControlCenter2. (Consultati E-mail la pagina 201.)
- Dacă doriti să schimbati dimensiunea implicită a fișierelor, alegeti rata preferată mutând bara de derulare din fila **Device Button** (Buton dispozitiv) a configurării ControlCenter2.

# Scanarea către imagine

Puteti scana fie un document alb-negru, fie unul color direct în aplicatia dumneavoastră pentru vizualizare și editare. Puteți modifica configurația de scanare. (Consultați Imagine (exemplu: Apple Preview) la pagina 198.)

- Încărcați documentul.
- Apăsati pe 📥 (Scan (Scanare)).
- 3 Apăsati ▲ sau V pentru a alege Scan. catre PC. Apăsați pe OK.
- 4 Apăsați ▲ sau V pentru a alege Imagine. Apăsati pe **OK**. Dacă aparatul dvs. nu acceptă Scanarea duplex, mergeti la pasul 6. Dacă aparatul dvs. acceptă Scanarea duplex, mergeți la pasul 6.

- 5 Apăsați ▲ sau ▼ pentru a alege 1fata, F/V (L)latura sau F/V (S)latura. Apăsați pe OK.
- 6 Apăsați pe Start. Aparatul inițiază procesul de scanare.

### 🖉 Notă

- Dacă doriți datele scanate în culori, alegeți color la tipul de scanare din fila Device Button (Buton dispozitiv) a configurării ControlCenter2. Dacă doriți datele scanate alb-negru, alegeți alb-negru la tipul de scanare din fila Device Button (Buton dispozitiv) a configurării ControlCenter2. (Consultați Imagine (exemplu: Apple Preview) la pagina 198.)
- Dacă doriți să schimbați dimensiunea implicită a fișierelor, alegeți rata preferată mutând bara de derulare din fila **Device Button** (Buton dispozitiv) a configurării ControlCenter2.

### Scanarea către OCR

Dacă documentul dvs. este text, puteți să-l convertiți cu ajutorul Presto! PageManager într-un fișier text editabil și apoi rezultatul să fie afișat într-o aplicație de procesare a cuvintelor, pentru vizualizare și editare. Puteți modifica configurația de scanare. (Consultați *OCR (aplicație de procesare a cuvintelor)* la pagina 200.)

| 1   | Încărcați documentul.                                                                                                    |
|-----|----------------------------------------------------------------------------------------------------|
| 2   | Apăsați pe 놀 ( <b>Scan (Scanare)</b> ).                                                                                                    |
| 3   | Apăsați <b>▲ sau V pentru a alege</b> Scan. catre PC.<br>Apăsați pe <b>OK</b> .                                                                                                    |
| 4   | Apăsați <b>▲</b> sau ▼ pentru a alege OCR.<br>Apăsați pe <b>OK</b> .<br>Dacă aparatul dvs. nu acceptă Scanarea duplex, mergeți la pasul ⑥.<br>Dacă aparatul dvs. acceptă Scanarea duplex, mergeți la pasul ⑤. |
| 5   | Apăsați ▲ sau V pentru a alege 1fata, F/V (L)latura sau F/V (S)latura<br>Apăsați pe OK.                                                                                                    |
| 6   | Apăsați pe <b>Start</b> .<br>Aparatul inițiază procesul de scanare.                                                                                                    |
|     | Notă                                                                                                    |
| • ] | Frebuie să aveți instalat Presto! PageManager pe sistemul dvs. Macintosh pentru                                                                                                    |

- funcționeze de la **Scan (Scanare)** sau de la ControlCenter2. (Consultați *Utilizarea Presto! PageManager* la pagina 192.)
- Funcția Scanarea către OCR este disponibilă pentru limbile engleză, franceză, germană, olandeză, italiană, spaniolă, portugheză, daneză, suedeză, japoneză şi chineză.

ca funcția OCR să

# Scanarea către un fișier

Puteți scana un document alb-negru sau color în computerul Macintosh, salvându-l ca fișier în directorul ales. Tipul de fișier și directorul în care acesta va fi salvat vor fi cele selectate în setările alese în ecranul Scan. în fișier al ControlCenter2. (Consultați *Fișier* la pagina 202.)

| 1 Încărcați documentul.                                                                                                    |
|----------------------------------------------------------------------------------------------------|
| 2 Apăsați pe 놀 (Scan (Scanare)).                                                                                                    |
| 3 Apăsați ▲ sau V pentru a alege Scan. catre PC.<br>Apăsați pe OK.                                                                                                    |
| 4 Apăsați ▲ sau ▼ pentru a alege Fisier.<br>Apăsați pe OK.<br>Dacă aparatul dvs. nu acceptă Scanarea duplex, mergeți la pasul ⑥.<br>Dacă aparatul dvs. acceptă Scanarea duplex, mergeți la pasul ⑤.                                                                                                    |
| 6 Apăsați ▲ sau V pentru a alege 1fata, F/V (L)latura sau F/V (S)latura.<br>Apăsați pe OK.                                                                                                    |
| 6 Apăsați pe Start.<br>Aparatul inițiază procesul de scanare.                                                                                                    |
|                                                                                                    |
| <ul> <li>Dacă doriți datele scanate în culori, alegeți color la tipul de scanare din fila Device Button<br/>(Buton dispozitiv) a configurării ControlCenter2. Dacă doriți datele scanate alb-negru, alegeți alb-negru la<br/>tipul de scanare din fila Device Button (Buton dispozitiv) a configurării ControlCenter2. (Consultați Fişier<br/>la pagina 202.)</li> </ul> |
| <ul> <li>Dacă doriți să schimbați numele de fişier ale documentelor scanate, introduceți numele de fişier în<br/>secțiunea File Name (Nume fişier) din fila Device Button (Buton dispozitiv) a configurării ControlCenter2.</li> </ul>                                                                                                    |
| <ul> <li>Dacă doriți să schimbați dimensiunea implicită a fişierelor, alegeți rata preferată mutând bara de derulare<br/>din fila Device Button (Buton dispozitiv) a configurării ControlCenter2.</li> </ul>                                                                                                    |

# **Utilizarea Presto! PageManager**

Presto! PageManager este o aplicație pentru gestionarea documentelor în sistemul Macintosh. Deoarece este compatibil cu majoritatea editoarelor de imagine și a programelor de procesare a cuvintelor, Presto! PageManager vă oferă un control inegalabil asupra fișierelor sistemului Macintosh. Puteți gestiona ușor documentele, puteți edita mesajele de e-mail și fișierele dvs. și puteți citi documente cu aplicația software OCR încorporată în Presto! PageManager.

Dacă folosiți aparatul ca scanner, vă recomandăm să instalați Presto! PageManager. Pentru a instala Presto! PageManager, consultați *Ghidul de instalare rapidă*.

### 🖉 Notă

Manualul utilizatorului complet pentru NewSoft Presto! PageManager 7 poate fi vizualizat din pictograma **Help** (Ajutor) din NewSoft Presto! PageManager 7.

# Caracteristici

- OCR: într-o singură etapă puteți scana o imagine, recunoaşte textul şi îl puteți edita cu un procesor de cuvinte.
- Image Editing (Editare imagine): îmbunătățirea, decuparea şi rotirea imaginilor sau deschiderea lor cu un program de editare a imaginilor la alegere.
- Annotation (Adnotare): adaugă note care pot fi șterse, embleme și desene pe imagini.
- Treeview Window (Fereastra vizualizare arborescentă): vizualizați şi aranjați ierarhia directorului pentru acces uşor.
- Thumbnail Window (Fereastră miniatură): vizualizează toate miniaturile pentru identificare rapidă.

### Cerințele de sistem pentru Presto! PageManager

- Mac OS X 10.3.9 sau o versiune ulterioară
- Unitate CD-ROM
- Unitate de disc cu cel puţin 400 MB spaţiu liber pentru instalare

### Asistență tehnică NewSoft

#### Pentru SUA

| Numele companiei: | NewSoft America Inc.                                   |
|-------------------|--------------------------------------------------------|
| Adresa poştală:   | 500 Yosemite Drive Suite 100 Milpitas CA 95035, U.S.A. |
| Telefon:          | 408 503-1212                                           |
| Fax:              | 408 503-1201                                           |
| Adresă e-mail:    | contactus@newsoftinc.com                               |
| URL:              | http://www.newsoftinc.com/                             |

### Pentru Canada

| Adresă e-mail:    | contactus@newsoftinc.com (engleză)                                                                                                    |
|-------------------|----------------------------------------------------------------------------------------------------|
| Germania          |                                                                                                    |
| Numele companiei: | SoftBay GmbH                                                                                                    |
| Adresa poştală:   | Carlstraße 50, D-52531, Übach-Palenberg                                                                                                    |
| Telefon:          | 0900 1 409640                                                                                                    |
|                   | (Pentru apelurile de pe teritoriul Germaniei, acesta nu este un serviciu gratuit.<br>Apelanții vor fi taxați cu 0,59 euro pe minut)         |
| Adresă e-mail:    | de.nsc@newsoft.eu.com                                                                                                    |
| URL:              | http://de.newsoft.eu.com/                                                                                                    |
| Regatul Unit      |                                                                                                    |
| Numele companiei: | Avanquest UK                                                                                                    |
| Adresa poştală:   | The Software Centre East Way, Lee Mill Industrial Estate Plymouth Devon.<br>PL21 9GE                                                        |
| Telefon:          | 44-01752-201148                                                                                                    |
| Fax:              | 44-01752-894833                                                                                                    |
| Adresă e-mail:    | uk.nsc@newsoft.eu.com                                                                                                    |
| URL:              | http://uk.newsoft.eu.com/                                                                                                    |
| Franța            |                                                                                                    |
| Numele companiei: | 5CA                                                                                                    |
| Adresa poştală:   | Nu este deschis                                                                                                    |
| Telefon:          | 089-965-01-09                                                                                                    |
|                   | (Pentru apelurile de pe teritoriul Franței, acesta nu este un serviciu gratuit.<br>Apelanții vor fi taxați cu €1,35 + € 0,34 euro pe minut) |
| Adresă e-mail:    | fr.nsc@newsoft.eu.com                                                                                                    |
| URL:              | http://fr.newsoft.eu.com/                                                                                                    |
| Italia            |                                                                                                    |
| Numele companiei: | 5CA                                                                                                    |
| Adresa poştală:   | Nu este deschis                                                                                                    |
| Telefon:          | 0899399878                                                                                                    |
|                   | (Pentru apelurile de pe teritoriul Italiei, acesta nu este un serviciu gratuit.<br>Apelanții vor fi taxați cu 0,80 euro pe minut)           |
| Adresă e-mail:    | it.nsc@newsoft.eu.com                                                                                                    |
| URL:              | http://it.newsoft.eu.com/                                                                                                    |

### Spania

| Numele companiei: | 5CA                                                                                                    |
|-------------------|----------------------------------------------------------------------------------------------------|
| Adresa poştală:   | Nu este deschis                                                                                                    |
| Telefon:          | 0807505598                                                                                                    |
|                   | (Numai pentru apelurile de pe teritoriul Spaniei, acesta nu este un serviciu gratuit. Apelanții vor fi taxați cu 0,94 euro pe minut) |
| Adresă e-mail:    | sp.nsc@newsoft.eu.com                                                                                                    |
| Alte țări         |                                                                                                    |
| Adresă e-mail:    | tech@newsoft.eu.com (engleză)                                                                                                    |

# 10 ControlCenter2

# 🖉 Notă

- Opțiunile disponibile în ControlCenter2 pot diferi în funcție de numărul modulului aparatului dumneavoastră.
- Scanarea duplex nu este acceptată de DCP-8070D, MFC-8370DN și de MFC-8480DN.
- Dacă monitorul LCD afişează mesaje de eroare în timpul scanării, consultați Depanarea în Manualul utilizatorului sau Mesaje de eroare și de întreținere din Manualul utilizatorului.

# **Utilizarea ControlCenter2**

ControlCenter2 este un software utilitar ce vă permite să accesați uşor și rapid aplicațiile pe care le folosiți cel mai des. Utilizarea ControlCenter2 elimină necesitatea de a lansa manual anumite aplicații. Pictograma

va apărea în bara de meniu. Pentru a deschide fereastra ControlCenter2, faceți clic pe pictograma alegeți **Open** (Deschis). ControlCenter2 are următoarele operații:

Scanarea direct către un fişier, către e-mail, procesor de cuvinte sau aplicație grafică, la alegerea dvs.
 (1)

- Butoanele de scanare personalizată vă permit configurarea unui buton care să îndeplinească cerințele propriei aplicații. (2)
- 3 Accesarea caracteristicile de copiere disponibile prin intermediul sistemului dvs. Macintosh. (3)
- 4 Accesarea setărilor disponibile pentru configurarea dispozitivului dumneavoastră. (4)
- 5 Puteți alege cu ce aparat se va conecta ControlCenter2 din meniul pop-up Model. (5) De asemenea, puteți deschide fereastra Device Selector (Selector dispozitive) alegând Other... (Altele...) din meniul pop-up Model.
- 6 De asemenea, puteți deschide fereastra de configurare pentru fiecare funcție făcând clic pe butonul Configuration (Configurare). (6)

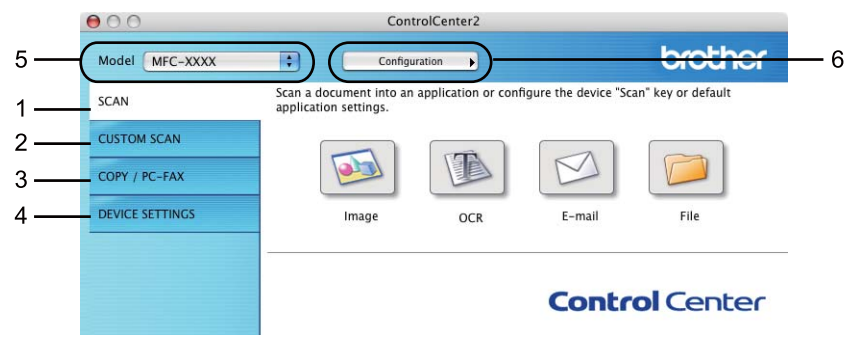

10

Şİ

# Dezactivarea funcției Autoîncărcare

Dacă nu doriți să executați automat ControlCenter2 de fiecare dată când porniți computerul Macintosh, efectuați următoarele:

 Faceți clic pe pictograma ControlCenter2 din bara de meniu şi alegeți Preferences (Preferințe). Este afişată fereastra de preferințe ControlCenter2.

2 Debifați Start ControlCenter on computer startup (Pornire ControlCenter la pornirea calculatorului).

Faceți clic pe **OK** pentru a închide fereastra.

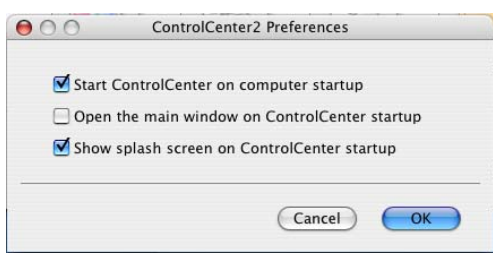

### 🖉 Notă

Pictograma aplicației ControlCenter2 se află în Macintosh HD/Library (Bibliotecă)/Printers (Imprimante)/Brother/Utilities (Utilitare)/ControlCenter.

# SCANAREA

Sunt disponibile patru butoane de scanare pentru aplicațiile **Scan To Image** (Scanarea către imagine), **Scan To OCR** (Scanarea către OCR), **Scan To E-mail** (Scanarea la e-mail) și **Scan To File** (Scanarea către un fișier).

### ■ Image (Imagine) (Implicit: Apple Preview)

Permite scanarea unei pagini direct în orice aplicație de vizualizare/editare grafică. Puteți alege aplicația de destinație, cum ar fi Adobe<sup>®</sup> PhotoShop<sup>®</sup> sau orice altă aplicație de editare imagini de pe sistemul dvs. Macintosh.

■ OCR (Implicit: Apple TextEdit)

Permite scanarea unei pagini sau a unui document, lansează automat aplicația OCR și trimite textul (nu și imaginile grafice) către un editor de text. Puteți alege aplicația de destinație pentru pentru procesarea cuvintelor, cum ar fi Microsoft<sup>®</sup> Word sau orice altă aplicație de procesare a cuvintelor de pe sistemul Macintosh. Trebuie să aveți Presto! PageManager instalat pe sistemul Macintosh.

E-mail (Program implicit: aplicația software de e-mail implicită)

Permite scanarea unei pagini sau a unui document direct către aplicația de e-mail, ca ataşament standard. Pentru ataşament, puteți alege tipul și rezoluția fișierului.

■ File (Fişier)

Permite scanarea directă către un fișier aflat pe disc. Puteți modifica, în funcție de necesități, tipul de fișier și directorul-țintă.

ControlCenter2 vă oferă posibilitatea de a configura tasta hardware **Scan** (Scanare) a aparatului dvs. şi butonul software al aplicației ControlCenter2 pentru fiecare opțiune de scanare. Pentru a configura tasta hardware **Scan** (Scanare) a aparatului dvs., alegeți **Device Button** (Buton dispozitiv) (faceți clic pe fiecare dintre butoanele ControlCenter în timp ce țineți apăsată tasta **Ctrl** și alegeți **Device Button** (Buton dispozitiv)) în meniul de configurare pentru fiecare dintre butoanele **SCAN** (Scanare). Pentru a configura butonul software din ControlCenter2, alegeți fila **Software Button** (Buton software) (faceți clic pe fiecare dintre butoanele ControlCenter în timp ce țineți apăsată tasta **Ctrl** și alegeți **Software Button** (Buton software)) în meniul de configurare a fiecăruia dintre butoanele **SCAN** (Scanare).

| 000             | Con                                              | trolCenter2           |                        |                   |
|-----------------|--------------------------------------------------|-----------------------|------------------------|-------------------|
| Model MFC-XXXX  | Config                                           | uration               |                        | brother           |
| SCAN            | Scan a document into ar<br>application settings. | 1 application or conf | figure the device "Sca | n" key or default |
| CUSTOM SCAN     |                                                  |                       |                        |                   |
| COPY / PC-FAX   |                                                  |                       | Ø                      |                   |
| DEVICE SETTINGS | Image                                            | OCR                   | E-mail                 | File              |
|                 |                                                  |                       | Contro                 | ol Center         |
|                 |                                                  |                       |                        |                   |

# Tipuri de fişiere

Puteți alege din următoarea listă de tipuri de tipuri de fișiere pentru atașamente sau când salvați către un director.

Alegeți din meniul pop-up tipul de fișier în care doriți să fie salvate imaginile scanate.

- Windows Bitmap (\*.bmp)
- JPEG (\*.jpg)
- TIFF (\*.tif)
- TIFF Multi-Page (\*.tif)
- Portable Network Graphics (\*.png)
- PDF (\*.pdf)

PDF securizat (\*.pdf)

### 🖉 Notă

- Dacă setați tipul de fișier la TIFF sau TIFF Multi-Page, puteți alege "Necomprimat" sau "Comprimat".
- Secure PDF este disponibil şi pentru Scanarea către imagine, Scanarea la e-mail şi Scanarea către un fişier.

# Imagine (exemplu: Apple Preview)

Caracteristica **Scan To Image** (Scanarea către imagine) vă permite să scanați o imagine direct în aplicația grafică pentru editarea imaginii. Pentru a schimba setările implicite, faceți clic pe buton în timp ce țineți apăsată tasta **Ctrl** și alegeți **Software Button** (Buton software).

| 0                 | Scar                                       | To Im                            | age                 |        |       |
|-------------------|--------------------------------------------|----------------------------------|---------------------|--------|-------|
|                   | Software Butt                              | on D                             | evice Button        | ]      |       |
| Target Applicatio | n                                          |                                  |                     |        |       |
| Apple Preview     |                                            | \$                               | Add                 | ) Dele | te    |
| File Type         |                                            |                                  | File Size           |        |       |
| PDF (*.pdf)       |                                            | •                                | Small               | ·      | Large |
| Resolution        |                                            | Bri                              | ghtness             |        |       |
| 300 x 300 dpi     | <b>÷</b>                                   |                                  |                     |        |       |
| Scan Type         |                                            |                                  | Y                   |        | 50    |
| 24 Bit Color      | <b>+</b>                                   | Co                               | ntrast              |        |       |
| Document Size     |                                            | ≡                                |                     |        | ≣     |
| A4 210 x 297      | mm 🛟                                       |                                  | <b>.</b> 9          |        | 50    |
|                   | Duplex (two-s<br>• Long-edge<br>Short-edge | ided) So<br>e bindir<br>e bindir | canning<br>ng<br>ng |        |       |
|                   | Show Scanner                               | Interfac                         | e                   |        |       |
| Restore Defau     | ts                                         |                                  |                     |        |       |
|                   |                                            |                                  | Ca                  | incel  | Сок   |

Dacă doriți să scanați și apoi să decupați o parte a unei pagini după pre-scanarea documentului, bifați caseta **Show Scanner Interface** (Afișare interfață scanner).

10

Dacă doriți să scanați un document duplex, bifați **Duplex (two-sided) Scanning** (Scanare duplex (pe ambele părți)) și alegeți **Long-edge binding** (Îndosariere pe margine lungă) sau **Short-edge binding** (Îndosariere pe margine scurtă). (Nu este disponibilă pentru DCP-8070D, MFC-8370DN și MFC-8480DN)

Modificați celelalte setări, dacă este necesar.

Pentru a modifica aplicația de destinație, alegeți aplicația de destinație din meniul pop-up **Target Application** (Aplicație țintă). Puteți adăuga o aplicație în liste făcând clic pe butonul **Add** (Adăugare).

| 00                                                  | Add Scan to Image Application                                                                                                    |
|-----------------------------------------------------|----------------------------------------------------------------------------------------------------|
| If you want to<br>Application Na<br>And then, click | change your application for "Scan to Image", please specify<br>me, Application Location and File Type.<br>"Add" button to add your application. |
| Application Na                                      | ime                                                                                                    |
| My Original Vi                                      | iewer                                                                                                    |
|                                                     |                                                                                                    |
| Application                                         |                                                                                                    |
| Application<br>iPhoto                               | Browse                                                                                                    |
| Application<br>iPhoto<br>File Type                  | Browse)                                                                                                    |

Introduceți **Application Name** (Numele aplicației) (până la 30 de caractere) și alegeți aplicația dvs. preferată făcând clic pe butonul **Browse** (Navigare). De asemenea, alegeți **File Type** (Tip de fișier) din meniul pop-up.

Puteți șterge o aplicație pe care ați adăugat-o. Trebuie numai să alegeți **Application Name** (Numele aplicației) și să faceți clic pe butonul **Delete** (Ștergere).

| 00                                                 | Delete S                                                   | can to Image Ap                                         | oplication                                 |           |
|----------------------------------------------------|------------------------------------------------------------|---------------------------------------------------------|--------------------------------------------|-----------|
| lf you want to<br>select your ap<br>And then, clic | delete registere<br>plicatioin from "<br>k "Delete" buttoi | d application fr<br>Application Nar<br>n to delete your | om "Scan to Image<br>ne".<br>applicatioin. | ", please |
| Application N                                      | ame                                                        |                                                         |                                            |           |
| My Original                                        | Viewer                                                     | •                                                       |                                            |           |
| Application                                        |                                                            |                                                         |                                            |           |
| iPhoto                                             |                                                            |                                                         |                                            |           |
| File Type                                          |                                                            |                                                         |                                            |           |
| JPEG (*.jpg)                                       |                                                            |                                                         |                                            |           |
|                                                    |                                                            |                                                         | Cancel                                     | Delete    |
|                                                    |                                                            |                                                         |                                            |           |

### 🖉 Notă

Această funcție este disponibilă și pentru **Scan to E-mail** (Scanarea la e-mail) și **Scan to OCR** (Scanarea către OCR). Fereastra poate varia după funcție.

Dacă alegeți **Secure PDF** (PDF securizat) din lista **File Type** (Tip de fişier), apare fereastra de dialog **Set PDF Password** (Setare parolă PDF). Introduceți parola în caseta **Password** (Parolă) și **Re-type Password** (Reintroducere parolă) și apoi faceți clic pe **OK**.

### 🖉 Notă

- Secure PDF este disponibil și pentru Scanarea la e-mail și Scanarea către OCR.
- Formatul PDF securizat este disponibil pentru Mac OS X 10.4.x sau o versiune ulterioară.

# OCR (aplicație de procesare a cuvintelor)

**Scan To OCR** (Scanarea către OCR) convertește datele de imagine grafică din pagină în text care poate fi editat de o aplicație de procesare a cuvintelor. Puteți modifica aplicația de editare text implicită.

Pentru a configura **Scan To OCR** (Scanarea către OCR), faceți clic pe buton în timp ce țineți apăsată tasta **Ctrl** și alegeți **Software Button** (Buton software).

| 0                                                                                                    | Scan To OCR                                                                |
|----------------------------------------------------------------------------------------------------|----------------------------------------------------------------------------|
|                                                                                                    | Software Button Device Button                                              |
| Target Applicat<br>Apple TextEdi<br>File Type<br>Text (*.txt)<br>OCR Software<br>Newsoft OCR<br>OCR Language | Add Delete                                                                 |
| English                                                                                                    | <b>•</b>                                                                   |
| Resolution<br>400 x 400 dp                                                                                   | Brightness                                                                 |
| Black & White                                                                                                | Contrast                                                                   |
| Document Size                                                                                                |                                                                            |
|                                                                                                    | Duplex (two-sided) Scanning<br>• Long-edge binding<br>O Short-edge binding |
| (                                                                                                    | Show Scanner Interface                                                     |
| Restore Defa                                                                                                 | ts                                                                         |
|                                                                                                    | Cancel                                                                     |

Pentru a schimba aplicația de procesare a cuvintelor, alegeți aplicația de procesare a cuvintelor de destinație din meniul pop-up **Target Application** (Aplicație țintă). Puteți adăuga o aplicație în listă făcând clic pe butonul **Add** (Adăugare). Pentru a șterge o aplicație, faceți clic pe butonul **Delete** (Ștergere).

Dacă doriți să scanați și apoi să decupați o parte a unei pagini după pre-scanarea documentului, bifați caseta Show Scanner Interface (Afișare interfață scanner).

Dacă doriți să scanați un document duplex, bifați **Duplex (two-sided) Scanning** (Scanare duplex (pe ambele părți)) și alegeți **Long-edge binding** (Îndosariere pe margine lungă) sau **Short-edge binding** (Îndosariere pe margine scurtă). (Nu este disponibilă pentru DCP-8070D, MFC-8370DN și MFC-8480DN)

# 🖉 Notă

Funcția Scanarea către OCR este disponibilă pentru limbile engleză, franceză, germană, olandeză, italiană, spaniolă, portugheză, daneză, suedeză, japoneză și chineză.

### E-mail

Caracteristica **Scan To E-mail** (Scanarea la e-mail) vă permite să scanați un document către aplicația de email implicită, pentru a putea trimite documentul scanat ca ataşament. Pentru a schimba aplicația de e-mail implicită sau tipul de fișier ataşat, faceți clic pe buton în timp ce țineți apăsată tasta **Ctrl** și alegeți **Software Button** (Buton software).

| 00               | Scan To I                                                                                       | E-ma                              | ail         |        |
|------------------|-------------------------------------------------------------------------------------------------|-----------------------------------|-------------|--------|
|                  | Software Button                                                                                 | De                                | vice Button |        |
| E-mail Applicati | on                                                                                              |                                   |             |        |
| Apple Mail       |                                                                                                 | \$                                | Add         | lelete |
| File Type        |                                                                                                 |                                   | File Size   |        |
| JPEG (*.jpg)     |                                                                                                 | \$                                | Small       | Large  |
| Resolution       |                                                                                                 | Brigh                             | htness      |        |
| 200 x 200 dpi    | <b>÷</b>                                                                                        |                                   |             |        |
| Scan Type        |                                                                                                 |                                   | Y           | 50     |
| 24 Bit Color     | ÷                                                                                               | Cont                              | trast       |        |
| Document Size    |                                                                                                 |                                   | _           | ≡      |
| A4 210 x 297     | mm 😫                                                                                            |                                   |             | 50     |
|                  | Duplex (two-sided) <ul> <li>Long-edge bin</li> <li>Short-edge bir</li> </ul> Show Scanner Inter | I) Sca<br>nding<br>nding<br>rface | unning      |        |
| Restore Defau    | lts                                                                                             |                                   |             |        |
|                  |                                                                                                 |                                   | Cancel      | ОК     |

Pentru a schimba aplicația de e-mail, alegeți aplicația dvs. preferată de e-mail din meniul pop-up E-mail Application (Aplicație de e-mail). Puteți adăuga o aplicație în liste făcând clic pe butonul Add

(Adăugare) <sup>1</sup>. Pentru a şterge o aplicație, faceți clic pe butonul **Delete** (Ştergere).

<sup>1</sup> Când porniți prima dată ControlCenter2, va apărea în meniul pop-up o listă implicită de aplicații de e-mail compatibile. Dacă aveți probleme cu folosirea unei aplicații personalizate și ControlCenter2, trebuie să alegeți o aplicație din listă.

Dacă doriți să scanați și apoi să decupați o parte a unei pagini după pre-scanarea documentului, bifați caseta Show Scanner Interface (Afișare interfață scanner).

Dacă doriți să scanați un document duplex, bifați **Duplex (two-sided) Scanning** (Scanare duplex (pe ambele părți)) și alegeți **Long-edge binding** (Îndosariere pe margine lungă) sau **Short-edge binding** (Îndosariere pe margine scurtă). (Nu este disponibilă pentru DCP-8070D, MFC-8370DN și MFC-8480DN)

# Fişier

Butonul **Scan To File** (Scanarea către un fișier) vă permite să scanați o imagine într-un director de pe hard disc în orice format de fișier. Acest lucru vă permite să arhivați ușor documentele pe hârtie. Pentru a configura tipul fișierului și directorul, faceți clic pe buton în timp ce țineți apăsată tasta **Ctrl** și alegeți **Software Button** (Buton software).

| 00                            | Scan To Fi                                                                              | ile                          |     |
|-------------------------------|-----------------------------------------------------------------------------------------|------------------------------|-----|
| (                             | Software Button                                                                         | Device Button                |     |
| File Name<br>CCF              | (Date) (Numb<br>02092008_00000                                                          | oer)<br>0.jpg 🗌 Show Folder  |     |
| File Type                     |                                                                                         | File Size                    |     |
| JPEG (*.jpg)                  | ÷                                                                                       |                              |     |
| Destination Folde<br>Pictures | Browse                                                                                  | Small Large                  | wob |
| Resolution                    | Bri                                                                                     | ightness                     |     |
| 300 x 300 dpi                 | •                                                                                       |                              | 50  |
| Scan Type                     |                                                                                         | · · · · · · · · · · · · ·    | 50  |
| 24 Bit Color                  | Co                                                                                      | ontrast                      |     |
| Document Size                 |                                                                                         |                              | 50  |
| A4 210 x 297 n                | 1m 🗘 ,                                                                                  | · · · · Y · · · · · ·        |     |
|                               | Duplex (two-sided) So<br>Long-edge bindir<br>Short-edge bindir<br>Show Scanner Interfac | icanning<br>ng<br>ing<br>ice |     |
|                               |                                                                                         |                              |     |
| (Restore Default              |                                                                                         |                              |     |
|                               |                                                                                         | Cancel                       | ОК  |

Puteți modifica Numele fișierului. Introduceți numele de fișier pe care doriți să-l folosiți pentru document (până la 100 de caractere) în caseta **File Name** (Nume fișier). Numele fișierului va fi numele fișierului pe care l-ați înregistrat, data curentă și numărul de ordine.

Alegeți tipul de fișier pentru imaginea salvată din meniul pop-up **File Type** (Tip de fișier). Puteți salva fișierul în directorul implicit sau puteți alege directorul preferat făcând clic pe butonul **Browse** (Navigare).

Pentru a afişa locul în care este salvată imaginea scanată când scanarea este încheiată, bifați caseta **Show Folder** (Afişare director). Pentru a specifica destinația imaginii scanate de fiecare dată când scanați, bifați caseta **Show Save As window** (Afişare fereastră Salvare ca).

Dacă doriți să scanați și apoi să decupați o parte a unei pagini după pre-scanarea documentului, bifați caseta Show Scanner Interface (Afișare interfață scanner).

Dacă doriți să scanați un document duplex, bifați **Duplex (two-sided) Scanning** (Scanare duplex (pe ambele părți)) și alegeți **Long-edge binding** (Îndosariere pe margine lungă) sau **Short-edge binding** (Îndosariere pe margine scurtă). (Nu este disponibilă pentru DCP-8070D, MFC-8370DN și MFC-8480DN)

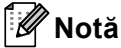

Pentru tipurile de fișiere acceptate, consultați *Tipuri de fișiere* la pagina 198.

# SCANAREA PERSONALIZATĂ

Există patru butoane pe care le puteți configura pentru a se potrivi nevoilor dumneavoastră.

Pentru a personaliza un buton, faceți clic pe buton în timp ce țineți apăsat butonul **Ctrl** și apare fereastra de configurare. Sunt disponibile patru opțiuni de scanare: **Scan to Image** (Scanarea către imagine), **Scan to OCR** (Scanarea către OCR), **Scan to E-mail** (Scanarea la e-mail) și **Scan to File** (Scanarea către un fișier).

#### Scan to Image (Scanarea către imagine)

Permite scanarea unei pagini direct în orice software de vizualizare/editare imagini. Puteți alege orice aplicație editor de imagini de pe sistemul Macintosh ca destinație.

Scan to OCR (Scanarea către OCR)

Convertește documentele scanate în fișiere text editabile. Puteți alege aplicația de destinație pentru textul editabil. Trebuie să aveți Presto! PageManager pentru această caracteristică.

Scan to E-mail (Scanarea la e-mail)

Ataşează imaginile scanate la un mesaj e-mail. De asemenea, puteți să alegeți tipul de fișier ataşat și să creați o listă de trimitere rapidă de adrese de e-mail alese din agenda de adrese de e-mail.

Scan to File (Scanarea către un fișier)

Vă permite să salvați o imagine scanată în orice director de pe o unitate de disc locală sau din rețea. Puteți alege de asemenea tipul de fișier care va fi folosit.

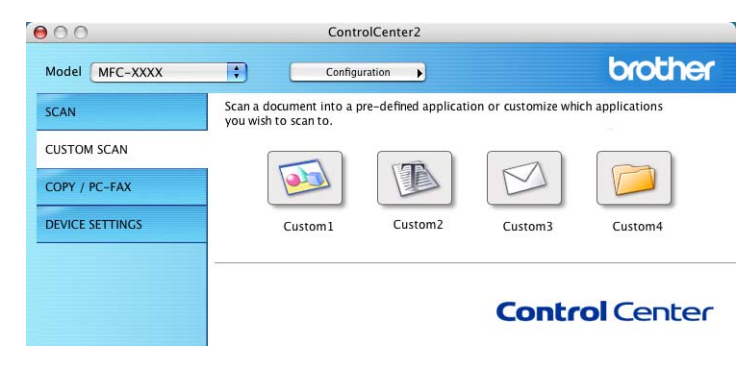

# Tipuri de fişiere

Puteți alege din următoarea listă de tipuri de tipuri de fișiere pentru atașamente sau când salvați către un director.

Alegeți din meniul pop-up tipul de fișier în care doriți să fie salvate imaginile scanate.

- Windows Bitmap (\*.bmp)
- JPEG (\*.jpg)
- TIFF (\*.tif)
- TIFF Multi-Page (\*.tif)
- Portable Network Graphics (\*.png)
- PDF (\*.pdf)

PDF securizat (\*.pdf)

### 🖉 Notă

- Dacă setați tipul de fișier la TIFF sau TIFF Multi-Page, puteți alege "Necomprimat" sau "Comprimat".
- Secure PDF este disponibil şi pentru Scanarea către imagine, Scanarea la e-mail şi Scanarea către un fişier.

### Buton definit de utilizator

Pentru a personaliza un buton, faceți clic pe buton în timp ce țineți apăsat butonul **Ctrl** și apare fereastra de configurare. Urmați aceste instrucțiuni pentru configurarea butonului.

# Scanarea către imagine

### Fila General

Introduceți un nume în **Name for Custom** (Nume pentru personalizare) (până la 30 de caractere) pentru a crea un nume de buton.

Alegeți tipul de scanare din câmpul Scan Action (Operația de scanare).

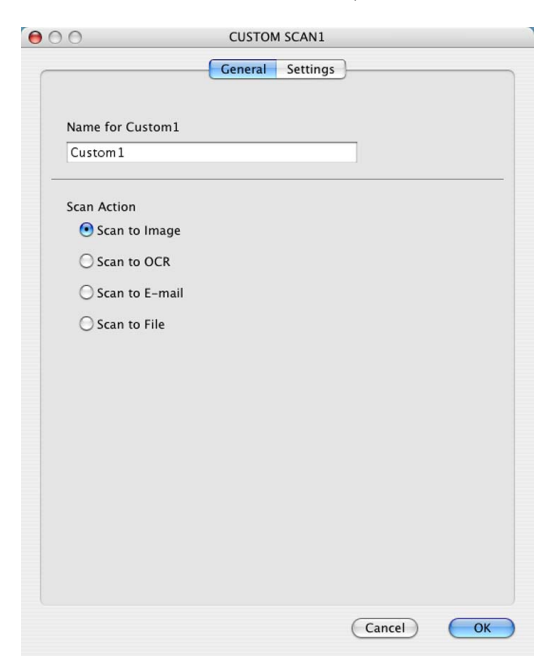

10

#### ■ Fila **Settings** (Setări)

Alegeți setările **Target Application** (Aplicație țintă), **File Type** (Tip de fişier), **Resolution** (Rezoluție), **Scan Type** (Tip de scanare), **Document Size** (Dimensiune document), **Duplex (two-sided) Scanning** (Scanare duplex (pe ambele părți)) (dacă este necesar), **Brightness** (Luminozitate) și **Contrast**.

| General       Settings         Target Application       Add       Delete         Apple Preview       Image: Add       Delete         File Type       File Size       File Size         PDF (*.pdf)       Image: Small       Large         Scan Type       Image: Small       Son X 300 dpi         Scan Type       Image: Small       Son X 300 dpi         Document Size       Image: Son X 297 mm       Image: Son X 297 mm         Image: Image: Image: Image: Image: Image: Image: Son X 297 mm       Image: Son X 297 mm       Image: Son X 297 mm         Image: Image:                                                                                                    | 0                                | CUSTOM SCAN1                                                              |
|----------------------------------------------------------------------------------------------------|----------------------------------|---------------------------------------------------------------------------|
| Target Application<br>Apple Preview  Add Delete<br>File Type FDF (*.pdf) File Size FDF (*.pdf) File Size FDF (*.pdf) File Size FDF (*.pdf) File Size FDF (*.pdf) File Size FDF (*.pdf) File Size FDF (*.pdf) File Size File Size File                                                                                                    |                                  | Ceneral Settings                                                          |
| Apple Preview       Add       Delete         File Type       File Size         PDF (*,pdf)       Small       Large         300 x 300 dpi       Small       Some state         300 x 300 dpi       Contrast       Some state         Ad 210 x 297 mm       Some state       Some state         Ad 210 x 297 mm       Some state       Some state         Short-edge binding       Short-edge binding       Some state         Short-edge binding       Short-edge binding       Some state         Restore Defaults       Conreal       Other                                                                                                    | Target Application               |                                                                           |
| File Type<br>PDF (*,pdf)<br>Small<br>Resolution<br>300 x 300 dpi<br>2 A Bit Color<br>Document Size<br>A4 210 x 297 mm<br>Duplex (two-sided) Scanning<br>OLong-edge binding<br>Short-edge binding<br>Short-edge binding<br>Short-edge binding<br>Short-edge binding<br>Other Short-edge binding<br>Short-edge binding<br>Other Short-edge binding<br>Short-edge binding<br>Short-edge binding<br>Short-edge binding<br>Short-edge binding<br>Other Short-edge binding<br>Short-edge binding<br>Short-edge binding<br>Short-edge binding<br>Short-edge binding<br>Short-edge binding                                                                                                    | Apple Preview                    | Add Delete                                                                |
| PDF (*.pdf)       Image: Small       Large         Resolution       Brightness         300 x 300 dpi       Image: Small       50         Z4 Bit Color       Image: Small       50         Document Size       Image: Small       50         A4 210 x 297 mm       Image: Small       50         Image: Image: Image: Small       Image: Small       50         Image: Image:                                                                                                    | File Type                        | File Size                                                                 |
| Resolution<br>300 x 300 dpi<br>2 A Bit Color<br>Document Size<br>A4 210 x 297 mm<br>Duplex (two-sided) Scanning<br>O Long-edge binding<br>Short-edge binding<br>Short-edge binding<br>Short-edge binding<br>Correat<br>Correat<br>Coreat | PDF (*.pdf)                      | Small Large                                                               |
| Staff type       Contrast         24 Bit Color       Contrast         Document Size       Image: Contrast         A4 210 x 297 mm       Image: Contrast         Obuge (two-sided) Scanning       Stort-edge binding         Short-edge binding       Show Scanner Interface         Restore Defaults       Concel                                                                                                    | Resolution<br>300 x 300 dpi      | Brightness                                                                |
| Document Size       Contrast         A4 210 x 297 mm       50         Duplex (two-sided) Scanning       0 Long-edge binding         Short-edge binding       Short-edge binding         Show Scanner Interface       Restore Defaults                                                                                                    | 24 Bit Color                     | ÷ Contract                                                                |
| Duplex (two-sided) Scanning     Oung-edge binding     Short-edge binding     Show Scanner Interface  Restore Defaults                                                                                                    | Document Size<br>A4 210 x 297 mm |                                                                           |
| Cancel                                                                                                    |                                  | iplex (two-sided) Scanning<br>) Long-edge binding<br>) Short-edge binding |
| (Restore Defaults)                                                                                                    | 🗌 Sh                             | ow Scanner Interface                                                      |
| Cancel                                                                                                    | Restore Defaults                 | )                                                                         |
|                                                                                                    |                                  | Cancel                                                                    |

Dacă alegeți **Secure PDF** (PDF securizat) din lista **File Type** (Tip de fișier), apare fereastra de dialog **Set PDF Password** (Setare parolă PDF). Introduceți parola în caseta **Password** (Parolă) și **Re-type Password** (Reintroducere parolă) și apoi faceți clic pe **OK**.

### 🖉 Notă

- Secure PDF este disponibil și pentru Scanarea la e-mail și Scanarea către OCR.
- Formatul PDF securizat este disponibil pentru Mac OS X 10.4.x sau o versiune ulterioară.

# Scanarea către OCR

#### Fila General

Introduceți un nume în **Name for Custom** (Nume pentru personalizare) (până la 30 de caractere) pentru a crea un nume de buton.

Alegeți tipul de scanare din câmpul Scan Action (Operația de scanare).

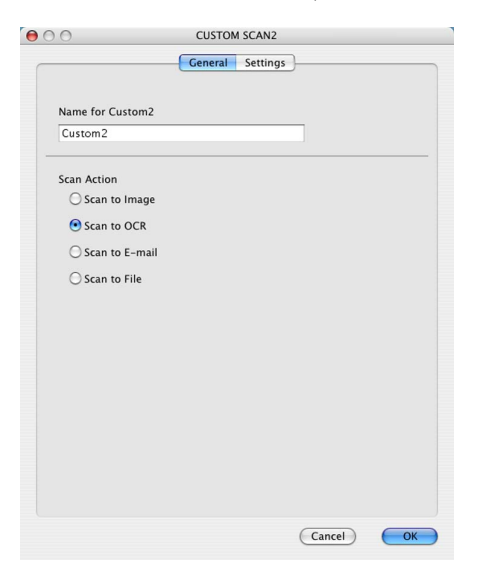

10

#### ■ Fila Settings (Setări)

Alegeți setările **Target Application** (Aplicație țintă), **File Type** (Tip de fișier), **OCR Software** (Software OCR), **OCR Language** (Limbă OCR), **Resolution** (Rezoluție), **Scan Type** (Tip de scanare), **Document Size** (Dimensiune document), **Duplex (two-sided) Scanning** (Scanare duplex (pe ambele părți)) (dacă este necesar), **Show Scanner Interface** (Afișare interfață scanner), **Brightness** (Luminozitate) și **Contrast**.

| 0 | 0                                                            | CUSTON                                     | 4 SCAN2                         |
|---|--------------------------------------------------------------|--------------------------------------------|---------------------------------|
|   |                                                              | General                                    | Settings                        |
|   | Target Application                                           |                                            |                                 |
|   | Apple TextEdit                                               |                                            | Add Delete                      |
|   | File Type                                                    |                                            |                                 |
|   | Text (*.txt)                                                 |                                            | •                               |
|   | OCR Software                                                 |                                            |                                 |
|   | Newsoft OCR                                                  |                                            | •                               |
|   | OCR Language                                                 |                                            |                                 |
|   | English                                                      | •                                          |                                 |
|   | 400 x 400 dpi<br>Scan Type<br>Black & White<br>Document Size | •                                          | Contrast                        |
|   | A4 210 x 297 mm                                              | •                                          | 50                              |
|   | Dupl<br>Dupl                                                 | ex (two-side<br>ong-edge b<br>ihort-edge b | d) Scanning<br>inding<br>inding |
|   | Show                                                         | Scanner Int                                | erface                          |
|   | Restore Defaults                                             |                                            |                                 |
|   |                                                              |                                            | (Cancel) OK                     |
|   |                                                              |                                            |                                 |

# 🖉 Notă

Funcția Scanarea către OCR este disponibilă pentru limbile engleză, franceză, germană, olandeză, italiană, spaniolă, portugheză, daneză, suedeză, japoneză și chineză.
## Scanarea la e-mail

#### Fila General

Introduceți un nume în **Name for Custom** (Nume pentru personalizare) (până la 30 de caractere) pentru a crea un nume de buton.

Alegeți tipul de scanare din câmpul Scan Action (Operația de scanare).

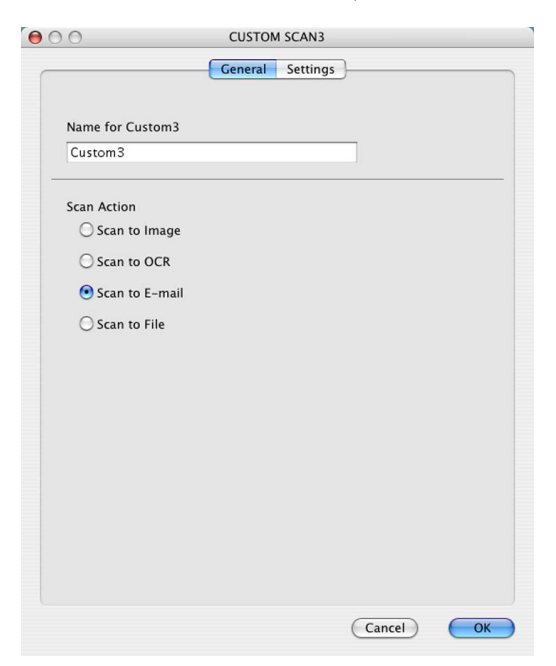

#### ■ Fila **Settings** (Setări)

Alegeți setările **E-mail Application** (Aplicație de e-mail), **File Type** (Tip de fișier), **Resolution** (Rezoluție), **Scan Type** (Tip de scanare), **Document Size** (Dimensiune document), **Duplex (two-sided) Scanning** (Scanare duplex (pe ambele părți)) (dacă este necesar), **Show Scanner Interface** (Afișare interfață scanner), **Brightness** (Luminozitate) și **Contrast**.

| 00                               | CUSTOM SCAN3                                                     |
|----------------------------------|------------------------------------------------------------------|
|                                  | General Settings                                                 |
| E-mail Application               | Add Delete                                                       |
| File Type<br>JPEG (*.jpg)        | File Size                                                        |
| Resolution<br>200 x 200 dpi      | Brightness                                                       |
| Scan Type                        | 50                                                               |
| 24 Bit Color                     | Contrast                                                         |
| Document Size<br>A4 210 x 297 mm |                                                                  |
| Duple                            | ex (two-sided) Scanning<br>ong-edge binding<br>hort-edge binding |
| Show                             | Scanner Interface                                                |
| Restore Defaults                 |                                                                  |
|                                  | Cancel OK                                                        |

## Scanarea către un fișier

### Fila General

Introduceți un nume în **Name for Custom** (Nume pentru personalizare) (până la 30 de caractere) pentru a crea un nume de buton.

Alegeți tipul de scanare din câmpul Scan Action (Operația de scanare).

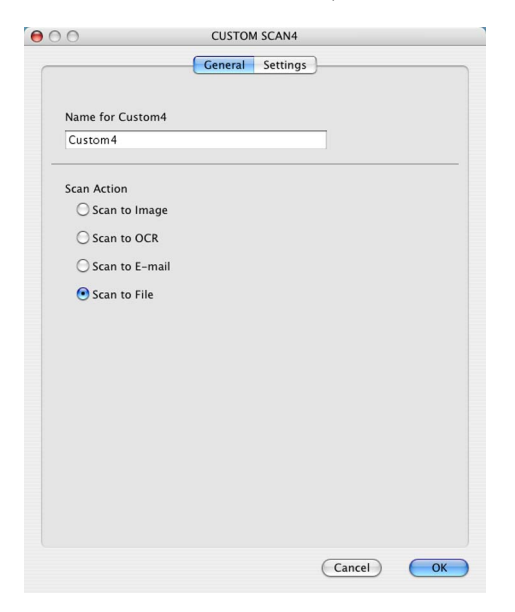

#### ■ Fila Settings (Setări)

Alegeți formatul de fișier din meniul pop-up **File Type** (Tip de fișier). Salvați fișierul în directorul implicit sau alegeți directorul preferat făcând clic pe butonul **Browse** (Navigare).

Alegeți setările **Resolution** (Rezoluție), **Scan Type** (Tip de scanare), **Document Size** (Dimensiune document), **Duplex (two-sided) Scanning** (Scanare duplex (pe ambele părți)) (dacă este necesar), **Show Scanner Interface** (Afişare interfață scanner), **Brightness** (Luminozitate) și **Contrast** și introduceți numele fișierului dacă doriți să îl schimbați.

Dacă doriți să specificați destinația imaginii scanate, bifați **Show Save As Window** (Afişare fereastră Salvare ca).

Dacă doriți să scanați și apoi să decupați o parte a unei pagini după pre-scanarea documentului, bifați caseta **Show Scanner Interface** (Afișare interfață scanner).

| 0 | CUSTOM SCAN4                             |
|---|------------------------------------------|
|   | Ceneral Settings                         |
|   | File Name (Date) (Number)                |
|   | CCF 02092008_00000.jpg Show Folder       |
|   | File Type File Size                      |
|   | JPEG (*.jpg)                             |
|   | Destination Folder Small Large           |
|   | Pictures Browse Show Save As Window      |
|   |                                          |
|   |                                          |
| _ |                                          |
|   | Resolution Brightness                    |
|   | 300 x 300 dpi                            |
|   | Scan Type                                |
|   | 24 Bit Color Contrast                    |
|   | Document Size                            |
|   | A4 210 x 297 mm                          |
|   | Duplex (two-sided) Scanning              |
|   | Cong-edge binding     Short-edge binding |
|   |                                          |
|   | Show Scanner Interface                   |
|   | Restore Defaults                         |
|   | (Cancel) OK                              |
|   |                                          |

## COPIERE / PC-FAX (PC-FAX este numai pentru modelele MFC)

COPIEREA - Vă permite utilizarea sistemului Macintosh și a oricărui driver de imprimantă în vederea unor operațiuni îmbunătățite de copiere. Puteți scana o pagină pe aparat și imprima exemplarele folosind oricare dintre funcțiile driverului de imprimantă al aparatului sau puteți direcționa rezultatul copierii către orice driver standard de imprimantă instalat pe sistemul dvs. Macintosh, inclusiv pentru imprimantele de rețea.

PC-FAX - Vă permite scanarea unei pagini sau a unui document și trimiterea automată a imaginii ca fax de la Macintosh. (numai pentru modelele MFC)

Vă puteți configura setările preferate pentru maximum patru butoane.

Butoanele **Copy1** (Copiere1) – **Copy4** (Copiere4) pot fi personalizate pentru a vă permite să folosiți funcții avansate de copiere și de trimitere de faxuri, precum imprimarea N in 1.

| 00              | Contr                                                | olCenter2                                   |                                                                                                    |                                          |
|-----------------|------------------------------------------------------|---------------------------------------------|----------------------------------------------------------------------------------------------------|------------------------------------------|
| Model MFC-XXXX  | ¢ Configu                                            | uration                                     |                                                                                                    | brother                                  |
| SCAN            | Access the Copy features<br>You can use the features | s via your computer<br>of the Printer drive | er to make copies or                                                                                                    | set Facsimile as                         |
| CUSTOM SCAN     |                                                      |                                             |                                                                                                    |                                          |
| COPY / PC-FAX   |                                                      |                                             | i kan sa kan sa | i kana kana kana kana kana kana kana kan |
| DEVICE SETTINGS | Copy1                                                | Сору2                                       | Сору3                                                                                                    | Сору4                                    |
|                 |                                                      |                                             |                                                                                                    |                                          |
|                 |                                                      |                                             | Contre                                                                                                    | ol Center                                |
|                 |                                                      |                                             |                                                                                                    |                                          |

Pentru a utiliza butoanele **Copy** (Copiere), configurați driverul imprimantei făcând clic pe buton în timp ce țineți apăsată tasta **Ctrl**.

|                | Cop                                    | <b>j</b> _                |
|----------------|----------------------------------------|---------------------------|
| Name for Copy1 |                                        |                           |
| Copy1          |                                        |                           |
| Copy Ratio     |                                        |                           |
| 100% copy      |                                        |                           |
| Resolution     |                                        | Brightness                |
| 300 x 300 dpi  | ÷                                      |                           |
| Scan Type      |                                        |                           |
| 24 Bit Color   | ÷                                      | Contrast                  |
| Document Size  |                                        | ■ ■                       |
| A4 210 x 297   | mm 😫                                   | 50                        |
|                | uplex (two-sided)<br>Long-edge bind    | Scanning<br>ling          |
|                | O Short-edge bind                      | ling<br>ace               |
| Printer        | Short-edge bind<br>how Scanner Interfa | ding<br>ace<br>:C- XXXX 😜 |

Introduceți un nume în Name for Copy (Numele copiei) (până la 30 de caractere).

Alegeți setările **Copy Ratio** (Raport de copiere), **Resolution** (Rezoluție), **Scan Type** (Tip de scanare), **Document Size** (Dimensiune document), **Duplex (two-sided) Scanning** (Scanare duplex (pe ambele părți)) (dacă este necesar), **Show Scanner Interface** (Afişare interfață scanner), **Brightness** (Luminozitate) și **Contrast**. Înainte de terminarea configurării butonului **Copy** (Copiere), setați **Printer** (Imprimantă). Apoi alegeți setările de imprimare din meniul pop-up **Presets** (Presetări), apoi faceți clic pe **OK** pentru a închide fereastra de dialog. Făcând clic pe butonul de copiere configurat, se deschide caseta de dialog de imprimare.

(De la versiunea Mac OS X 10.3.9 la versiunea 10.4.x)

Pentru a copia, alegeți Copies & Pages (Exemplare și pagini) din meniul pop-up.

Pentru a trimite faxuri, alegeți **Send Fax** (Trimitere fax) din meniul pop-up. (Consultați *Trimiterea unui fax* (*numai pentru modelele MFC*) la pagina 171.)

| Printer: MFC-XXXX 🛟            |
|--------------------------------|
| Presets: Standard              |
| Copies & Pages                 |
| Copies: 1 Collated             |
| Pages:  All From: 1 to: 1      |
| (?) PDF • Preview Cancel Print |

(Mac OS X 10.5.x)

Pentru mai multe opțiuni, faceți clic pe triunghiul de lângă meniul pop-up **Printer** (Imprimantă).

Pentru a copia, faceți clic pe butonul Print (Imprimare).

Pentru a trimite faxuri, faceți clic pe triunghiul de afișare de lângă meniul pop-up **Printer** (Imprimantă) și alegeți **Send Fax** (Trimitere fax) din meniul pop-up. (Consultați *Trimiterea unui fax (numai pentru modelele MFC)* la pagina 171.)

|                 | PDE Praview Cancel Print           |
|-----------------|------------------------------------|
|                 | Cancer Print                       |
| -               | Printer: Brother MFC-XXXX          |
|                 | Presets: Standard                  |
|                 |                                    |
|                 | Pages: • All                       |
|                 | O From: 1 to: 1                    |
|                 | Paper Size: 🗛 🛟 20.99 by 29.70 cm  |
|                 | Orientation:                       |
|                 | Send Fax                           |
|                 | Output: Facsimile + ver.1.3.1      |
|                 | Input Fax Number:                  |
| ▲ ▲ 1 of 1 ► ►► | Add                                |
|                 | Destination Fax Numbers: Addresses |
|                 | Name Fax#                          |
|                 |                                    |
|                 |                                    |
|                 |                                    |
|                 |                                    |
|                 | Delete                             |
|                 | Delete                             |

## SETĂRI DISPOZITIV

Puteți configura sau verifica setările aparatului.

■ Remote Setup (Configurare de la distanță) (numai pentru modelele MFC)

Permite deschiderea aplicației de setare de la distanță. (Consultați *Configurarea de la distanță (numai pentru modelele MFC*) la pagina 237.)

Quick-Dial (Apelare rapidă) (numai pentru modelele MFC)

Permite deschiderea ferestrei Setare apelare rapidă a aplicației de Configurare de la distanță. (Consultați *Configurarea de la distanță (numai pentru modelele MFC)* la pagina 237.)

Status Monitor (Monitor de stare)

Permite deschiderea utilitarului Monitor stare.

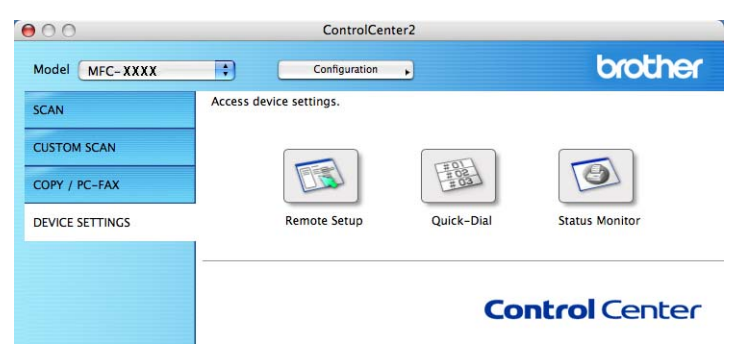

## Configurarea de la distanță (numai pentru modelele MFC)

Butonul **Remote Setup** (Configurare de la distanță) vă permite deschiderea ferestrei Program de configurare de la distanță pentru a configura meniurile de setări ale aparatului.

🖉 Notă

Pentru detalii, consultați Configurarea de la distanță (numai pentru modelele MFC) la pagina 237.

|                                  | Brother MFC Remote Setup Program |
|----------------------------------|----------------------------------|
| MFC-XXXX                         | General Setup                    |
| ▼ Fax                            | Mode Timer 2 Mins                |
| Setup Receive                    | Paper Type                       |
| Address Book                     | Tray#1 Plain Tray# Plain         |
| Report Setting                   | MP Tray Plain                    |
| Remote Fax Opt<br>Dial Restrict. | Paper Size                       |
| Copy<br>Printer                  | Tray#1 A4 😯 Tray#2 A4            |
| ▼ USB Direct I/F                 | MP Tray A4                       |
| Direct Print<br>Scan to USB      | Volume                           |
| Network                          | Ring Off 💠 Beeper Off 🛟          |
| Wired LAN<br>TCP/IP              | Speaker Low 🗘                    |
| Ethernet                         | Auto Daylight 💮 On 💿 Off         |
| TCP/IP                           | Toner Save Off ≑                 |
| E-mail/IFAX<br>Setup Server      | Sleep Time 5                     |
| Setup Mail F                     | Tray Use                         |
| Setup Mail I                     | Copy MP>T1>T2 Fax T1>T2>MP       |
| Scan to E-mail                   | Print MP>T1>T2                   |
| ScanTo Network                   | Glass ScanSize                   |
| Fax to Server<br>Time Zone       | Compress. rate                   |
| Initial Setup                    | Color Middle 🗘 Gray Middle 🗘     |
|                                  | Duplex Scan Long edge            |
| Export Import                    | Print OK Cancel Apply            |

## Apelare rapidă (numai pentru modelele MFC)

Butonul **Quick-Dial** (Apelare rapidă) vă permite să deschideți fereastra **Address Book** (Agendă de adrese) din programul de configurare de la distanță pentru a putea înregistra sau schimba uşor numere de apelare rapidă de pe sistemul dvs. Macintosh.

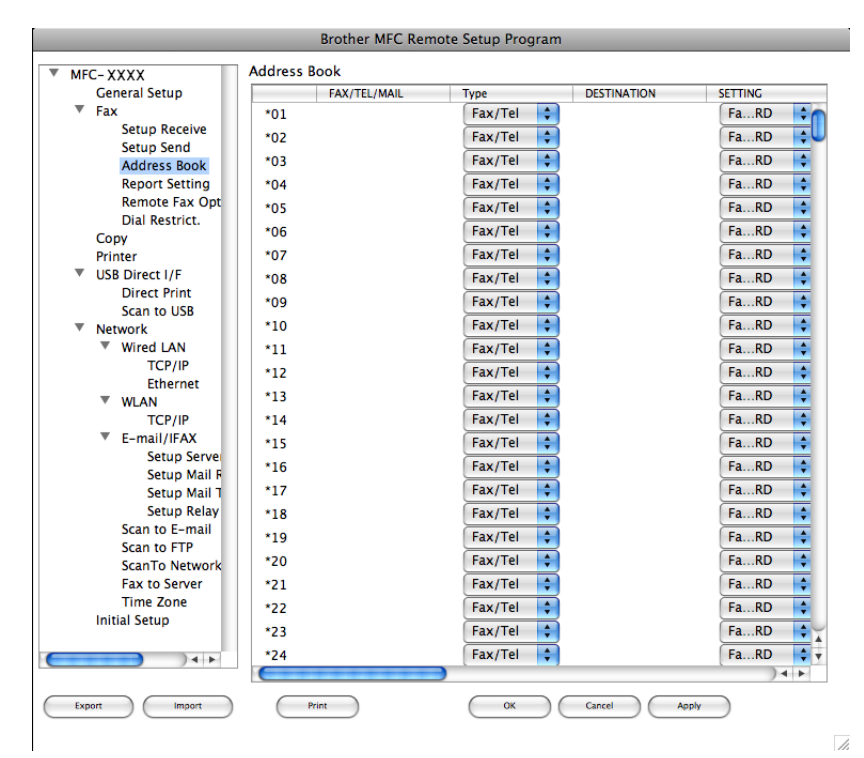

## **Monitor stare**

Butonul **Status Monitor** (Monitor de stare) permite monitorizarea stării unuia sau a mai multor dispozitive, ceea ce vă permite să fiți notificat imediat în privința erorilor, cum ar fi un blocaj de hârtie. (Consultați *Monitor stare* la pagina 142.)

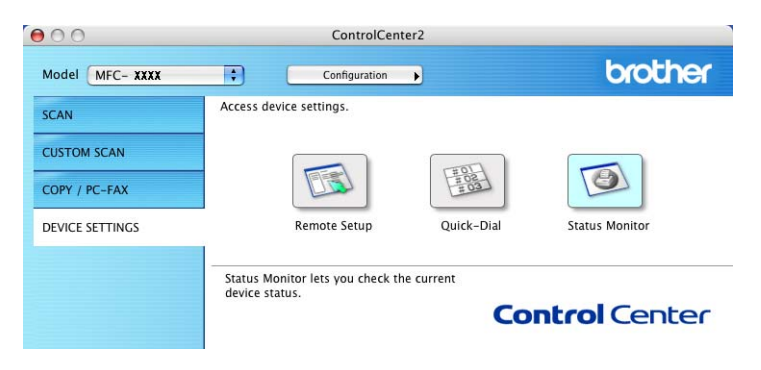

# **11** Scanarea în rețea

Dacă doriți să scanați de la un aparat dintr-o rețea, alegeți aparatul din rețea în aplicație de selecție dispozitiv aflată la **Macintosh HD/Library** (Bibliotecă)/**Printers** (Imprimante)/**Brother/Utilities** 

(Utilitare)/**DeviceSelector** sau din meniul pop-up **Model** din ecranul principal al aplicației ControlCenter2. Dacă ați instalat deja aplicația software MFL-Pro Suite urmând paşii de instalare a rețelei din *Ghidul de instalare rapidă*, atunci ar trebui ca această selecție să fie deja efectuată.

Pentru a folosi aparatul ca scaner în rețea, acesta trebuie să fie configurat cu o adresă TCP/IP. Puteți configura sau schimba setările de adresă din panoul de control. (Consultați *Configurarea panoului de control* din *Ghidul utilizatorului de rețea*.)

## 🖉 Notă

Pentru scanarea în rețea, pot fi conectați maxim 25 de clienți la un aparat în rețea. De exemplu, dacă 30 de clienți încearcă să se conecteze în același timp, 5 clienți nu vor fi afișați pe ecranul LCD.

## Înainte de a utiliza Scanarea în rețea

## Configurarea Scanării în rețea

 Din Library (Bibliotecă), alegeți Printers (Imprimante), Brother, Utilities (Utilitare) și DeviceSelector, apoi faceți dublu clic pe Device Selector (Selector dispozitive). Apare fereastra Device Selector (Selector dispozitive). Această fereastră poate fi deschisă din ControlCenter2. Pentru informatii suplimentare, consultati Utilizarea ControlCenter2 la pagina 195.

Specificati aparatul după adresa IP sau numele serviciului mDNS. Pentru a schimba adresa IP,

introduceți adresa IP nouă. Puteți de asemenea să alegeți un aparat din lista de aparate disponibile. Faceți clic pe **Browse** (Navigare) pentru a afișa lista.

| Connection Type Network           |                                                                    |
|-----------------------------------|--------------------------------------------------------------------|
| O Specify your machine by address | Register your computer with the "Scan To" functions at the machine |
| IP Address :                      | Display Name<br>(Max 15 characters)                                |
| • Specify your machine by Name    | "Scan To" Button PIN number for this computer                      |
| mDNS service name :               | Enable PIN number protection                                       |
|                                   | PIN number<br>("0" – "9", 4 digits)                                |
| Browse                            | Retype PIN number                                                  |
|                                   | Cancel OK                                                          |

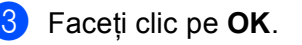

## 🖉 Notă

- Pentru a utiliza funcțiile butonului "Scanare la" al aparatului, bifați caseta de validare pentru Register your computer with the "Scan To" functions at the machine (Înregistrați calculatorul dumneavoastră cu funcțiile "Scan To" la aparat). Apoi introduceți numele care doriți să fie afişat pe aparatele LCD pentru computerul Macintosh. Puteți folosi până la 15 caractere.
- Puteți evita primirea documentelor nedorite setând codul PIN din 4 cifre. Introduceți numărul PIN în câmpul PIN number (Număr PIN) și Retype PIN number (Reintroducere cod PIN). Pentru a trimite informații la un computer protejat de un cod PIN, ecranul LCD vă va solicita să introduceți codul PIN înainte ca documentul să poată fi scanat și trimis către aparat. (Consultați Utilizarea tastei Scanare la pagina 219.)

## Utilizarea tastei Scanare

## 🖉 Notă

- Dacă doriți să scanați un document utilizând funcția de scanare duplex, trebuie să plasați documentul în ADF și apoi să alegeți F/V (L) latura sau F/V (S) latura în funcție de macheta documentului dvs.
- Alegeți macheta documentului dvs. din următorul tabel:

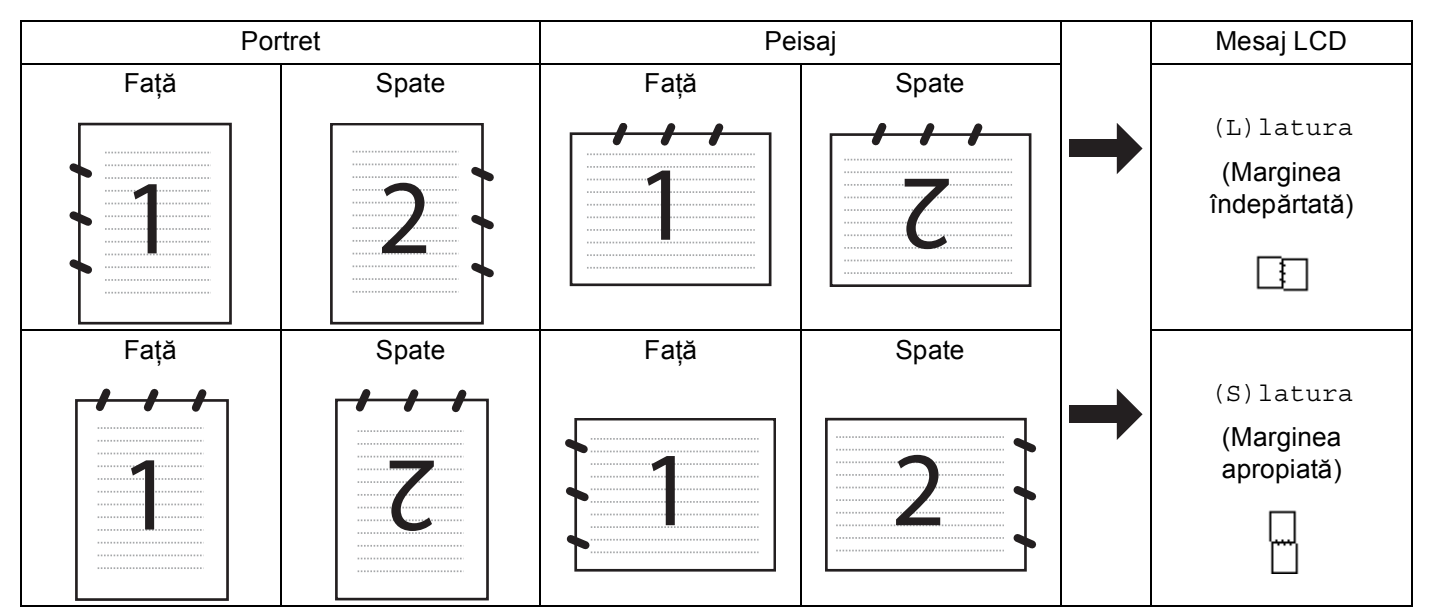

## Tabel de machete pentru documente

- Scanarea duplex nu este acceptată de DCP-8070D, MFC-8370DN și de MFC-8480DN.
- · Scanarea duplex este disponibilă numai din ADF.
- Scanarea duplex nu este disponibilă pentru hârtia de dimensiune Legal.
- Formatul de fişier XPS este disponibil pentru Windows Vista<sup>®</sup> sau la utilizarea aplicaţiilor care acceptă fişiere XML Paper Specification.

## Scanarea la e-mail (PC)

Când alegeți Scanarea la e-mail (Macintosh), documentul dvs. va fi scanat și trimis direct către sistemul Macintosh din rețea indicat de dvs. ControlCenter2 va lansa aplicația implicită de e-mail de pe sistemul Macintosh indicat pentru adresarea destinatarului. Puteți scana un document alb-negru sau color și acesta va fi trimis cu mesajul de e-mail de la sistemul Macintosh ca atașament.

Puteți modifica configurația de scanare. (Consultați E-mail la pagina 201.)

Încărcați documentul.

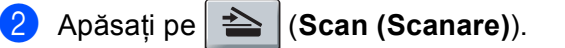

| 3             | Apăsați <b>▲ sau V pentru a alege</b> Scan. catre PC.<br>Apăsați pe <b>OK</b> .                                                                                                    |
|---------------|----------------------------------------------------------------------------------------------------|
| 4             | Apăsați ▲ sau ▼ pentru a alege E-mail.<br>Apăsați pe <b>OK</b> .<br>Dacă aparatul dvs. nu acceptă Scanarea duplex, mergeți la pasul ❻.<br>Dacă aparatul dvs. acceptă Scanarea duplex, mergeți la pasul ❻.                                                                                                    |
| 5             | Apăsați <b>▲</b> sau <b>▼ pentru a alege</b> 1fata, F/V (L)latura sau F/V (S)latura.<br>Apăsați pe <b>OK</b> .                                                                                                    |
| 6             | Apăsați pe ▲ sau pe ▼ pentru a alege sistemul Macintosh către care doriți să trimiteți pe e-mail<br>documentul.<br>Apăsați pe <b>OK</b> .<br>Dacă ecranul LCD solicită introducerea unui cod PIN, introduceți codul PIN de 4 cifre pentru sistemul<br>Macintosh de destinație, în panoul de control.<br>Apăsați pe <b>OK</b> .                                      |
| 7             | Apăsați pe <b>Start</b> .<br>Aparatul inițiază procesul de scanare.                                                                                                    |
|               | Notă                                                                                                    |
| • [<br>(<br>t | Dacă doriți datele scanate în culori, alegeți color la tipul de scanare din fila <b>Device Button</b><br>Buton dispozitiv) a configurării ControlCenter2. Dacă doriți datele scanate alb-negru, alegeți alb-negru la<br>ipul de scanare din fila <b>Device Button</b> (Buton dispozitiv) a configurării ControlCenter2. (Consultați <i>Fişier</i><br>a pagina 202.) |

• Dacă doriți să schimbați dimensiunea implicită a fișierelor, alegeți rata preferată mutând bara de derulare din fila **Device Button** (Buton dispozitiv) a configurării ControlCenter2.

## Scanarea la e-mail (Server de e-mail, MFC-8880DN și MFC-8890DW)

Când alegeți Scanarea la e-mail (Server de e-mail), puteți scana un document alb-negru sau color și să îl trimiteți la o adresă de e-mail direct de la aparat. Puteți alege PDF, Secure PDF sau TIFF pentru documente alb-negru și PDF, Secure PDF sau JPEG pentru documente color sau gri.

## 🖉 Notă

Scanarea la e-mail (Server de e-mail) trebuie să accepte server de e-mail SMTP/POP3. (Consultați *Ghidul utilizatorului de rețea* de pe CD-ROM.)

- 1) Încărcați documentul.
- 2 Apăsați pe ੇ (Scan (Scanare)).
- 3 Apăsați ▲ sau ▼ pentru a alege Scan. la Email. Apăsați pe OK.
- 4 Apăsați ▲ sau ▼ pentru a alege 1fata, F/V (L)latura sau F/V (S)latura. Apăsați pe OK.

|               | Apăsați pe OK.<br>Dacă nu trebuie să schimbați calitatea, apăsați pe ▲ sau pe ▼ pentru a alege Introdu Adresa.<br>Apăsați pe OK și mergeți la pasul ⑨.                                                                                                    |
|---------------|----------------------------------------------------------------------------------------------------|
| 6             | <ul> <li>Apăsați pe ▲ sau pe V pentru a alege Color 100 dpi, Color 200 dpi, Color 300 dpi, Color 300 dpi, Gri 100 dpi, Gri 200 dpi, Gri 300 dpi, A/N 200 dpi sau A/N 200x100 dpi.</li> <li>Apăsați pe OK.</li> <li>Dacă alegeți Color 100 dpi, Color 200 dpi, Color 300 dpi, Color 600 dpi, Gri 100 dpi, Gri 200 dpi sau Gri 300 dpi, mergeți la pasul .</li> <li>Dacă alegeți A/N 200 dpi sau A/N 200x100 dpi, mergeți la pasul .</li> </ul>         |
| <b>7</b><br>8 | Apăsați ▲ sau ▼ pentru a alege PDF, PDF securizat sau JPEG.<br>Apăsați pe OK și mergeți la pasul ④.<br>Apăsați ▲ sau ▼ pentru a alege PDF, PDF securizat sau TIFF.                                                                                                    |
|               | Ančasti na OK si margati la nasul O                                                                                                    |
|               | Apăsați pe OK și mergeți la pasul ).                                                                                                    |
|               | Apăsați pe OK și mergeți la pasul ③.<br>Notă<br>Dacă alegeți PDF securizat, aparatul vă va solicita să introduceți o parolă din 4 cifre de la 1 la 9 înainte<br>de a începe scanarea.                                                                                                    |
| 9             | Apăsați pe OK și mergeți la pasul ().<br>Notă<br>Dacă alegeți PDF securizat, aparatul vă va solicita să introduceți o parolă din 4 cifre de la 1 la 9 înainte<br>de a începe scanarea.<br>Pe ecranul LCD apare solicitarea de a introduce o adresă. Introduceți adresa de e-mail de destinație de<br>la tastatură sau utilizați tasta One-Touch sau numărul de apelare rapidă.<br>Apăsați pe Start.<br>Aparatul inițiază procesul de scanare.         |
| 9             | Apăsați pe OK și mergeți la pasul ().<br>Notă<br>Dacă alegeți PDF securizat, aparatul vă va solicita să introduceți o parolă din 4 cifre de la 1 la 9 înainte<br>de a începe scanarea.<br>Pe ecranul LCD apare solicitarea de a introduce o adresă. Introduceți adresa de e-mail de destinație de<br>la tastatură sau utilizați tasta One-Touch sau numărul de apelare rapidă.<br>Apăsați pe Start.<br>Aparatul inițiază procesul de scanare.<br>Notă |

- Dacă rețeaua dvs. acceptă protocolul LDAP, puteți căuta adrese de e-mail pe serverul dvs. (Consultați Capitolul 12 din *Ghidul utilizatorului de rețea*.)
- Puteți memora rezoluția de scanare (Profil de scanare) pentru fiecare adresă de e-mail printr-o tastă One-Touch sau un număr de apelare rapidă. (Consultați secțiunea Apelarea şi memorarea numerelor din Ghidul utilizatorului.)

## Utilizarea tastei One-Touch sau a numărului de apelare rapidă

(Nu este disponibilă pentru DCP-8070D, MFC-8370DN și MFC-8380DN)

De asemenea, puteți scana un document direct către o adresă pe care ați înregistrat-o în One-Touch sau într-un număr de apelare rapidă. Când scanați documentul, setările înregistrate în One-Touch sau în apelarea rapidă vor fi utilizate pentru calitate și pentru tipul fișierului. Numai One-Touch și apelările rapide cu o adresă de e-mail înregistrată pot fi utilizate când scanați date utilizând One-Touch sau apelarea rapidă. (Adresele I-Fax nu sunt disponibile pentru utilizare.)

1 Încărcați documentul.

- 2 Apăsați pe 📤 (Scan (Scanare)).
- 3 Alegeți One-Touch sau numărul de apelare rapidă. Dacă aparatul dvs. acceptă Scanarea duplex şi doriți să scanați ambele părți ale documentului, apăsați pe Duplex.
- 4 Apăsați pe Start. Aparatul inițiază procesul de scanare.

## 🖉 Notă

Puteți memora rezoluția de scanare (Profil de scanare) pentru fiecare adresă de e-mail printr-o tastă One-Touch sau un număr de apelare rapidă. (Consultați secțiunea *Apelarea și memorarea numerelor* din *Ghidul utilizatorului*.)

## Scanarea către imagine

Când alegeți Scanarea către imagine, documentul dvs. va fi scanat și trimis direct către sistemul Macintosh din rețea indicat de dvs. ControlCenter2 va lansa aplicația implicită de grafică de pe sistemul Macintosh indicat. Puteți modifica configurația de scanare. (Consultați *Imagine (exemplu: Apple Preview)* la pagina 198.)

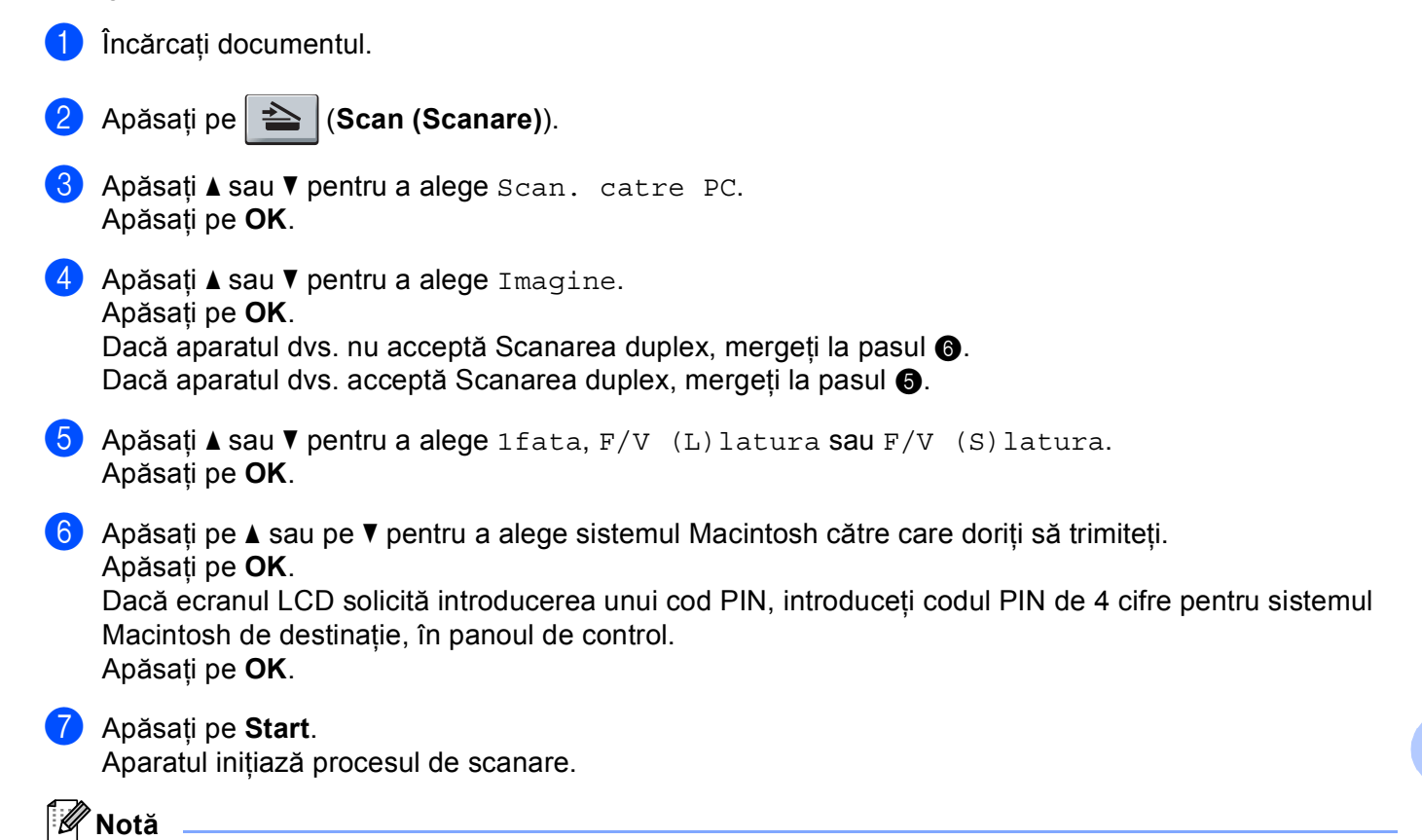

- Dacă doriți datele scanate în culori, alegeți color la tipul de scanare din fila Device Button (Buton dispozitiv) a configurării ControlCenter2. Dacă doriți datele scanate alb-negru, alegeți alb-negru la tipul de scanare din fila Device Button (Buton dispozitiv) a configurării ControlCenter2. (Consultați Imagine (exemplu: Apple Preview) la pagina 198.)
- Dacă doriți să schimbați dimensiunea implicită a fișierelor, alegeți rata preferată mutând bara de derulare din fila **Device Button** (Buton dispozitiv) a configurării ControlCenter2.

## Scanarea către OCR

Când alegeți Scanarea către OCR, documentul dumneavoastră va fi scanat și trimis direct către sistemul Macintosh din rețea indicat de dvs. ControlCenter2 va activa Presto! PageManager și va converti documentul dvs. în text pentru vizualizare și editare dintr-o aplicație de procesare a cuvintelor de pe PC-ul indicat. Puteți modifica configurația de scanare. (Consultați *OCR (aplicație de procesare a cuvintelor)* la pagina 200.)

| 1 | Încărcați documentul.                                                                                                    |
|---|----------------------------------------------------------------------------------------------------|
| 2 | Apăsați pe 놀 (Scan (Scanare)).                                                                                                    |
| 3 | Apăsați <b>▲</b> sau <b>▼</b> pentru a alege Scan. catre PC.<br>Apăsați pe <b>OK</b> .                                                                                                    |
| 4 | Apăsați ▲ sau ▼ pentru a alege ocR.<br>Apăsați pe <b>OK</b> .<br>Dacă aparatul dvs. nu acceptă Scanarea duplex, mergeți la pasul ❻.<br>Dacă aparatul dvs. acceptă Scanarea duplex, mergeți la pasul ❻.                                                                                                 |
| 5 | Apăsați ▲ sau V pentru a alege 1fata, F/V (L)latura sau F/V (S)latura.<br>Apăsați pe OK.                                                                                                    |
| 6 | Apăsați pe ▲ sau pe ▼ pentru a alege sistemul Macintosh către care doriți să trimiteți.<br>Apăsați pe <b>OK</b> .<br>Dacă ecranul LCD solicită introducerea unui cod PIN, introduceți codul PIN de 4 cifre pentru sistemul<br>Macintosh de destinație, în panoul de control.<br>Apăsați pe <b>OK</b> . |
| 7 | Apăsați pe <b>Start</b> .<br>Aparatul inițiază procesul de scanare.                                                                                                    |

## 🖉 Notă

Funcția Scanarea către OCR este disponibilă pentru limbile engleză, franceză, germană, olandeză, italiană, spaniolă, portugheză, daneză, suedeză, japoneză și chineză.

## Scanarea către un fişier

Când alegeți Scanarea către un fișier, puteți scana un document alb-negru sau color pentru a-l trimite direct către sistemul Macintosh din rețea indicat de dvs. Fișierul va fi salvat în directorul și în formatul de fișier selectate în cadrul setărilor ControlCenter2 de pe sistemul Macintosh indicat. Puteți modifica configurația de scanare. (Consultați *Fișier* la pagina 202.)

## 1 Încărcați documentul.

- 2 Apăsați pe 📤 (Scan (Scanare)).
- 3 Apăsați ▲ sau V pentru a alege Scan. catre PC. Apăsați pe OK.
- 4 Apăsaţi ▲ sau ▼ pentru a alege Fisier. Apăsaţi pe OK. Dacă aparatul dvs. nu acceptă Scanarea duplex, mergeţi la pasul ⑥. Dacă aparatul dvs. acceptă Scanarea duplex, mergeţi la pasul ⑥.
- 5 Apăsați ▲ sau ▼ pentru a alege 1fata, F/V (L)latura sau F/V (S)latura. Apăsați pe OK.
- 6 Apăsați pe ▲ sau pe ▼ pentru a alege sistemul Macintosh către care doriți să trimiteți. Apăsați pe OK. Dacă ecranul LCD solicită introducerea unui cod PIN, introduceți codul PIN de 4 cifre pentru sistemul Macintosh de destinație, în panoul de control. Apăsati pe OK.

## 7 Apăsați pe Start.

Aparatul inițiază procesul de scanare.

|  | Notă |
|--|------|
|--|------|

- Dacă doriți datele scanate în culori, alegeți color la tipul de scanare din fila Device Button (Buton dispozitiv) a configurării ControlCenter2. Dacă doriți datele scanate alb-negru, alegeți alb-negru la tipul de scanare din fila Device Button (Buton dispozitiv) a configurării ControlCenter2. (Consultați Fişier la pagina 202.)
- Dacă doriți să schimbați numele de fişier ale documentelor scanate, introduceți numele de fişier în secțiunea File Name (Nume fişier) din fila Device Button (Buton dispozitiv) a configurării ControlCenter2.
- Dacă doriți să schimbați dimensiunea implicită a fișierelor, alegeți rata preferată mutând bara de derulare din fila **Device Button** (Buton dispozitiv) a configurării ControlCenter2.

## Scanarea către FTP (Nu este disponibilă pentru DCP-8070D)

Când alegeți Scanarea către FTP, puteți scana un document alb-negru sau color direct pe un server FTP din rețeaua dvs. locală sau de pe Internet.

Detaliile necesare pentru folosirea Scanării către FTP pot fi introduse utilizând Web Based Management (tehnologie de management de sisteme) pentru a preconfigura și memora detaliile într-un profil FTP.

## 🖉 Notă

Scanarea către FTP este disponibilă când profilurile FTP sunt configurate prin utilizarea Web Based Management (tehnologie de management de sisteme).

Pentru a utiliza Web Based Management (tehnologie de management de sisteme), tastați http://xxx.xxx.xxx/ (unde xxx.xxx.xxx este adresa IP a aparatului dvs.) în browser și apoi puteți configura sau modifica setările din FTP/Network Scan Profile (Profil de scanare FTP/rețea) în Administrator Settings (Setări administrator). Puteți configura până la zece profiluri de server FTP și puteți alege ce numere de profil (de la 1 la 10) să utilizați pentru setările Scanării către FTP din FTP/Network Scan Settings (Setări de scanare FTP/rețea).

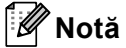

Dacă doriți să aflați adresa IP a aparatului dvs., apăsați pe Menu (Meniu) și alegeți Print Rapoarte, Config.retea, apoi apăsați pe Start pentru a imprima raportul de setări ale rețelei.

În plus față de cele șapte nume de fișier presetate, puteți memora două nume de fișier definite de utilizator care pot fi folosite pentru crearea unui profil de server FTP.

Alegeți **FTP/Network Scan Settings** (Setări de scanare FTP/rețea) în Web Based Management (tehnologie de management de sisteme). În **Create a User Defined File Name** 

(Creare nume de fişier definit de utilizator), introduceți un nume de fişier într-unul dintre cele două câmpuri de nume definite de utilizator și faceți clic pe **Submit** (Trimitere). În fiecare din câmpurile de nume definite de utilizator pot fi introduse maximum 15 caractere.

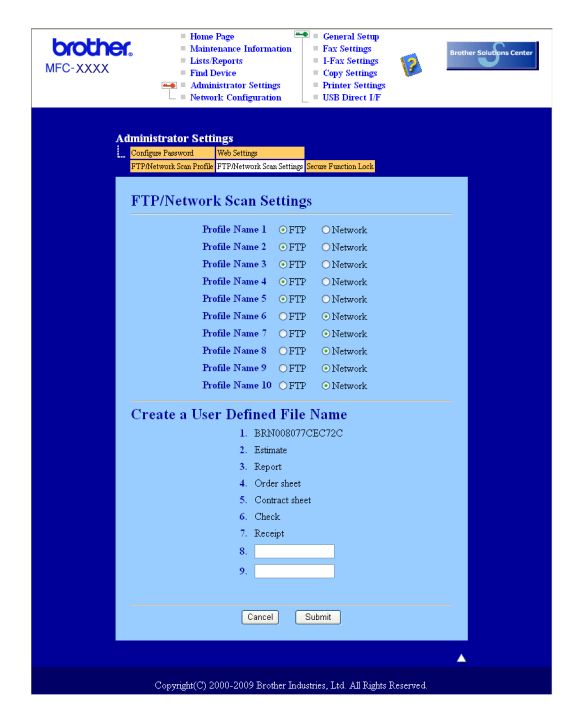

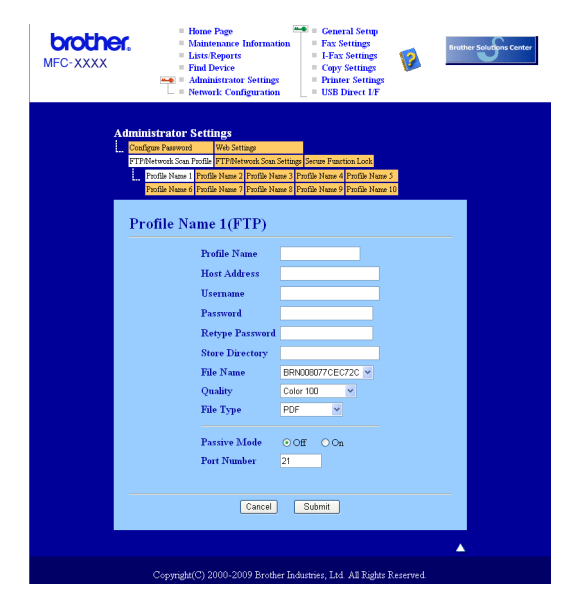

Configurarea setărilor implicite pentru FTP

Puteți seta Passive Mode pe OFF sau ON în funcție de serverul dumneavoastră FTP și configurarea firewall de rețea. Implicit această setare este pe OFF. Puteți de asemenea modifica numărul de port folosit pentru accesarea serverului FTP. Valoarea implicită pentru această setare este portul 21. În majoritatea cazurilor aceste două setări pot rămâne la valorile implicite.

- Introduceți numele pe care vreți să-l folosiți pentru profilul de server FTP. Acest nume va fi afişat pe ecranul LCD al aparatului şi poate avea până la 15 caractere.
- 2 Câmpul Host Address este numele domeniului serverului FTP. Introduceți Host Address (de exemplu ftp.example.com) (până la 60 caractere) sau adresa IP (de exemplu 192.23.56.189).
- Introduceți numele de utilizator care a fost înregistrat cu serverul FTP pentru aparat (până la 32 caractere).
- Introduceți parola de acces la serverul FTP pentru numele utilizatorului care a fost înregistrat (până la 32 caractere).
- 5 Introduceți directorul destinație unde va fi stocat documentul dumneavoastră pe serverul FTP (de exemplu /brother/abc/) (până la 60 caractere).
- 6 Alegeți numele de fişier pe care-l doriți pentru documentul scanat. Puteți alege dintre cele şapte nume de fişier presetate şi dintre cele două definite de utilizator. Numele de fişier care va fi folosit pentru documentul dumneavoastră va fi numele de fişier selectat plus ultimele 6 cifre ale contorului ADF/pat ale scanerului plus extensia fişierului (de exemplu, Estimate098765.pdf). Puteți de asemenea introduce manual un nume de fişier format din maximum 15 caractere.
- Alegeți calitatea la care documentul va fi scanat din lista derulantă. Puteți alege Color 100, Color 200, Color 300, Color 600, Gray 100 (Gri 100), Gray 200 (Gri 200), Gray 300 (Gri 300), B&W 200 sau B&W 200x100.

8 Alegeți tipul de fişier pentru document din lista derulantă. Puteți alege PDF, Secure PDF (PDF securizat) sau JPEG pentru documente color sau în scală de gri şi PDF, Secure PDF (PDF securizat) sau TIFF pentru documente alb-negru.

### Scanarea către FTP folosind Profilurile server FTP

| 1     | Încărcați documentul.                                                                                                    |
|-------|----------------------------------------------------------------------------------------------------|
| 2     | Apăsați pe 놀 (Scan (Scanare)).                                                                                                    |
| 3     | Apăsați ▲ sau ▼ pentru a alege Scan. 1a FTP.<br>Apăsați pe <b>OK</b> .<br>Dacă aparatul dvs. nu acceptă Scanarea duplex, mergeți la pasul ⑤.<br>Dacă aparatul dvs. acceptă Scanarea duplex, mergeți la pasul ④. |
| 4     | Apăsați ▲ sau V pentru a alege 1fata, F/V (L)latura sau F/V (S)latura.<br>Apăsați pe OK.                                                                                                    |
| 5     | Apăsați                                                                                                    |
|       | Dacă profilul Scanarea către FTP este terminat, veți trece automat la pasul                                                                                                    |
|       | Dacă profilul Scanarea către FTP nu este terminat, de exemplu, nu este aleasă calitatea sau tipul<br>fişierului, vi se va solicita introducerea informațiilor lipsă în paşii următori.                          |
| 6     | Alegeți una din opțiunile de mai jos:                                                                                                    |
|       | ■ Apăsați pe <b>▲</b> sau pe V pentru a alege Color 100 dpi, Color 200 dpi, Color 300 dpi,<br>Color 600 dpi, Gri 100 dpi, Gri 200 dpi sau Gri 300 dpi.                                                          |
|       | Apăsați pe <b>OK</b> și mergeți la pasul 🕢.                                                                                                    |
|       | ■ Apăsați 🛦 sau 🔻 pentru a alege A/N 200 dpi sau A/N 200x100 dpi.                                                                                                    |
|       | Apăsați pe <b>OK</b> și mergeți la pasul 🚯.                                                                                                    |
| 7     | Apăsați <b>▲</b> sau V pentru a alege PDF, PDF securizat sau JPEG.<br>Apăsați pe OK și mergeți la pasul ❹.                                                                                                    |
| 8     | Apăsați <b>∆</b> sau V pentru a alege PDF, PDF securizat sau TIFF.<br>Apăsați pe <b>OK</b> .                                                                                                    |
|       | Notă                                                                                                    |
| [<br> | Dacă alegeți PDF securizat, aparatul vă va solicita să introduceți o parolă din 4 cifre de la 1 la 9 înainte<br>de a începe scanarea.                                                                           |
| 9     | Procedați conform uneia dintre metodele de mai jos:                                                                                                    |
|       | Dacă doriți să începeți scanarea, apăsați pe Start și mergeți la pasul                                                                                                    |
|       | Dacă doriți să modificați numele de fişier, mergeți la pasul                                                                                                    |
| 10    | Apăsați pe                                                                                                    |

## 🖉 Notă

Dacă doriți să modificați manual numele de fișier, mergeți la pasul **()**.

Apăsați ▲ sau ▼ pentru a alege <Manual>. Apăsați pe OK. Introduceți numele fişierului pe care doriți să îl utilizați (până la 32 de caractere) şi apăsați pe OK. Apăsați pe Start.

12 Ecranul LCD afişează Se Conecteaza. După ce s-a realizat conexiunea cu serverul FTP, aparatul începe procesul de scanare.

## Scanarea către rețea (Nu este disponibilă pentru DCP-8070D)

Când alegeți Scanarea către rețea, puteți scana un document alb-negru sau color direct pe un server CIFS din rețeaua dvs. locală sau de pe Internet. (Pentru mai multe informații despre serverele CIFS, consultați *Ghidul utilizatorului de rețea*.)

Detaliile necesare pentru folosirea Scanării către rețea pot fi introduse utilizând Web Based Management (tehnologie de management de sisteme) pentru a preconfigura și a memora detaliile într-un profil Scanare către rețea. Un profil Scanare către rețea memorează informațiile utilizatorului și setările de configurare pentru utilizarea pe o rețea sau pe Internet.

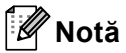

Scanarea către rețea este disponibilă când profilurile Scanare către rețea sunt configurate prin utilizarea Web Based Management (tehnologie de management de sisteme).

Pentru a utiliza Web Based Management (tehnologie de management de sisteme), tastați http://xxx.xxx.xxx./ (unde xxx.xxx.xxx este adresa IP a aparatului dvs.) în browser și apoi puteți configura sau modifica setările din FTP/Network Scan Profile (Profil de scanare FTP/rețea) în Administrator Settings (Setări administrator). Puteți configura până la zece profiluri de Scanare către rețea și puteți alege ce numere de profil (de la 1 la 10) să utilizați pentru setările Scanării către rețea din FTP/Network Scan Settings (Setări de scanare FTP/rețea).

În plus față de cele șapte nume de fișier presetate, puteți memora două nume de fișier definite de utilizator care pot fi folosite pentru crearea unui profil de Scanarea către rețea.

Alegeți **FTP/Network Scan Settings** (Setări de scanare FTP/rețea) în Web Based Management (tehnologie de management de sisteme). În **Create a User Defined File Name** 

(Creare nume de fişier definit de utilizator), introduceți un nume de fişier într-unul dintre cele două câmpuri de nume definite de utilizator și faceți clic pe **Submit** (Trimitere). În fiecare din câmpurile de nume definite de utilizator pot fi introduse maximum 15 caractere.

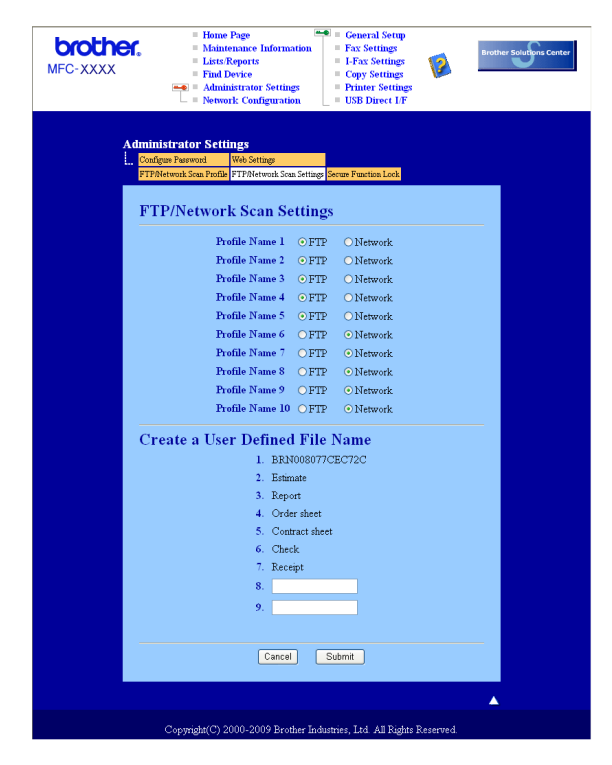

| MFC-XXXX | Home Page     Maintenance     Maintenance     Elsist.Report     Find Device     Administrato     Network Con                                                | Information<br>;<br>r Settings<br>figuration          | Gener<br>Fax So<br>I-Fax<br>Copy :<br>Printe<br>USB D         | al Setup<br>ettings<br>Settings<br>Settings<br>r Settings<br>irrect I/F | 2                | Brother Solutions Cen |
|----------|----------------------------------------------------------------------------------------------------|-------------------------------------------------------|---------------------------------------------------------------|-------------------------------------------------------------------------|------------------|-----------------------|
| Ĺ        | dministrator Settings<br>Confuge Password Web Settings<br>FTFR/etwork Son Perfile<br>Profile Name 1 Profile Name 2 Pro<br>Profile Name 6 Profile Name 7 Pro | k Scan Settings<br>file Name 3 Pro<br>file Name 8 Pro | Secure Function L<br>file Name 4 Profil<br>file Name 9 Profil | ock<br>ie Name 5<br>ie Name 10                                          |                  |                       |
|          | Profile Name 6(Net<br>Profile Name<br>Host Address                                                                                                    | work)                                                 |                                                               |                                                                         |                  | -                     |
|          | Store Directo<br>File Name                                                                                                    | ary                                                   | BRN00184                                                      | 49000954 🗸                                                              |                  |                       |
|          | Quality<br>File Type                                                                                                    |                                                       | Color 100<br>PDF                                              | *                                                                       |                  |                       |
|          | Use PIN for :<br>PIN Code                                                                                                    | authenticatio                                         | m ⊙Off (<br>0000                                              | OOn                                                                     |                  |                       |
|          | Authentication Sett                                                                                                    | ing                                                   |                                                               | -                                                                       |                  |                       |
|          | Auth. Method                                                                                                    | • Auto                                                | CKerberos                                                     | O NTLMv.                                                                | 2                |                       |
|          | Username<br>If the user name is part of doma<br>user@domain<br>domain\user                                                                                  | in, please inp                                        | it the usernam                                                | e in one of the                                                         | following styles |                       |
|          | Password                                                                                                    |                                                       |                                                               |                                                                         |                  |                       |
|          | Retype Password                                                                                                    |                                                       |                                                               |                                                                         |                  |                       |
|          | Kerberos Server Address                                                                                                    |                                                       |                                                               |                                                                         |                  |                       |
|          |                                                                                                    | Cancel                                                | Submit                                                        |                                                                         |                  |                       |
|          |                                                                                                    |                                                       |                                                               |                                                                         |                  |                       |

### Configurarea setărilor implicite pentru Scanarea către rețea

- 1 Alegeți Network (Rețea) în FTP/Network Scan Settings (Setări de scanare FTP/rețea) din fila FTP/Network Scan Settings (Setări de scanare FTP/rețea). Faceți clic pe Submit (Trimitere).
- 2 Alegeți profilul pe care doriți să îl configurați în FTP/Network Scan Profile (Profil de scanare FTP/rețea).
- Introduceți numele pe care vreți să-l folosiți pentru profilul Scanarea către rețea. Acest nume va fi afişat pe ecranul LCD al aparatului şi poate avea până la 15 caractere.
- 4 Câmpul Host Address este numele domeniului serverului CIFS. Introduceți Host Address (de exemplu ftp.example.com) (până la 60 caractere) sau adresa IP (de exemplu 192.23.56.189).
- 5 Introduceți directorul destinație unde va fi stocat documentul dvs. pe serverul CIFS (de exemplu /brother/abc/) (până la 60 de caractere).
- 6 Alegeți numele de fişier pe care-l doriți pentru documentul scanat. Puteți alege dintre cele şapte nume de fişier presetate şi dintre cele două definite de utilizator. Numele de fişier care va fi folosit pentru documentul dumneavoastră va fi numele de fişier selectat plus ultimele 6 cifre ale contorului ADF/pat ale scanerului plus extensia fişierului (de exemplu, Estimate098765.pdf). Puteți de asemenea introduce manual un nume de fişier format din maximum 15 caractere.
- Alegeți calitatea la care documentul va fi scanat din lista derulantă. Puteți alege Color 100, Color 200, Color 300, Color 600, Gray 100 (Gri 100), Gray 200 (Gri 200), Gray 300 (Gri 300), B&W 200 sau B&W 200x100.

8 Alegeți tipul de fişier pentru document din lista derulantă. Puteți alege PDF, Secure PDF (PDF securizat) sau JPEG pentru documente color sau în scală de gri şi PDF, Secure PDF (PDF securizat) sau TIFF pentru documente alb-negru.

## 🖉 Notă

Dacă alegeți PDF securizat, aparatul vă va solicita să introduceți o parolă din 4 cifre de la 1 la 9 înainte de a începe scanarea.

- 9 Dacă doriți să protejați profilul, bifați Use PIN for authentication (Utilizați PIN-ul pentru autentificare) şi introduceți un număr PIN de 4 cifre în PIN Code (Cod PIN).
- Alegeți metoda de autentificare. Puteți alege Auto, Kerberos sau NTLMv2. Dacă alegeți Auto, metoda de autentificare va fi detectată în mod automat.
- Introduceți numele de utilizator care a fost înregistrat pe serverul CIFS pentru aparat (până la 32 de caractere).
- 12 Introduceți parola de acces la serverul CIFS (până la 32 de caractere).
- 13 Dacă doriți să setați manual Adresa serverului Kerberos, introduceți Adresa serverului Kerberos (de exemplu, /brother/abc/) până la 60 de caractere.

## Scanarea către rețea utilizând Profilurile Scanării către rețea

1 Încărcați documentul.

- 2 Apăsați pe ੇ (Scan (Scanare)).
- 3 Apăsați ▲ sau ▼ pentru a alege Scan. în retea sau Scan.în retea. Apăsați pe OK.
- 4 Apăsați ▲ sau ▼ pentru a alege 1fata, F/V (L)latura sau F/V (S)latura. Apăsați pe OK.
- 5 Apăsați pe ▲ sau pe ▼ pentru a alege unul dintre profilurile listate. Apăsați pe OK.
- Dacă bifați Use PIN for authentication (Utilizați PIN-ul pentru autentificare) în FTP/Network Scan Profile (Profil de scanare FTP/rețea) din Web Based Management (tehnologie de management de sisteme), pe ecranul LCD vi se va solicita să introduceți un număr PIN. Introduceți un număr PIN de 4 cifre şi apăsați pe OK.
  - Dacă profilul este terminat, veți trece automat la pasul ().
  - Dacă profilul nu este terminat, de exemplu, nu este aleasă calitatea sau tipul fişierului, vi se va solicita introducerea informațiilor lipsă în paşii următori.

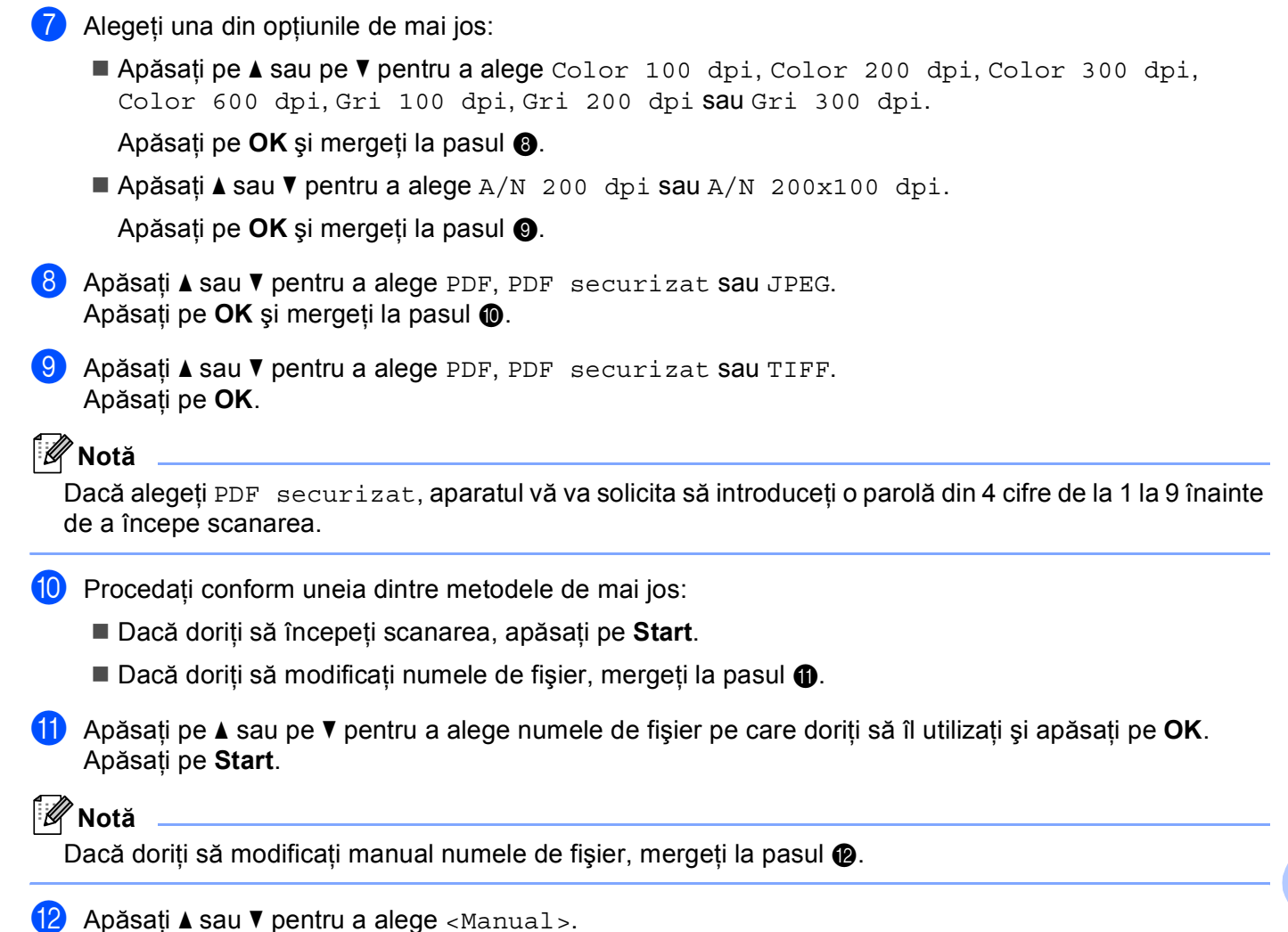

Apăsați pe **OK**.

Introduceți numele fișierului pe care doriți să îl utilizați (până la 32 de caractere) și apăsați pe **OK**. Apăsați pe **Start**.

## Cum se setează o valoare implicită nouă pentru dimensiunea fișierului (pentru Scanarea la e-mail (Server de e-mail), Scanarea către FTP și Scanarea către rețea)

Vă puteți stabili setarea proprie implicită pentru dimensiunea fişierului. Pentru o scanare de calitate mai înaltă, alegeți o dimensiune mare de fişier. Pentru o dimensiune mai mică a fişierului, alegeți o dimensiune mică.

|  | Apăsați | pe Menu | (Meniu), 1. |
|--|---------|---------|-------------|
|--|---------|---------|-------------|

- 2 Apăsaţi ▲ sau ▼ pentru a alege Scan Document. Apăsaţi pe OK.
- 3 Apăsați **▲ sau V pentru a alege** Dim. fisier. Apăsați pe OK.
- 4 Apăsați ▲ sau ♥ pentru a alege 1.Color sau 2.Gri. Apăsați pe OK.
- 5 Apăsați **▲ sau ▼ pentru a alege** Mica, Medie **sau** Mare. Apăsați pe OK.
- 6 Apăsați pe Stop/Exit (Stop/leşire).

## 🖉 Notă

Nu puteți alege dimensiunea fișierului când scanați un document alb-negru. Documentele alb-negru vor fi stocate în formatul de fișier TIFF, iar datele nu vor fi comprimate.

## Cum se setează o valoare implicită nouă pentru modul Scanare duplex (numai pentru Scanarea la e-mail (Server de e-mail)

Vă puteți stabili setarea proprie implicită pentru modul Scanare duplex. Puteți alege dintre cele două tipuri de machetă, marginea îndepărtată sau cea apropiată.

- 1 Apăsați pe Menu (Meniu), 1.
- 2 Apăsați ▲ sau V pentru a alege Scan Document. Apăsați pe OK.
- 3 Apăsați **▲ sau ▼ pentru a alege** Scanare duplex. Apăsați pe OK.
- 4 Apăsați ▲ sau ▼ pentru a alege Fibră lungă sau Fibră scurtă. Apăsați pe OK.
- 5 Apăsați pe Stop/Exit (Stop/leşire).

## Capacitate maximă a tăvii de ieşire ADF (DCP-8070D, MFC-8370DN și MFC-8380DN)

În cazul în care, în timpul utilizării, este atinsă capacitatea maximă a tăvii de ieșire, aparatul va opri scanarea și ecranul LCD va afișa Limita 20 de foi.

Procedați conform uneia dintre metodele de mai jos:

- Pentru a trimite paginile deja scanate către un server, apăsați pe 1. Trimit.
- Pentru a șterge paginile scanate, apăsați 2. Sterg.

Dacă ați trimis paginile deja scanate și doriți să trimiteți și paginile rămase către un server, scoateți colile scanate din tava de ieșire ADF și apăsați pe **Start**.

## 12 Configurarea de la distanță (numai pentru modelele MFC)

## Configurare de la distanță

Aplicația **Remote Setup** (Configurare de la distanță) vă permite să configurați multe setări ale aparatului și ale rețelei dintr-o aplicație Macintosh. Când accesați această aplicație, setările aparatului dvs. vor fi automat descărcate în sistemul dvs. Macintosh și afișate pe ecranul Macintosh. Dacă modificați setările, le puteți încărca direct în aparat.

## 🖉 Notă

Pictograma aplicației **Remote Setup** (Configurare de la distanță) se află în **Macintosh HD/Library** (Bibliotecă)/**Printers** (Imprimante)/**Brother/Utilities** (Utilitare).

| Brother MFC Remote Setup Program             |                                                                                                    |  |  |  |
|----------------------------------------------|----------------------------------------------------------------------------------------------------|--|--|--|
| MFC-XXXX                                     | General Setup                                                                                                    |  |  |  |
| General Setup                                | Mode Timer 2 Mins                                                                                                    |  |  |  |
| Fax<br>Setup Receive                         | Paper Type                                                                                                    |  |  |  |
| Setup Send<br>Address Book<br>Report Setting | Tray#1 (Plain + Tray# (Plain + Plain + |  |  |  |
| Dial Restrict.                               | Paper Size                                                                                                    |  |  |  |
| Copy<br>Printer                              | Tray#1 A4 Tray#2 A4                                                                                                    |  |  |  |
| USB Direct I/F<br>Direct Print               | MP Tray A4                                                                                                    |  |  |  |
| Scan to USB<br>Network                       | Ring Off + Beeper Off +                                                                                                    |  |  |  |
| Wired LAN<br>TCP/IP                          | Speaker Low                                                                                                    |  |  |  |
| Ethernet<br>WLAN                             | Auto Daylight On Of                                                                                                    |  |  |  |
| TCP/IP                                       | Toner Save Off ≑                                                                                                    |  |  |  |
| * E-mail/IFAX<br>Setup Servei                | Sleep Time 5                                                                                                    |  |  |  |
| Setup Mail F                                 | Tray Use                                                                                                    |  |  |  |
| Setup Mail I<br>Setup Relay                  | Copy MP>T1>T2 🛟 Fax T1>T2>MP 🛟                                                                                                    |  |  |  |
| Scan to E-mail                               | Print MP>T1>T2                                                                                                    |  |  |  |
| ScanTo Network                               | Glass ScanSize A4                                                                                                    |  |  |  |
| Fax to Server<br>Time Zone                   | Compress. rate                                                                                                    |  |  |  |
| Initial Setup                                | Color Middle 🗘 Gray Middle 🛟                                                                                                    |  |  |  |
|                                              | Duplex Scan Long edge                                                                                                    |  |  |  |
| Export Import                                | Pret OK Cancel Apply                                                                                                    |  |  |  |

## ■ OK

Permite inițierea încărcării datelor și părăsirea aplicației de setare de la distanță. Dacă este afișat un mesaj de eroare, introduceți din nou datele corecte și faceți clic pe **OK**.

■ Cancel (Anulare)

Permite părăsirea aplicației de setare de la distanță fără a încărca datele în aparat.

#### Apply (Aplicare)

Permite încărcarea informațiilor în aparat fără a părăsi aplicația de setare de la distanță.

Print (Imprimare)

Permite imprimarea elementelor selectate cu ajutorul aparatului. Nu puteți imprima datele înainte ca acestea să fie încărcate în aparat. Faceți clic pe **Apply** (Aplicare) pentru a încărca datele noi în aparat și faceți clic pe **Print** (Imprimare).

#### Export

Permite salvarea într-un fișier a setărilor actuale de configurare.

#### Import

Permite citirea setărilor dintr-un fișier.

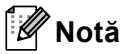

- Puteți utiliza butonul **Export** pentru a salva Apelare rapidă sau toate setările pentru aparatul dvs.
- Dacă trebuie să schimbați aparatul care a fost înregistrat în sistemul dvs. Macintosh în timpul instalării MFL-Pro Suite (consultați *Ghidul de instalare rapidă*) sau, dacă mediul de rețea s-a schimbat, trebuie să specificați noul aparat. Deschideți **Device Selector** (Selector dispozitive) şi alegeți noul aparat. (Numai pentru utilizatorii în rețea)
- Dacă este activată funcția Blocarea funcției de securizare, nu puteți utiliza Remote Setup (Instalare de la Distanta).

## A Index

## С

| Configurare de la distanță             |    |
|----------------------------------------|----|
| Macintosh                              |    |
| ControlCenter2                         |    |
| Macintosh                              |    |
| ControlCenter3                         |    |
| Windows <sup>®</sup>                   | 64 |
| ControlCenter3<br>Windows <sup>®</sup> |    |

## D

| Device Selector         | 177, 217, 238 |
|-------------------------|---------------|
| DeviceSelector          |               |
| Driver de imprimantă    |               |
| Macintosh               |               |
| Windows <sup>®</sup>    | 11            |
| Driver de imprimantă PS |               |
| Macintosh               |               |
| Windows <sup>®</sup>    |               |
| Drivere                 |               |
| Macintosh               |               |
| imprimantă              |               |
| TWAIN                   | 177           |
| Windows <sup>®</sup>    |               |
| imprimantă              | 2             |
| TWAIN                   |               |
| WIA                     |               |
|                         |               |

## F

| FAX (PC-FAX)         |  |
|----------------------|--|
| Macintosh            |  |
| trimitere            |  |
| Windows <sup>®</sup> |  |
| agenda de adrese     |  |
| grup                 |  |
| prima pagină         |  |
| recepționare         |  |
| stil facsimil        |  |
| stil simplu          |  |
| trimitere            |  |
|                      |  |

\_\_\_\_\_

## Μ

| Modul BR-Script 3 | 6, | 139 |
|-------------------|----|-----|
|                   | ,  |     |

## Ρ

| PaperPort™ 11SE (Windows <sup>®</sup> ) |          |
|-----------------------------------------|----------|
| Importarea                              | 63       |
| OCR                                     | 62       |
| PC FAX prin rețea                       |          |
| Windows <sup>®</sup>                    | 113      |
| PC-FAX în rețea                         |          |
| Macintosh (Numai pentru trimitere)      | 171      |
| Presto! PageManager (Macintosh)         | 190, 192 |

| S                      |    |
|------------------------|----|
| Scanare                |    |
| Macintosh              |    |
| OCR                    |    |
| pe un sistem Macintosh |    |
| Rețea                  |    |
| Rezoluție              |    |
| Tasta Ścanare          |    |
| Windows <sup>®</sup>   |    |
| Compatibilă WIA        |    |
| Retea                  |    |
| ,<br>Rezolutie         |    |
|                        | 60 |
| Tasta Scanare          |    |
| Scanarea               | ,  |
| Macintosh              |    |
| Presto! PageManager    |    |
| Scanarea către FTP     | ,  |
| Macintosh              |    |
| Windows <sup>®</sup>   |    |
| Setare de la distantă  | -  |
| Windows <sup>®</sup>   |    |
| -                      |    |

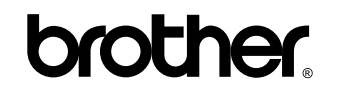

Vizitați-ne pe Internet http://www.brother.com/

Acest produs este aprobat spre utilizare doar în țara în care este achiziționat. Companiile Brother locale sau distribuitorii acestora pot efectua operațiuni de întreținere și reparații doar pentru aparatele achiziționate în propriile țări.